# Betriebsanleitung

ECO SILVER

Wärme- und Kältethermostate mit Kontrollkopf SILVER

Einhängethermostat ECO SILVER

Wärmethermostate E 4 S, E 10 S, E 20 S, E 25 S, E 40 S, ET 6 S, ET 12 S, ET 15 S, ET 20 S

Kältethermostate mit natürlichem Kältemittel RE 415 S, RE 420 S, RE 630 S, RE 1050 S, RE 1225 S, RE 2025 S

Ausgabe 11/2024 n

Vor Beginn aller Arbeiten Anleitung lesen!

Hersteller LAUDA DR. R. WOBSER GMBH & CO. KG Laudaplatz 1 97922 Lauda-Königshofen Deutschland Telefon: +49 (0)9343 503-0 E-Mail <u>info@lauda.de</u> Internet <u>http://www.lauda.de</u>

Deutsch Originalbetriebsanleitung Q4DA-E\_13-028 ersetzt Ausgabe 09/2021 m,10/2020 j, 05/2019 i; 11/2018 h; 01/2018 g; 05/2017 f; 11/2016 e; 08/2016 b; 12/2012 b; 03/2011 a;

#### Gültig ab:

Software Regelsystem ab Version 1.66 Software Schutzsystem ab Version 1.43 Software Kältesystem ab Version 1.38 Software Analog ab Version 3.31 Software RS 232 ab Version 3.33 Software Digital ab Version 3.17 Software Magnetventil ab Version 3.06 Software EtherCAT ab Version 1.14 Software Ethernet ab Version 1.27

# Inhaltsverzeichnis

| 1 | SIC        | CHERHEIT                                                                                              | 6         |
|---|------------|----------------------------------------------------------------------------------------------------|-----------|
|   | 1.1        | SICHERHEITSHINWEISE                                                                                   | 6         |
|   | 1.2        | Allgemeine Sicherheit                                                                                 | 7         |
|   | 1.3        | Spezielle Sicherheitshinweise                                                                         | 8         |
| 2 | ALI        | LGEMEIN                                                                                               |           |
|   | 2.1        | Beschreibung des Geräts                                                                               |           |
|   | 2.2        | Bestimmungsgemäße Verwendung                                                                          |           |
|   | 2.3        | NICHTBESTIMMUNGSGEMÄßE VERWENDUNG                                                                     |           |
|   | 2.4        | Verantwortung des Betreibers - Sicherheitshinweise                                                    |           |
|   | 2.5        | Werkstoffe und Materialien                                                                            |           |
| 3 | GEI        | RÄTEBESCHREIBUNG                                                                                      | 11        |
|   | 3.1        | GERÄTETYPEN                                                                                           |           |
|   | 3.2        | Римре                                                                                                 |           |
|   | 3.3        | Programmgeber                                                                                         |           |
|   | 3.4        | Schnittstellen                                                                                        |           |
|   | 3.5        | Schnittstellenmodule (Zubehör)                                                                        |           |
|   | 3.6        | Kälteaggregat                                                                                         |           |
| 4 | BEI        | DIEN-UND FUNKTIONSELEMENTE                                                                            | 14        |
| 5 | TRA        | ANSPORT UND AUSPACKEN                                                                                 | 20        |
| 6 | VO         | R DER INBETRIEBNAHME                                                                                  | 22        |
|   | 6.1        | ZUSAMMENBAU UND AUFSTELLEN                                                                            |           |
|   | 6.2        | Anschluss externer Verbraucher                                                                        | 27        |
|   | 6.3        | Füllen und Entleeren                                                                                  |           |
|   | 6.4        | Temperierflüssigkeiten, Kühlwasser und Schläuche                                                      |           |
|   | 6.5        | Kühlung von Wärmethermostaten                                                                         |           |
|   | 6.6        | Erstes Einschalten                                                                                    |           |
|   | 6.7        | Einbau von Modulen                                                                                    |           |
| 7 | BEI        | TRIEB                                                                                                 |           |
|   | 7.1        | EINSCHALTEN                                                                                           |           |
|   | 7.2        | Menüstruktur                                                                                          |           |
|   | 7.3        | Displaydarstellungen                                                                                  |           |
|   | 7.3        | 8.1 Grundfenster                                                                                      |           |
|   | 7.3        | 3.2 Menüfenster                                                                                       |           |
|   | 7.3        | 3.3 Eingabefenster                                                                                    |           |
|   | 7.4        |                                                                                                    |           |
|   | 7.4        | 4.1 Ubertemperaturabschaltpunkt I <sub>max</sub> einstellen                                           |           |
|   | 7.4<br>7.4 | <ul> <li><i>i emperatursoiwert einstellen</i></li> <li><i>Dumperatursoiwert einstellen</i></li> </ul> | /47<br>۸۵ |
|   | 7.4<br>7.4 | +.5 Fumpensture einstellen                                                                            | 48<br>۱۰  |
|   | 7.4<br>7.4 | +.4 Deureuszusianu "Stanu-by aktivieren                                                               |           |
|   | 7.4<br>7.4 | +.9 remperaturgrenzwerte restregen                                                                    |           |
| 0 | 7.4        |                                                                                                    |           |
| σ | 1112       |                                                                                                    |           |

| 8.1               | Ala                       | rme, Warnungen und Fehler                                                           |    |
|-------------------|---------------------------|-------------------------------------------------------------------------------------|----|
| 8                 | 8.1.1                     | Übertemperaturschutz: Alarm und Überprüfung                                         | 50 |
| 8                 | 8.1.2                     | Unterniveau: Alarm und Überprüfung                                                  | 51 |
| 8.2               | Gef                       | ÄTESTATUS                                                                           |    |
| 8                 | 8.2.1                     | Speicher für Fehler, Alarme und Warnungen                                           | 52 |
| 8                 | 8.2.2                     | Gerätedaten                                                                         | 53 |
| 8                 | 8.2.3                     | Softwareversion                                                                     | 53 |
| 8                 | 8.2.4                     | Gerätetyp anzeigen und Gerätetyp umstellen                                          | 53 |
| 8                 | 8.2.5                     | Seriennummern anzeigen                                                              | 54 |
| 8.3               | WAI                       | RTUNG                                                                               |    |
| 8                 | 8.3.1                     | Reinigung                                                                           | 55 |
| 8                 | 8.3.2                     | Wartungsintervalle                                                                  |    |
| 8                 | 8.3.3                     | Prüfung der Temperierflüssigkeit                                                    |    |
| 8                 | 8.3.4                     | Reinigung des Verflüssigers                                                         | 57 |
| 8.4               | Feh                       | LERSUCHE                                                                            |    |
| 8.5               | Ent                       | SORGUNGSHINWEISE                                                                    |    |
| 8                 | 8.5.1                     | Entsorgung des Kältemittels                                                         |    |
| 8                 | 8.5.2                     | Entsorgung der Verpackung                                                           |    |
| 8.6               | Aur                       | ERBETRIEBNAHME DES GERÄTS                                                           |    |
| 8.7               | Ers                       | ATZTEILBESTELLUNG / LAUDA SERVICE                                                   | 61 |
| 9 Z               | UBEH                      | ÖR                                                                                  | 62 |
|                   |                           |                                                                                     |    |
| 10 II             | ECHN                      | SCHE DATEN UND DIAGRAMME                                                            | 64 |
| 11 K              | ONFC                      | RMITÄTSERKLÄRUNG                                                                    |    |
|                   |                           |                                                                                     |    |
| 12 IN             | NDEX .                    |                                                                                     | 74 |
| ΔΜ                |                           | E FINSTELLUNGEN                                                                     | 78 |
| Λ 1               |                           |                                                                                     | 70 |
| A.1               | RUC                       | rseizen auf Werkseinstellung                                                        |    |
| A.2               | LAU                       |                                                                                     |    |
| A.3               | NAL<br>Dici               |                                                                                     |    |
| A.4               |                           | PLAYHELLIGKEII EINSTELLEN                                                           |    |
| A.5               | SIA                       | RIBEIRIEBSART FESTLEGEN (AUTOSTART)                                                 |    |
| A.0               | SIR                       | JMAUFNAHME AUS DEM INE IZ BEGRENZEN                                                 | 81 |
| A.7               |                           | SET DER ANGEZEIGTEN TEMPERATUR EINGEBEN (KALIBRIERUNG)                              |    |
| A.8               | VVE                       | KKSEINSTELLUNG DES INTERNEN TEMPERATURFUHLERS WIEDER HERSTELLEN (WERKSKALIBRIERUNG) |    |
| A.9               | TAS                       | ENSPERRE                                                                            | 83 |
| B LI              | ISTE "A                   | LARM- UND WARNUNGS-CODES"                                                           |    |
| C F               | VTEDN                     |                                                                                     | 00 |
|                   |                           |                                                                                     |    |
| C.1               | EXT                       | ERNREGELUNG AKTIVIEREN (EXTERNES PT100)                                             |    |
| C.2               | ANZ                       | EIGEN DER AUSGEWAHLTEN REGELGROßE (EXTERNE TEMPERATUR) AUF DEM DISPLAY              | 88 |
| C.3               | SOL                       | LWERTOFFSET BETRIEBSART (DIFF. SOLL-/ISTW)                                          |    |
| D P               |                           |                                                                                     |    |
|                   | ROGR                      | AMMGEBER                                                                            |    |
| D.1               | ROGR<br>Pro               | AMMGEBER                                                                            |    |
| D.1<br>D.2        | ROGR<br>Pro<br>Pro        | AMMGEBER<br>GRAMMBEISPIEL<br>GRAMM ANLEGEN UND EDITIEREN                            |    |
| D.1<br>D.2<br>D.3 | ROGR<br>Pro<br>Pro<br>Pro | AMMGEBER<br>DGRAMMBEISPIEL<br>DGRAMM ANLEGEN UND EDITIEREN<br>DGRAMM STARTEN        |    |

|   | D.4 Prc      | GRAMM UNTERBRECHEN, FORTSETZEN ODER BEENDEN                                         | 94  |
|---|--------------|-------------------------------------------------------------------------------------|-----|
|   | D.5 ANZ      | ahl der Programmdurchläufe festlegen (Durchläufe)                                   | 94  |
| Е | REGELF       | ARAMETER                                                                            | 95  |
|   | E.1 INTE     | RNE REGELGRÖßE (INTERNER TEMPERATURFÜHLER)                                          | 95  |
|   | E.2 Exte     | erne Regelgröße                                                                     | 96  |
|   | E.2.1        | Korrekturgrößenbegrenzung einstellen                                                |     |
|   | E.2.2        | Vorgehensweise zur Einstellung der Regelparameter bei Externregelung                |     |
| F | SCHNIT       |                                                                                     | 100 |
|   | F.1 Men      | NÜSTRUKTUR DER MODULE.                                                              | 100 |
|   | F.2 ANA      | LOGMODUL                                                                            | 101 |
|   | F.3 RS 2     | 232/485-Schnittstellenmodul                                                         | 102 |
|   | F.3.1        | Verbindungskabel und Schnittstellentest RS 232                                      | 102 |
|   | F.3.2        | Protokoll RS 232                                                                    | 103 |
|   | F.3.3        | Verbindungskabel RS 485                                                             | 104 |
|   | F.3.4        | Protokoll RS 485                                                                    | 104 |
|   | F.4 LIBU     | JS-MODUL                                                                            | 105 |
|   | F.5 Pt1      | 00/LiBus-Modul                                                                      | 105 |
|   | F.6 USE      | 3-Schnittstelle                                                                     | 106 |
|   | F.6.1        | Beschreibung                                                                        | 106 |
|   | F.6.2        | Installation des USB Treibers                                                       | 106 |
|   | F.6.3        | Den Thermostaten an den PC anschließen                                              | 107 |
|   | F.6.4        | Wo liegt der ECO Virtual COM Port?                                                  | 109 |
|   | F.7 Bef      | ehle und Fehlermeldungen gültig für die RS 232/485-Schnittstellenmodule und für die |     |
|   | Етн          | ERNET-SCHNITTSTELLE                                                                 | 111 |
|   | F.7.1        | Schreibbefehle Schnittstelle (Datenvorgabe an den Thermostaten)                     | 111 |
|   | F.7.2        | Lesebefehle Schnittstelle                                                           | 112 |
|   | F./.3        | Fehlermeldungen Schnittstelle                                                       | 114 |
|   | <i>F./.4</i> | I reiber-Software fur LABVIE W®                                                     | 114 |
|   | F.8 KON      |                                                                                     | 115 |
|   | F.8.1        | Kontaktmodul LKZ 914 mit je einem Ein- und Ausgang                                  | 115 |
|   | F.ŏ.Z        | Nontaktmodul LKZ 913 mit je drei Ein- und Ausgangen                                 | 116 |

# 1 Sicherheit

# 1.1 Sicherheitshinweise

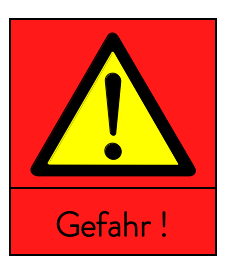

|   | Art und Quelle            |
|---|---------------------------|
|   | Folgen bei Nichtbeachtung |
| ٠ | Maßnahme 1                |
| • | Maßnahme                  |

**"GEFAHR"** weist auf eine unmittelbar gefährliche Situation hin, die – wenn die Sicherheitsbestimmungen missachtet werden – den Tod oder schwere, irreversible Verletzungen zur Folge haben kann.

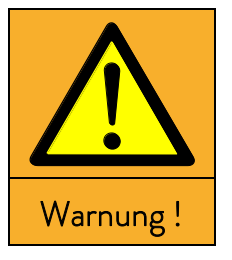

|   | Art und Quelle            |
|---|---------------------------|
|   | Folgen bei Nichtbeachtung |
| • | Maßnahme 1                |
| • | Maßnahme                  |

**"WARNUNG"** weist auf eine mögliche gefährliche Situation hin, die – wenn die Sicherheitsbestimmungen missachtet werden – den Tod oder schwere, irreversible Verletzungen zur Folge haben kann.

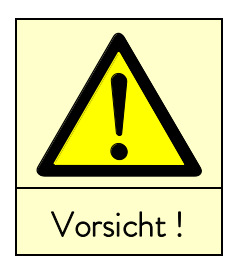

|   | Art und Quelle            |
|---|---------------------------|
|   | Folgen bei Nichtbeachtung |
| • | Maßnahme 1                |
| ٠ | Maßnahme                  |

**"VORSICHT"** weist auf eine möglicherweise gefährliche Situation hin, die – wenn die Sicherheitsbestimmungen missachtet werden – leichte, reversible Verletzungen zur Folge haben kann.

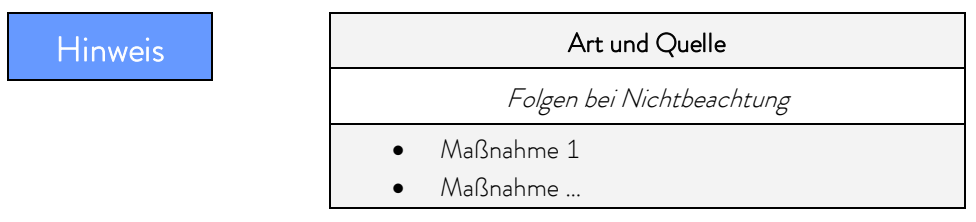

"HINWEIS" warnt vor möglichen Sach- oder Umweltschäden.

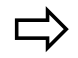

Verweis

Weist auf weitere Informationen in anderen Kapiteln hin.

# 1.2 Allgemeine Sicherheit

Lesen Sie diese Betriebsanleitung bitte aufmerksam durch. Sie enthält wichtige Informationen für den Umgang mit diesem Gerät. Falls Sie Fragen haben, wenden Sie sich bitte an unseren Service (⇔ 8.6).

Befolgen Sie alle Anweisungen in dieser Betriebsanleitung. Nur so können Sie einen sachgemäßen Umgang mit dem Gerät sicherstellen.

- Stellen Sie sicher, dass das Gerät nur von unterwiesenem Fachpersonal betrieben wird!
- Betreiben Sie das Gerät niemals ohne Temperierflüssigkeit!
- Betreiben Sie das Gerät niemals, wenn
  - es beschädigt ist,
  - es undicht ist,
  - das Netzkabel beschädigt ist.
- Schalten Sie das Gerät aus und ziehen Sie den Netzstecker
  - bei Service- und Reparaturarbeiten,
  - beim Bewegen des Geräts,
  - beim Ein- oder Ausbau von Modulen oder Zubehör
  - im Gefahrenfall.
- Verändern Sie das Gerät technisch nicht! Bei Zuwiderhandlung verlieren Sie den Anspruch auf Gewährleistung!
- Lassen Sie Service- und Reparaturarbeiten nur von Fachkräften durchführen!
- Beachten Sie die Sicherheitshinweise in den folgenden Kapiteln und lesen Sie diese aufmerksam durch!
- Aufgrund nationaler und internationaler (Sicherheits-) Vorschriften, ist der Einsatz und der Transport von ECO-Geräten mit natürlichen Kältemitteln auf den Bereich der EU, dem Vereinigten Königreich (Großbritannien), der Schweiz und auf die damit verbundene Spannungsvariante 230 V; 50 Hz beschränkt.
- Die Geräte sind nicht für den Gebrauch unter medizinischen Bedingungen entsprechend DIN EN 60601-1 beziehungsweise IEC 601-1 ausgelegt!

| Einstufung gemäß EMV-Anforderungen DIN EN 61326-1 |                                        |                   |                           |  |
|---------------------------------------------------|----------------------------------------|-------------------|---------------------------|--|
| Gerät                                             | Anforderungen an die<br>Störfestigkeit | Emissionsklasse   | Netzanschluss Kunde       |  |
| Wärmethermostat                                   | Tabelle 1* nach                        | Emissionsklasse B | nur für EU                |  |
| ECO Silver                                        | DIN EN 61326-1                         | nach CISPR 11     | Hausanschlusswert ≥ 100 A |  |
| Wärmethermostat                                   | Tabelle 1* nach                        | Emissionsklasse B | weltweit                  |  |
| ECO Silver                                        | DIN EN 61326-1                         | nach CISPR 11     | keine Einschränkung       |  |

| Gerät           | Anforderungen an die<br>Störfestigkeit | Emissionsklasse   | Netzanschluss Kunde       |
|-----------------|----------------------------------------|-------------------|---------------------------|
| Kältethermostat | Tabelle 1* nach                        | Emissionsklasse B | nur für EU                |
| ECO Silver      | DIN EN 61326-1                         | nach CISPR 11     | Hausanschlusswert ≥ 100 A |
| Kältethermostat | Tabelle 1* nach                        | Emissionsklasse B | weltweit                  |
| ECO Silver      | DIN EN 61326-1                         | nach CISPR 11     | keine Einschränkung       |

\*Geräte zum Gebrauch in grundlegender elektromagnetischer Umgebung

### 1.3 Spezielle Sicherheitshinweise

Die Verwendung des Thermostaten ist nur unter folgenden Bedingungen zulässig:

- Die Aufstellfläche muss dicht, eben, rutschfest und nicht brennbar sein. Stellen Sie den Thermostaten nicht an Tischkanten auf.
- Halten Sie den vorgegebenen Wandabstand ein (⇔ 6.1).
- Schützen sie das Gerät vor Tropf- oder Kondenswasser.
- Lagern Sie keine Flüssigkeiten oder brennbare Gegenstände oberhalb des Geräts.
- Hantieren Sie in unmittelbarer Umgebung des Geräts nicht mit brennbaren Flüssigkeiten.
- Schließen Sie das Gerät nur an eine geerdete sowie frei zugängliche Netzsteckdose an.
- Teile der Badabdeckung können bei höheren Betriebstemperaturen Oberflächentemperaturen über 70 °C annehmen. Es besteht Verbrennungsgefahr!
- Verwenden Sie nur geeignete Schläuche (⇔ 6.4).
- Stellen Sie sicher, dass die Schläuche beim Betrieb nicht geknickt sind.
- Überprüfen Sie die Schläuche in bestimmten Inspektionsintervallen (⇔ 8.3.2) auf Materialermüdung!
- Schläuche mit Hilfe von Schlauchklemmen gegen Abrutschen sichern. Ein Abknicken der Schläuche vermeiden!
- Schläuche mit heißer Temperierflüssigkeit und andere heiße Teile dürfen nicht mit dem Netzkabel in Berührung kommen!
- Bei Verwendung des Thermostaten als Umwälzthermostat kann durch Schlauchbruch heiße Flüssigkeit austreten und zu einer Gefahr für Personen und Material werden.
- Je nach verwendeter Temperierflüssigkeit und Betriebsart können reizende Dämpfe entstehen.
  - Sorgen Sie für ausreichende Absaugung der Dämpfe.
  - Verwenden Sie den Baddeckel.
- Befestigen Sie die Einhängethermostate sorgfältig am Badgefäß!
- Verwenden Sie nur Badgefäße, die für die vorgesehenen Betriebstemperaturen geeignet sind.
- Stellen Sie beim Befüllen den Übertemperaturabschaltpunkt entsprechend der verwendeten Temperierflüssigkeit ein.
- Bei Wechsel der Temperierflüssigkeit von Wasser auf andere Flüssigkeiten für Temperaturen über 100 °C alle Wasserreste, auch aus Schläuchen und Verbrauchern sorgfältig entfernen, sonst besteht Verbrennungsgefahr durch Siedeverzüge!

Dabei auch die Blindkappen der Pumpenaus- und -eingänge abschrauben und alle Pumpenaus- und -eingänge mit Druckluft durchblasen.

Bei höheren Temperaturen besteht die Gefahr von Heißdampfbildung!

- Lassen Sie Reparaturen nur von Fachkräften durchführen!
- Halten Sie alle Wartungs- und Instandhaltungsintervalle ein (⇔ 8.3.2).
- Beachten Sie alle Sicherheitshinweise am Gerät und in dieser Betriebsanleitung!

Gültig für wassergekühlte Geräte:

- Fixieren Sie den Rücklaufschlauch der Wasserkühlung im Ausgussbereich, um ein unkontrolliertes Abgleiten des Schlauches, auch bei Druckstößen, zu verhindern.
- Fixieren Sie den Rücklaufschlauch der Wasserkühlung im Ausgussbereich so, dass ein Herausspritzen von heißem Kühlwasser nicht möglich ist.
- Vermeiden Sie ein Abknicken oder Abquetschen des Rücklaufschlauchs der Wasserkühlung. Durch Überdruck können die Kühlwasserschläuche abreißen und heißes Kühlwasser kann austreten.
- Zur Vermeidung von Schäden durch eine Leckage des Kühlwassersystems empfehlen wir die Verwendung eines Leckwassermelders mit Wasserabschaltung.

Zusätzlich gilt für Kältegeräte mit natürlichem Kältemittel:

- Das verwendete Natürliche Kältemittel Propan R-290 ist brennbar und nicht odoriert.
- Bei einer Leckage des Kältemittelkreislaufs ist folgendes zu beachten:
  - Bedienen Sie keinen Schalter am Gerät oder an anderer Stelle im Raum.
  - Erzeugen Sie keine Flamme oder Funken.
  - Lüften Sie sofort gründlich den Raum und setzen Sie sich mit dem LAUDA Service in Verbindung.
- Serviceventile sowie die kältemittelführende Leitung am Kühlwasserventil bei wassergekühlten Geräten werden mit einem gelben Schrumpfschlauch mit dem Warnhinweis "feuergefährlich" gekennzeichnet.
- Mindestraumgröße des Aufstellungsortes entsprechend DIN 378-2 beachten.
- Für das Kältemittel Propan R-290 gilt bei einer Füllmenge von:

30 g --> mind. 3,75 m³ Raumvolumen

- 33 g -> mind. 4,13 m<sup>3</sup> Raumvolumen
- 120 g -> mind. 15,0 m³ Raumvolumen
- Entnehmen Sie die Füllmenge dem Typenschild.

# 2 Allgemein

# 2.1 Beschreibung des Geräts

Das vorliegende Gerät ist ein Laborthermostat. Dieser ist erhältlich als:

- "Einhängethermostat" (optional mit Kühlschlange), wird zum Erhitzen (und optional zum Abkühlen) von Flüssigkeiten in vorhandenen Gefäßen eingesetzt.
- Wärme-Bad- und Umwälzthermostat, im Folgenden als "Wärmethermostat" bezeichnet, wird zum Erhitzen von Flüssigkeiten eingesetzt.
- Kälte-Wärme-Bad- und Umwälzthermostat (ein Kälte-Wärme-Thermostat), im Folgenden als "Kältethermostat" bezeichnet, wird zum Abkühlen und Erhitzen von Flüssigkeiten eingesetzt.

### 2.2 Bestimmungsgemäße Verwendung

Dieser LAUDA Thermostat ist ausschließlich zum Abkühlen/Erhitzen von Flüssigkeitsbädern gebaut. Im Falle des Einhängethermostaten müssen die verwendeten Bäder sichere Befestigungsmöglichkeiten aufweisen.

- Die Inbetriebnahme darf nur in geeigneten Innenräumen erfolgen.
- Der Betrieb ist bis zu einer Höhe von 2000 m über Meeresspiegel zulässig.

Die Geräte dürfen nur bestimmungsgemäß und unter den angegebenen Bedingungen dieser Betriebsanleitung betrieben werden. Jede andere Betriebsart gilt als nicht bestimmungsgemäß.

Der Thermostat darf nur mit folgenden Temperierflüssigkeiten betrieben werden:

- Aqua 90
- Kryo 51
- Therm 250
- Kryo 20 Therm 160
- Kryo 30
- Therm 180
- Entkalktes Wasser
- Kry0 50 Merrin 180

Beachten Sie die Eigenschaften der Temperierflüssigkeiten! (⇒ 6.4).

#### 2.3 Nichtbestimmungsgemäße Verwendung

Das Gerät darf nicht verwendet werden:

- in explosionsgefährdeten Bereichen
- in Außenaufstellung
- mit brennbaren oder leicht entzündlichen Gasen
- zum Erwärmen oder Kühlen von Lebensmitteln

### 2.4 Verantwortung des Betreibers - Sicherheitshinweise

Der Betreiber ist für die Qualifikation des Bedienpersonals verantwortlich:

- Der Thermostat darf nur durch Fachpersonal konfiguriert, installiert, gewartet und repariert werden.
- Personen, die das Gerät bedienen, müssen von einer Fachkraft in ihre Tätigkeit unterwiesen sein.
- Beachten Sie, dass Fachpersonal und Bediener die Betriebsanleitung gelesen und verstanden haben.
- Das Gerät ist bestimmungsgemäß zu verwenden (⇔ 2.2).

#### 2.5 Werkstoffe und Materialien

Alle mit der Temperierflüssigkeit in Berührung kommenden Teile sind aus hochwertigen, der Betriebstemperatur angepassten Materialien hergestellt. Verwendet werden hochwertiger Edelstahl, Messing, Bronze, hochwertige temperaturbeständige Kunststoffe und Elastomere.

# 3 Gerätebeschreibung

### 3.1 Gerätetypen

#### Wärmethermostate

Die Typenbezeichnung der LAUDA Wärmethermostate setzt sich aus dem vorangestellten E für ECO, dem ungefähren Badvolumen in Litern und einem S für die Gerätevariante SILVER zusammen.

Beispiel: E 10 S ist ein Wärmethermostat mit einem maximalen Badvolumen von 10 Litern in der Gerätevariante SILVER.

Bei den Wärmethermostaten mit Transparentbad sind die Buchstaben ET für ECO Transparentbad vorangestellt, gefolgt vom Badvolumen in Litern und einem S für die Gerätevariante SILVER.

Beispiel: ET 6 S ist ein Wärmethermostat mit Transparentbad mit einem maximalen Badvolumen von 6 Litern in der Gerätevariante SILVER.

#### Kältethermostate

Die Typenbezeichnung der LAUDA Kältethermostate setzt sich aus dem vorangestellten R (zur Kennzeichnung des Kältethermostats: Refrigerated), einem E für ECO, dem Badvolumen in Litern, der minimal erreichbaren Temperatur (ohne Vorzeichen) und einem S für die Gerätevariante SILVER zusammen.

Beispiel: RE 420 S ist ein Kältethermostat mit einem maximalen Badvolumen von 4 Litern und einer Tiefsttemperatur von -20 °C in der Gerätevariante SILVER.

# 3.2 Pumpe

Alle Geräte sind mit einer Druckpumpe ausgestattet. Die Pumpe hat einen Ausgang mit einem schwenkbaren Ausflusskrümmer. Ein zusätzlicher Ausgang dient der badinternen Umwälzung. Durch Verstellen des Umschalters vorne am Kontrollkopf kann der Förderstrom manuell zwischen beiden Ausgängen umgeschaltet bzw. aufgeteilt werden.

Über das Bedienmenü kann für die Pumpe eine von sechs Förderleistungsstufen ausgewählt werden. Bei Thermostaten mit kleinen Bädern ist Leistungsstufe 1 bis 3 sinnvoll.

Bei Betrieb als Umwälzthermostat mit externem Verbraucher ist eine höhere Leistungsstufe sinnvoll, um die Temperaturdifferenz zwischen Bad und externem Verbraucher auch bei höheren Temperaturen klein zu halten.

Der Pumpenanschluss des Vorlaufs kann ohne schädliche Wirkung für die Pumpe verschlossen werden.

<u>Pumpenkennlinien</u> (⇔ 10)

### 3.3 Programmgeber

Die Geräte sind mit einer Programmgeberfunktion ausgestattet (⇔ D).

### 3.4 Schnittstellen

In der Grundversion sind die Geräte mit einer USB-Schnittstelle ausgestattet. Diese ermöglicht beispielsweise den Anschluss an einen PC. Außerdem sind Softwareupdates über die USB-Schnittstelle möglich. Das Verbindungskabel ist nicht im Lieferumfang des Thermostaten enthalten. Achten Sie bitte bei der Verbindung auf einen korrekten Stecker.

# 3.5 Schnittstellenmodule (Zubehör)

Die Geräte können mit weiteren Schnittstellenmodulen ergänzt werden, die an der Rückseite des Kontrollkopfes in 2 Modulsteckplätzen (⇔ F) angeschlossen und eingeschoben werden. Folgende Module sind zur Zeit verfügbar:

- Analogmodul (LAUDA Best. Nr. LRZ 912) mit 2 Eingängen und 2 Ausgängen auf 6-polige DIN Buchse. Die Ein- und Ausgänge sind voneinander unabhängig als 0 – 20 mA, 4 – 20 mA oder 0 – 10 V Schnittstelle einstellbar. Zur Spannungsversorgung eines externen Sensors mit Auswerteelektronik sind an der Buchse 20 V herausgeführt.
- RS 232/485-Schnittstellenmodul (LAUDA Best. Nr. LRZ 913) mit 9-poliger D-Sub Buchse. Durch Optokoppler galvanisch getrennt. Mit LAUDA Befehlssatz weitestgehend kompatibel zu Proline, Proline Kryomat, Integral XT und Integral T Serie. Die RS 232 Schnittstelle ist mit einem 1:1 kontaktierten Kabel (LAUDA Best. Nr. EKS 037) direkt am PC anschließbar.
- Kontaktmodul (LAUDA Best. Nr. LRZ 914) mit Steckverbinder nach NAMUR NE28. Funktionalität wie LRZ 915, aber nur je 1 Ausgang und 1 Eingang auf 2 DIN Buchsen. Kupplungsdose 3-polig, (LAUDA Best. Nr. EQD 047) und Kupplungsstecker 3-polig, (LAUDA Best. Nr. EQS 048).
- Kontaktmodul (LAUDA Best. Nr. LRZ 915) auf 15-polige D-Sub Buchse. Mit 3 Relaiskontakt-Ausgängen (Wechsler, max. 30 V/ 0,2 A) und 3 binären Eingängen zur Steuerung über externe potentialfreie Kontakte. Stecker 15-polig, (LAUDA Best. Nr. EQM 030) und Steckergehäuse (LAUDA Best. Nr. EQG 017).
- Profibusmodul (LAUDA Best. Nr. LRZ 917). Näheres finden Sie in der Betriebsanleitung Q4DA-E\_13-014 zum Profibusmodul.
- 6. Pt100/LiBus-Modul (LAUDA Best. Nr. LRZ 918)

Extern Pt100: zum Anschluss eines externen Temperaturfühlers.

LiBus: zum Anschluss der Fernbedieneinheit Command aus der Gerätelinie Proline und weiterem Zubehör, wie z.B. einem Magnetventil für Kühlwasserregelung, einer Rücklaufsicherung.

- 7. LiBus-Modul (LAUDA Best. Nr. LRZ 920) besitzt eine Buchse zum Anschluss von Komponenten über den LAUDA Gerätebus (LiBus).
- 8. Ethernet-USB-Modul (LAUDA Best. Nr. LRZ 921)

Die Temperierprozesse des Temperiergeräts können via Ethernet mittels dem LAUDA Schnittstellenbefehlssatz überwacht und gesteuert werden Eine weitere Funktion des Moduls ist die Fernwartung des Temperiergeräts via Ethernet.

9. EtherCAT-Modul (LAUDA Best. Nr. LRZ 922)

EtherCAT ist ein Ethernet-basierter Feldbus mit Master/Slave-Funktionalität. Durch die Protokolleigenschaften von EtherCAT wird ein effizienter, synchroner Datendurchsatz ermöglicht. Die Netzwerkeigenschaften von Ethernet ermöglichen den Aufbau eines Netzwerks mit vielen Slave-Geräten.

# 3.6 Kälteaggregat

Das Kälteaggregat besteht im Wesentlichen aus einem vollhermetisch gekapselten Verdichter. Die Abfuhr der Verflüssigungs- und Motorwärme erfolgt über einen ventilatorbelüfteten Lamellenverflüssiger, bei wassergekühlten Geräten über einen Wärmetauscher. Hierbei wird die Frischluft an der Gerätevorderseite angesaugt, erwärmt und nach hinten und seitlich abgegeben. Um eine einwandfreie Luftzirkulation zu gewährleisten, dürfen die Belüftungsöffnungen nicht abgedeckt werden.

Der Verdichter ist mit einem Temperaturwächter ausgerüstet, der auf die Verdichtertemperatur und Verdichterstromaufnahme anspricht. Die Zuschaltung des Kälteaggregats erfolgt normalerweise automatisch, ist aber auch manuell über das Bedienmenü schaltbar (⇒ A.3).

Bei sicherheitsrelevanten Störungen wird das Kälteaggregat abgeschaltet.

Der Kältethermostat RE 1050 S ist mit der SmartCool Technik ausgestattet, die den Verdichter optimal ausnutzt und nur dann kühlt, wenn tatsächlich eine Kälteleistung vom Regler angefordert wird. Dazu überwachen mehrere Sensoren am Kältekreislauf die Betriebszustände.

Abkühlzeiten der unterschiedlichen Kältethermostate finden sich in den <u>Abkühlkurven</u> (⇔ 10).

# 4 Bedien- und Funktionselemente

Auf den folgenden Seiten werden der Kontrollkopf ECO SILVER, das Bedienfeld und die Gerätetypen Wärme-/Kältethermostat dargestellt.

Kontrollkopf ECO SILVER (mit Schraubklemme als Einhängethermostat verwendbar)

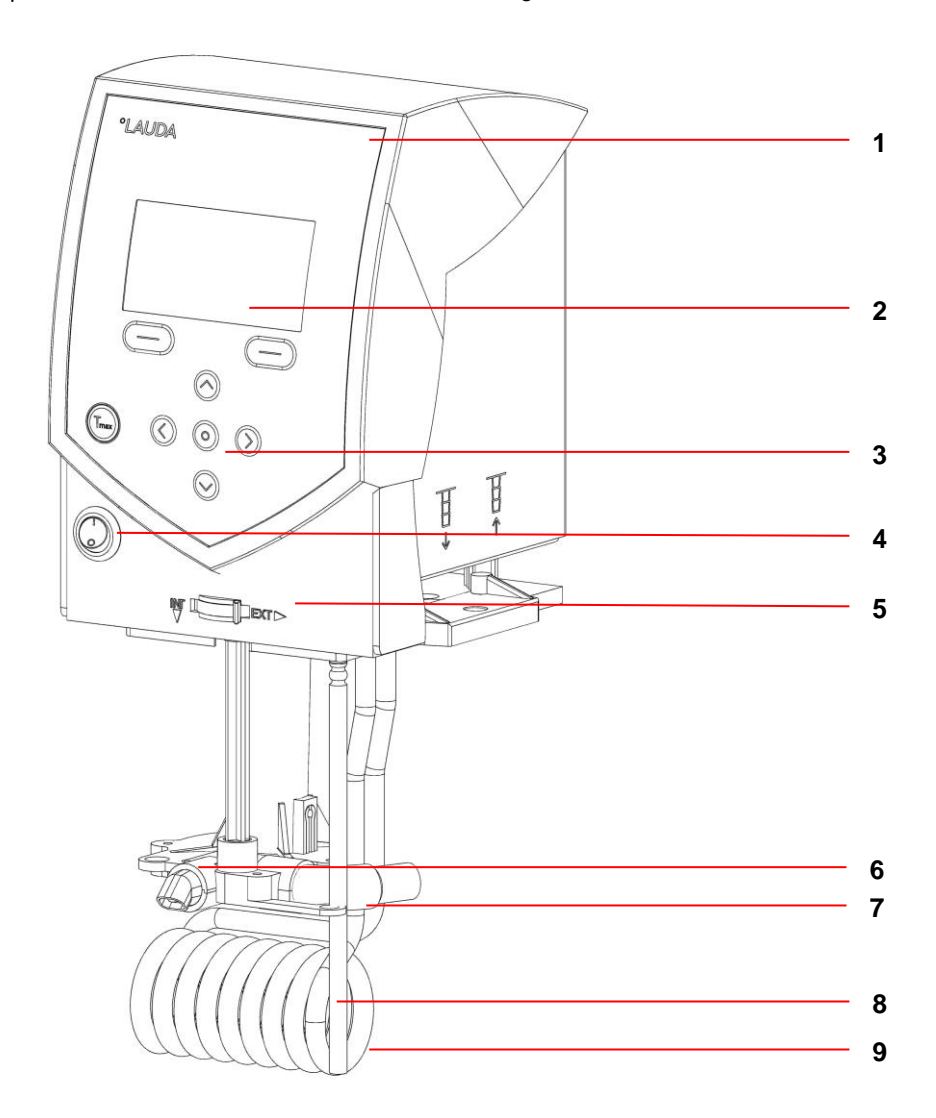

- 1 Lichtsensor zur automatischen Regulierung der Displayhelligkeit
- 2 Monochromes LCD-Display
- 3 Bedienfeld (siehe folgende Seite)
- 4 Netzschalter
- 5 Umschalter zur Aufteilung des externen und internen Pumpenförderstroms
- 6 Pumpenausgang für interne Badumwälzung
- 7 Pumpenausgang für Badumwälzung oder Verbindung zum Pumpenanschlussset
- 8 Temperaturfühler Pt100
- 9 Heizkörper

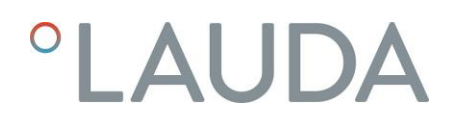

Bedienfeld und Displayanzeige ECO SILVER

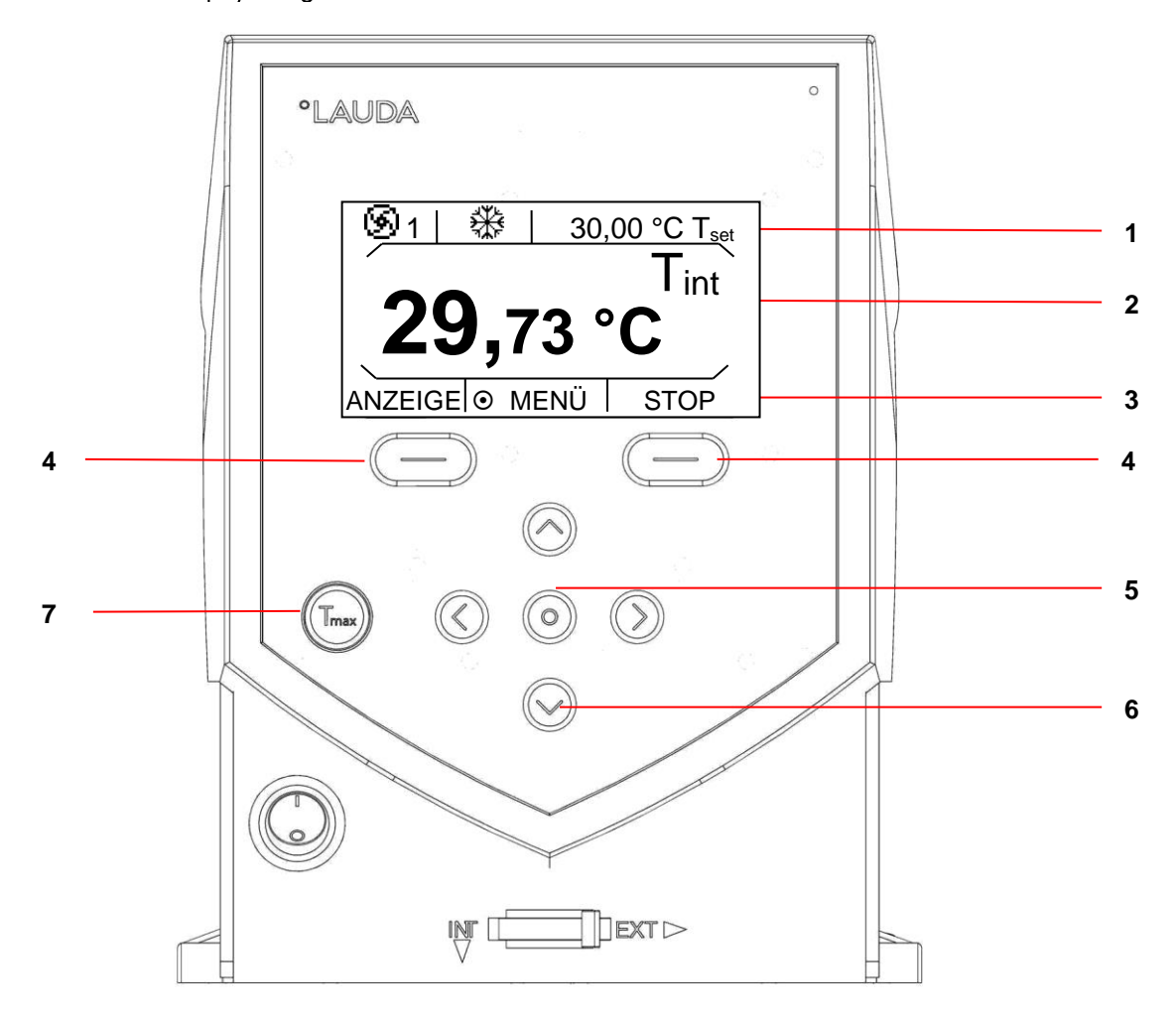

#### Display

- 1 Statusanzeige
- 2 Anzeige des internen oder externen Temperaturwertes (T<sub>int</sub> oder T<sub>ext</sub>)
- 3 Softkeyleiste

### Bedienfeld

- 4 Softkeys links und rechts
- 5 Eingabetaste
- 6 Pfeiltasten (Cursortasten) für Auf, Ab, Links und Rechts
- 7 Taste T<sub>max</sub>: Anzeige und Einstellung des Übertemperaturabschaltpunktes

Rückansicht Kontrollkopf ECO SILVER

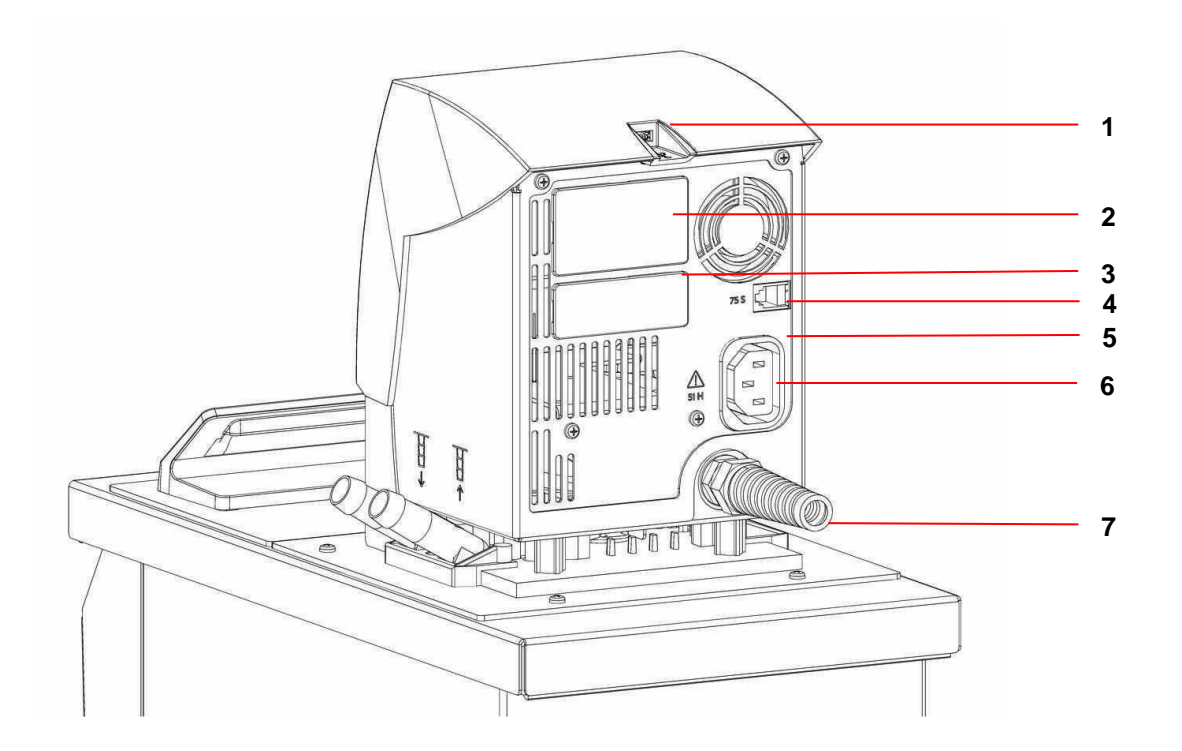

- 1 USB-Schnittstelle
- 2 Oberer Modulschacht ca. 51 mm x 27 mm für Analog-, RS 232/485-, Profibusmodul und Kontaktmodule
- 3 Unterer Modulschacht ca. 51 mm x 17 mm für Pt100/LiBus-Modul
- 4 Buchse 75S für Steuerkabel des Kälteunterteils RE 1050
- 5 Typenschild
- 6 Buchse 51H für Spannungsversorgung zwischen Kontrollkopf und Kälteunterteil
- 7 Netzanschlusskabel

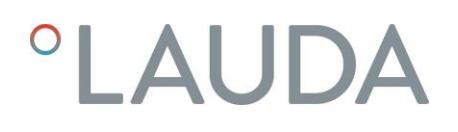

#### Wärmethermostate ECO SILVER

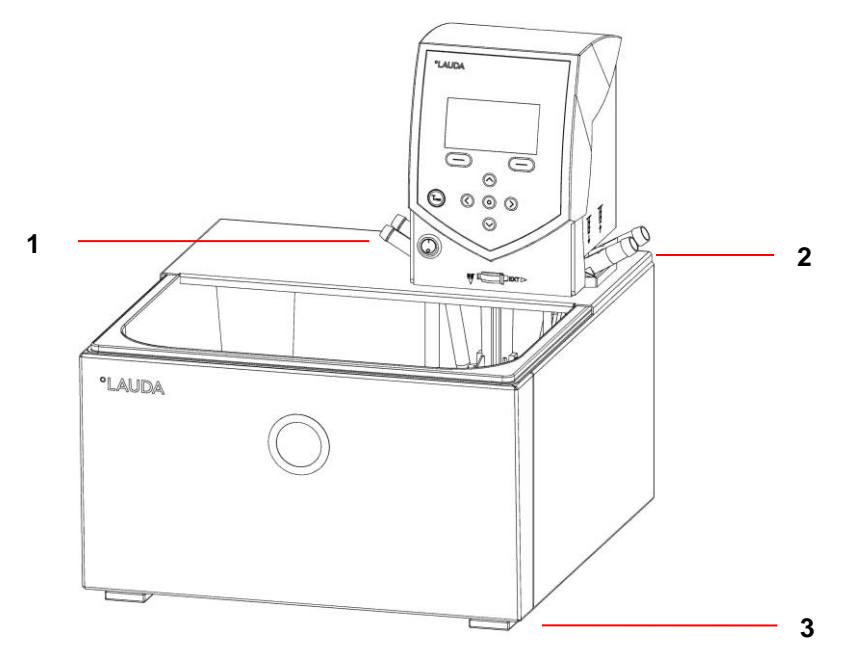

- 1 Kühlschlangenanschlüsse
- 2 Pumpenanschluss: Vorlauf und Rücklauf (serienmäßig nur bei E 4 S und ET 15 S)
- 3 Vier Standfüße

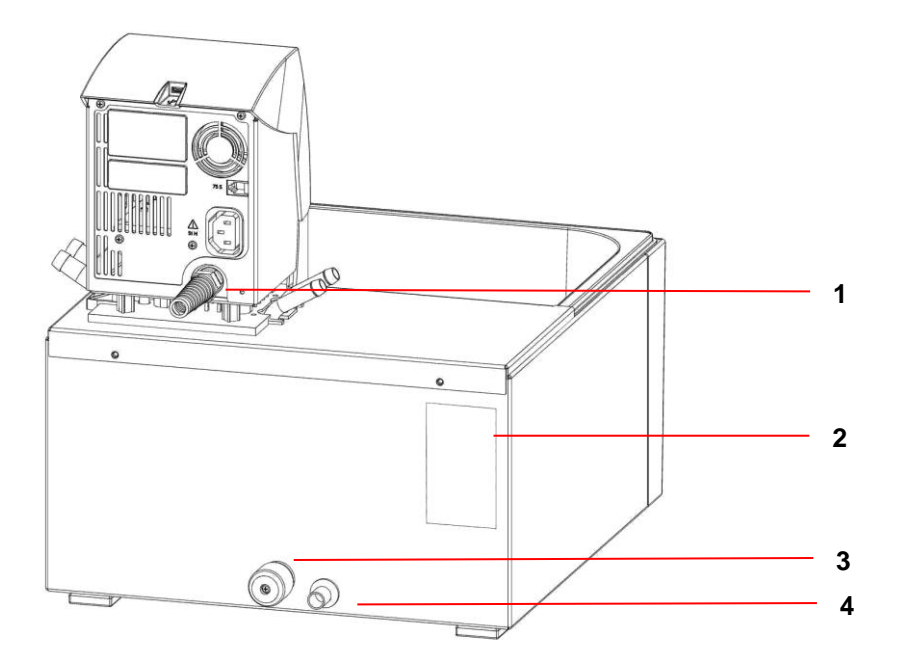

- 1 Netzanschlusskabel
- 2 Typenschild
- 3 Badentleerungshahn
- 4 Badentleerungsstutzen

### Kältethermostate ECO SILVER

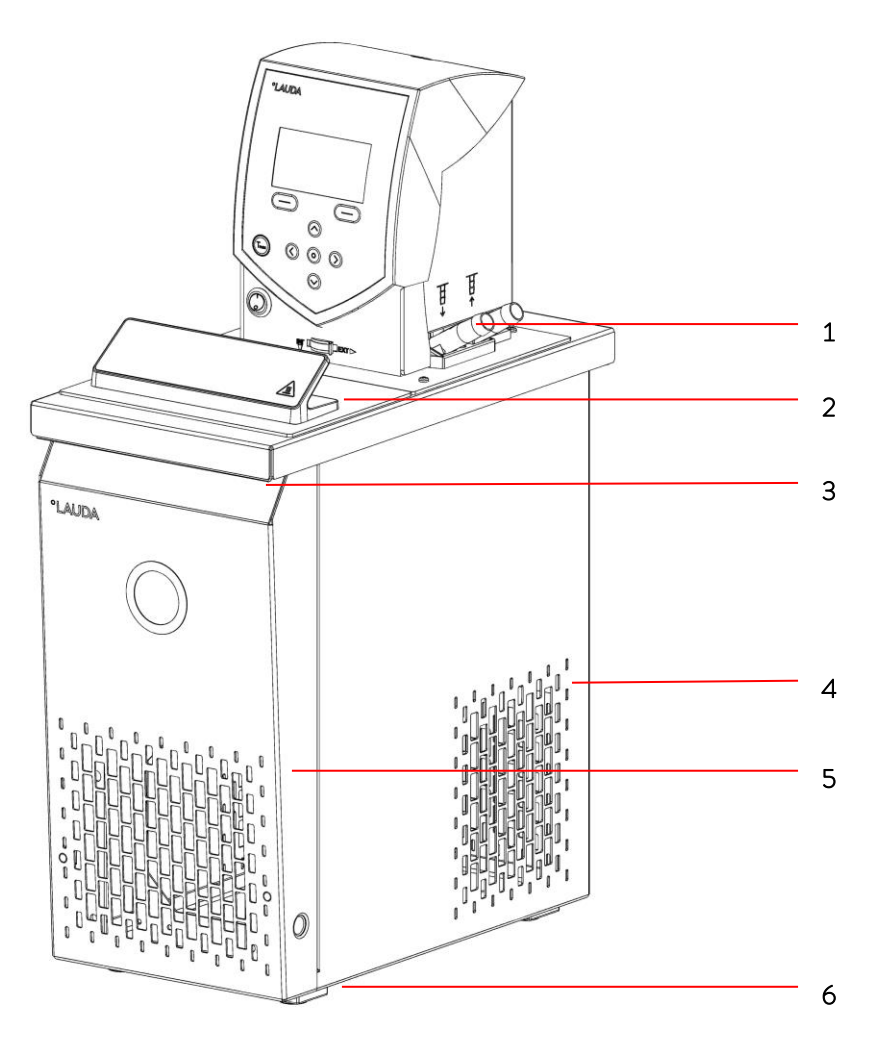

- 1 Pumpenanschluss: Vorlauf und Rücklauf mit Oliven, Durchmesser 13 mm (Kunststoff)
- 2 Baddeckel
- 3 Griffmulde vorne
- 4 Lüftungsgitter (beidseitig)
- 5 Frontblende (ohne Werkzeug abnehmbar)
- 6 Vier Standfüße

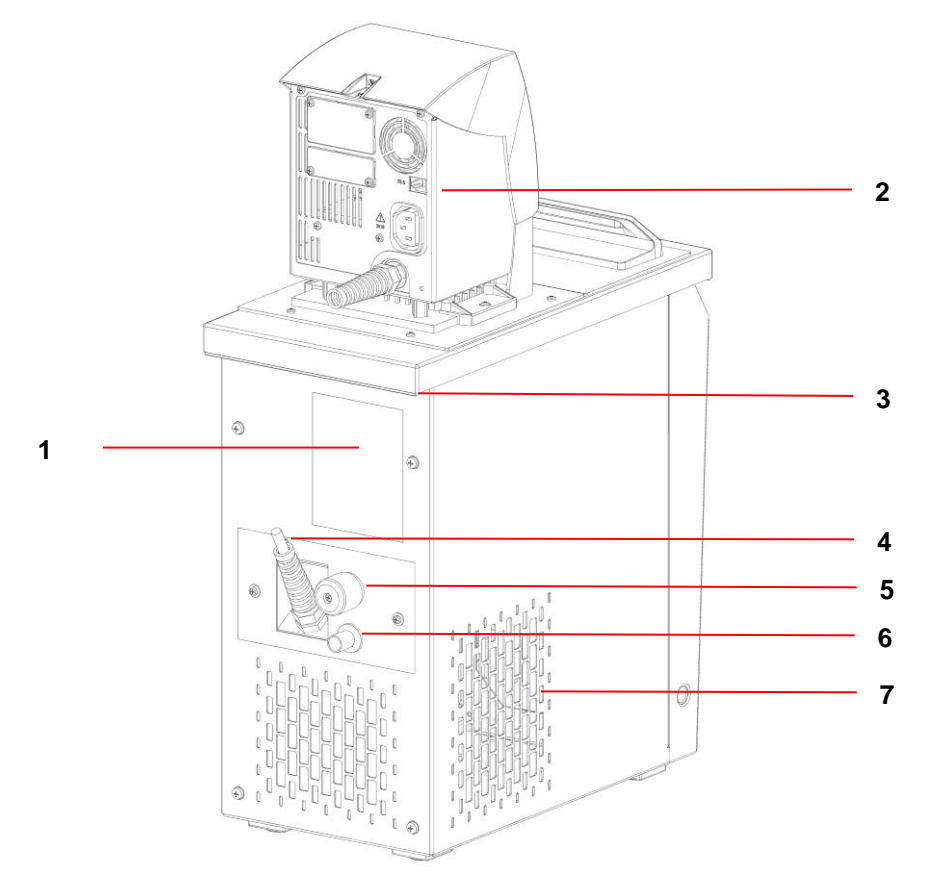

- 1 Typenschild
- 2 Buchse 75S für Steuerkabel des Kälteunterteils
- 3 Griffmulde hinten
- 4 Steuerkabel (nur bei RE 1050) und Stromversorgung des Kälteunterteils
- 5 Badentleerungshahn
- 6 Badentleerungsstutzen
- 7 Lüftungsgitter

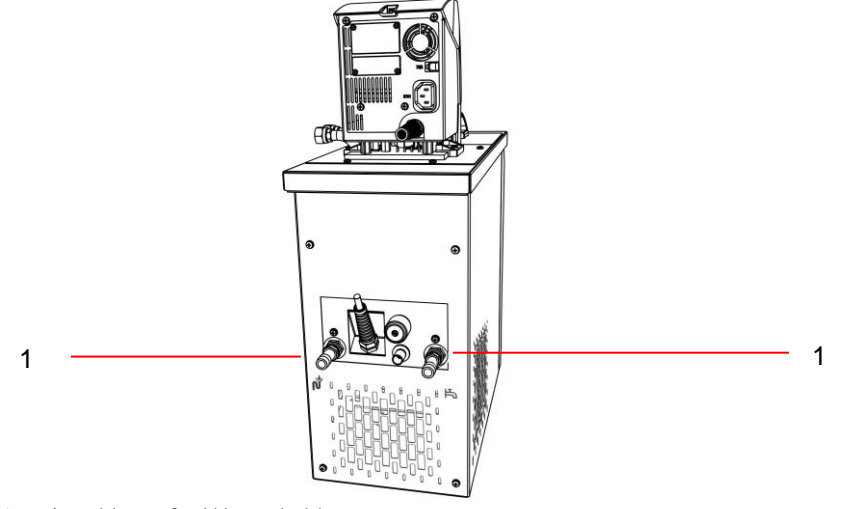

1 Anschlüsse für Wasserkühlung

# 5 Transport und Auspacken

Bewahren Sie die Originalverpackung Ihres Thermostaten für spätere Transporte auf.

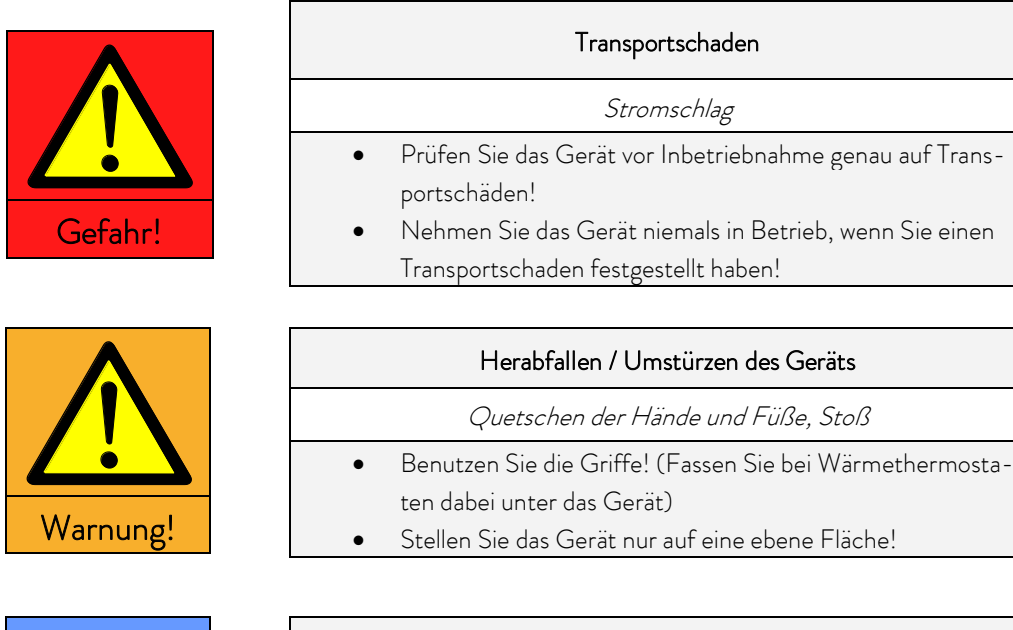

| Hinweis |                                                          | Herabfallen / Umstürzen des Geräts |  |
|---------|----------------------------------------------------------|------------------------------------|--|
|         |                                                          | Sachschaden                        |  |
|         | Kippen Sie das Kältegerät während des Transports nicht u |                                    |  |
|         |                                                          | stellen Sie es niemals kopfüber!   |  |

Beachten Sie für Kältegeräte mit natürlichem Kältemittel zusätzlich:

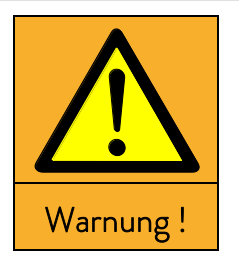

| Überdruckgefährdung durch zu hohe<br>Umgebungstemperatur im Stillstand |  |
|------------------------------------------------------------------------|--|
| Austritt von Kältemittel und Verletzung durch Explosion                |  |
| Beachten Sie die zulässige Lager- und Betriebstemperatur.              |  |

Überprüfen Sie das Gerät und das Zubehör nach der Auslieferung umgehend auf Vollständigkeit und Transportschäden. Sollten das Gerät oder das Zubehör wider Erwarten beschädigt sein, informieren Sie unverzüglich den Spediteur, damit ein Schadensprotokoll erstellt und eine Überprüfung des Transportschadens erfolgen kann.

Bitte verständigen Sie unverzüglich den LAUDA Service (⇔ 8.7).

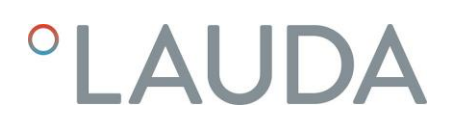

# Serienmäßiges Zubehör:

| Bestellnummer   | Anzahl | Bezeichnung                        | Enthalten bei Thermostaten                                                                                                    |
|-----------------|--------|------------------------------------|----------------------------------------------------------------------------------------------------|
| HDQ 168 1 Badda |        | Baddeckel E 4                      | E 4 S                                                                                                    |
| HDQ 163         | 1      | Baddeckel RE 415, RE 420           | RE 415 S und RE 420 S                                                                                                    |
| HDQ 164         | 1      | Baddeckel RE 620, RE 630           | RE 630 S                                                                                                    |
| HDQ 165         | 1      | Baddeckel RE 1050                  | RE 1050 S                                                                                                    |
| HDQ 166         | 1      | Baddeckel RE 1225                  | RE 1225 S                                                                                                    |
| HDQ 167         | 1      | Baddeckel RE 2025                  | RE 2025 S                                                                                                    |
| LCZ 0716        | 1      | Pumpenanschlussset                 | Kältethermostate, E 4 S, ET 15 S                                                                                                |
| LCZ 0720        | 1      | Kühlschlange                       | E 4 S, ET 6 S                                                                                                    |
| LCZ 0721        | 1      | Kühlschlange                       | E 10 S, E 20 S, E 25 S, E 40 S,<br>ET 12 S, ET 20 S                                                                             |
| EZB 260         | 1      | Warnaufkleber "HEISS"              | Alle Thermostate<br><b>Hinweis:</b> Bringen Sie den Warnaufkleber bei<br>Anwendungen über 70 °C an gut sichtbarer<br>Stelle an. |
| EZB 792         | 1      | Warnaufkleber<br>"FEUERGEFÄHRLICH" | Kältethermostate mit natürlichem Kältemittel                                                                                    |
| Q4DA-E_13-028   | 1      | Betriebsanleitung                  | Alle Thermostate                                                                                                    |
|                 |        | Garantiekarte                      | Senden Sie die Garantiekarte bitte ausgefüllt an LAUDA zurück!                                                                  |

# 6 Vor der Inbetriebnahme

Bitte beachten Sie:

- Das Gerät kann bis zu einer Umgebungstemperatur von 40 °C betrieben werden.
- Eine höhere Umgebungstemperatur kann sich negativ auf die Kälteleistung verwendeter Thermostate auswirken.
- Bei Inbetriebnahme des Kälteaggregates nach einer längeren Stillstandsphase können je nach Raumtemperatur und Gerätetyp bis zu 30 Minuten vergehen, bis die Nennkälteleistung zur Verfügung steht.

### 6.1 Zusammenbau und Aufstellen

Beachten Sie grundsätzlich folgende Sicherheitshinweise:

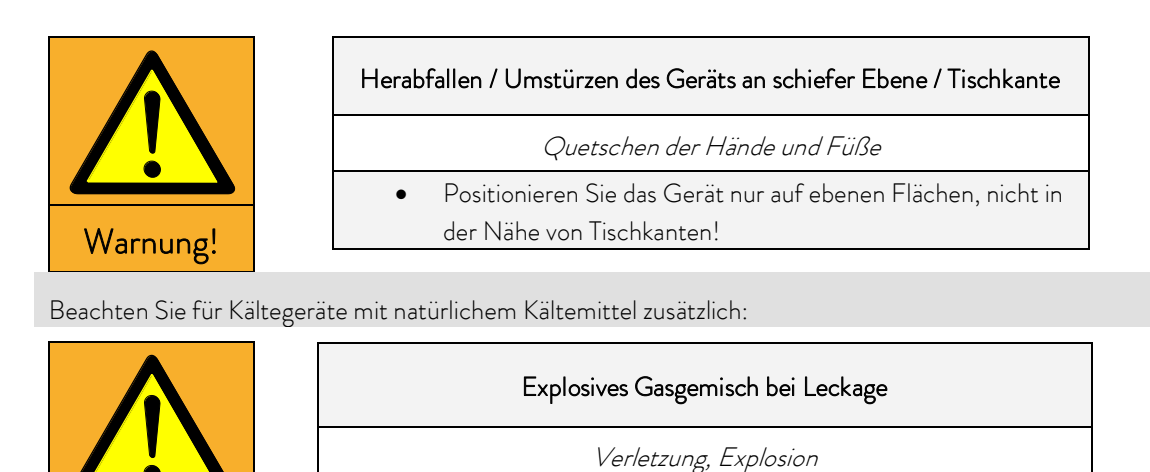

Beachten Sie die erforderliche Größe des Aufstellungsraums!
Mindestraumvolumen 1m<sup>3</sup> je 8g Propan R-290.

Kleben Sie das Symbol "Heiße Oberfläche" auf.

Der Thermostat ECO wird verwendet als:

- Einhängethermostat (optional mit Kühlschlange und/oder Pumpenanschlussset),
- Wärmethermostat (Wärme-Bad- und Umwälzthermostat),
- Kältethermostat (Kälte-Wärme-Bad- und Umwälzthermostat).

Zusammenbau als Einhängethermostat

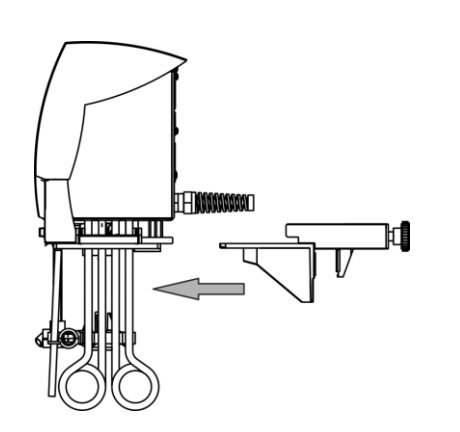

- Hängen Sie den Thermostaten mit der Schraubklemme in das zu temperierende Gefäß (⇔ 9) ein und schrauben Sie diese durch Drehen an der Rändelschraube am Badrand fest.
- Bei Kunststoffbädern darf der Rohrheizkörper nicht an der Badwand anliegen!
- Halten Sie mit dem Gerät nach allen Seiten mindestens 20 cm Abstand.

| Warnung ! |
|-----------|

| Kontrollkopf fällt ins Bad                                  |
|-------------------------------------------------------------|
| Stromschlag                                                 |
| • Stellen Sie sicher, dass die Halterung des Kontrollkopfes |
| sicher mit dem Bad verbunden ist.                           |

### Betrieb mit Kühlschlange

Für den optionalen Betrieb mit Kühlschlange (LCZ 0720 und LCZ 0721) befestigen Sie die Kühlschlange wie folgt:

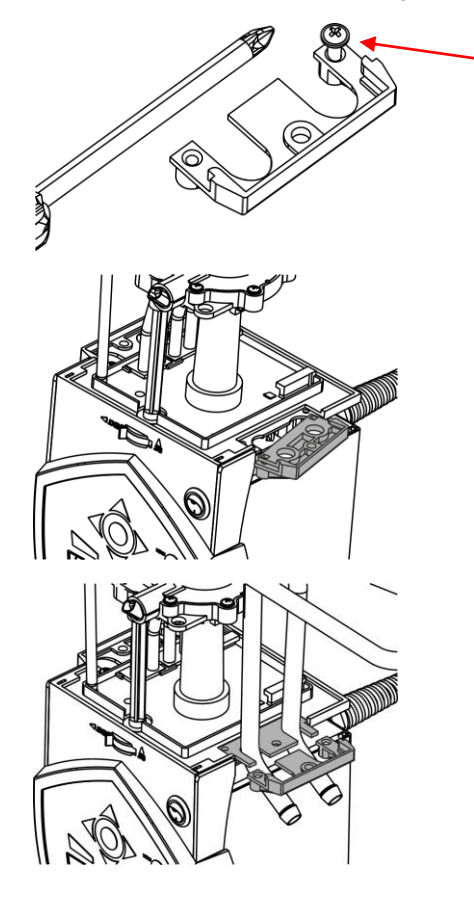

Gewinde mit beiliegender Schraube einschneiden

 Schneiden Sie die Gewinde am Lochflansch bereits vor der Montage ein.

Die Kühlschlange kann nur auf einer Seite des Kontrollkopfes befestigt werden. Diese befindet sich auf der Seite des Netzschalters (siehe Abbildung).

- Ziehen Sie den Netzstecker.
- Um Kratzer an der Oberseite des Kontrollkopfes zu vermeiden, verwenden Sie eine weiche Unterlage.
- Lösen Sie zur Montage der K
  ühlschlange die zwei Kreuzschlitzschrauben am Blindflansch und entfernen Sie diesen.

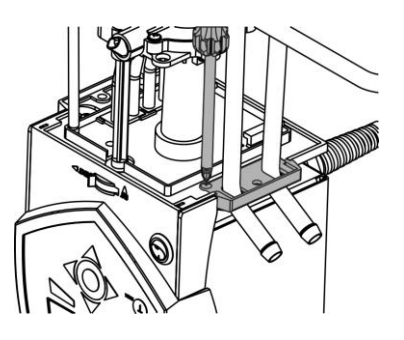

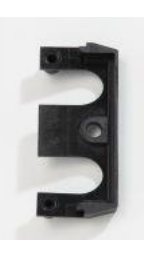

Lochflansch

 Befestigen Sie mit zwei Kreuzschlitzschrauben die Trägerplatte der Kühlschlange und den Lochflansch an der Unterseite des Kontrollkopfes.

**Beachten Sie:** Kühlschlange mit Kühlwasser nur bei Betriebstemperaturen <u>unter</u> 100 °C benutzen. Bei höheren Temperaturen besteht die Gefahr von Heißdampfbildung!

Zum Betrieb mit externem Verbraucher beachten Sie bitte die Anschlusshinweise (⇔ 6.2).

#### Zusammenbau als Wärme- und Umwälzthermostat

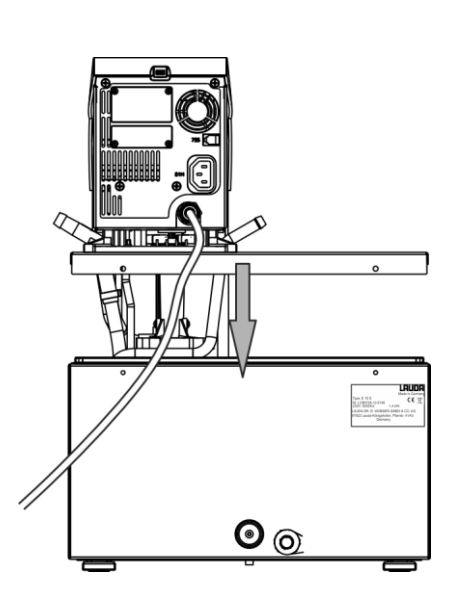

- Stellen Sie das Badgefäß auf einer ebenen Fläche auf.
  - Der Kontrollkopf ist bereits auf der Badbrücke angeschraubt. Im hinteren Teil des Bades sind am Badrand zwei Schlitze vorhanden. Führen Sie von der Rückseite des Bades aus, die Hacken der Badbrücke in die Schlitze rechts und links ein. Setzen Sie die Badbrücke ganz auf den Badrand ab. Befestigen Sie die Badbrücke an der Badrückseite mit den beiliegenden zwei Kreuzschlitzschrauben.
- Stellen Sie sicher, dass die Lüftungsöffnung an der Kontrollkopfrückseite frei liegt.
- Halten Sie mit dem Gerät nach allen Seiten mindestens 20 cm Abstand.
- Wichtig: Stellen Sie die Förderstromaufteilung auf INT, damit bei Badthermostatbetrieb (ohne externen Verbraucher) die Strömung durch die Öffnung für die interne Badumwälzung ausfließt.

Bei montiertem Pumpenanschlussset muss der Vorlaufstutzen des Pumpensets verschlossen sein (Verschlussstopfen benutzen) oder durch einen Schlauch mit dem Rücklaufstutzen verbunden sein.

 Bei Badtemperaturen über 70 °C ist der mitgelieferte Aufkleber an gut sichtbarer Stelle am Bad anzubringen.

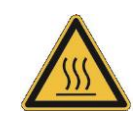

 Bei optionaler Montage eines Pumpenanschlusssets (⇔ 6.2) muss der Kontrollkopf demontiert werden. Dazu lösen Sie die zwei Kreuzschlitzschrauben und nehmen den Kontrollkopf vorsichtig aus der Badbrücke.

#### Zusammenbau als Kältethermostat

Hinweis

| Herabfallen / Umstürzen des Geräts                                                          |
|---------------------------------------------------------------------------------------------|
| Sachschaden                                                                                 |
| Kippen Sie das Kältegerät während des Transports nicht und stellen Sie es niemals konfüber! |
|                                                                                             |

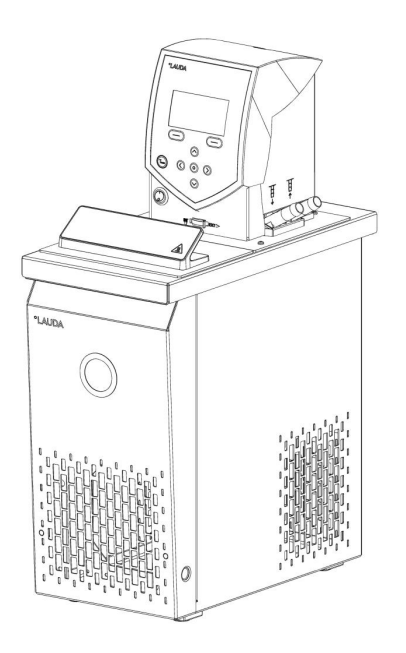

- Stellen Sie das Gerät nach dem Transport möglichst 2 Stunden vor Inbetriebnahme auf, damit sich ggf. Ölverlagerungen zurückbilden und der Kompressor seine maximale Leistung entwickeln kann.
- Verdecken Sie die Lüftungsöffnungen nicht.
- Halten Sie mit dem Gerät nach allen Seiten mindestens 40 cm Abstand.
- Stellen Sie die Förderstromaufteilung auf INT, so dass bei Betrieb als Badthermostat (ohne externen Verbraucher) die Strömung an der Öffnung für die interne Badumwälzung ausfließt.
- Stecken Sie den Kaltgerätestecker des Kälteunterteiles in die passende Buchse 51H und das Steuerkabel in die Anschlussbuchse 75S auf der Rückseite des Kontrollkopfes.
- Bei Betrieb als Badthermostat ohne externen Verbraucher mit montiertem Pumpenanschlussset muss der Vorlaufstutzen des Pumpensets verschlossen (Verschlussstopfen benutzen) oder durch einen Schlauch mit dem Rücklaufstutzen verbunden sein.
- Bei Badtemperaturen über 70 °C ist der mitgelieferte Aufkleber an gut sichtbarer Stelle am Bad anzubringen:

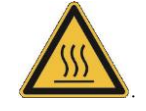

- Betrieb mit externem Verbraucher (⇔ 6.2).

Bei Geräten, die mit natürlichen Kältemitteln betrieben werden, befindet sich ein Aufkleber an der Geräterückseite und bei luftgekühlten Geräten über dem Verflüssiger.

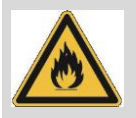

#### Anschluss des Kühlwassers

Beachten Sie für den Anschluss der Kühlwasserversorgung folgende Bedingungen:

| Kühlwasserdruck (Zulauf - Auslauf)            | maximal 10 bar Überdruck                                                        |
|-----------------------------------------------|---------------------------------------------------------------------------------|
| Differenzdruck (Zulauf - Auslauf)             | mindestens 3,0 bar                                                              |
| Kühlwassertemperatur                          | 10 bis 15 °C empfohlen,<br>10 bis 30 °C zulässig (mit Leistungseinschränkungen) |
| Kühlwassermenge                               | siehe Technische Daten (⇔ 10)                                                   |
| Kühlwasserschlauch zum Anschluss an das Gerät | mindestens 13 mm                                                                |

#### Einstellmöglichkeiten des Pumpenförderstroms

Mit Hilfe eines Umschalters vorne am Kontrollkopf kann die Umwälzung der Temperierflüssigkeit durch die Pumpe zwischen intern (INT) und extern (EXT) aufgeteilt werden (Förderstromaufteilung). Die Einstellung kann stufenlos erfolgen und ist auch während des Betriebes jederzeit möglich.

Die Regulierung zwischen interner und externer Umwälzung ist nur sinnvoll bei angeschlossenem externem Verbraucher. Dazu ist ein Pumpenanschlussset notwendig. Dieses ist bei Kältegeräten und bei den Wärmegeräten E 4 S und ET 15 S serienmäßig enthalten. Beim Einhängethermostaten und den restlichen Wärmethermostaten ist das Pumpenanschlussset als Zubehör erhältlich (⇔ 9).

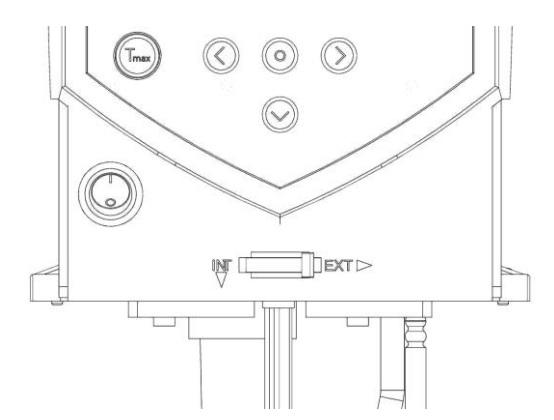

Bei reiner Badanwendung ist der Umschalter auf INT zu stellen.

# 6.2 Anschluss externer Verbraucher

Zum Anschluss externer Verbraucher ist für Wärmethermostate ein Pumpenanschlussset als Zubehör (⇒ 9) erhältlich. Bei Kältethermostaten und bei Wärmethermostaten E 4 S und ET 15 S ist das Pumpenanschlussset serienmäßig enthalten.

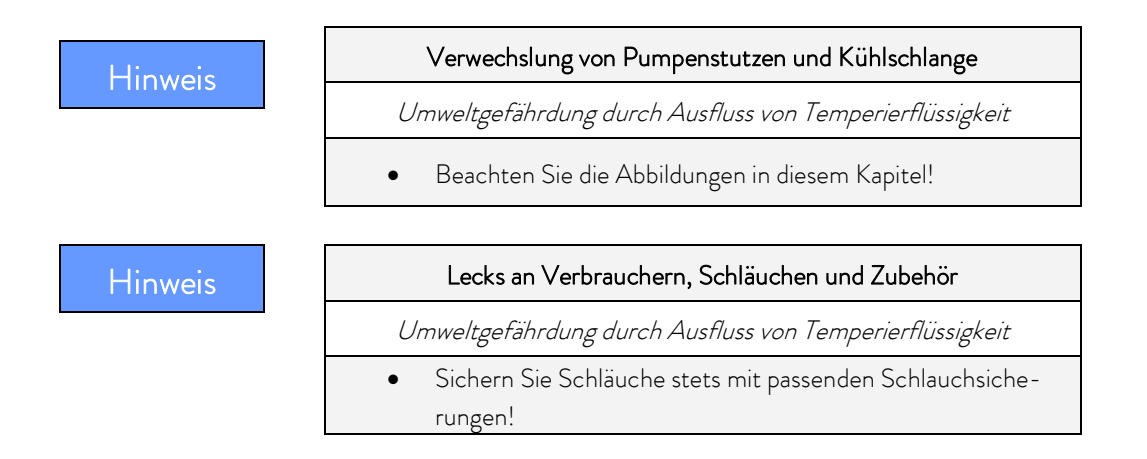

Der Thermostat ECO kann als Einhängethermostat oder als Umwälzthermostat ausgerüstet werden.

#### Einhängethermostat/Wärmethermostat

Bei Wärmethermostaten muss zuerst der Kontrollkopf durch Lösen der zwei Kreuzschlitzschrauben von der Badbrücke demontiert werden.

Für den optionalen Betrieb mit Pumpe befestigen Sie zunächst das Pumpenanschlussset und nehmen danach den kompletten Zusammenbau vor.

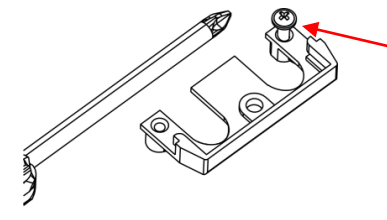

Gewinde mit Schraube einschneiden

– Schneiden Sie die Gewinde am Lochflansch bereits vor der Montage ein.

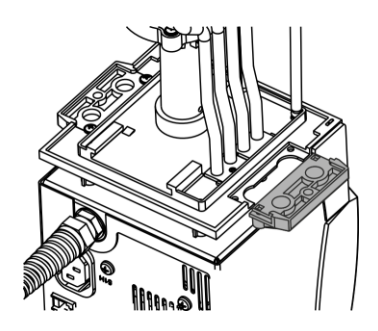

Das Pumpenanschlussset kann auf einer Seite des Kontrollkopfes befestigt werden. (siehe Abbildung).

- Ziehen Sie den Netzstecker.
- Um Kratzer an der Oberseite des Kontrollkopfes zu vermeiden, verwenden Sie eine weiche Unterlage.
- Bei Wärmethermostaten: entnehmen Sie die Flachdichtung.
- Entfernen Sie den Blindflansch durch Lösen der 2 Kreuzschlitzschrauben.

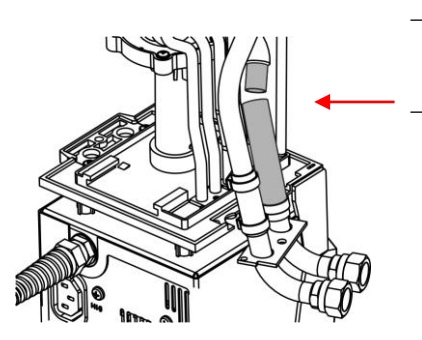

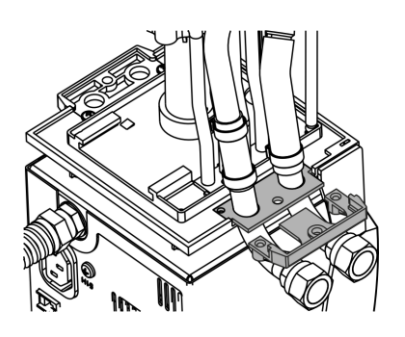

- Drehen Sie den Pumpenausgang f
  ür die externe Badumwälzung nach unten.
  - Stecken Sie das Schlauchstück des Pumpenanschlusssets auf den Ausflusskrümmer und setzen Sie die Pumpenanschlüsse in die Position des entfernten Blindflansches.
- Schieben den Lochflansch unter die Pumpenanschlüsse und befestigen Sie diesen mit zwei Kreuzschlitzschrauben an der Unterseite des Kontrollkopfes.

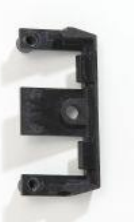

Lochflansch

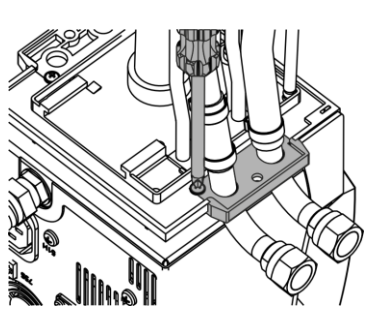

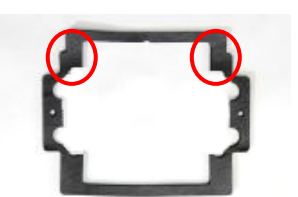

Setzen Sie die Flachdichtung ein. Achten Sie dabei auf die richtige Lage der Dichtung. An einer Seite der Dichtung befinden sich zwei <u>Absätze</u>.

Diese müssen auf der Seite des Displays liegen.

 Remontieren Sie den Kontrollkopf mit den zwei Kreuzschlitzschrauben auf die Badbrücke.

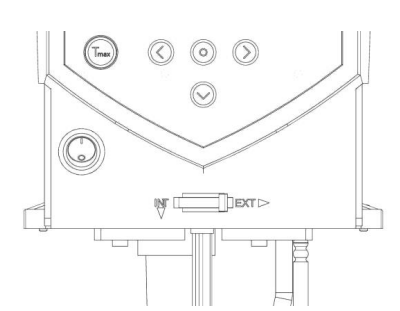

 Wählen Sie mit dem Umschalter an der Vorderseite des Kontrollkopfs die Aufteilung des Pumpenförderstroms entsprechend der Temperieraufgabe.

Die Position **EXT** bewirkt den größten Förderstrom im externen Kreislauf.

Bei Position **INT** wird der externe Förderstrom auf ein Minimum gedrosselt und der Auslass für die interne Badumwälzung vollständig geöffnet.

Bei einer Positionen zwischen INT und EXT wird der Förderstrom zwischen interner und externer Umwälzung aufgeteilt.

#### Betrieb als Umwälzthermostat

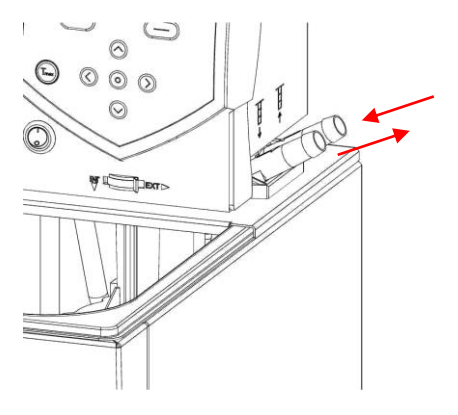

Zur Gewährleistung des größten Volumenstroms achten Sie beim Betrieb als Umwälzthermostat auf möglichst kurze Schlauchverbindungen mit dem größtmöglichen Schlauchinnendurchmesser.

Verbinden Sie je einen Schlauch mit 11 – 12 mm lichter Weite
 (⇔ 6.4) mit den Pumpenanschlüssen.

Pumpenanschluss (⇔ Beschriftung am Gehäuse des Kontrollkopfs):

- Vorlauf **OUT** (vorne)
- Rücklauf zum Bad IN (hinten)

#### Beachten Sie:

- Nehmen Sie immer größtmögliche Querschnitte und möglichst kurze Schlauchlängen im externen Kreislauf!
- Bei zu geringem Querschnitt des Schlauchs kommt es zu einem Temperaturgefälle zwischen Bad und äußerem Verbraucher durch zu geringen Förderstrom. Erhöhen Sie in diesem Fall die Badtemperatur oder die Pumpenstufe entsprechend.
- Sichern Sie die Schläuche mit Hilfe von Schlauchklemmen!
- Wenn der Thermostat extern geregelt werden soll, muss ein Temperaturfühler im externen Verbraucher angebracht sein.
- Wenn kein äußerer Verbraucher angeschlossen ist, muss der Vorlaufstutzen verschlossen oder durch einen Schlauch mit dem Rücklaufstutzen verbunden sein!

| Hinweis | Unverschlossene Pumpenanschlüsse                                                                                                    |
|---------|----------------------------------------------------------------------------------------------------|
|         | Umweltgefährdung durch Ausfluss von Temperierflüssigkeit                                                                                                    |
|         | <ul> <li>Bringen Sie Verschlussstopfen an die Pumpenanschlüsse an,<br/>wenn keine externen Verbraucher angeschlossen sind und<br/>stellen Sie die Förderstromaufteilung auf intern "INT".</li> </ul> |
| Hinweis | Überlaufen des Thermostaten                                                                                                    |
|         | Umweltgefährdung durch Ausfluss von Temperierflüssigkeit                                                                                                    |
|         | • Stellen Sie den Thermostaten oberhalb des Verbrauchers auf!                                                                                                    |

# 6.3 Füllen und Entleeren

LAUDA übernimmt keine Haftung bei Schäden, die durch Verwendung einer ungeeigneten Temperierflüssigkeit entstehen (freigegebene Temperierflüssigkeiten (⇔ 6.4)).

|            | Kontakt mit Temperierflüssigkeit beim<br>Befüllen / Entleeren                                                                                                    |
|------------|----------------------------------------------------------------------------------------------------|
|            | Gesundheitliche Gefährdung beim Einatmen,<br>Schäden an Augen und Haut                                                                                                    |
| Vorsicht ! | <ul> <li>Beachten Sie das Sicherheitsdatenblatt der Temperierflüs-<br/>sigkeit!</li> <li>Verwenden Sie bei Kontakt mit Temperierflüssigkeit CE-<br/>Handschuhe, Schutzbekleidung und Schutzbrille!</li> <li>Vermeiden Sie es Temperierflüssigkeit zu verspritzen!</li> <li>Stellen Sie sicher, dass der Entleerungshahn vor dem Befül-<br/>len geschlossen ist!</li> </ul> |
| Vorsicht ! | Verwendung ungeeigneter Temperierflüssigkeit<br>Verpuffung, Verbrennung, Verbrühung, Feuer<br>Achten Sie bei der Wahl der Temperierflüssigkeit auf den zu-<br>lässigen Temperaturbereich!<br>Verwenden Sie nur LAUDA Temperierflüssigkeiten.                                                                                                    |
| Hinweis    | Überfüllen des Behälters, Verschütten von<br>Temperierflüssigkeit                                                                                                    |
|            | Umweltgefährdung durch Ausfluss von Temperierflüssigkeit                                                                                                    |
|            | <ul> <li>Beachten Sie die thermische Volumenausdehnung der Tem-<br/>perierflüssigkeit!</li> <li>Berücksichtigen Sie ggf. das Verdrängungsvolumen einzu-<br/>bringender Körper!</li> <li>Berücksichtigen Sie das Volumen im externen Verbraucher!</li> </ul>                                                                                                    |

#### Füllen

- Schließen Sie den Entleerungshahn.
- Ein optimaler Betrieb ist bei einer Füllhöhe von 20 40 mm unterhalb der Badbrücke gewährleistet (max. Füllhöhe: 20 mm).
- Der Betrieb ist bis zu einer Füllhöhe von 60 mm unter der Badbrücke möglich, ab einer Füllhöhe von ca. 90 mm unterhalb der Badbrücke erfolgt ein Unterniveaualarm! (⇔ 8.1)
- Bei Verwendung von Temperierflüssigkeiten aus Ölen darauf achten, dass sich diese bei Erwärmung ausdehnen (ca. 10 % pro 100 °C).
- Berücksichtigen Sie das Verdrängungsvolumen eventuell noch einzubringender Körper ins Bad.
- Bei angeschlossenem externem Verbraucher tritt die Gesamtausdehnung im Bad auf.

#### Entleeren und Wechsel der Temperierflüssigkeit

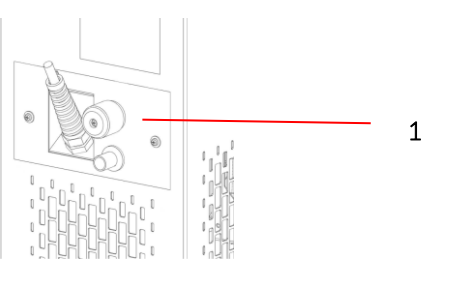

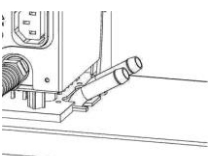

- Schalten Sie den Thermostaten aus und ziehen Sie den Netzstecker!
- Gerät und Temperierflüssigkeit auf Raumtemperatur abkühlen/erwärmen lassen.
- Stecken Sie einen Schlauch auf den Badentleerungsstutzen.
- Lassen Sie die Temperierflüssigkeit durch Öffnen des Entleerungshahns an der Geräterückseite ab.

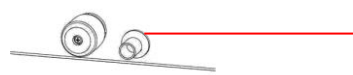

- 1 Entleerungshahn Kältethermostat
- 2 Entleerungshahn Wärmethermostat

Entleeren Sie Bad, externe Verbraucher, Zubehör und Schlauchverbindungen vollständig und spülen/reinigen Sie (z. B. mit neuer Temperierflüssigkeit).

2

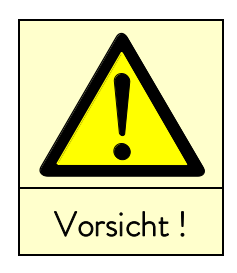

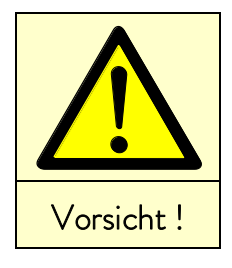

|                 | Kontakt mit heißer / kalter Temperierflüssigkeit                                                                                     |
|-----------------|----------------------------------------------------------------------------------------------------|
|                 | Verbrühung, Erfrierung                                                                                                    |
| • T<br>b<br>• S | emperierflüssigkeit vor dem Entleeren auf Raumtemperatur<br>ringen!<br>tellen Sie sicher, dass der Entleerungshahn nach dem Ent-     |
| le              | eren geschlossen ist!                                                                                                    |
|                 |                                                                                                    |
|                 | Siedeverzug und thermische Zersetzung durch<br>Flüssigkeitsreste                                                                     |
| Verbrei         | Siedeverzug und thermische Zersetzung durch<br>Flüssigkeitsreste<br>anung, Verbrühung, Entwicklung gesundheits-schädlicher<br>Dämpfe |

# 6.4 Temperierflüssigkeiten, Kühlwasser und Schläuche

#### Beachten Sie:

- Leitungswasser ist aufgrund des Gehaltes von Calciumcarbonat f
  ür den Betrieb ungeeignet. Das Badgef
  äß kann verkalken!
- Reinstwasser (aus Ionentauschern) und destilliertes sowie bidestilliertes Wasser sind f
  ür den Betrieb aufgrund des korrosiven Verhaltens dieser Medien ungeeignet. Reinstwasser sowie Destillate sind nach Zugabe von 0,1 g Soda (Na<sub>2</sub>CO<sub>3</sub>, Natriumcarbonat) pro Liter Wasser als Medium geeignet.
- Ungeeignet sind eisenhaltiges Wasser (Rostbildung), chlorhaltiges Wasser (Lochkorrosion) und unbehandeltes Flusswasser ("Algenbildung").
- Die Badkessel der LAUDA ECO Thermostate sind aus Edelstahl 1.4301 gefertigt und dementsprechend resistent gegen mechanische und chemische Beanspruchungen.
- Metalle haben unterschiedliche elektrochemische Potentiale. Daher kann es im Falle eines direkten Kontaktes zwischen Kessel und einem Gestell (zum Beispiel Kupfer) zu elektrochemischer Oxidation kommen. Das Bad korrodiert trotz hochwertigem Materialeinsatz beim Kessel. Vermeiden Sie den Einsatz derartiger Gestelle, respektive den direkten Kontakt mit diesen oder den Kontakt zwischen Buntmetallproben und dem Innenbehälter. Verwenden Sie original LAUDA Edelstahlgestelle oder handelsübliche Gestelle aus temperaturbeständigen Kunststoffen.

| LAUDA<br>Bezeichnung | Arbeits-<br>temperaturbe-<br>reich | Chemische<br>Charakterisierung        | Viskosi-<br>tät <sub>(kin)</sub> | Viskosität <sub>(kin)</sub><br>bei<br>Temperatur | Flamm-<br>punkt | Gebindegröße<br>Bestellnummer |         | e<br>er |
|----------------------|------------------------------------|---------------------------------------|----------------------------------|--------------------------------------------------|-----------------|-------------------------------|---------|---------|
|                      | °C                                 |                                       | mm²/s bei<br>20 °C               | mm²/s                                            | °C              | 5 L                           | 10 L    | 20 L    |
| Kryo 51              | -50 - 120                          | Silikonöl                             | 5                                | 34 bei -50 °C                                    | 120             | LZB 121                       | LZB 221 | LZB 321 |
| Kryo 30 Ø            | -30 - 90                           | Monoethylenglykol-<br>Wasser-Mischung | 4                                | 50 bei -25 °C                                    |                 | LZB 109                       | LZB 209 | LZB 309 |
| Kryo 20              | -20 - 170                          | Silikonöl                             | 11                               | 28 bei -20 °C                                    | 170             | LZB 116                       | LZB 216 | LZB 316 |
| Therm 160 3          | 60 - 160                           | Polyalkylenglykol                     | 141                              | 5 bei 140 °C                                     | 260             | LZB 106                       | LZB 206 | LZB 306 |
| Therm 180            | 0 - 180                            | Silikonöl                             | 23                               | 36 bei 0 °C                                      | 250             | LZB 114                       | LZB 214 | LZB 314 |
| Therm 250            | 50 - 250                           | Silikonöl                             | 158                              | 25 bei 70 °C                                     | 300             | LZB 122                       | LZB 222 | LZB 322 |
| Aqua 90 🛈            | 5 - 90                             | entkalktes Wasser                     | 1                                |                                                  |                 | LZB 120                       | LZB 220 | LZB 320 |

#### a) Freigegebene Temperierflüssigkeiten

 ⊕ Bei höheren Temperaturen entstehen Verdampfungsverluste. Benutzen Sie in diesem Fall eine Badabdeckung (⇔ 9). Verwenden Sie destilliertes Wasser oder vollentsalztes Reinstwasser nur nach Zugabe von 0,1 g Soda (Na<sub>2</sub>CO<sub>3</sub> Natriumcarbonat) per Liter Wasser. Andernfalls besteht Korrosionsgefahr!

- ② Der Wasseranteil sinkt bei längerem Arbeiten mit höheren Temperaturen und die Mischung wird brennbar (Flammpunkt 119 °C). Überprüfen Sie dann das Mischungsverhältnis mittels einer Dichtespindel.
- ③ Nicht für Badgefäße aus Polycarbonat geeignet.

Silikonschläuche sind nicht für Silikonöle geeignet!

EPDM-Schläuche sind <u>nicht</u> für Mineralöle geeignet!

- Beachten Sie bei der Auswahl der Temperierflüssigkeit, dass an der unteren Grenze des Arbeitstemperaturbereichs durch die steigende Viskosität mit einer Verschlechterung der Temperiereigenschaften zu rechnen ist. Nutzen Sie deshalb den Arbeitstemperaturbereich nur bei Bedarf ganz aus.
- Einsatzbereiche der Temperierflüssigkeiten und Schläuche sind allgemeine Angaben, die durch den Betriebstemperaturbereich der Geräte eingeengt werden können.
- Verwenden Sie niemals verunreinigte Temperierflüssigkeiten. Eine Verschmutzung der Pumpenkammer kann zum Blockieren der Pumpe und damit zur Abschaltung des Geräts führen.
- Beachten Sie das Sicherheitsdatenblatt der Temperierflüssigkeit. Beachten Sie die Vorschriften zur Entsorgung der benutzten Temperierflüssigkeit.

#### Bei Bedarf können Sie Sicherheitsdatenblätter jederzeit anfordern! (⇔ 8.7)

#### b) Kühlwasser

An das Kühlwasser werden bestimmte Forderungen bezüglich seiner Reinheit gestellt. Entsprechend der Kühlwasserverunreinigungen muss ein geeignetes Verfahren zur Aufbereitung oder/und Pflege des Wassers zur Anwendung kommen. Der Verflüssiger und der gesamte Kühlwasserkreislauf können durch nicht geeignetes Kühlwasser verstopfen, beschädigt und undicht werden. Umfangreiche Folgeschäden am gesamten Kältekreislauf können entstehen. Die Kühlwasserqualität ist von den örtlichen Gegebenheiten abhängig. Sollte es durch ungeeignete Wasserqualitäten zu Störungen oder Beschädigungen kommen, unterliegen diese nicht unserer Gewährleistungspflicht.

#### Achtung: Korrosionsgefahr des Kühlwasserkreislaufs durch nicht geeignete Kühlwasserqualität.

- Freies Chlor (z.B. aus Desinfektionsmitteln) und chloridhaltiges Wasser führen im Kühlwasserkreislauf zu Lochkorrosion.
- Destilliertes, entionisiertes oder VE-Wasser ist aufgrund seiner korrosiven Eigenschaften ungeeignet und führt zur Korrosion im Kühlwasserkreislauf.
- Meerwasser ist aufgrund seiner korrosiven Eigenschaften nicht geeignet und führt zur Korrosion im Kühlwasserkreislauf.
- Eisenhaltiges, sowie Eisenpartikel im Wasser führen im Kühlwasserkreislauf zu Rostbildung.
- Kühlwasser mit Schwebstoffen ist nicht geeignet.
- "Fauliges" Wasser ist nicht geeignet.

#### Geeignete Kühlwasserqualität

| Angabe                                                       | Wert und Einheit |  |  |
|--------------------------------------------------------------|------------------|--|--|
| pH-Wert                                                      | 7,5 - 9,0        |  |  |
| Hydrogencarbonat [HCO3-]                                     | 70 – 300 mg/L    |  |  |
| Chloride (Cl <sup>-</sup> )                                  | < 50 mg/L        |  |  |
| Sulfate [SO <sub>4</sub> <sup>2-</sup> ]                     | < 70 mg/L        |  |  |
| Verhältnis Hydrogencarbonat [HCO3-] / Sulfate [SO4 $^{2-}$ ] | > 1,0            |  |  |
| Gesamthärte                                                  | 4,0 – 8,5 °dH    |  |  |
| elektrische Leitfähigkeit                                    | 30 – 500 µS/cm   |  |  |
| Sulfit (SO <sub>3</sub> <sup>2-</sup> )                      | < 1 mg/L         |  |  |
| freies Chlorgas (Cl <sub>2</sub> )                           | < 0,5 mg/L       |  |  |
| Nitrate (NO <sub>3</sub> -)                                  | < 100 mg/L       |  |  |
| Ammoniak (NH3)                                               | unzulässig       |  |  |
| Eisen (Fe), gelöst                                           | < 0,2 mg/L       |  |  |
| Mangan (Mn), gelöst                                          | < 0,05 mg/L      |  |  |
| Aluminium (Al), gelöst                                       | < 0,2 mg/L       |  |  |
| Freie aggressive Kohlensäure (CO <sub>2</sub> )              | unzulässig       |  |  |
| Schwefelwasserstoff ( $H_2S$ )                               | unzulässig       |  |  |
| Algenwachstum                                                | unzulässig       |  |  |
| Schwebstoffe                                                 | unzulässig       |  |  |

# Wasserschäden durch Leckage

Zur Vermeidung von Schäden durch eine Leckage des Kühlwassersystems wird empfohlen, einen Leckwassermelder mit Wasserabschaltung zu installieren.

c) Freigegebene Elastomerschläuche

| Schlauchart                   | lichte Weite<br>Ø mm       | Temperaturbereich<br>°C                                                       | Einsatzbereich                                              | Bestellnummer |  |
|-------------------------------|----------------------------|-------------------------------------------------------------------------------|-------------------------------------------------------------|---------------|--|
| EPDM-Schlauch<br>unisoliert   | 9                          | 10 – 90 für alle LAUDA Temperier-<br>flüssigkeiten außer Mineralöle <b>Rk</b> |                                                             | RKJ 111       |  |
| EPDM-Schlauch<br>unisoliert   | 12                         | 10 - 90                                                                       | für alle LAUDA Temperier-<br>flüssigkeiten außer Mineralöle | RKJ 112       |  |
| EPDM-Schlauch<br>isoliert     | 12<br>Außen Ø<br>ca. 35 mm | -35 – 90                                                                      | für alle LAUDA Temperier-<br>flüssigkeiten außer Mineralöle | LZS 021       |  |
| Silikonschlauch<br>unisoliert | 11                         | 10 - 100                                                                      | Wasser oder<br>Wasser-Glykol-Mischung                       |               |  |
| Silikonschlauch<br>isoliert   | 11<br>Außen⊘<br>ca. 35 mm  | -60 - 100                                                                     | Wasser oder<br>Wasser-Glykol-Mischung                       | LZS 007       |  |

### Beachten Sie:

- EPDM-Schläuche sind **nicht** für Mineralöle geeignet!
- Silikonschläuche sind nicht für Silikonöle geeignet!
- Sichern Sie die Schläuche mit Schlauchschellen.

### d) freigegebene Metallschläuche aus rostfreiem Edelstahl mit Überwurfmutter M16 x 1, lichte Weite 10 mm

| Тур               | Länge (cm) | Temperaturbereich °C | Einsatzbereich                                 | Bestellnummer |
|-------------------|------------|----------------------|------------------------------------------------|---------------|
| MC 50             | 50         | 10 - 400             |                                                | LZM 040       |
| MC 100            | 100        | 10 - 400             | mit Einfachisolierung                          | LZM 041       |
| MC 150            | 150        | 10 - 400             | für alle LAUDA Temperier-                      | LZM 042       |
| MC 200            | 200        | 10 - 400             | flüssigkeiten                                  | LZM 043       |
| Pumpenkurzschluss | 18         | 10 - 400             |                                                | LZM 044       |
| MK 50             | 50         | -90 - 150            |                                                | LZM 052       |
| MK 100            | 100        | -90 - 150            | mit Schaumisolierung für                       | LZM 053       |
| MK 150            | 150        | -90 - 150            | den Kältebereich<br>für alla LALIDA Tomporior- | LZM 054       |
| MK 200            | 200        | -90 - 150            | flüssigkeiten                                  | LZM 055       |
| Pumpenkurzschluss | 18         | -90 - 150            |                                                | LZM 045       |

### 6.5 Kühlung von Wärmethermostaten

Bei Badtemperaturen dicht oberhalb der Raumtemperatur (ca. 2 – 5 K) kann bei niedriger Pumpenstufe (1 oder 2) ohne Kühlung gearbeitet werden. Für Temperaturen unterhalb der Raumtemperatur muss eine Kühlung benutzt werden.

Verwenden Sie beim Einhängethermostat eine Kühlschlange (⇔ 6.1).

Bei Bad- und Umwälzthermostaten ist die Kühlschlange bereits serienmäßig eingebaut.

An die Kühlschlange externes Kühlmedium anschließen. Bei Temperaturen über 20 °C kann dazu Frischwasser verwendet werden. Achten Sie dabei auf möglichst sparsamen Verbrauch!

### 6.6 Erstes Einschalten

Hinwe

Stellen Sie sicher, dass die Angaben auf dem Typenschild mit der Netzspannung und -frequenz übereinstimmen.

| is | Verwendung unzulässiger Netzspannung oder Netzfrequenz |
|----|--------------------------------------------------------|
|    | Sachschaden                                            |
|    | Gleichen Sie Typenschild mit vorhandener               |
|    | Netzspannung und Netzfrequenz ab!                      |

Hinweis für gebäudeseitige Elektroinstallation:

Die Geräte müssen installationsseitig mit einem maximal 16 Ampere Leitungsschutzschalter abgesichert werden.

Ausnahme: Geräte mit 13 Ampere UK-Stecker.

#### Beachten Sie:

- Der Netzstecker des Geräts dient als netztrennendes Bauteil.
   Der Netzstecker muss leicht erkennbar und leicht zugänglich sein.
- Schließen Sie das Gerät nur an eine Steckdose mit Schutzleiter (PE) an. Keine Haftung bei falschem Netzanschluss!
- Stellen Sie sicher, dass ohne externen Verbraucher der Druckstutzen verschlossen oder mit dem Rücklaufstutzen kurzgeschlossen ist.
- Stellen Sie sicher, dass das Gerät entsprechend Kapitel (⇔ 6.3) gefüllt ist!
#### Menüsprache

Beim erstmaligen Einschalten des Geräts können Sie mit den Pfeiltasten ♥ und ♥ Ihre gewünschte Menüsprache wäh-Ien. Bestätigen Sie mit der Eingabetaste ♥.

| English   |      |      |  |  |
|-----------|------|------|--|--|
| Deutsch 🗸 |      |      |  |  |
| Français  |      |      |  |  |
| Español   |      |      |  |  |
| Italiano  |      |      |  |  |
|           |      | /    |  |  |
| ESC       | ⊙ OK | STOP |  |  |

Die Menüsprache lässt sich jederzeit ändern (⇔ 7.4.6).

#### 6.7 Einbau von Modulen

Beachten Sie beim Einbau von Modulen grundsätzlich diesen Sicherheitshinweis:

| $\mathbf{\Lambda}$ | Spannungsführende Teile beim Einbau von Modulen           |
|--------------------|-----------------------------------------------------------|
|                    | Stromschlag                                               |
|                    | Trennen Sie das Gerät vor dem Moduleinbau vom Netz!       |
| Warnung !          | Lassen Sie den Einbau nur durch Fachpersonal durchführen! |

Die ECO Wärme- und Kältethermostate können mit Schnittstellenmodulen ergänzt werden, die an der Rückseite des Kontrollkopfes in zwei unterschiedliche Modulsteckplätze eingeschoben werden.

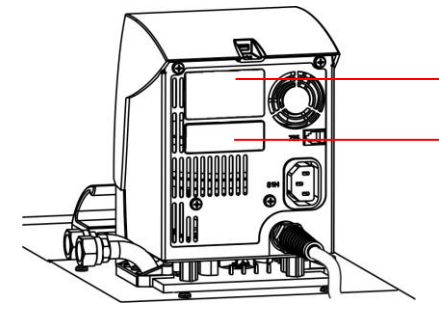

Oberer Modulschacht (ca. 51 mm x 27 mm) für RS 232/485-Modul / Analogmodul / Kontaktmodule / Profibusmodul Unterer Modulschacht (ca. 51 mm x 17 mm) für Pt100/LiBus-Modul

- Berühren Sie die geerdete blanke Edelstahlrückseite des ECO Thermostaten, um eventuelle elektrostatische Aufladung abzuleiten.
- Nehmen Sie das Modul aus der Verpackung.
- Schalten Sie den Thermostaten aus und ziehen Sie den Netzstecker.

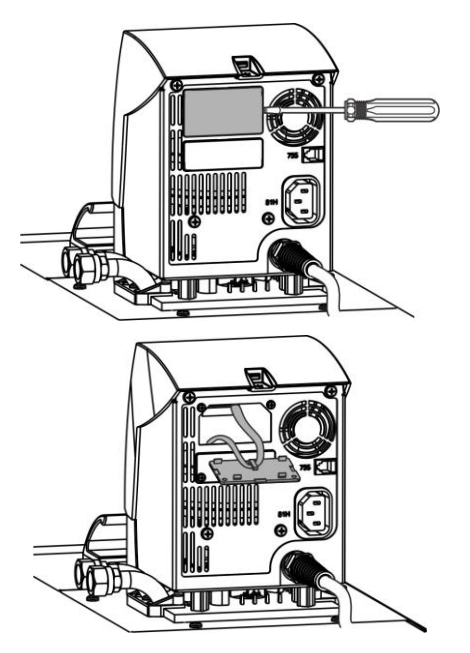

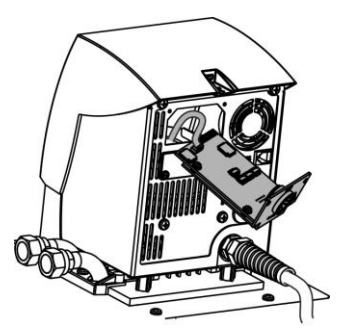

 Der Plastikdeckel hat an jeder Seite eine Aussparung zum Abhebeln.

Stecken Sie einen Schraubendreher nacheinander in die rechte und dann in die linke Aussparung des Plastikdeckels und hebeln diesen vorsichtig ab.

Ziehen Sie das Busverbindungskabel aus der Plastikabdeckung.

- Stecken Sie das Busverbindungskabel auf (roter Stecker auf rote Buchse).
- Führen Sie das Modul in den entsprechenden Schacht ein und befestigen es mit den beiden Kreuzschlitzschrauben.
- Schließen Sie den Netzstecker wieder an und schalten Sie den Thermostaten ein.

Die Stecker sind verpolungssicher ausgeführt. Der Stecker hat eine Nase, die in eine Kerbe der Buchse gleitet.

### 7 Betrieb

Befolgen Sie grundsätzlich diese Sicherheitshinweise:

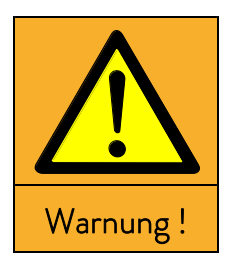

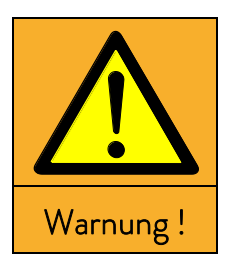

| Kontrollkopf fällt ins Bad                 |  |  |  |
|--------------------------------------------|--|--|--|
| Stromschlag                                |  |  |  |
| Stellen Sie sicher, dass die Halterung des |  |  |  |

Kontrollkopfes sicher mit dem Bad verbunden ist.

#### Einbringen niedrig siedender Flüssigkeit (z.B. Wasser in heißes Öl), Eigenschaftsänderung der Flüssigkeit (Reduzierung des Flammpunkts)

Verpuffung, Verbrennung, Verbrühung, Feuer

- Stellen Sie das Gerät in geeigneten Räumen auf!
- Vermeiden Sie Tropf- oder Kondenswasser!
- Positionieren Sie keine Teile und Flüssigkeiten oberhalb des Geräts!
- Halten Sie Deckel (soweit vorhanden) am Thermostaten geschlossen!
- Verhindern Sie Eindringen von Sekundärflüssigkeiten (z.B. aus kundenseitigem Wärmetauscher)!
- Hantieren Sie nicht in unmittelbarer Umgebung des Geräts mit Flüssigkeiten!
- Überprüfen Sie mindestens halbjährlich die Temperierflüssigkeit (z.B. Mischungsverhältnis mit Dichtespindel)!

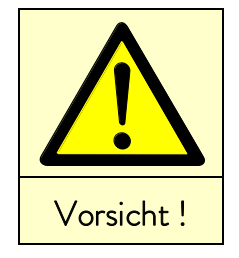

#### Kontakt mit Temperierflüssigkeit oder heißen / kalten Oberflächen

Verbrennung, Verbrühung, Erfrierung, Stoss, Schnitt, Erfassen

- Betreiben Sie das Gerät nur mit Gehäuse.
- Vermeiden Sie Verspritzen sowie Handkontakt mit heißer oder kalter Temperierflüssigkeit!
- Verwenden Sie CE-Handschuhe, Schutzbekleidung und Schutzbrille!
- Kleben Sie das Symbol "Heiße Oberfläche" auf!
- Berühren Sie Anschluss und Entleerungsstutzen nicht im Betriebszustand.

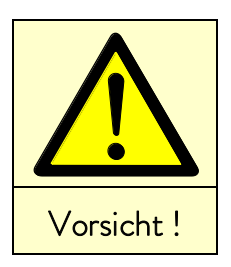

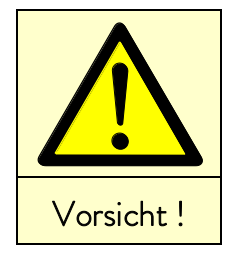

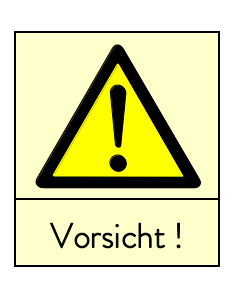

| Hinweis |  |  |  |  |
|---------|--|--|--|--|
|         |  |  |  |  |
|         |  |  |  |  |
|         |  |  |  |  |
|         |  |  |  |  |

#### Kontakt mit Dämpfen der Temperierflüssigkeit

Schädigung der Gesundheit bei Einatmen

- Verwenden Sie einen Dunstabzug!
- Benutzen Sie wenn möglich Baddeckel!

| Überlaufen vom Bad durch Wärmeausdehnung oder<br>Eintauchen von Gegenständen |                                                       |  |  |
|------------------------------------------------------------------------------|-------------------------------------------------------|--|--|
|                                                                              | Verbrennung, Verbrühung, Erfrierung                   |  |  |
| •                                                                            | Berücksichtigen Sie das Volumen externer Verbraucher! |  |  |
| ٠                                                                            | Berücksichtigen Sie die Volumenzunahme bei Tempera-   |  |  |
|                                                                              | turerhöhung <sup>1</sup>                              |  |  |

### Heißdampfbildung / Ausfluss von kochendem Kühlwasser an der Kühlschlange

Verbrennung, Verbrühung

• Befüllung der Kühlschlange mit Kühlwasser nur bis T<sub>max</sub> von 100 °C erlaubt!

| Unzulässige Betriebstemperaturen;<br>Zu große Temperaturdifferenz zwischen Vorlauf und Produkt                           |  |  |  |
|----------------------------------------------------------------------------------------------------|--|--|--|
| Sachschaden (Verbraucher, externe Komponenten)                                                                           |  |  |  |
| • Beachten Sie, dass eine extern geregelte Badtemperatur ins-<br>besondere beim Einschwingvorgang deutlich von der Soll- |  |  |  |
| temperatur abweichen kann!                                                                                               |  |  |  |
| <ul> <li>Beachten Sie die verschiedenen Begrenzungs-Optionen</li> </ul>                                                  |  |  |  |
| (Tih, Til, T <sub>max</sub> , Korrekturgrößen-Begrenzung).                                                               |  |  |  |
| • Stellen Sie den Übertemperaturabschaltpunkt T <sub>max</sub> entspre-                                                  |  |  |  |
| chend der Temperierflüssigkeit ein. T <sub>max</sub> muss unterhalb des                                                  |  |  |  |
| Flammpunkts liegen.                                                                                                    |  |  |  |

Beachten Sie für Kältegeräte mit natürlichem Kältemittel zusätzlich:

| Warnung ! |
|-----------|

| Überdruckgefährdung durch zu hohe Umgebungstemperatur im |                                                           |  |
|----------------------------------------------------------|-----------------------------------------------------------|--|
| Stillstand                                               |                                                           |  |
| Explosion                                                |                                                           |  |
| •                                                        | Beachten Sie die zulässige Lager- und Betriebstemperatur. |  |

|     | Δ                     |                            | Undichter Kältemittelkreislauf                                                                                                    |                                                                   |
|-----|-----------------------|----------------------------|----------------------------------------------------------------------------------------------------|-------------------------------------------------------------------|
|     |                       | Explosion                  |                                                                                                    |                                                                   |
|     |                       | • Bedie                    |                                                                                                    |                                                                   |
|     |                       | Stelle                     |                                                                                                    |                                                                   |
| W   | arnung !              | • Erzeu                    |                                                                                                    |                                                                   |
|     |                       | <ul> <li>Lüfter</li> </ul> |                                                                                                    |                                                                   |
|     |                       | dem L                      |                                                                                                    |                                                                   |
|     |                       | Beach                      |                                                                                                    |                                                                   |
|     |                       | (Minc                      | lestraumvolumen 1 m <sup>°</sup> je 8 g Propan R-290)!                                                                                                    |                                                                   |
|     | $\mathbf{\Lambda}$    | Überdruckg                 | efährdung durch zu hohe Umgebungstemperatur im<br>Stillstand                                                                                                    |                                                                   |
|     |                       | Austritt                   | von Kältemittel und Verletzung durch Explosion                                                                                                    |                                                                   |
| W   | arnung I              | • Beach                    | nten Sie die zulässige Lager- und Betriebstemperatur.                                                                                                    |                                                                   |
|     | arriang.              |                            |                                                                                                    |                                                                   |
| 7.1 | Einschalten           |                            |                                                                                                    |                                                                   |
|     |                       |                            | <ul> <li>Schalten Sie das Gerät mit dem Netzschalter an c<br/>tönt ein Signalton.</li> </ul>                                                                                  | ler Front ein. Es er-                                             |
|     |                       | 1 s                        |                                                                                                    |                                                                   |
| S   | 1                     | 30,00 °C T <sub>set</sub>  | Angezeigt werden die aktuelle Badtemperatur $T_{int}$ , die I dem Pumpensymbol, die Solltemperatur $T_{set}$ sowie die unteren Rand des Displays.                             | Pumpenstufe neben<br>Softkeyleiste am                             |
| ANZ | <b>29,</b> 73         | ° <b>С</b><br>Э STOP       | Zur optimalen Nutzung der Displaydarstellung verschw<br>te nachdem mindestens 10 Sekunden keine Taste ged<br>Darstellung kann durch Drücken einer beliebigen Taste<br>werden. | vindet die Softkeyleis-<br>rückt wurde. Die<br>e wieder aktiviert |
| 6   | ).                    |                            | Die Pumpe läuft an (Ausnahme: Betriebszustand "Star                                                                                                    | nd-by").                                                          |
|     | /1                    | Tint                       | Wenn Stand-by aktiviert ist (⇨ 7.4.4) wurden die letz<br>übernommen.                                                                                                    | ten Betriebswerte                                                 |
|     | 29,7                  | 73 °C                      |                                                                                                    |                                                                   |
|     | т Я                   | 85 °C                      | Mit der Taste 💬 prüfen oder verändern Sie den Über<br>punkt:                                                                                                    | rtemperaturabschalt-                                              |
| /   |                       |                            | <ul> <li>Beim Drücken der Taste T<sub>max</sub> wird der Wert in der zeigt;</li> </ul>                                                                                        | obersten Zeile ange-                                              |
|     | 29,76°<br>···   ⊙тма> |                            | (Einstellen des Übertemperaturabschaltpunkts T <sub>max</sub> (≒                                                                                                    | > 7.4.1)).                                                        |
|     |                       |                            | -                                                                                                    |                                                                   |

#### 7.2 Menüstruktur

Mit den Softkeytasten können Sie beim Kontrollkopf ECO SILVER folgende Menüpunkte anwählen:

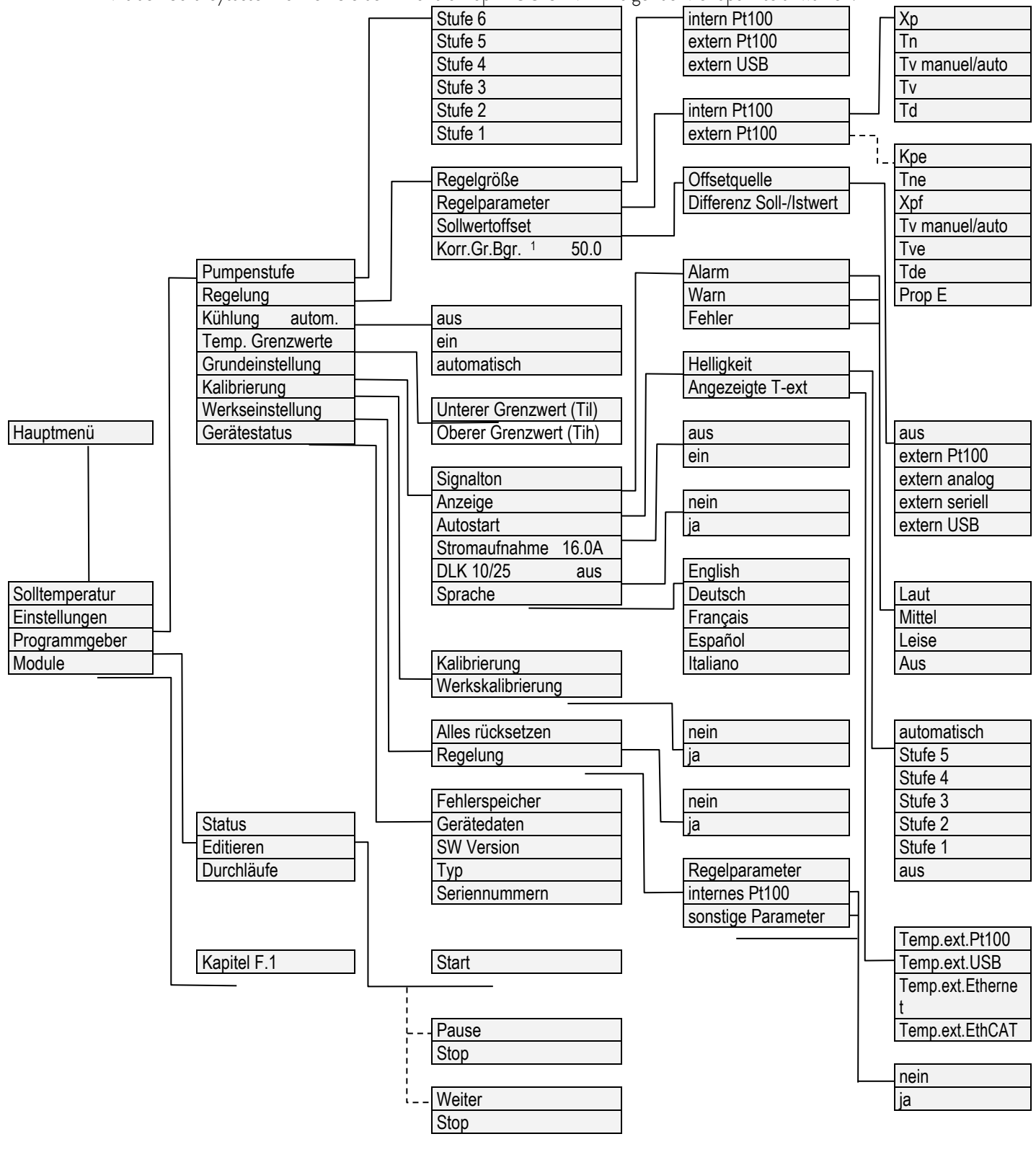

<sup>1</sup> Korrekturgrößenbegrenzung

#### 7.3 Displaydarstellungen

Die ECO Thermostate bieten Ihnen eine intuitive Menüführung an. Im Folgenden werden die möglichen Fensteransichten und die darin vorkommenden Symbole erläutert.

#### 7.3.1 Grundfenster

Grundfenster in der normalen Darstellung

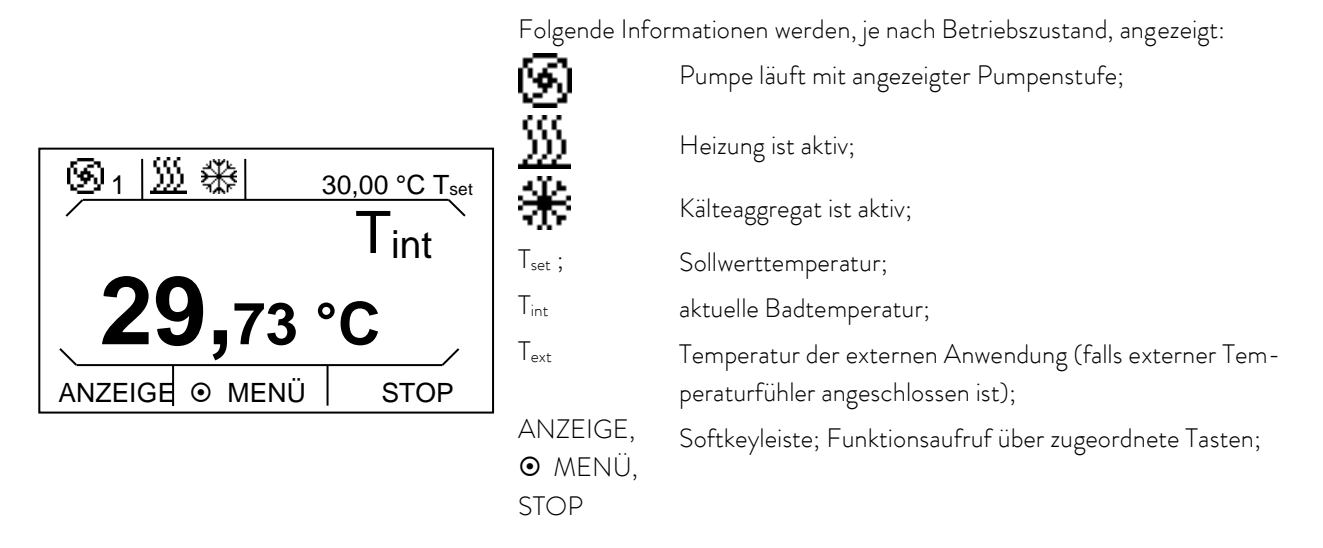

Neben der normalen Darstellung des Grundfensters gibt es eine erweiterte Darstellung. Diese enthält zusätzlich eine erweiterte Statusanzeige. Bei aktivierter Softkeyleiste kann durch Drücken des linken Softkeys zwischen beiden Displaydarstellungen gewechselt werden. Bei beiden Darstellungen verschwindet die Softkeyleiste nachdem mindestens 10 Sekunden keine Taste gedrückt wurde. Sie kann durch Drücken einer beliebigen Taste wieder aktiviert werden.

Grundfenster in der erweiterten Darstellung

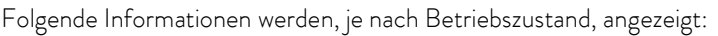

|                               | <u>ƙ</u>                    | Pumpe läuft mit angezeigter Pumpenstufe:                                                    |
|-------------------------------|-----------------------------|---------------------------------------------------------------------------------------------|
| <u>ı   ∭</u>  ∰               |                             |                                                                                             |
| 29,85 Tint 30,00 Tset         | $\frac{m}{m}$               | Heizung ist aktiv;                                                                          |
| Toxt                          | ₩ _                         | Kälteaggregat ist aktiv;                                                                    |
| <b>29.</b> 73 °C <sup>1</sup> | T <sub>int</sub>            | aktuelle Badtemperatur;                                                                     |
|                               | $T_{set}$                   | Sollwerttemperatur;                                                                         |
|                               | T <sub>ext</sub>            | Temperatur der externen Anwendung (falls externer Tempe-<br>raturfühler angeschlossen ist): |
|                               | ANZEIGE,<br>• MENÜ,<br>STOP | Softkeyleiste; Funktionsaufruf über zugeordnete Tasten;                                     |
|                               |                             |                                                                                             |

Bei angeschlossenem Externfühler und Auswahl von diesem als Regelgröße, ist immer das Grundfenster mit der erweiterten Statusanzeige aktiv.

ANZEIGE

#### 7.3.2 Menüfenster

Das Menü der ECO SILVER Thermostate besteht aus mehreren Menüebenen. Mit den Pfeiltasten ♠, ♥, ♠, ♥ können Sie die Menüpunkte aufrufen und diese mit der Eingabetaste ● auswählen.

| ٢            | Symbolisiert die Eingabetaste bzw. deren hinterlegte Funktion.                                                                                                  |  |  |
|--------------|----------------------------------------------------------------------------------------------------|--|--|
| $\checkmark$ | Zeigt die momentan gewählte Funktion an.                                                                                                    |  |  |
|              | Zeigt an, dass weitere Menüebenen (Untermenüs) vorhanden sind.                                                                                                  |  |  |
|              | Das Vorhängeschloss symbolisiert Funktionssperrung.<br>(Mögliche Gründe: Fehlende Zugriffsrechte oder durch Parametereinstel-<br>lungen deaktivierte Funktion). |  |  |

Beispiele für Displaydarstellungen:

#### Hauptmenü

| Solltemperatur |          |      |  |  |
|----------------|----------|------|--|--|
| Einste         | •        |      |  |  |
| Progra         | <u>►</u> |      |  |  |
| Modul          | 8        |      |  |  |
|                |          | /    |  |  |
| ESC            | ⊙ OK     | STOP |  |  |

Im Hauptmenü werden ausgewählte Menüpunkt invers dargestellt.

Im unteren Bereich des Displays wird die Softkeyleiste angezeigt. Mit den Softkeys können beispielsweise folgende Funktionen ausgewählt werden:

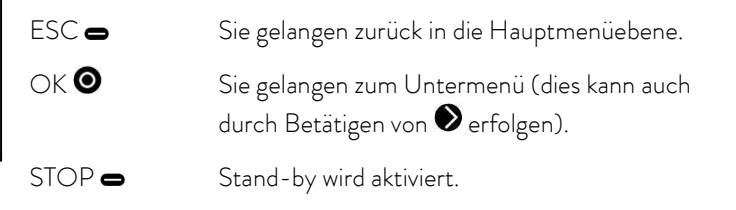

Untermenü "Kühlung"

Im diesem Fensterbeispiel werden folgende Informationen angezeigt:

 Die Einstellung ein ist invers dargestellt und kann durch die Eingabetaste O ausgewählt werden.

Ein Haken ✓ hinter dem Menüpunkt zeigt an, dass diese Einstellung aktiv ist. Im Beispiel ist die Kühlung auf "automatisch" eingestellt.

#### 7.3.3 Eingabefenster

Tsoll

ESC

Min: -30,00

Die Eingabe von Werten erfolgt über das Eingabefenster.

Max: 152,00

85

+/-

Im Eingabefenster werden folgende Informationen angezeigt:

In der ersten Zeile steht der Eingabeparameter in Kurzform (vgl. Beispiel $T_{\text{soll}}).$ 

Min. und Max. geben die Grenzen für die Werteingabe an.

Der einzugebende Wert ist groß dargestellt. Der Cursor unter dem Wert blinkt.

Mit den Pfeiltasten ⊗ oder ⊗ können Sie den Wert ändern. Halten Sie eine der beiden Pfeiltasten länger gedrückt, erfolgt eine beschleunigte Eingabe.

Durch Drücken von ♥ oder ♥ können Sie auch einzelne Ziffern auswählen und mit ♥ oder ♥ ändern.

Durch Drücken von 🛥 (+/-) kann das Vorzeichen verändert werden.

Die Eingabetaste 🖸 übernimmt den eingestellten Wert.

Durch Drücken von 🗢 (ESC) gelangen Sie ohne Änderung in die Menüebene zurück.

#### 7.4 Grundeinstellungen

OK

In diesem Kapitel sind die zum bestimmungsgemäßen Gebrauch notwendigen Einstellungen zusammengefasst. Für weitergehende Einstellungen wird auf den Anhang (⇔ Weitere Einstellungen) verwiesen.

#### 7.4.1 Übertemperaturabschaltpunkt T<sub>max</sub> einstellen

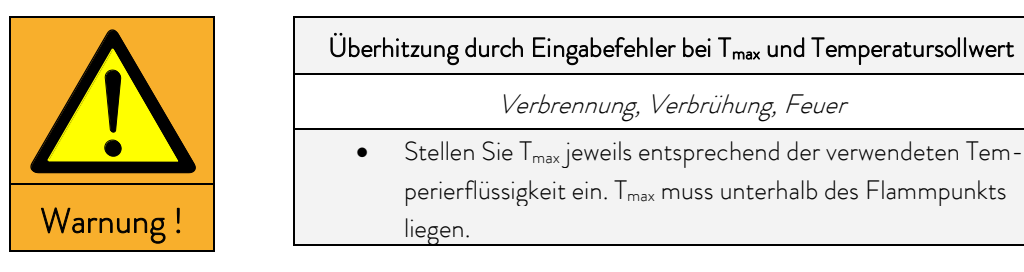

– Halten Sie die Taste 🖤 während der gesamten Einstellungsprozedur gedrückt:

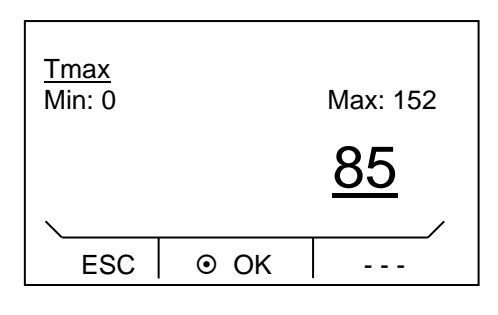

- Drücken Sie die Eingabetaste 👁.

Das Eingabefenster erscheint. Der Cursor unter dem  $T_{\rm max}\mathchar`-$ Wert blinkt. Die maximal und minimal einstellbaren Temperaturwerte werden angezeigt.

– 🛛 Ändern des Wertes mit 🛇 oder 🛇.

Hinweis: Bei längerem Drücken erhöht sich die Durchlaufgeschwindigkeit der Ziffern.

- Durch Drücken von ♥ oder ♥ können dabei einzelne Ziffern auswählt werden.
- Bestätigen Sie mit der Eingabetaste 🔍

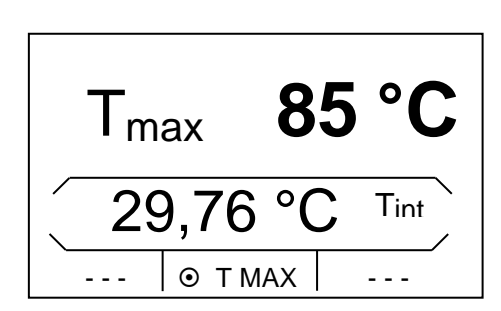

Durch Loslassen der Taste 🖤 gelangen Sie ohne Änderung in die Menüebene zurück.

Für T<sub>max</sub> gilt: 5 Kelvin über gewünschter maximaler Badtemperatur, jedoch unterhalb des Flammpunkts der verwendeten Temperierflüssigkeit.

#### 7.4.2 Temperatursollwert einstellen

– Aktivieren Sie die Softkeyleiste durch Drücken einer beliebigen Taste.

| Sollte | mperatur |      |
|--------|----------|------|
| Einste | llungen  | +    |
| Progra | ammgeber | •    |
| Modu   | е        | •    |
|        |          |      |
|        |          |      |
| ESC    | ⊙ OK     | STOP |

- Durch Drücken der Eingabetaste 🕥 gelangen Sie in die Hauptmenüebene.
- Wählen Sie den farbig hinterlegten Menüpunkt Solltemperatur durch die Eingabetaste O.

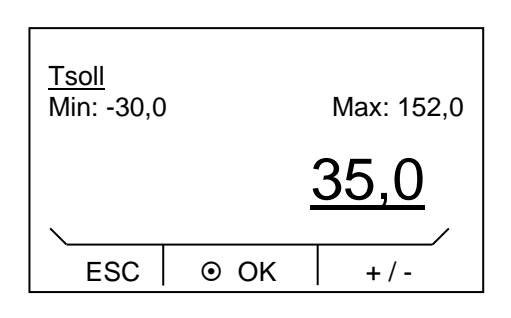

Das Eingabefenster erscheint. Der Cursor unter dem Temperaturwert blinkt und kann innerhalb der dargestellten Grenzwerte verändert werden.

- Ändern des Wertes mit 🛇 oder 🛇.

- Bestätigen Sie mit der Eingabetaste O.
- Durch Drücken von 🗢 (ESC) gelangen Sie ohne Änderung in die Menüebene zurück.

#### 7.4.3 Pumpenstufe einstellen

Bei der ECO Variopumpe stehen Ihnen sechs Pumpenstufen zur Verfügung, mit denen Sie die Badumwälzung, Fördermenge, Druck, und den mechanischen Wärmeeintrag optimieren können. Bei kleinen Thermostaten (z. B. E 4 S, RE 415 S, RE 420 S) ohne externe Verbraucher ist Leistungsstufe 1 bis 3 sinnvoll und ausreichend.

Aktivieren Sie die Softkeyleiste durch Drücken einer beliebigen Taste.

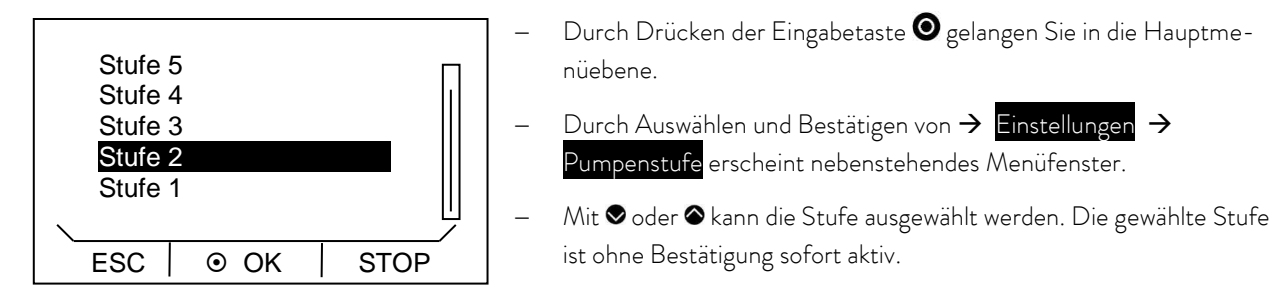

- Durch Drücken von 🛥 (ESC), ♦ oder 🕑 verlassen Sie das Menü.

#### 7.4.4 Betriebszustand "Stand-by" aktivieren

Im "Stand-by"-Betrieb werden Pumpe, Heizung und Kälteaggregat ausgeschaltet. Die Bedienanzeige bleibt weiter aktiv.

START

- Aktivieren Sie die Softkeyleiste durch Drücken einer beliebigen Taste.

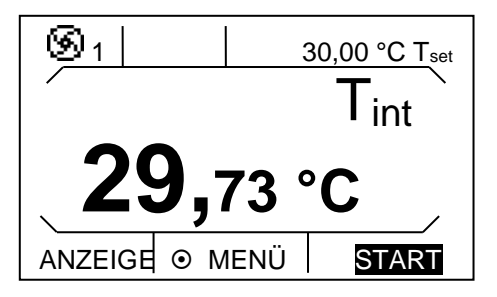

"Stand-by" durch Drücken von 🗢 (rechter Softkey) aktivieren.

Ist "Stand-by" aktiv, wird dies in der Softkeyleiste farbig hinterlegt:

#### 7.4.5 Temperaturgrenzwerte festlegen

Mit dieser Funktion werden die Temperaturgrenzwerte Til und Tih festgelegt. Wenn Sie beispielsweise Wasser als Temperierflüssigkeit verwenden, sind +5 °C als Minimaltemperatur und +95 °C als Maximaltemperatur sinnvoll.

- Aktivieren Sie die Softkeyleiste durch Drücken einer beliebigen Taste.

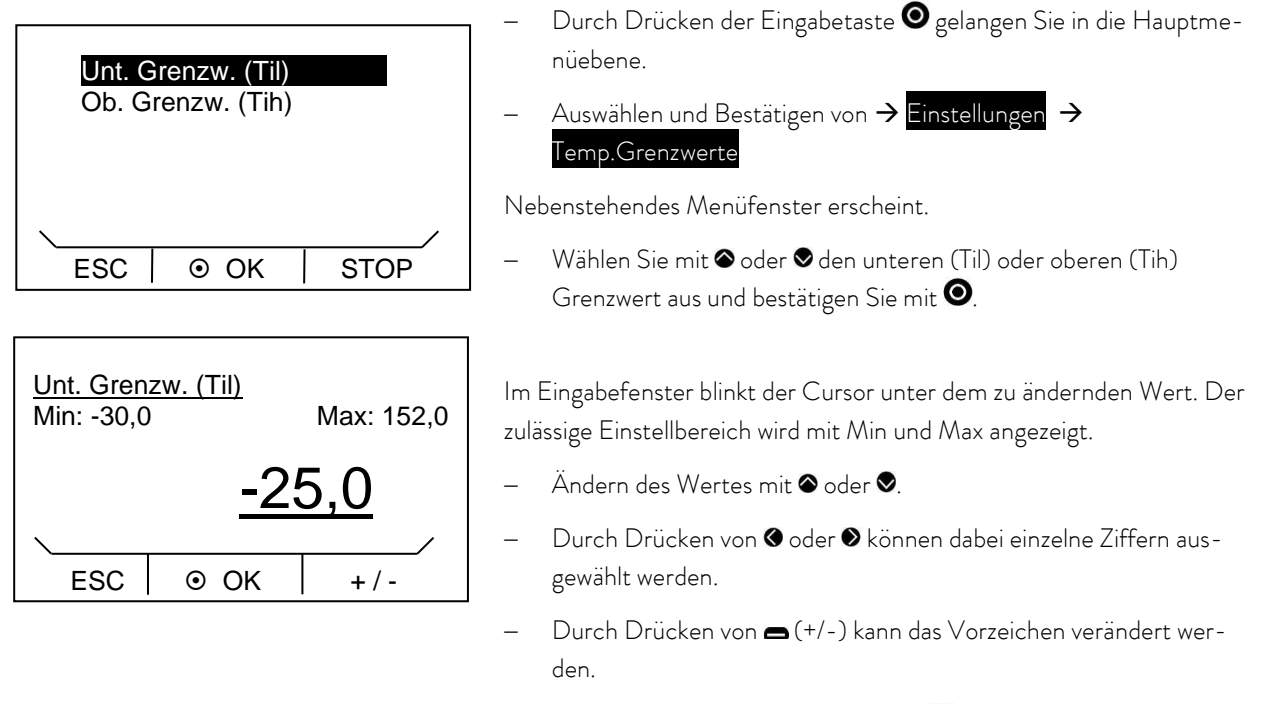

- Bestätigen Sie mit der Eingabetaste 🔍
- Durch Drücken von 🗢 (ESC) gelangen Sie ohne Änderung in die Menüebene zurück.

#### 7.4.6 Menüsprache wählen

Die ECO SILVER Thermostate bieten Ihnen die Möglichkeit die Menüsprachen Englisch, Deutsch, Französisch, Spanisch und Italienisch auszuwählen.

Aktivieren Sie die Softkeyleiste durch Drücken einer beliebigen Taste.

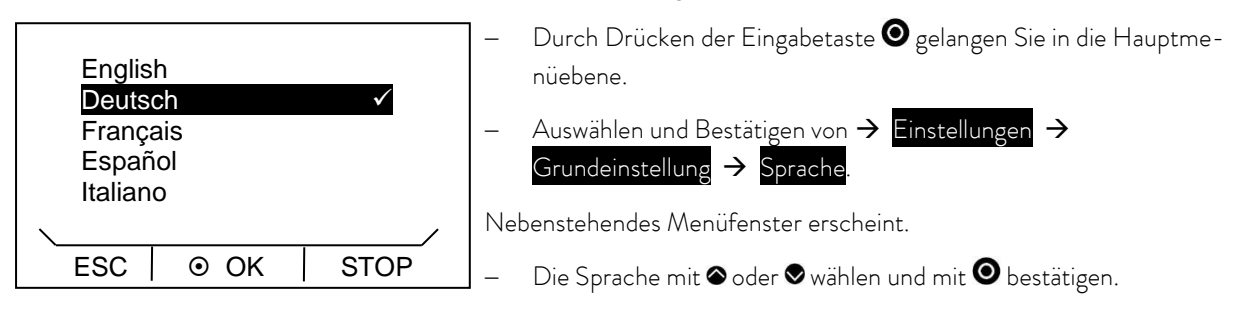

– Durch Drücken von 🏽 oder 🛥 (ESC) gelangen Sie ohne Änderung in die Menüebene zurück.

### 8 Instandhaltung

#### 8.1 Alarme, Warnungen und Fehler

| Alarme:    | Alarme sind sicherheitsrelevant. Pumpe, Heizung und Kälteaggregat schalten sich ab.                                                                                                    |
|------------|----------------------------------------------------------------------------------------------------|
| Warnungen: | Warnungen sind üblicherweise nicht sicherheitsrelevant. Das Gerät läuft weiter.                                                                                                    |
| Fehler:    | Falls ein Fehler auftritt, schalten Sie das Gerät am Netzschalter aus. Tritt nach Einschalten des Geräts der Fehler erneut auf, kontaktieren Sie bitte den LAUDA Service (⇔ 8.7) oder Ihren lokalen Service! |

Alle ggf. am ECO Thermostat ausgelösten Alarme, Warnungen oder Fehlermeldungen werden im Display als Text angezeigt. Die Liste mit Alarmen und Warnungen finden Sie im Anhang (⇒ B).

Nach Beseitigung der Ursache können Sie Alarme und Warnungen mit 🕑 aufheben.

Warnungen lassen sich durch 🕑 ignorieren, ohne dass die Meldung erneut periodisch angezeigt wird.

#### 8.1.1 Übertemperaturschutz: Alarm und Überprüfung

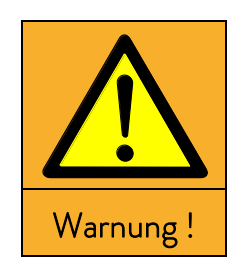

| Überhitzung durch Eingabefehler bei $T_{max}$ und Temperatursollwert     |  |  |
|--------------------------------------------------------------------------|--|--|
| Verbrennung, Verbrühung, Feuer                                           |  |  |
| • Stellen Sie T <sub>max</sub> jeweils entsprechend der verwendeten Tem- |  |  |
| perierflüssigkeit ein. T <sub>max</sub> muss unterhalb des Flammpunkts   |  |  |
| liegen.                                                                  |  |  |

**Beachten Sie:** Die Geräte sind für den Betrieb mit brennbaren und nicht brennbaren Flüssigkeiten nach DIN EN 61010-1 und DIN EN 61010-2-010 ausgelegt

Stellen Sie den Übertemperaturabschaltpunkt wie in ( $\Rightarrow$  7.4.1) beschrieben ein. Einstellungsempfehlung: 5 K über gewünschter maximaler Badtemperatur (Anmerkung: Der Übertemperaturabschaltpunkt T<sub>max</sub> wird von einem System kontrolliert, das unabhängig von der Badregelung arbeitet).

Stellen Sie den Übertemperaturabschaltpunkt T<sub>max</sub> <u>unterhalb</u> des Flammpunkts der verwendeten Temperierflüssigkeit (⇔ 6.4) ein.

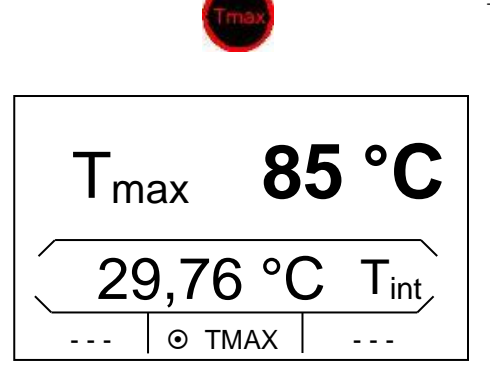

Der eingestellte Übertemperaturabschaltpunkt wird beim Drücken von m Display angezeigt.

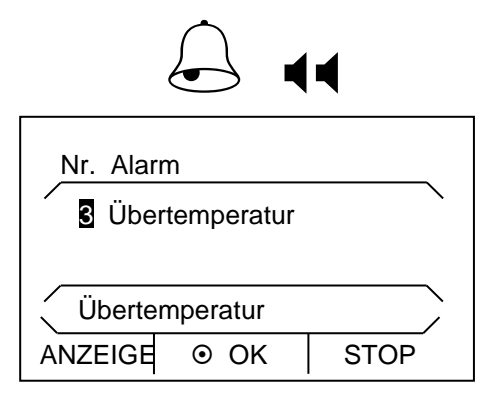

Wenn die Badtemperatur über dem Übertemperaturabschaltpunkt liegt, ertönt ein Alarm Doppelsignal Im Display erscheint "Übertemperatur", die Heizung schaltet allpolig ab, Pumpe und Kälteaggregat werden über Elektronik abgeschaltet.

- Beseitigen Sie die Fehlerursache.
- Warten Sie bis sich die Badtemperatur unter den Abschaltpunkt abgekühlt hat oder stellen Sie den Abschaltpunkt höher als die Badtemperatur.
- Wenn Anzeige "Übertemperatur" im Display erscheint:
- Entsperren Sie die Anzeige "Übertemperatur" mit O.

Vor längerem unbeaufsichtigtem Betrieb überprüfen Sie den Übertemperaturschutz:

 Senken Sie T<sub>max</sub> entsprechend (⇒ 7.4.5) beschrieben langsam ab. Eine Abschaltung des Thermostaten muss erfolgen, wenn die Isttemperatur größer als T<sub>max</sub> ist.

Alarmmeldung (Schritt 1-2, siehe oben) muss folgen.

- Entsperren Sie die Anzeige "Übertemperatur" mit 🔍

#### 8.1.2 Unterniveau: Alarm und Überprüfung

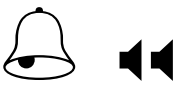

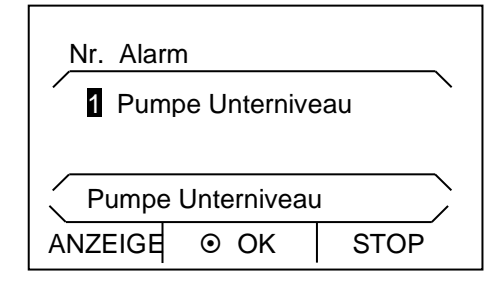

Wenn das Flüssigkeitsniveau so weit absinkt, dass der Heizkörper nicht mehr vollständig mit Flüssigkeit bedeckt ist, ertönt ein Alarm Doppelsignal. Im Display erscheint "Pumpe Unterniveau", Heizung schaltet allpolig ab, Pumpe und Kälteaggregat werden über Elektronik abgeschaltet.

- Beseitigen Sie die Fehlerursache.
- Füllen Sie fehlende Temperierflüssigkeit nach (⇒ 6.3 und 6.4).
- Entsperren Sie die Anzeige "Pumpe Unterniveau" mit O.

**Prüfen Sie das Sicherheitssystem in regelmäßigen Abständen** (⇒ 8.3.2) durch Absenken des Badniveaus. Führen Sie diesen Test nicht bei einer Badtemperatur unter 0 °C oder über 50 °C durch, um Gefahren durch zu kalte oder zu heiße Temperaturen zu vermeiden.

Alarmmeldung (Schritt 1-2, siehe oben) muss folgen.

- Füllen Sie Temperierflüssigkeit nach.
- Entsperren Sie die Anzeige "Pumpe Unterniveau" mit O.

Schalten Sie das Gerät sofort ab und ziehen den Netzstecker, falls Unregelmäßigkeiten bei der Überprüfung der Sicherheitseinrichtungen auftreten.

Kontaktieren Sie den LAUDA Service (⇔ 8.7) oder Ihren lokalen Service!

#### 8.2 Gerätestatus

Hier können aufgelaufene Fehlermeldungen sowie Geräte- und Softwaredaten abgerufen werden.

- Aktivieren Sie die Softkeyleiste durch Drücken einer beliebigen Taste.

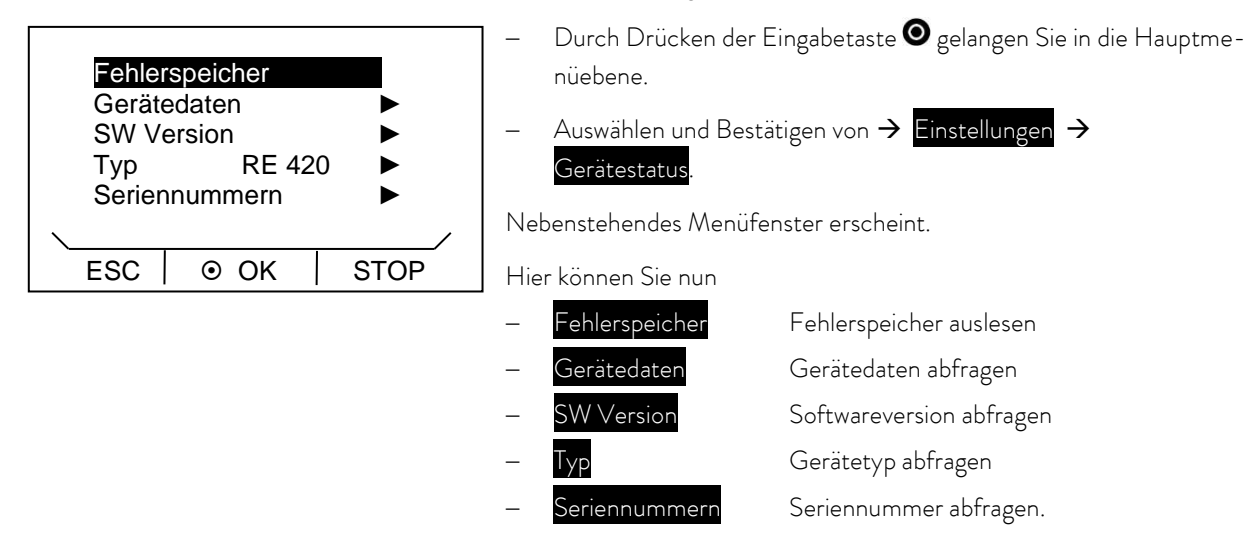

#### 8.2.1 Speicher für Fehler, Alarme und Warnungen

Zur Fehleranalyse verfügen die ECO Thermostaten über einen Fehlerspeicher in dem bis zu 140 Warn-, Fehler- und Alarmmeldungen gespeichert werden.

| Nr. | Quelle  | Code   | e Art  |        |
|-----|---------|--------|--------|--------|
| 11  | Regel   | 1      | Alarm  |        |
| 10  | Schutz  | 53     | Fehler |        |
| 9   | Regel   | 53     | Fehler |        |
| Pu  | mpe Unt | ernive | au     | $\sum$ |
| ES  | C   ⊙   | OK     | STO    | 5      |

#### Fehlerspeicher

- mit 🖸 bestätigen.

Die neueste Meldung steht an erster Stelle.

Navigieren Sie mit 

 oder 

 durch die datumssortierten Ereignisse.

 In der Fußzeile erscheint der Meldungstext.

Unter "Quelle" wird das betreffende Modul angezeigt, das die Meldung verursacht.

"Code" ist die verschlüsselte Alarm-, Warnungs- oder Fehlerbeschreibung.

"Art": spezifiziert Alarm, Warnung oder Fehler. Die Liste der Alarme und Warnungen finden Sie im Anhang (⇔ B).

#### 8.2.2 Gerätedaten

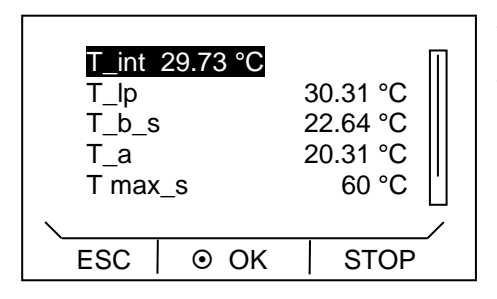

#### Gerätedaten

mit 🖸 bestätigen.

Unter dem Menüpunkt Gerätedaten werden Geräteparameter angezeigt.

#### 8.2.3 Softwareversion

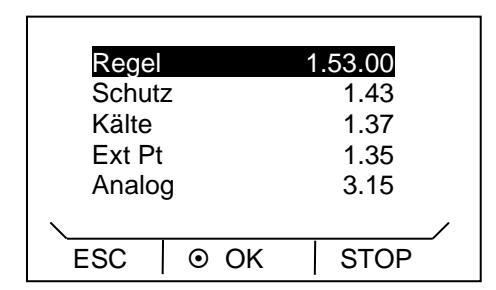

#### SW Version

- mit 🖸 bestätigen.

Unter dem Menüpunkt SW Version werden, je nach Gerätetyp und angeschlossenen Modulen, die entsprechenden Softwareversionen angezeigt.

#### 8.2.4 Gerätetyp anzeigen und Gerätetyp umstellen

#### Тур

– mit 🖸 bestätigen.

Im Menü wird der Gerätetyp ohne den Zusatz "S" (SILVER) angezeigt.

#### Beachten Sie:

Bei einer Umstellung werden alle Parameter neu initialisiert, die selbst angepassten Regelparameter gehen verloren! Daher ist die Typänderung mit einer 3 Sekunden Tastendruckverzögerung ausgestattet.

Der Übertemperaturabschaltpunkt  $T_{max}$  wird automatisch an den gewählten Gerätetyp angepasst, d.h. beim Thermostat ECO SILVER mit Edelstahlbad  $T_{max}$  = 152 °C, beim Thermostat ECO SILVER mit Transparentbad  $T_{max}$  = 102 °C.

Sie müssen nun  $T_{max}$  manuell neu eingegeben werden ( $\Rightarrow$  7.4.1), da sonst das Gerät in Fehlerstatus geht (Fehlermeldung in ECO SILVER: "Tmax diff. C to S").

#### 8.2.5 Seriennummern anzeigen

| Regel  | LCK1913 | -09-0002 |
|--------|---------|----------|
| Kälte  |         | 00 0002  |
| Ext Pt | KIExy   | -08-9876 |
| ESC    | ⊙ OK    | STOP     |

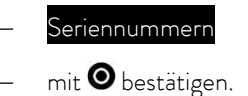

Unter dem Menüpunkt Seriennummern werden Seriennummern von Regel und Schutz angezeigt. Sofern vorhanden werden auch die Seriennummern von angeschlossenen Modulen angezeigt.

#### 8.3 Wartung

Beachten Sie alle Sicherheitshinweise bei der Reinigung oder Wartung des Geräts.

|            | Kritische Temperatur von Geräteteilen, Temperierflüssigkeit oder<br>Zubehör (Schläuche) |  |  |
|------------|-----------------------------------------------------------------------------------------|--|--|
|            | Verbrennung, Verbrühung, Erfrierung                                                     |  |  |
|            | Bringen Sie Geräteteile, Zubehör und Temperierflüssigkeit                               |  |  |
|            | vor Berühren auf Raumtemperatur!                                                        |  |  |
| Vorsicht ! | • Lassen Sie Reparaturen nur durch eine Fachkraft durchfüh-                             |  |  |
|            | ren.                                                                                    |  |  |
|            | • Kleben Sie das Symbol "Heiße Oberfläche" auf.                                         |  |  |

Beachten Sie für Kältegeräte mit natürlichem Kältemittel zusätzlich:

| Δ         | Mechanische Beschädigung des Kältemittelkreislaufs           |
|-----------|--------------------------------------------------------------|
|           | Explosion, Feuer                                             |
|           | Bedienen Sie keinen Schalter am Gerät oder an anderer        |
|           | Stelle im Raum.                                              |
| Warnung ! | Erzeugen Sie keine Flamme oder Funken.                       |
|           | • Service nur durch Fachpersonal zulässig.                   |
|           | Lüften Sie sofort gründlich den Raum und setzen Sie sich mit |

#### • Lüften Sie sofort gründlich den Raum und setzen Sie sich mit dem LAUDA Service in Verbindung.

#### 8.3.1 Reinigung

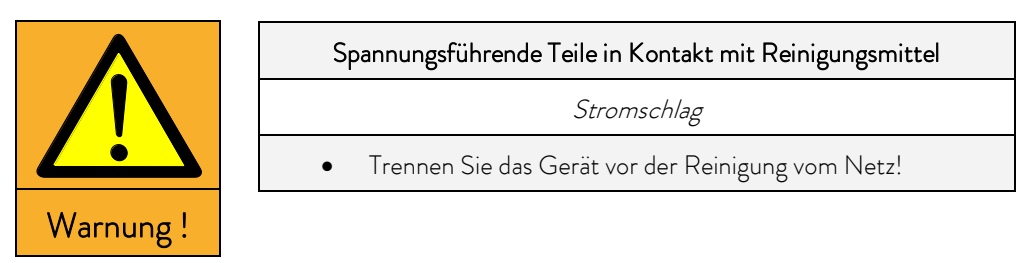

Die Reinigung kann mit Wasser (Zugabe einiger Tropfen eines Tensides (Spülmittel)) und mit Hilfe eines feuchten Tuchs erfolgen.

| Hinweis | Spannungsführende Teile in Kontakt mit Reinigungsmittel     |  |  |
|---------|-------------------------------------------------------------|--|--|
|         | Sachschaden                                                 |  |  |
|         | Trennen Sie das Gerät vor der Reinigung vom Netz!           |  |  |
|         | Wasser und andere Flüssigkeiten dürfen nicht in das Steuer- |  |  |
|         | teil eindringen!                                            |  |  |

Reinigen Sie den Kontrollkopf nur mit den Reinigungsmitteln Wasser (mit Spülmittel), Waschbenzin oder Spiritus.

Verwenden Sie kein Aceton oder aromatische Kohlenwasserstoffe (Verdünnung). Eine bleibende Schädigung der Kunststoffoberflächen wäre die Folge.

Vor allen Instandsetzungs- und Reinigungsarbeiten muss sichergestellt werden, dass eine Dekontaminierung des Geräts durchgeführt wird, falls es mit gefährlichen Materialien in Kontakt kam.

#### 8.3.2 Wartungsintervalle

| Geräteteil                                     | Bei Inbetriebnahme und vor<br>jedem längeren unbeaufsichtig-<br>tem Betrieb verpflichtend, da-<br>nach empfohlene Häufigkeit | Kapitel   | Bemerkung              |
|------------------------------------------------|----------------------------------------------------------------------------------------------------|-----------|------------------------|
| Gesamtgerät                                    |                                                                                                    |           |                        |
| äußerer Zustand des Geräts                     | monatlich                                                                                                    |           |                        |
| Temperierflüssigkeit                           |                                                                                                    |           |                        |
| Prüfung der Temperierflüssigkeit               | halbjährlich                                                                                                    | (⇔ 8.3.3) |                        |
| Badkessel mit Entleerungshahn                  |                                                                                                    |           |                        |
| Dichtheit                                      | täglich                                                                                                    |           | Besichtigung von außen |
| externe Schläuche                              |                                                                                                    |           |                        |
| Materialermüdung                               | monatlich                                                                                                    |           | Besichtigung von außen |
| Kälteaggregat                                  |                                                                                                    |           |                        |
| Reinigung des luftgekühlten Ver-<br>flüssigers | monatlich                                                                                                    | (⇔ 8.3.4) | Kältethermostat        |
| Elektronik                                     |                                                                                                    |           |                        |
| Übertemperaturschutz                           | vierteljährlich                                                                                                    | (⇔ 8.1.1) |                        |
| Unterniveauschutz                              | vierteljährlich                                                                                                    | (⇔ 8.1.2) |                        |

Geräteteile und Zubehör vor Berühren auf Raumtemperatur bringen!

#### 8.3.3 Prüfung der Temperierflüssigkeit

Im Falle von verunreinigter oder degenerierter Temperierflüssigkeit muss diese erneuert werden.

Bei Bedarf, jedoch mindestens halbjährlich, ist die Temperierflüssigkeit auf Gebrauchstauglichkeit zu prüfen. Eine Weiterverwendung der Temperierflüssigkeit ist nur zulässig, wenn das die Prüfung ergeben hat.

Die Prüfung der Temperierflüssigkeit sollte nach DIN 51529 erfolgen ("Prüfung und Beurteilung gebrauchter Wärmeträgermedien"). Quelle: VDI 3033; DIN 51529.

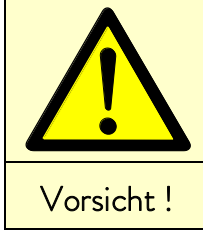

|      |  | Kritische Temperatur der Temperierflüssigkeit              |
|------|--|------------------------------------------------------------|
|      |  | Verbrühung, Erfrierung                                     |
|      |  | Bringen Sie die Temperierflüssigkeit zur Analyse auf Raum- |
| ht ! |  | temperatur!                                                |

### 8.3.4 Reinigung des Verflüssigers

Luftgekühlter Verflüssiger

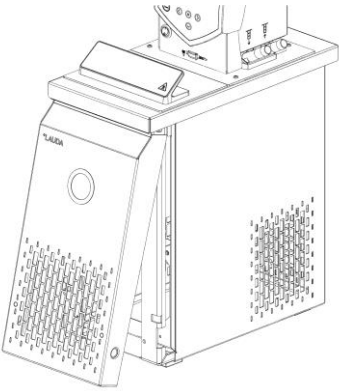

Der Kältekreislauf ist weitgehend wartungsfrei. Entfernen Sie regelmäßig (entsprechend Betriebszeit und Expositionsbedingungen) Stäube und Verschmutzungen vom Verflüssiger.

- Nehmen Sie dabei das Frontgitter ab, indem Sie mit beiden Händen unten anfassen und das Gitter nach vorne ziehen. Um Schäden zu vermeiden, nehmen Sie das Frontgitter langsam und vorsichtig ab.
- Kehren Sie dann den Verflüssiger ab und blasen ihn eventuell mit Druckluft durch.

#### Beachten Sie:

|            | Kontakt mit scharfkantigen Lamellen des Verflüssigers bei Reinigung |  |
|------------|---------------------------------------------------------------------|--|
|            | Schnittverletzung                                                   |  |
|            | • Reinigen Sie den Verflüssiger mit geeignetem Hilfswerkzeug        |  |
| Vorsicht ! | (z.B. Handbesen, Druckluft).                                        |  |

Beachten Sie für Kältegeräte mit natürlichem Kältemittel zusätzlich:

|           | Mechanische Beschädigung des Kältemittelkreislaufs          |  |  |  |
|-----------|-------------------------------------------------------------|--|--|--|
|           | Explosion, Feuer                                            |  |  |  |
|           | Bedienen Sie keinen Schalter am Gerät oder an anderer       |  |  |  |
|           | Stelle im Raum.                                             |  |  |  |
| Warnung ! | Erzeugen Sie keine Flamme oder Funken.                      |  |  |  |
|           | • Verwenden Sie keine spitzen Gegenstände bei der Reinigung |  |  |  |
|           | von Lamellen-Verflüssigern.                                 |  |  |  |

 Lüften Sie sofort gründlich den Raum und setzen Sie sich mit dem LAUDA Service in Verbindung.

#### 8.4 Fehlersuche

Bevor Sie den LAUDA Service (⇔ 8.7) verständigen, prüfen Sie bitte, ob Sie Störungen mit den im Weiteren beschriebenen Hinweisen selbst beseitigen können.

Beachten Sie dabei alle diese Sicherheitshinweise:

|          | Spannungsführende Teile bei Fehlersuche                      |
|----------|--------------------------------------------------------------|
|          | Stromschlag                                                  |
|          | • Trennen Sie das Gerät vor der Reparatur vom Netz (z.B.     |
|          | beim Wechsel von Komponenten)!                               |
| Warnung! | Lassen Sie Reparaturen nur durch eine Fachkraft durchfüh-    |
|          | ren!                                                         |
|          | Drehende / spannungsführende Teile bei Demontage des Lüfters |
|          | Schneiden, Quetschen, Stromschlag                            |
|          | • Trennen Sie das Gerät vor der Reparatur vom Netz!          |
|          | • Lassen Sie Reparaturen nur durch eine Fachkraft durchfüh-  |
| Warnung! | ren!                                                         |
|          |                                                              |
|          | Unkontrollierter Anlauf der Pumpe bei gelöster               |
|          | Verklemmung                                                  |
|          | Quetschen, Stromschlag                                       |
|          | • Trennen Sie das Gerät vor der Reparatur vom Netz!          |
| Warnung! | • Lassen Sie Reparaturen nur durch eine Fachkraft durchfüh-  |
|          | ren!                                                         |
|          |                                                              |
|          | Kritische Temperatur von Geräteteilen,                       |
|          | Temperierflüssigkeit oder Zubehör (Schläuche)                |
|          | Verbrennung, Verbrühung, Erfrierung                          |
|          |                                                              |

- Bringen Sie Geräteteile, Zubehör und Temperierflüssigkeit vor Berühren auf Raumtemperatur!
- Lassen Sie Reparaturen nur durch eine Fachkraft durchführen.
- Kleben Sie das Symbol "Heiße Oberfläche" auf.

| Störung           | mögliche Abhilfe                                                                                                    |  |
|-------------------|----------------------------------------------------------------------------------------------------|--|
| Gerät kühlt nicht | Verflüssiger verunreinigt → Verflüssiger säubern (⇔ 8.3.4).                                                                         |  |
|                   | Temperaturgrenzwert Til zu hoch $ ightarrow$ Temperaturgrenzwert Til verringern ( $ ightarrow$ 7.4.5).                              |  |
| Gerät heizt nicht | Temperaturgrenzwert Tih zu niedrig $ ightarrow$ Temperaturgrenzwert Tih erhöhen ( $ ightarrow$ 7.4.5).                              |  |
| Gerät pumpt nicht | Umschalter zur Aufteilung des externen und internen Pumpenförderstroms kontrollie-<br>ren (⇨ 6.1); Pumpe von Fremdkörper blockiert. |  |

Vorsicht!

#### 8.5 Entsorgungshinweise

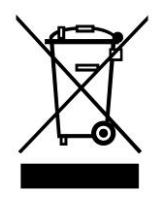

Für die EU gilt: Die Entsorgung des Geräts muss gemäß der Richtlinie 2012/19/EU (WEEE Waste of Electrical and Electronic Equipment) erfolgen.

#### 8.5.1 Entsorgung des Kältemittels

Der Kältemittelkreislauf ist mit dem halogenfreien Kohlenwasserstoff Propan gefüllt. Typ und Füllmenge sind auf dem Typenschild ersichtlich. Reparatur und Entsorgung nur durch eine Fachkraft.

| Die Treibhauspotentiale (Global Warming Potentials GWP)<br>[vgl. CO2 = 1,0] |  |  |
|-----------------------------------------------------------------------------|--|--|
| Kältemittel GWP <sub>(100a)</sub> *                                         |  |  |
| R-290 3                                                                     |  |  |

\* gemäß IPCC IV – Zeithorizont 100 Jahre

#### 8.5.2 Entsorgung der Verpackung

Für EU gilt: Die Entsorgung der Verpackung ist gemäß EG-Richtlinie 94/62/EG durchzuführen.

Für Deutschland gilt die VerpackV.

#### 8.6 Außerbetriebnahme des Geräts

Die Außerbetriebnahme des Geräts muss durch eine Fachkraft durchgeführt werden. Beachten Sie folgende Sicherheitshinweise:

|           | Kontakt mit heißer / kalter Temperierflüssigkeit                                                              |  |  |  |
|-----------|----------------------------------------------------------------------------------------------------|--|--|--|
|           | Verbrühung, Erfrierung                                                                                        |  |  |  |
|           | <ul> <li>Bringen Sie die Temperierflüssigkeit vor dem Entleeren auf<br/>Raumtemperatur!</li> </ul>            |  |  |  |
| Vorsicht! | <ul> <li>Entleeren Sie Gerät und evtl. Zubehör (z.B. Schläuche) vor<br/>dem Verpacken vollständig.</li> </ul> |  |  |  |
|           |                                                                                                    |  |  |  |
|           | Kontakt mit heilsen / kalten Oberflächen                                                                      |  |  |  |
|           | Verbrennung, Erfrierung                                                                                       |  |  |  |

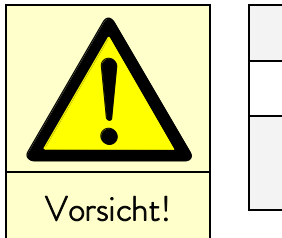

Quetschen, Stoß, Schneiden

- Keine Entsorgung bei unter Druck stehendem Kältekreislauf!
- Die Außerbetriebnahme ist nur durch eine Fachkraft erlaubt.

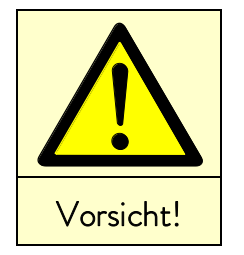

|   | Herabfallen / Umstürzen des Geräts                                          |
|---|-----------------------------------------------------------------------------|
|   | Quetschen der Hände und Füße, Stoß                                          |
| • | Benutzen Sie die Griffe (bei Wärme-Thermostaten unter das<br>Gerät fassen)! |

Beachten Sie für Kältegeräte mit natürlichem Kältemittel zusätzlich:

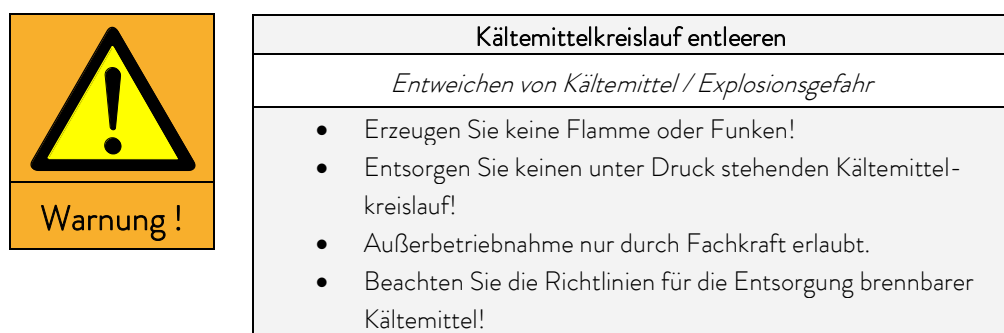

### 8.7 Ersatzteilbestellung / LAUDA Service

Geben Sie bei Ersatzteilbestellungen bitte die Seriennummer (Typenschild) an, damit vermeiden Sie Rückfragen und Fehllieferungen.

T

Ihr Partner für Wartung und kompetenten Service Support LAUDA Service Telefon: +49 (0)9343 503-350 (Englisch und Deutsch) E-Mail <u>service@lauda.de</u>

Für Rückfragen und Anregungen stehen wir Ihnen jederzeit gerne zur Verfügung!

#### LAUDA DR. R. WOBSER GMBH & CO. KG

Laudaplatz 1 97922 Lauda-Königshofen Deutschland Telefon: +49 (0)9343 503-0 E-Mail <u>info@lauda.de</u> Internet <u>http://www.lauda.de/</u>

### 9 Zubehör

Bestellnummern für Zubehör entnehmen Sie bitte den nachfolgenden Tabellen.

<u>Einhängethermostat</u>

| Zubehör                                                                                                    | geeignet für                         | Bestellnummer |
|----------------------------------------------------------------------------------------------------|--------------------------------------|---------------|
| Kühlschlangen-Set (klein)                                                                                         | ECO SILVER,<br>Badgefäße bis 6 Liter | LCZ 0720      |
| Kühlschlangen-Set (groß)                                                                                          | ECO SILVER,<br>Badgefäße ab 6 Liter  | LCZ 0721      |
| Pumpenanschlussset (Vorlauf- und Rücklaufstutzen) mit Olive 13 mm<br>(Kunststoff)                                 | ECO SILVER                           | LCZ 0716      |
| Pumpenanschlussset (Vorlauf- und Rücklaufstutzen) mit Gewinde<br>M16 x 1 (Edelstahl), 2 Oliven, 2 Überwurfmuttern | ECO SILVER                           | LCZ 0717      |

| Badgefäße | Material     | Maximale<br>Temperatur ℃ | Volumen L<br>max. | Innenabmessungen<br>mm x mm x mm<br>(B x T x H) | Bestellnummer |
|-----------|--------------|--------------------------|-------------------|-------------------------------------------------|---------------|
| 6 T       | Polycarbonat | 100                      | 6                 | 130 × 420 × 160                                 | LCZ 0703      |
| 12 T      | Polycarbonat | 100                      | 12                | 300 × 315 × 160                                 | LCZ 0704      |
| 15 T      | Polycarbonat | 100                      | 15                | 416 x 130 x 310                                 | LCZ 0705      |
| 20 T      | Polycarbonat | 100                      | 20                | 300 x 490 x 160                                 | LCZ 0706      |
| B 4       | Edelstahl    | 200                      | 4                 | 135 x 240 x 150                                 | LCZ 0707      |
| B 10      | Edelstahl    | 200                      | 11                | 300 x 329 x 150                                 | LCZ 0708      |
| B 15      | Edelstahl    | 200                      | 16                | 300 x 329 x 200                                 | LCZ 0709      |
| B 20      | Edelstahl    | 200                      | 19                | 300 × 505 × 150                                 | LCZ 0710      |
| B 25      | Edelstahl    | 200                      | 25                | 300 x 505 x 200                                 | LCZ 0711      |
| B 40      | Edelstahl    | 200                      | 40                | 300 x 750 x 200                                 | LCZ 0712      |

Wärmethermostate

| Zubehör                                                                              | geeignet für          | Bestellnummer |
|--------------------------------------------------------------------------------------|-----------------------|---------------|
| Pumpenanschlussset (Vorlauf- und Rücklaufstutzen) mit Olive 13 mm<br>(Kunststoff)    | alle Wärmethermostate | LCZ 0716      |
| Pumpenanschlussset (Vorlauf- und Rücklaufstutzen) mit Gewinde<br>M16 x 1 (Edelstahl) | alle Wärmethermostate | LCZ 0717      |
| Baddeckel aus Edelstahl                                                              | E 10 S                | HDQ 169       |
| Baddeckel aus Edelstahl                                                              | E 20 S, E 25 S        | HDQ 170       |
| Baddeckel aus Edelstahl (dreiteilig)                                                 | E 40 S                | LCZ 0718      |
| Kühlschlangen-Set für ET 15                                                          | ET 15 S               | LCZ 0719      |

<u>Kältethermostate</u>

| Zubehör                                                                            | geeignet für          | Bestellnummer |
|------------------------------------------------------------------------------------|-----------------------|---------------|
| Pumpenanschlussset (Vor- und Rücklaufstutzen) mit Ge-<br>winde M16 x 1 (Edelstahl) | alle Kältethermostate | LCZ 0717      |

#### <u>Für alle Geräte</u>

| Zubehör                                  | Bestellnummer |
|------------------------------------------|---------------|
| USB 2.0 Kabel (Stecker: USB-A zu Mini-B) | EKS 089       |
| oberer Modulschacht ca. 57 mm x 27 mm    |               |
| Analogmodul                              | LRZ 912       |
| RS 232/485-Schnittstellenmodul           | LRZ 913       |
| Kontaktmodul mit 1 Ein- und 1 Ausgang    | LRZ 914       |
| Kontaktmodul mit 3 Ein- und 3 Ausgängen  | LRZ 915       |
| Profibusmodul                            | LRZ 917       |
| Ethernet-USB-Modul                       | LRZ 921       |
| LiBus-Modulbox                           | LCZ 9727      |
| unterer Modulschacht ca. 57 mm x 17 mm   |               |
| Fernbedieneinheit Command                | LRT 927       |
| Extern Pt100/LiBus-Modul                 | LRZ 918       |
| LiBus-Modul                              | LRZ 920       |

\* nur in Verbindung mit LRZ 918 funktionsfähig

### 10 Technische Daten und Diagramme

Die Angaben wurden nach DIN 12876 ermittelt.

| Typenübergreifende Daten der ECO SILVER Thermostate                           |       |                                                                                        |
|-------------------------------------------------------------------------------|-------|----------------------------------------------------------------------------------------|
| Umgebungstemperaturbereich                                                    | °C    | 5 – 40                                                                                 |
| Luftfeuchte                                                                   |       | höchste relative Luftfeuchte 80 % bei 31 °C und bis 40 °C auf 50 %<br>linear abnehmend |
| Verschmutzungsgrad                                                            |       | 2                                                                                      |
| Einstellauflösung                                                             | Κ     | ±0,01                                                                                  |
| Anzeigeauflösung                                                              | К     | ±0,01                                                                                  |
| Absolute Messgenauigkeit                                                      |       | ±0,3 K und ±0,5 % des relativen Messwertes                                             |
| Pumpentyp/Anzahl der Leistungs-<br>stufen                                     |       | Druckpumpe/6                                                                           |
| Förderdruck max.                                                              | bar   | 0,55                                                                                   |
| Förderstrom max.                                                              | L/min | 22                                                                                     |
| Viskosität der Temperierflüssigkeit                                           | mm²/s | Aufheizbereich: maximal 150;<br>Regelbetrieb: ≤30                                      |
| Anzeigefeld                                                                   |       | LCD-Display 3,0"; 128 x 64 Pixel                                                       |
| Programmgeber                                                                 |       | ein Programm mit 20 Temperatur-Zeit-Segmenten (⇔ D)                                    |
| Standard Schnittstelle                                                        |       | USB                                                                                    |
| Schutzart                                                                     |       | IP 21                                                                                  |
| Klasseneinteilung                                                             |       | =                                                                                      |
| Kennzeichnung                                                                 |       | FL (geeignet für brennbare und nichtbrennbare Flüssigkeiten)                           |
| Überspannungen                                                                |       | Überspannungs-Kategorie II und transiente Überspannungen gemäß<br>der Kategorie II     |
| Schutzklasse für elektrische Be-<br>triebsmittel DIN EN 61140 (VDE<br>0140-1) |       | Schutzklasse I                                                                         |

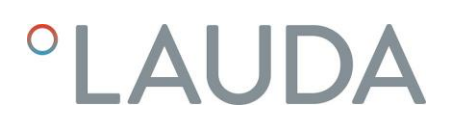

#### Einhängethermostate

| ECO SILVER                                 |       | 230 V           | 220 V | 115 V | 100 V |  |
|--------------------------------------------|-------|-----------------|-------|-------|-------|--|
| Arbeitstemperaturbereich ${\mathbb O}$     | °C    | 20 - 200        |       |       |       |  |
| Arbeitstemperaturbereich mit Wasserkühlung | °C    |                 | 20 -  | 200   |       |  |
| Betriebstemperaturbereich ②                | °C    |                 | -20 - | - 200 |       |  |
| Temperaturkonstanz                         | К     |                 | ±O    | ,01   |       |  |
| Heizleistung                               | kW    | 2,0             | 1,9   | 1,3   | 1,0   |  |
| Heizung Oberflächenbelastung               | W/cm² | 6,8             | 6,2   | 6,8   | 5,1   |  |
| Leistungsaufnahme                          | kW    | 2,1             | 2,0   | 1,4   | 1,1   |  |
| Badtiefe mm                                |       | mindestens 150  |       |       |       |  |
| Gesamtabmessungen (B x T x H)              | mm    | 130 × 135 × 325 |       |       |       |  |
| Gewicht                                    | kg    | 3,0             | 3,0   | 3,0   | 3,0   |  |
| Netzanschluss                              |       |                 |       | -     |       |  |
| 230∨±10%; 50/60 Hz                         | Х     |                 |       |       |       |  |
| 220∨±10%; 60 Hz                            |       |                 | Х     |       |       |  |
| 115∨±10%; 60 Hz                            |       |                 |       | Х     |       |  |
| 100∨±10%; 50/60 Hz                         |       |                 |       |       | Х     |  |

 ${\mathbb O}$  bei Pumpenleistungsstufe 1

@ mit Fremdkühlung

#### Wärmethermostate mit Edelstahlbad

|                                                     |       | E4S                              | E 10 S                  | E 20 S                     | E 25 S                | E 40 S    |  |
|-----------------------------------------------------|-------|----------------------------------|-------------------------|----------------------------|-----------------------|-----------|--|
| Arbeitstemperaturbereich ①                          | °C    | 20 - 200                         |                         |                            |                       |           |  |
| Arbeitstemperaturbereich mit Wasser-<br>kühlung     | °C    |                                  | 20 - 200                |                            |                       |           |  |
| Betriebstemperaturbereich Ø                         | °C    |                                  |                         | -20 - 200                  |                       |           |  |
| Temperaturkonstanz                                  | К     |                                  |                         | ±0,01                      |                       |           |  |
| Badvolumen                                          | Liter | 3 - 3,5                          | 7,5 - 10                | 13 - 19                    | 16 - 25               | 32 - 40   |  |
| Badgefäße                                           |       | Innenke                          | ssel aus tiefgez<br>SAE | ogenem Edels<br>30304 AISI | tahl 1.4301 ei<br>304 | ntspricht |  |
| Außenmantel                                         |       |                                  | pulverbe                | eschichtetes St            | ahlblech              |           |  |
| Badöffnung (B x T) mit Kontrollkopf                 | mm    | 135 x 105                        | 300×190                 | 300 x 365                  | 300 x 365             | 300×613   |  |
| Badtiefe                                            | mm    | 150                              | 150                     | 150                        | 200                   | 200       |  |
| Nutzbare Badtiefe                                   | mm    | 130                              | 130                     | 130                        | 180                   | 180       |  |
| Höhe des Badrandes ohne Deckel                      | mm    | 196                              | 196                     | 196                        | 246                   | 248       |  |
| Gesamtabmessungen (B x T)                           | mm    | 168×272                          | 331×361                 | 331 × 537                  | 331×537               | 350 x 803 |  |
| Gesamthöhe (H)                                      | mm    | 376                              | 376                     | 376                        | 426                   | 428       |  |
| Gewicht                                             | kg    | 6,6                              | 8,6                     | 11,8                       | 13,1                  | 17,2      |  |
| Pumpenanschlussset<br>Oliven aus Kunststoff Ø 13 mm |       | Standard ③ Zubehör optional      |                         |                            |                       |           |  |
| Netzanschluss                                       |       | Heizleistung / Leistungsaufnahme |                         |                            |                       |           |  |
| 230∨±10%; 50/60 Hz                                  | kW    | 2,0 / 2,1                        |                         |                            |                       |           |  |
| 220 V ±10 %; 60 Hz                                  | kW    | 1,9 / 2,0                        |                         |                            |                       |           |  |
| 115∨±10%; 60 Hz                                     | kW    | 1,3 / 1,4                        |                         |                            |                       |           |  |
| 100∨±10%; 50/60 Hz                                  | kW    | 1,0 / 1,1                        |                         |                            |                       |           |  |

1 bei Pumpenleistungsstufe 1

© mit Fremdkühlung

③ Zubehör optional

Wärmethermostate mit Transparentbad

|                                                     |       | ET 6 S    | ET 12 S          | ET 15 S        | ET 20 S               |
|-----------------------------------------------------|-------|-----------|------------------|----------------|-----------------------|
| Arbeitstemperaturbereich ${\mathbb O}$              | °C    |           | 20 -             | 100            |                       |
| Arbeitstemperaturbereich mit Wasserkühlung          | °C    |           | 20 -             | 100            |                       |
| Betriebstemperaturbereich @                         | °C    |           | -20 -            | - 100          |                       |
| Temperaturkonstanz                                  | К     |           | ±O               | ,01            |                       |
| Badvolumen                                          | Liter | 5 - 6     | 9,5 - 12         | 13,5 - 15      | 15 - 20               |
| Badgefäße                                           |       |           | Polyca           | irbonat        |                       |
| Badöffnung (B x T) mit Kontrollkopf                 | mm    | 130 x 285 | 300 x 175        | 275 x 130      | 300 x 350             |
| Badtiefe                                            | mm    | 160       | 160              | 310            | 160                   |
| Nutzbare Badtiefe                                   | mm    | 140       | 140              | 290            | 140                   |
| Höhe des Badrandes ohne Deckel                      | mm    | 169       | 208              | 356            | 208                   |
| Gesamtabmessungen (B x T)                           | mm    | 143 x 433 | 322 x 331        | 428 x 148      | 322 x 506             |
| Gesamthöhe (H)                                      | mm    | 349       | 389              | 532            | 389                   |
| Gewicht                                             | kg    | 4,1       | 6,4              | 6,4            | 7,6                   |
| Pumpenanschlussset<br>Oliven aus Kunststoff Ø 13 mm |       | 3 Zubehö  | or optional      | Standard       | ③ Zubehör<br>optional |
| Netzanschluss                                       |       | Н         | eizleistung / Le | istungsaufnahn | ne                    |
| 230∨±10%; 50/60 Hz                                  | kW    |           | 2,0              | / 2,1          |                       |
| 220∨±10%; 60 Hz                                     | kW    |           | 1,9              | / 2,0          |                       |
| 115 V ±10 %; 60 Hz                                  | kW    |           | 1,3              | / 1,4          |                       |
| 100 ∨ ±10 %; 50/60 Hz                               | kW    |           | 1,0              | / 1,1          |                       |

① bei Pumpenleistungsstufe 1

© mit Fremdkühlung

③ Zubehör optional

| Kältethermostate (1) mit natürlichem Kältemittel |        |       |                                  |           |           |  |  |  |
|--------------------------------------------------|--------|-------|----------------------------------|-----------|-----------|--|--|--|
|                                                  |        |       | RE 415 S                         | RE 420 S  | RE 630 S  |  |  |  |
| Arbeitstemperatur- ACC*                          |        | °C    | -15 - 200                        | -20 - 200 | -30 - 200 |  |  |  |
| Umgebungstemperaturbereich                       |        | °C    |                                  | 5 - 40    |           |  |  |  |
| Temperaturkonstanz                               |        | К     | ±0,02                            |           |           |  |  |  |
| maximale Lagertemperatur                         |        | °C    | 43.                              |           |           |  |  |  |
| Kühlung                                          |        |       | Luft                             |           |           |  |  |  |
| Kältemittel                                      | -      |       | R-290                            |           |           |  |  |  |
|                                                  | 20 °C  | W     | 180                              | 200       | 300       |  |  |  |
| Kälteleistung bei                                | 10 °C  | W     | 160                              | 180       | 270       |  |  |  |
| 20 °C Umgebungstemperatur,                       | 0 °C   | W     | 120                              | 150       | 240       |  |  |  |
| 15 °C Kühlwassertemperatur,                      | -10 °C | W     | 80                               | 100       | 190       |  |  |  |
| 3 bar Kühlwasserdruck und                        | -15 °C | W     | / 30                             |           |           |  |  |  |
| Pumpenstufe 2                                    | -20 °C | W     | 30                               |           | 100       |  |  |  |
|                                                  | -30 °C | W     |                                  |           | 20        |  |  |  |
| Badvolumen                                       |        | Liter | 3,3 - 4 3,3 - 4 4,6 -            |           | 4,6 - 5,7 |  |  |  |
| Badöffnung (B x T)                               |        | mm    | 130×105 130×105 15               |           | 150 × 130 |  |  |  |
| Badtiefe                                         |        | mm    | 160                              | 160 160   |           |  |  |  |
| Nutztiefe                                        |        | mm    | 140                              | 140       | 140       |  |  |  |
| Höhe Oberkante Bad                               |        | mm    | 365                              | 374       | 400       |  |  |  |
| Gesamtabmessung (B x T)                          |        | mm    | 180×350                          | 180 x 396 | 200 x 430 |  |  |  |
| Gesamthöhe (H)                                   |        | mm    | 546 555                          |           | 581       |  |  |  |
| Gewicht                                          |        | kg    | 19,6 21,6 2                      |           | 27,2      |  |  |  |
| Schallpegel (1 m)                                |        | dB(A) | 50                               |           |           |  |  |  |
| Pumpenanschlussset                               |        |       | Oliven aus Kunststoff Ø 13 mm    |           |           |  |  |  |
| Netzanschluss                                    |        |       | Heizleistung / Leistungsaufnahme |           |           |  |  |  |
| 230∨±10%; 50 Hz                                  |        | kW    | 2,0 / 2,2                        | 2,0 / 2,2 | 2,0 / 2,3 |  |  |  |

\*ACC-Bereich (Active Cooling Control) nach DIN 12876 ist der Arbeitstemperaturbereich bei Betrieb mit aktiver Kältemaschine

| Kältethermostate (2) mit natürlichem Kältemittel |        |       |                                  |           |           |  |  |
|--------------------------------------------------|--------|-------|----------------------------------|-----------|-----------|--|--|
|                                                  |        |       | RE 1225 S                        | RE 2025 S | RE 1050 S |  |  |
| Arbeitstemperatur- ACC*                          |        | °C    | -25 - 200                        | -25 - 200 | -50 - 200 |  |  |
| Umgebungstemperaturbereich                       |        | °C    | 5 - 40                           |           |           |  |  |
| Temperaturkonstanz                               |        | Κ     | ±0,02                            |           |           |  |  |
| maximale Lagertemperatur                         |        | °C    | 43                               |           |           |  |  |
| Kühlung                                          |        |       | Luft                             |           |           |  |  |
| Kältemittel                                      |        |       | R-290                            |           |           |  |  |
|                                                  | 20 °C  | W     | 300                              | 300       | 700       |  |  |
|                                                  | 10 °C  | W     | 270                              | 260       | 660       |  |  |
| Kältalaistusa kai                                | 0 °C   | W     | 240                              | 230       | 600       |  |  |
| 20 °C Umgebungstemperatur,                       | -10°C  | W     | 180                              | 150       | 520       |  |  |
| 15 °C Kühlwassertemperatur,                      | -20 °C | W     | 90                               | 60        | 350       |  |  |
| 3 bar Kühlwasserdruck und                        | -25 °C | W     | 40                               | 30        |           |  |  |
| Pumpensture 2                                    | -30 °C | W     |                                  |           | 190       |  |  |
|                                                  | -40 °C | W     |                                  |           | 100       |  |  |
| -50 °C                                           |        | W     |                                  |           | 20        |  |  |
| Badvolumen                                       |        | Liter | 9,3 - 12                         | 14 - 20   | 8 - 10    |  |  |
| Badöffnung (B x T)                               |        | mm    | 200 × 200 300 × 350              |           | 200 × 200 |  |  |
| Badtiefe                                         |        | mm    | 200                              | 200 160   |           |  |  |
| Nutztiefe                                        |        | mm    | 180                              | 140       | 140       |  |  |
| Höhe Oberkante Bad                               |        | mm    | 443                              | 443       | 443       |  |  |
| Gesamtabmessung (B x T)                          |        | mm    | 250 x 435                        | 350 x 570 | 280 × 440 |  |  |
| Gesamthöhe (H)                                   |        | mm    | 624                              | 624       | 624       |  |  |
| Gewicht                                          |        | kg    | 30                               | 37        | 34,6      |  |  |
| Schallpegel (1 m)                                |        | dB(A) | 50 50 5                          |           | 52        |  |  |
| Pumpenanschlussset                               |        |       | Oliven aus Kunststoff Ø 13 mm    |           |           |  |  |
| Netzanschluss                                    |        |       | Heizleistung / Leistungsaufnahme |           |           |  |  |
| 230∨±10%; 50 Hz                                  |        | kW    | 2,0 / 2,3                        | 2,0/2,3   | 2,0 / 2,7 |  |  |

\*ACC-Bereich (Active Cooling Control) nach DIN 12876 ist der Arbeitstemperaturbereich bei Betrieb mit aktiver Kältemaschine

Technische Änderungen vorbehalten!

Pumpenkennlinie ECO SILVER

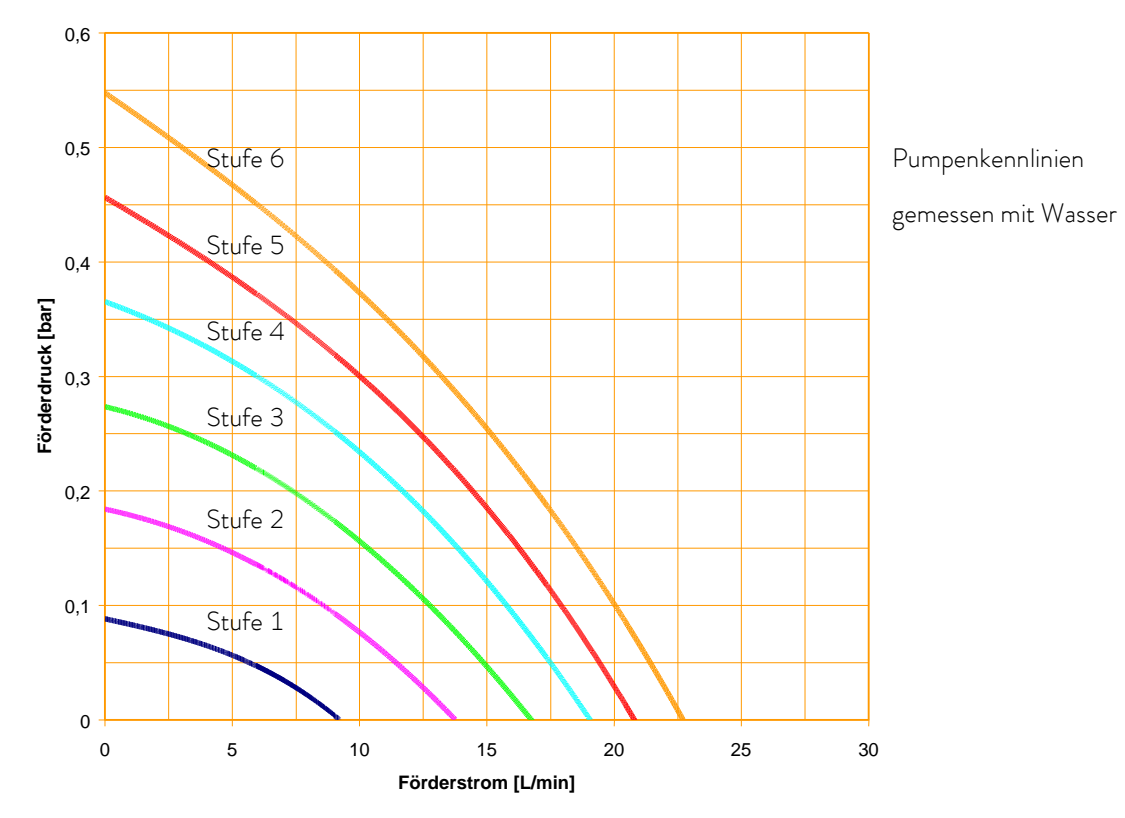

Aufheizkurven ECO SILVER Wärmethermostate (230 V; 50/60 Hz) mit Transparentbad

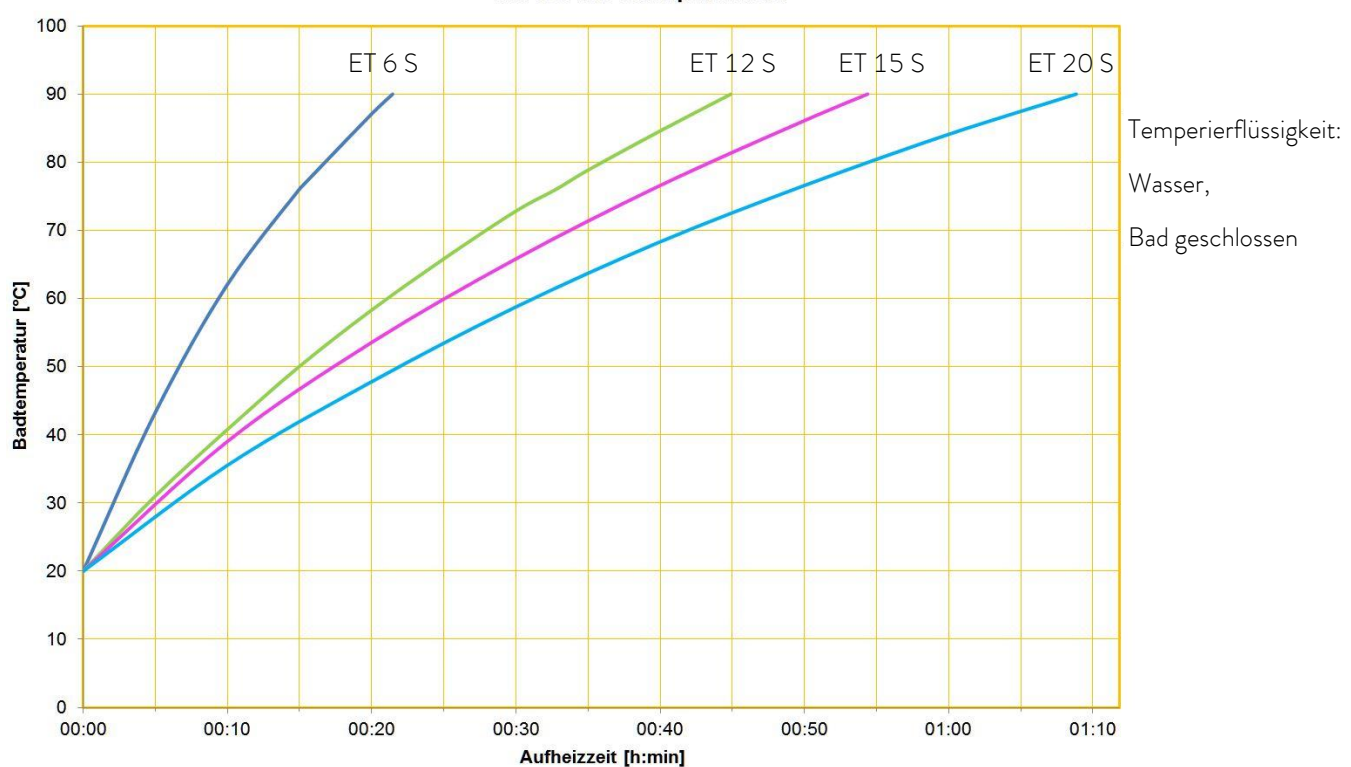

Silver 2 kW Transparentbad

Aufheizkurven ECO SILVER Wärmethermostate (230 V; 50/60 Hz) mit Edelstahlbad

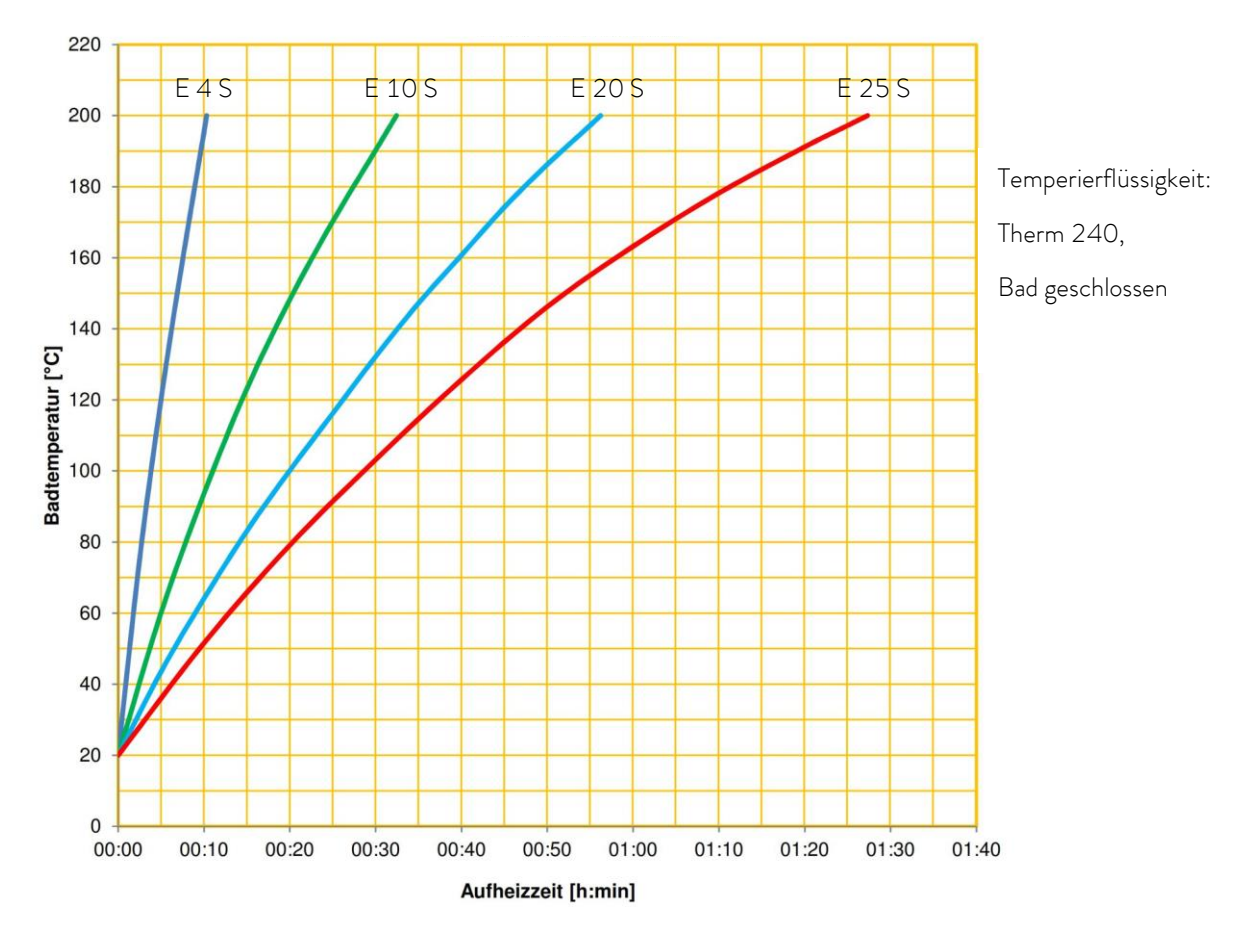

20 10 Temperierflüssigkeit: RE 415 Ethanol, 0 Bad geschlossen Badtemperatur [°C] RE 420 -10 -20 RE 2025 -30 RE 1225 RE 630 -40 -50 RE 1050 -60 00:00 00:40 01:20 02:00 02:40 03:20 04:00 Zeit [h:min]

Abkühlkurven ECO Kältethermostate

| °LA                                                                 | UDA                                                                        |                                                                                                    |
|---------------------------------------------------------------------|----------------------------------------------------------------------------|----------------------------------------------------------------------------------------------------|
|                                                                     | EG-KONFO                                                                   | RMITÄTSERKLÄRUNG                                                                                             |
| Hersteller:                                                         | LAUDA DR. R. WOBSER (<br>Laudaplatz 1, 97922 Lauda                         | GMBH & CO. KG<br>- Königshofen, Deutschland                                                                  |
| Hiermit erkläre                                                     | n wir in alleiniger Verantwortung                                          | g, dass die nachfolgend bezeichneten Maschinen                                                               |
| Produktlinie:                                                       | ECO                                                                        | Seriennummer: ab S210000001                                                                                  |
| Typen:                                                              | E 4 S, E 4 G, E 10 S, E 10 G<br>ET 6 S, ET 6 G, ET 12 S, ET                | G, E 20 S, E 20 G, E 25 S, E 25 G, E 40 S, E 40 G<br>12 G, ET 15 S, ET 15 G, ET 20 S, ET 20 G                |
| aufgrund ihrer<br>Bestimmunger                                      | Konzipierung und Bauart in der v<br>der nachfolgend aufgeführten B         | von uns in Verkehr gebrachten Ausführung allen einschlägigen<br>EU-Richtlinien entsprechen:                  |
| Maschinenrich<br>EMV-Richtlini<br>RoHS-Richtlir                     | tlinie 2006/42<br>e 2014/30<br>ie 2011/65                                  | /EG<br>/EU<br>/EU in Verbindung mit (EU) 2015/863                                                            |
| Die Geräte fall<br>eingestuft und                                   | en nicht unter die Druckgeräteri<br>durch die Maschinenrichtlinie er       | ichtlinie 2014/68/EU, da die Geräte maximal in die Kategorie 1<br>fasst sind.                                |
| Die Schutzziele<br>Absatz 1.5.1 n                                   | e der Maschinenrichtlinie in Bezu<br>nit der Konformität zur Niedersp      | ug auf die elektrische Sicherheit werden entsprechend Anhang I<br>pannungsrichtlinie 2014/35/EU eingehalten. |
| Angewandte N                                                        | ormen:                                                                     |                                                                                                    |
| <ul> <li>EN IS</li> <li>EN 6</li> <li>EN 6</li> <li>EN 6</li> </ul> | 50 12100:2010<br>1326-1:2013<br>1010-1:2010/A1:2019/AC:<br>1010-2-010:2014 | 2019-04                                                                                                    |
| Bevollmächtigt                                                      | er für die Zusammenstellung der                                            | r technischen Unterlagen:                                                                                    |
| Dr. Jürgen Dirs                                                     | scherl, Leiter Forschung & Entw                                            | icklung                                                                                                    |
| Lauda-Königsh                                                       | ofen, 28.10.2021                                                           | A. Diriyer<br>Dr. Alexander Dinger, Leiter Qualitätsmanagement                                               |
| °FAHRENHEIT. °C                                                     | ELSIUS. °LAUDA.                                                            | Dokumentnummer: Q5WA-QA13-023-DE Version 07                                                                  |
| <sup>2</sup> LA                                                        | JDA                                                                              |                                                                                                    |
|------------------------------------------------------------------------|----------------------------------------------------------------------------------|----------------------------------------------------------------------------------------------------|
|                                                                        | EG-KON                                                                           | IFORMITÄTSERKLÄRUNG                                                                                                    |
| Hersteller:                                                            | LAUDA DR. R. WC<br>Laudaplatz 1, 9792                                            | DBSER GMBH & CO. KG<br>2 Lauda-Königshofen, Deutschland                                                                    |
| Hiermit erklärer                                                       | n wir in alleiniger Veran                                                        | twortung, dass die nachfolgend bezeichneten Maschinen                                                                      |
| Produktlinie:                                                          | ECO                                                                              | Seriennummer: ab S21000001                                                                                                 |
| Typen:                                                                 | RE 415 S, RE 415<br>RE J 1225 G, RE 6<br>RE 1225 S, RE 12                        | G, RE 415 SW, RE 415 GW, RE 420 S, RE 420 G,<br>530 S, RE 630 G, RE 1050 S, RE 1050 G,<br>25 G, RE 2025 S, RE 2025 G       |
| aufgrund ihrer k<br>Bestimmungen                                       | Konzipierung und Bauar<br>der nachfolgend aufge                                  | rt in der von uns in Verkehr gebrachten Ausführung allen einschlägigen<br>führten EU-Richtlinien entsprechen:              |
| Maschinenricht<br>EMV-Richtlinie<br>RoHS-Richtlini                     | linie 2<br>e 2<br>ie 2                                                           | 006/42/EG<br>014/30/EU<br>011/65/EU in Verbindung mit (EU) 2015/863                                                        |
| Die Geräte falle<br>eingestuft und o                                   | en nicht unter die Druck<br>durch die Maschinenric                               | kgeräterichtlinie 2014/68/EU, da die Geräte maximal in die Kategorie<br>.htlinie erfasst sind.                             |
| Die Schutzziele<br>Absatz 1.5.1 m                                      | der Maschinenrichtlini<br>it der Konformität zur I                               | ie in Bezug auf die elektrische Sicherheit werden entsprechend Anhang<br>Niederspannungsrichtlinie 2014/35/EU eingehalten. |
| Angewandte No                                                          | ormen:                                                                           |                                                                                                    |
| <ul> <li>EN IS</li> <li>EN 6:</li> <li>EN 6:</li> <li>EN 6:</li> </ul> | O 12100:2010<br>1326-1:2013<br>78-2:2018<br>1010-1:2010/A1:20<br>1010-2-010:2014 | 019/AC:2019-04                                                                                                    |
| Bevollmächtigte                                                        | er für die Zusammenste                                                           | ellung der technischen Unterlagen:                                                                                         |
| Dr. Jürgen Dirs                                                        | cherl, Leiter Forschung                                                          | g & Entwicklung                                                                                                    |
| Lauda-Königsho                                                         | ofen, 28.10.2021                                                                 | A. Dinjer<br>Dr. Alexander Dinger, Leiter Qualitätsmanagement                                                              |
|                                                                        |                                                                                  |                                                                                                    |

# 12 Index

# Α

| Abkühlkurven  | 70 |
|---------------|----|
| Alarme        |    |
| Analogmodul   |    |
| Aufheizkurven |    |
| Auspacken     |    |
| Autostart     | 79 |
|               |    |

# В

| Bedienelemente | 14 |
|----------------|----|
| Bedienfeld     | 15 |
| Betrieb        | 39 |

# D

| Dämpfung             | . 94 |
|----------------------|------|
| Dämpfungszeit        | . 95 |
| Displaydarstellungen | . 44 |
| Displayhelligkeit    | . 79 |
| Durchläufe           | . 93 |
|                      |      |

# Ε

| Eingabefenster            |        |
|---------------------------|--------|
| Einhängethermostat        | 23     |
| EMV-Norm DIN EN 61326-1   | 7      |
| Entleeren                 |        |
| Entleerungshahn           | 31     |
| Entsorgung                | 33, 58 |
| Ersatzteilbestellung      | 60     |
| EXT                       |        |
| Externer Temperaturfühler | 12     |
| Externer Verbraucher      | 24     |
| Externregelung            |        |
|                           |        |

# F

| Fablar                | 50 |
|-----------------------|----|
|                       |    |
| Fehlermeldungen       | 50 |
| Fehlerspeicher        | 52 |
| Förderstromaufteilung |    |
| Pumpe                 | 26 |
| Füllen                | 30 |
|                       |    |

# G

| Gerätedaten  | . 53 |
|--------------|------|
| Gerätestatus | . 52 |
| Gerätetyp    | . 53 |

| Grundfenster |  | 44 |
|--------------|--|----|
|--------------|--|----|

### 7

| Instandhaltung |  |
|----------------|--|
|                |  |
| IN I           |  |
|                |  |

# Κ

| Kalibrierung              | 80      |
|---------------------------|---------|
| Kälteaggregat             |         |
| Kältethermostat           | 25      |
| Kontaktmodul              | 12, 116 |
| Korrekturgrößenbegrenzung | 95      |
| Кре                       | 95      |
| Kühlschlange              | 23      |
| Kühlung, Wärmethermostate |         |
| -<br>Kühlwasser           |         |

# L

| Labview                |  |
|------------------------|--|
| Leitungsschutzschalter |  |
| LiBus                  |  |

# М

| Menüfenster  |  |
|--------------|--|
| Menüstruktur |  |

# Ν

| Nachstellzeit | 94, 9 | ۶ |
|---------------|-------|---|
| Netzanschluss | 3     | 6 |

# 0

```
Offset, Temperaturfühler ...... 80
```

# Ρ

| Pfeiltasten         |            |
|---------------------|------------|
| Profibusmodul       |            |
| Programmgeber       |            |
| Prop_E              |            |
| Proportionalbereich | 94, 95, 96 |
| Pt100-/LiBus-Modul  |            |
| Pumpe               |            |
| Pumpenanschlussset  |            |
| Pumpenkennlinie     |            |
| Pumpenstufe         |            |
|                     |            |

# R

| Regelparameter                 |         |
|--------------------------------|---------|
| Reinigung                      | 54      |
| Reparatur                      | 54      |
| RS 232/485-Schnittstellenmodul | 12, 101 |

# S

| Schläuche               |       |
|-------------------------|-------|
| Schnittstellen          | 12,99 |
| Schraubklemme           | 23    |
| Seriennummern           | 53    |
| Sicherheit              | 6     |
| Sicherheitshinweise     | 6     |
| Signaltöne              |       |
| Softkey                 | 15    |
| Softwareversion         | 53    |
| Sollwert, Badtemperatur | 47    |
| Sollwertoffset          |       |
| Sprache                 |       |
| Stand-by                |       |
| Startbetriebsart        | 79    |
| Stromaufnahme           |       |

# Τ

| Tastensperre         | 82      |
|----------------------|---------|
| Td94                 |         |
| Tde                  | 95      |
| Technische Daten     | 63      |
| Temperatur           |         |
| Raumtemperatur       | 22      |
| Sollwert             | 47      |
| Umgebungstemperatur  | 22      |
| Temperaturgrenzwerte | 49      |
| Temperierflüssigkeit | .33, 55 |
| Entleeren            | 31      |

| Wechsel |    |
|---------|----|
| Tn94    |    |
| Tne     |    |
| Tv 94   |    |
| Tve     |    |
| Тур     | 53 |
|         |    |

# U

| Übertemperaturabschaltpunkt | . 15, 46 |
|-----------------------------|----------|
| Übertemperaturschutz        | 50       |
| UK-Stecker                  |          |
| Umgebungstemperatur         | 63       |
| Unterniveau                 | 51       |
| USB-Schnittstelle           | 11, 106  |

# V

| Verflüssiger       | 56 |
|--------------------|----|
| Verstärkungsfaktor | 95 |
| Viskosität         | 63 |
| Vorhaltezeit       | 95 |
| Vorhaltzeit        | 94 |

# W

| Wärmethermostat    | 24     |
|--------------------|--------|
| Warnungen          | 50, 83 |
| Wartung            | 54     |
| Wartungsintervalle | 55     |
| Werkseinstellung   | 77     |
| Werkskalibrierung  | 81     |

# Χ

| Хр       |  |
|----------|--|
| ,<br>Xpf |  |
| 7        |  |

# Ζ

| Zusammenbau2 | 2 |
|--------------|---|
|--------------|---|

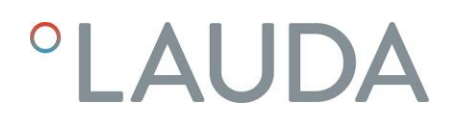

# Anhang mit Einstellungen

Die in diesem Anhang beschriebenen Einstellmöglichkeiten sind besonders qualifiziertem Fachpersonal vorbehalten.

# A Weitere Einstellungen

### A.1 Rücksetzen auf Werkseinstellung

– Aktivieren Sie die Softkeyleiste durch Drücken einer beliebigen Taste.

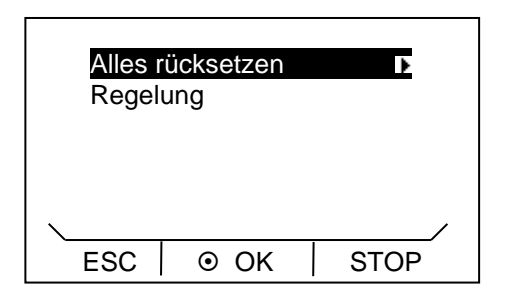

- Durch Drücken der Eingabetaste Ogelangen Sie in die Hauptmenüebene.
- Auswählen und Bestätigen von → Einstellungen →
   Werkseinstellung.

Nebenstehendes Menüfenster erscheint.

– Wählen Sie den Menüpunkt Alles rücksetzen

Wählen Sie eine der folgenden Optionen:

- Mit nein gelangen Sie ohne Änderung wieder in die vorherige Anzeige.
- Mit je werden die Werkseinstellungen wiederhergestellt, wenn Sie dies mit der Eingabetaste bestätigen.

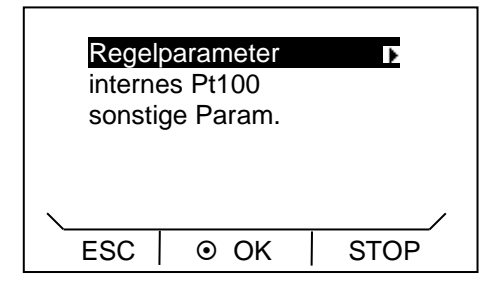

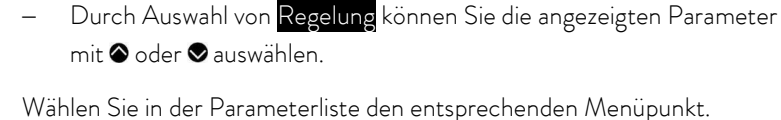

- Mit Regelparameter können Sie die internen und die externen Regelparameter rücksetzen.
- Mit internes Pt100 können Sie die Einstellungen für den internen Fühler rücksetzen.
- Mit sonstige Parameter können Sie Sollwert, Pumpenstufe, max.
   Stromaufnahme, Regelung auf "intern" und Autostart auf "auto" rücksetzen.

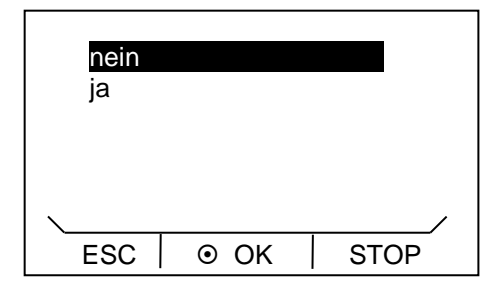

Wählen Sie eine der folgenden Optionen:

- Mit nein gelangen Sie ohne Änderung wieder in die vorherige Anzeige.
- Mit **ja** wird der ausgewählte Parameter rückgesetzt, wenn Sie dies mit der Eingabetaste bestätigen.
- Durch Drücken von 🖲 oder 👄 (ESC) gelangen Sie ohne Änderung in die Menüebene zurück.

# A.2 Lautstärke der Signaltöne einstellen

Die ECO SILVER Thermostate signalisieren Alarme und Fehler als Zweiklang-Signalton. Warnungen werden als Dauerton signalisiert.

– Aktivieren Sie die Softkeyleiste durch Drücken einer beliebigen Taste.

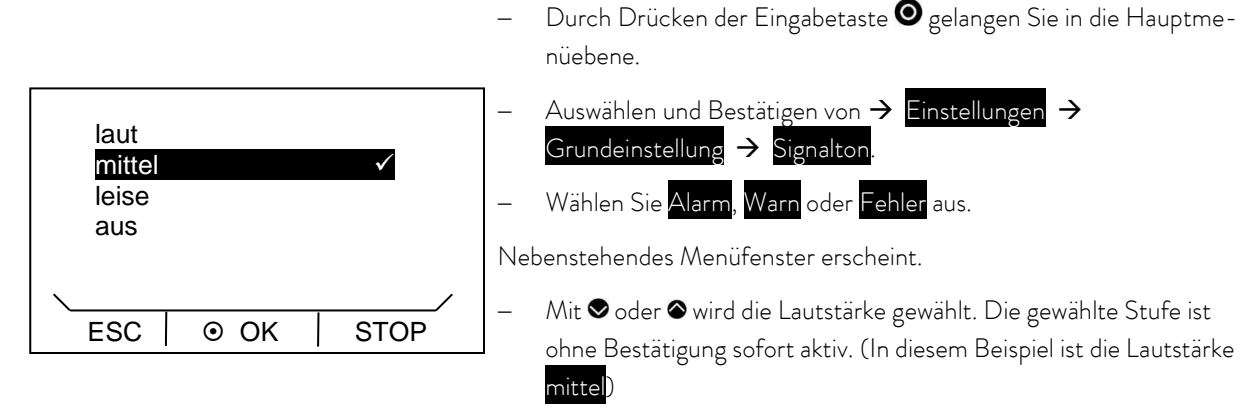

– Durch Drücken von 🛥 (ESC), ♦ oder 🥑 gelangen Sie ohne Änderung in die Menüebene zurück.

### A.3 Kälteaggregat einstellen

Das Kälteaggregat der Kältethermostate wird normalerweise in der Betriebsart "automatisch" betrieben. Dabei schaltet das Kälteaggregat je nach Temperatur und Betriebszustand automatisch ein oder aus. Sie können das Kälteaggregat aber auch manuell ein- oder ausschalten.

– Aktivieren Sie die Softkeyleiste durch Drücken einer beliebigen Taste.

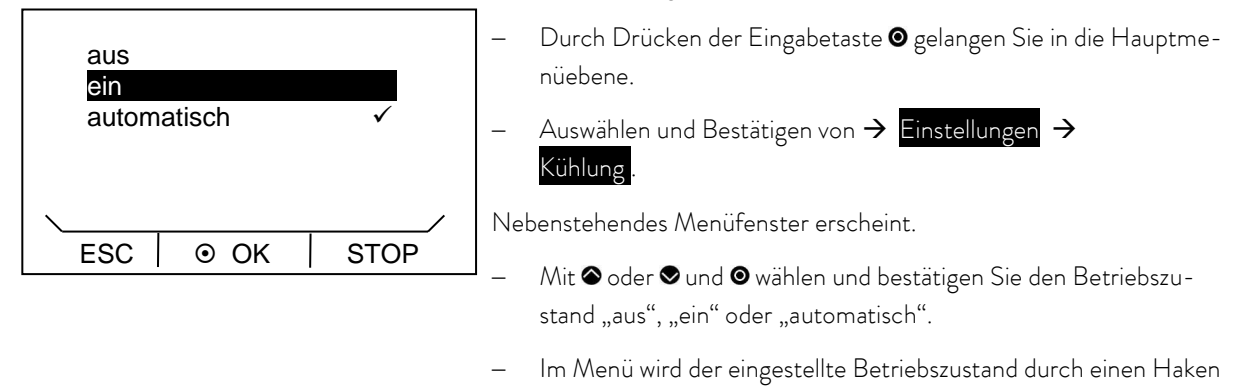

- Durch Drücken von 🌒 oder 🕳 (ESC) gelangen Sie ohne Änderung in die Menüebene zurück.

Hinweis: Wenn das Kälteaggregat ausgeschaltet wird, kann es bis zu 2 Minuten dauern bis es sich wieder einschaltet.

✓ angezeigt.

### A.4 Displayhelligkeit einstellen

Die Thermostate der ECO Gerätelinie verfügen über einen Sensor der die Displayhelligkeit automatisch an die Umgebungshelligkeit anpasst. Diese automatische Anpassung können Sie aber auch deaktivieren und die Helligkeit manuell einstellen.

- Aktivieren Sie die Softkeyleiste durch Drücken einer beliebigen Taste.

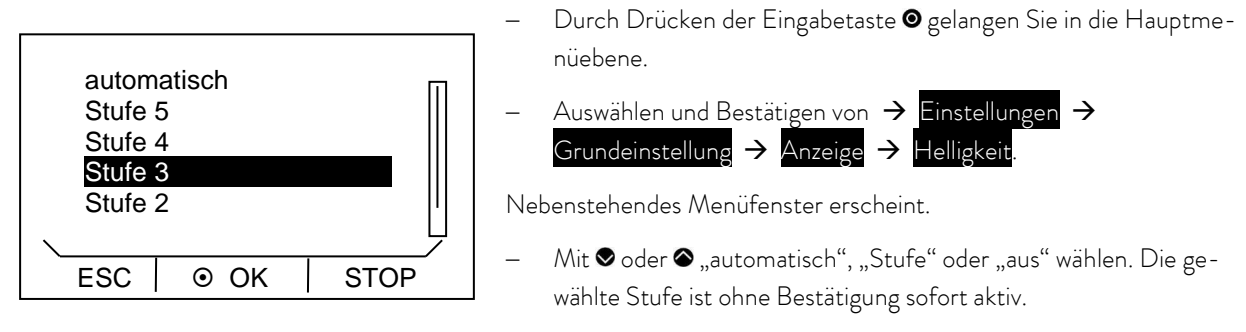

– Durch Drücken von 🖨 (ESC), 🛛 oder 🖸 gelangen Sie ohne Änderung in die Menüebene zurück.

# A.5 Startbetriebsart festlegen (Autostart)

Allgemein ist es erwünscht, dass der Thermostat nach einer Netzunterbrechung seinen Betrieb wieder aufnimmt. Aus z.B. Sicherheitserwägungen können Sie einen manuellen Aktivierungsschritt dazwischen schalten.

- Aktivieren Sie die Softkeyleiste durch Drücken einer beliebigen Taste.

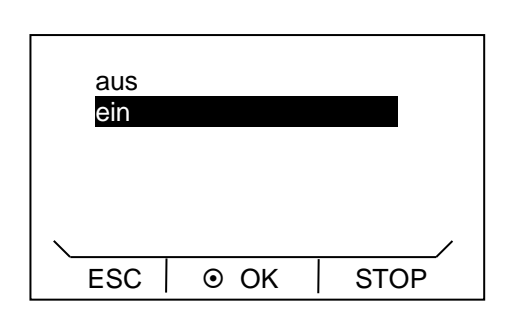

- Durch Drücken der Eingabetaste Ogelangen Sie in die Hauptmenüebene.
- Auswählen und Bestätigen von → Einstellungen →
   Grundeinstellung → Autostart.

Nebenstehendes Menüfenster erscheint.

Wird "aus" gewählt ist nach einer Netzunterbrechung der Stand-by Betrieb aktiviert.

Bei der Einstellung "ein" läuft das Gerät nach der Netzunterbrechung sofort weiter.

– Durch Drücken von 🛇 oder 👄 (ESC) gelangen Sie ohne Änderung in die Menüebene zurück.

### A.6 Stromaufnahme aus dem Netz begrenzen

Wenn Ihre Netzabsicherung unter 16 A liegt, kann die Stromaufnahme schrittweise von 16 A auf 8 A reduziert werden. Die maximale Heizleistung wird entsprechend reduziert. Berücksichtigen Sie dabei, ob noch andere Verbraucher am Sicherungskreis angeschlossen sind oder ob Ihr ECO Thermostat der einzige Verbraucher ist.

- Aktivieren Sie die Softkeyleiste durch Drücken einer beliebigen Taste.

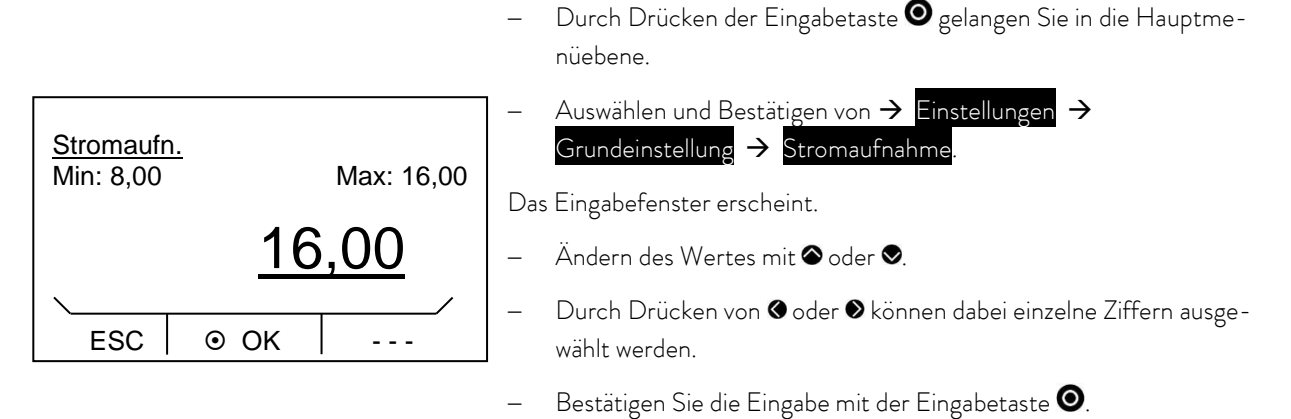

- Durch Drücken von 🗢 (ESC) gelangen Sie ohne Änderung in die Menüebene zurück.

#### A.7 Offset der angezeigten Temperatur eingeben (Kalibrierung)

Abweichungen zu kalibrierten Referenzthermometern (z.B. LAUDA DigiCal) können intern durch die Funktion "Offset" korrigiert werden.

Aktivieren Sie die Softkeyleiste durch Drücken einer beliebigen Taste.

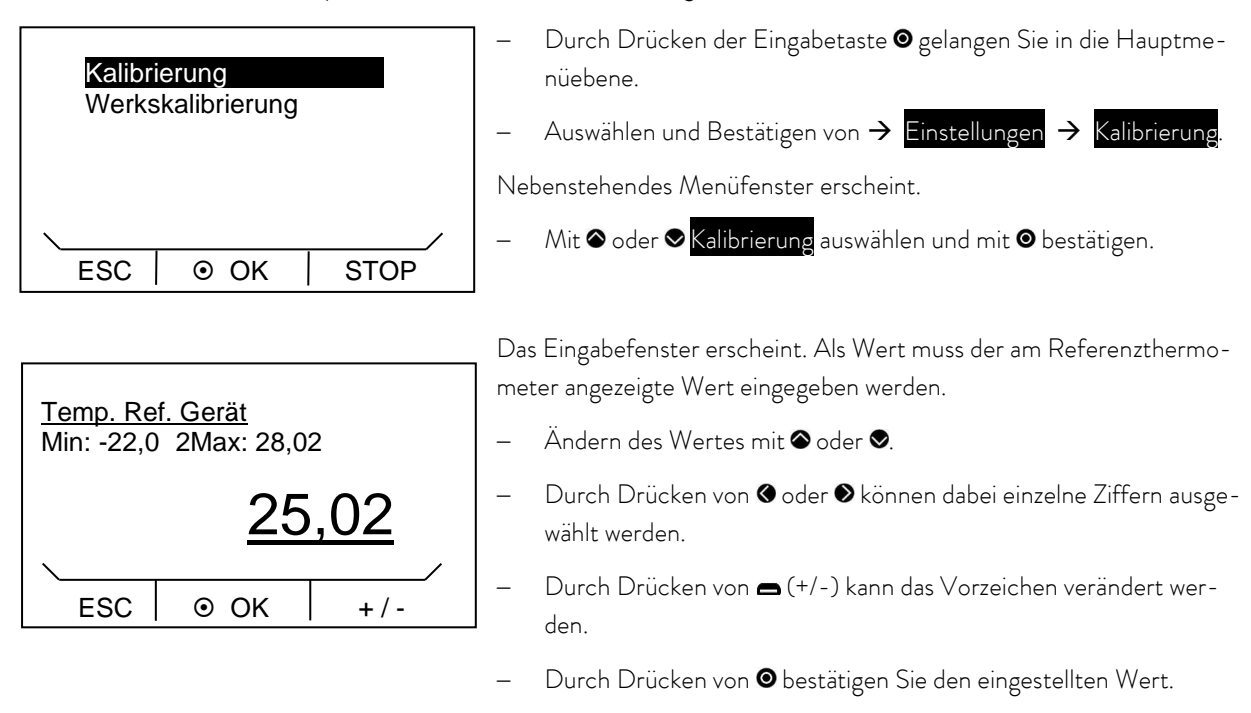

– Durch Drücken von 🗢 (ESC) gelangen Sie ohne Änderung in die Menüebene zurück.

### A.8 Werkseinstellung des internen Temperaturfühlers wieder herstellen (Werkskalibrierung)

Wenn der Offset verstellt wurde, kann die Werkseinstellung (Werkskalibrierung) wieder hergestellt werden.

- Aktivieren Sie die Softkeyleiste durch Drücken einer beliebigen Taste.

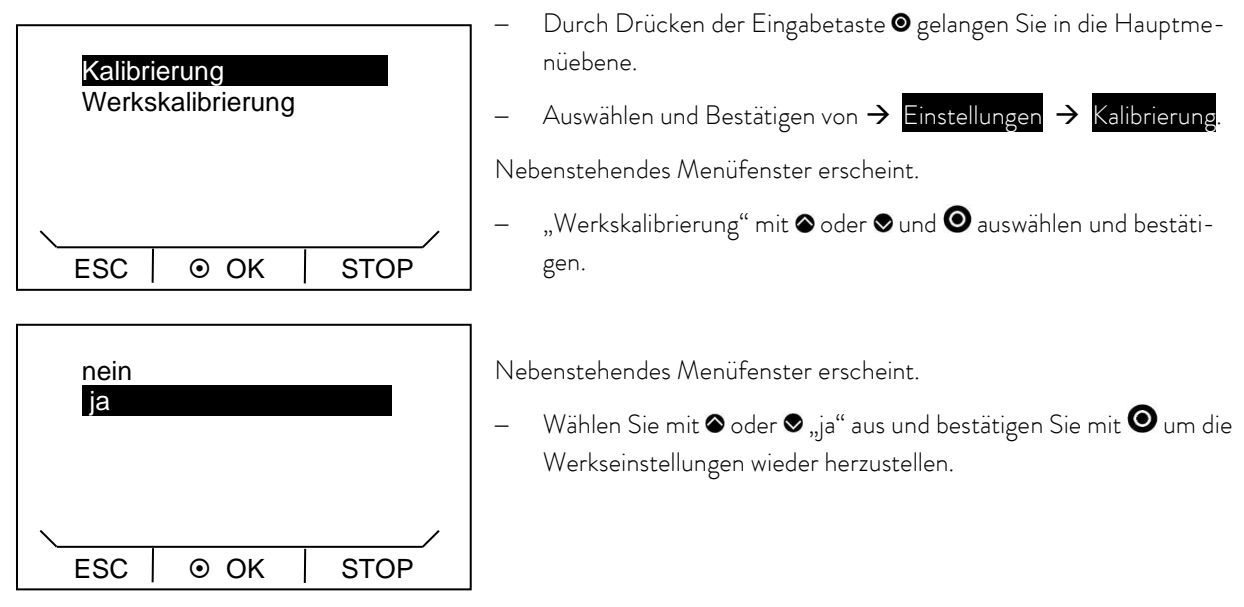

– 🛛 Mit "nein", 🖨 (ESC) oder 🎙 gelangen Sie ohne Änderung in die Menüebene zurück.

### A.9 Tastensperre

Die Eingabetaste und die Pfeiltasten im Bedienfeld des Geräts können gesperrt werden.

Dies ist möglich direkt über die Bedientasten am Gerät oder über Schreibbefehle eines Schnittstellenmoduls (zum Beispiel RS 232/485-Modul, Ethernet-USB-Modul, Kontaktmodul, ...).

Wenn das Gerät über ein Prozessleitsystem gesteuert wird, ist es wichtig die Bedientasten des Geräts sperren zu können.

Aktivieren der Tastensperre über die Bedientasten:

Das Sperren ist im Betriebszustand "Stand-by" oder "Betrieb" möglich, und das Grundfenster oder Grafikfenster wird angezeigt.

- Eingabetaste 🖸 drücken und gedrückt halten.
- Pfeiltaste **Abwärts ⊗** drücken und gedrückt halten.
- Nach 4 Sekunden wird die Tastensperre aktiviert.

| <u>9</u> 1  | 30,00 °C T <sub>set</sub> |
|-------------|---------------------------|
|             | T <sub>int</sub> `        |
| <b>29</b> , | 73 °C                     |
| ANZEIGE ©   | )                         |

In der Softkeyleiste wird der mittlere Softkey "MENÜ" und der rechte Softkey "STOP" ausgeblendet. Die damit verbundenen Funktionen sind nicht mehr ausführbar.

Der linke Softkey behält seine Funktion. Damit kann die Anzeige zwischen Grundfenster und Grafikfenster umgeschaltet werden.

Mit der Taste Tmax 🗢 kann der Übertemperaturabschaltpunkt eingesehen, jedoch nicht verstellt werden.

Deaktivieren der Tastensperre über die Bedientasten:

- Eingabetaste 🖸 drücken und gedrückt halten.
- Pfeiltaste **Aufwärts**  drücken und gedrückt halten.
- Nach 4 Sekunden wird die Tastensperre deaktiviert.

Die in der Softkeyleiste und der Tmax-Taste hinterlegten Funktionen sind alle wieder ausführbar.

# B Liste "Alarm- und Warnungs-Codes"

# <u>Alarme</u>

| Alarmcode |                    | Bedeutung                                                       |
|-----------|--------------------|-----------------------------------------------------------------|
| 1         | Low Level Pump     | Pumpe läuft zu schnell (Unterniveau)                            |
| 2         | Low Level Pump     | Unterniveau im Schwimmer                                        |
| 3         | Overtemperature    | Übertemperatur (T > Tmax)                                       |
| 4         | Pump blocked       | Pumpe blockiert (Stillstand)                                    |
| 5         | Connection Command | Fernbedieneinheit Command wurde im laufenden Betrieb abgezogen. |
| 9         | T ext Pt100        | Externer Istwert Pt100 ist nicht vorhanden.                     |
| 10        | T ext analog       | Externer Istwert analog ist nicht vorhanden.                    |
| 11        | T ext seriell      | Externer Istwert seriell ist nicht vorhanden.                   |
| 12        | Input Analog 1     | Analogmodul: Stromschnittstelle 1, Unterbrechung.               |
| 13        | Input Analog 2     | Analogmodul: Stromschnittstelle 2, Unterbrechung.               |
| 15        | Digital Input      | Fehler am digitalen Eingang                                     |

## <u>Warnungen</u>

| Code | OXX Controlsystem  | Bedeutung                                               | Code | 3XX SmartCool      | Bedeutung                                               |
|------|--------------------|---------------------------------------------------------|------|--------------------|---------------------------------------------------------|
| 1    | CAN receive overf  | Überlauf beim CAN - Empfang                             | 1    | CAN receive overf  | Überlauf beim CAN - Empfang                             |
| 2    | Watchdog Reset     | Watchdog-Reset                                          | 2    | Watchdog Reset     | Watchdog-Reset                                          |
| 3    | T_il limit active  | til-Begrenzung aktiv                                    | 3    | adaption missing   | Adaptionslauf fehlt                                     |
| 4    | T_ih limit active  | tih-Begrenzung aktiv                                    | 4    | Pressure switch    | Druckschalter im Kältekreis ausgelöst                   |
|      |                    |                                                         |      | activated          |                                                         |
| 5    | corrupt parameter  | unzulässige interne Parameter                           | 5    | Clean condensor    | Verflüssiger reinigen                                   |
| 6    | corrupt progr      | unzulässige Programmgeberdaten                          | 6    | TO1 range Klixon   | Einspritztemperatur außerhalb des                       |
|      |                    |                                                         |      |                    |                                                         |
|      |                    | unzulassige Parameter im Speicher                       | /    |                    | unzulassige Parameter im Speicher                       |
| 8    | CAIN system        | Problem beim Internen Datenaustausch                    | 8    | CAIN system        | Problem beim Internen Datenaustausch                    |
| 9    |                    | unbekanntes /Wodul angeschlossen                        | 9    |                    | unbekanntes /Wodul angeschlossen                        |
| 10   | SW Control too old | Softwareversion vom Bedien zu alt                       | 10   | SW Control too old | Softwareversion vom Bedien zu alt                       |
| 11   | SW Safety too old  | Softwareversion vom Schutz zu alt                       | 11   | SW Safety too old  | Softwareversion vom Schutz zu alt                       |
| 12   | SW Comand too old  | Softwareversion von Fernbedieneinheit<br>Command zu alt | 12   | SW Comand too old  | Softwareversion von Fernbedieneinheit<br>Command zu alt |
| 13   | SW Cool too old    | Softwareversion vom Kältemodul zu alt                   | 13   | SW Cool too old    | Softwareversion vom Kältemodul zu alt                   |
| 14   | SW Analog too old  | Softwareversion vom Analog zu alt                       | 14   | SW Analog too old  | Softwareversion vom Analog zu alt                       |
| 15   | SW Serial too old  | Softwareversion vom RS 232 zu alt                       | 15   | SW Serial too old  | Softwareversion vom RS 232 zu alt                       |
| 16   | SW Contact old     | Softwareversion vom Kontaktmodul zu                     | 16   | SW Contact old     | Softwareversion vom Kontaktmodul zu                     |
|      |                    | alt                                                     |      |                    | alt                                                     |
| 17   | SW Valve 0 old     | Softwareversion vom Magnetventil 0 zu                   | 17   | SW Valve 0 old     | Softwareversion vom Magnetventil 0 zu                   |
|      |                    | alt                                                     |      |                    | alt                                                     |
| 18   | SW Valve 1 old     | Softwareversion vom Magnetventil 1 zu                   | 18   | SW Valve 1 old     | Softwareversion vom Magnetventil 1 zu                   |
|      |                    | alt                                                     |      |                    | alt                                                     |
| 19   | SW Valve 2 old     | Softwareversion vom Magnetventil 2 zu                   | 19   | SW Valve 2 old     | Softwareversion vom Magnetventil 2 zu                   |
|      |                    | alt                                                     |      |                    | alt                                                     |
| 20   | SW Valve 3 old     | Softwareversion vom Magnetventil 3 zu                   | 20   | SW Valve 3 old     | Softwareversion vom Magnetventil 3 zu                   |
|      |                    | alt                                                     |      |                    | alt                                                     |
| 21   | SW Valve 4 old     | Softwareversion vom Magnetventil 4 zu<br>alt            | 21   | SW Valve 4 old     | Softwareversion vom Magnetventil 4 zu<br>alt            |
| 26   | SW HTC old         | Softwareversion vom Hochtemperatur-                     | 26   | SW HTC old         | Softwareversion vom Hochtemperatur-                     |
|      |                    | kühler zu alt                                           |      |                    | kühler zu alt                                           |
| 27   | SW Ext Pt100 old   | Softwareversion vom externen Pt100 zu<br>alt            | 27   | SW Ext Pt100 old   | Softwareversion vom externen Pt100 zu<br>alt            |

| 33 | RTC wrong data    | interne Uhr defekt                     | 33 | valve sm0 break                    | Kabel vom Einspritzventil 0 defekt      |
|----|-------------------|----------------------------------------|----|------------------------------------|-----------------------------------------|
| 41 | wrong net voltage | falsche Netzspannungseinstellung       | 34 | valve sm1 break                    | Kabel vom Einspritzventil 1 defekt      |
| 42 | no eco type       | Gerätetyp ist nicht konfiguriert       | 35 | valve sm2 break                    | Kabel vom Einspritzventil 2 defekt      |
| 43 | no eco voltage    | Netzspannung ist nicht konfiguriert    | 36 | Kabel vom Einspritzventil 3 defekt |                                         |
| 44 | chiller missing   | Kälteaggregat läuft nicht              | 37 | output sm0                         | Ansteuerung vom Einspritzventil O       |
|    |                   |                                        |    |                                    | defekt                                  |
| 45 | Diff.voltages     | unterschiedliche Netzspannung konfigu- | 38 | output sm1                         | Ansteuerung vom Einspritzventil 1       |
|    | -                 | riert                                  |    |                                    | defekt                                  |
| 46 | Anz. Heizungen    | Heizungskonfiguration einstellen       | 39 | output sm2                         | Ansteuerung vom Einspritzventil 2       |
|    | _                 |                                        |    |                                    | defekt                                  |
|    |                   |                                        | 40 | output sm3                         | Ansteuerung vom Einspritzventil 3       |
|    |                   |                                        |    |                                    | defekt                                  |
|    |                   |                                        | 41 | sm0 min too small                  | Startwert des Einspritzventils zu klein |
|    |                   |                                        | 42 | no eco type                        | Gerätetyp ist nicht konfiguriert        |
|    |                   |                                        | 43 | no eco voltage                     | Netzspannung ist nicht konfiguriert     |
|    |                   |                                        | 44 | chiller missing                    | Kälteaggregat läuft nicht               |

| Code | 1XX Safetysystem   | Bedeutung                                               | Code | 2XX Command        | Bedeutung                                               |
|------|--------------------|---------------------------------------------------------|------|--------------------|---------------------------------------------------------|
| 1    | CAN receive overf  | Überlauf beim CAN - Empfang                             | 1    | CAN receive overf  | Überlauf beim CAN - Empfang                             |
| 2    | Watchdog Reset     | Watchdog-Reset                                          | 2    | Watchdog Reset     | Watchdog-Reset                                          |
| 5    | Heat 1 failed      | Heizkörper 1 defekt                                     | 3    | Clock Error        | Störung Batterie                                        |
| 6    | Heat 2 failed      | Heizkörper 2 defekt                                     | 9    | Unknown Modul      | unbekanntes Modul angeschlossen                         |
| 7    | Invalid Parameter  | unzulässige Parameter im Speicher                       | 10   | SW Control too old | Softwareversion vom Bedien zu alt                       |
| 8    | CAN system         | Problem beim internen Datenaustausch                    | 11   | SW Safety too old  | Softwareversion vom Schutz zu alt                       |
| 9    | Unknown Modul      | unbekanntes Modul angeschlossen                         | 12   | SW Comand too old  | Softwareversion von Fernbedieneinheit<br>Command zu alt |
| 10   | SW Control too old | Softwareversion vom Bedien zu alt                       | 13   | SW Cool too old    | Softwareversion vom Kältemodul zu alt                   |
| 11   | SW Safety too old  | Softwareversion vom Schutz zu alt                       | 14   | SW Analog too old  | Softwareversion vom Analog zu alt                       |
| 12   | SW Comand too old  | Softwareversion von Fernbedieneinheit<br>Command zu alt | 15   | SW Serial too old  | Softwareversion vom RS 232 zu alt                       |
| 13   | SW Cool too old    | Softwareversion vom Kältemodul zu alt                   | 16   | SW Contact old     | Softwareversion vom Kontaktmodul zu<br>alt              |
| 14   | SW Analog too old  | Softwareversion vom Analog zu alt                       | 17   | SW Valve 0 old     | Softwareversion vom Magnetventil O zu<br>alt            |
| 15   | SW Serial too old  | Softwareversion vom RS 232 zu alt                       | 18   | SW Valve 1 old     | Softwareversion vom Magnetventil 1 zu<br>alt            |
| 16   | SW Contact old     | Softwareversion vom Kontaktmodul zu<br>alt              | 19   | SW Valve 2 old     | Softwareversion vom Magnetventil 2 zu<br>alt            |
| 17   | SW Valve 0 old     | Softwareversion vom Magnetventil O zu<br>alt            | 20   | SW Valve 3 old     | Softwareversion vom Magnetventil 3 zu<br>alt            |
| 18   | SW Valve 1 old     | Softwareversion vom Magnetventil 1 zu<br>alt            | 21   | SW Valve 4 old     | Softwareversion vom Magnetventil 4 zu<br>alt            |
| 19   | SW Valve 2 old     | Softwareversion vom Magnetventil 2 zu<br>alt            | 26   | SW HTC old         | Softwareversion vom Hochtemperatur-<br>kühler zu alt    |
| 20   | SW Valve 3 old     | Softwareversion vom Magnetventil 3 zu<br>alt            |      |                    |                                                         |
| 21   | SW Valve 4 old     | Softwareversion vom Magnetventil 4 zu<br>alt            |      |                    |                                                         |
| 26   | SW HTC old         | Softwareversion vom Hochtemperatur-<br>kühler zu alt    |      |                    |                                                         |
| 27   | SW Ext Pt100 old   | Softwareversion vom externen Pt100 zu<br>alt            |      |                    |                                                         |

| Code | 4XX Analogmodul    | Bedeutung                                               | Code | 5XX Serial<br>(RS 232/485) | Bedeutung                                               |
|------|--------------------|---------------------------------------------------------|------|----------------------------|---------------------------------------------------------|
| 1    | CAN receive overf  | Überlauf beim CAN - Empfang                             | 1    | CAN receive overf          | Überlauf beim CAN - Empfang                             |
| 2    | Watchdog Reset     | Watchdog-Reset                                          | 2    | Watchdog Reset             | Watchdog-Reset                                          |
| 9    | Unknown Modul      | unbekanntes Modul angeschlossen                         | 9    | Unknown Modul              | unbekanntes Modul angeschlossen                         |
| 10   | SW Control too old | Softwareversion vom Bedien zu alt                       | 10   | SW Contr. too old          | Softwareversion vom Bedien zu alt                       |
| 11   | SW Safety too old  | Softwareversion vom Schutz zu alt                       | 11   | SW Safety too old          | Softwareversion vom Schutz zu alt                       |
| 12   | SW Comand too old  | Softwareversion von Fernbedieneinheit<br>Command zu alt | 12   | SW Comand too old          | Softwareversion von Fernbedieneinheit<br>Command zu alt |
| 13   | SW Cool too old    | Softwareversion vom Kältemodul zu alt                   | 13   | SW Cool too old            | Softwareversion vom Kältemodul zu alt                   |
| 14   | SW Analog too old  | Softwareversion vom Analog zu alt                       | 14   | SW Analog too old          | Softwareversion vom Analog zu alt                       |
| 15   | SW Serial too old  | Softwareversion vom RS 232 zu alt                       | 15   | SW Serial too old          | Softwareversion vom RS 232 zu alt                       |
| 16   | SW Contact old     | Softwareversion vom Kontaktmodul zu<br>alt              | 16   | SW Contact old             | Softwareversion vom Kontaktmodul zu<br>alt              |
| 17   | SW Valve 0 old     | Softwareversion vom Magnetventil O zu<br>alt            | 17   | SW Valve 0 old             | Softwareversion vom Magnetventil O zu<br>alt            |
| 18   | SW Valve 1 old     | Softwareversion vom Magnetventil 1 zu<br>alt            | 18   | SW Valve 1 old             | Softwareversion vom Magnetventil 1 zu<br>alt            |
| 19   | SW Valve 2 old     | Softwareversion vom Magnetventil 2 zu<br>alt            | 19   | SW Valve 2 old             | Softwareversion vom Magnetventil 2 zu<br>alt            |
| 20   | SW Valve 3 old     | Softwareversion vom Magnetventil 3 zu<br>alt            | 20   | SW Valve 3 old             | Softwareversion vom Magnetventil 3 zu<br>alt            |
| 21   | SW Valve 4 old     | Softwareversion vom Magnetventil 4 zu<br>alt            | 21   | SW Valve 4 old             | Softwareversion vom Magnetventil 4 zu<br>alt            |
| 26   | SW HTC old         | Softwareversion vom Hochtemperatur-<br>kühler zu alt    | 26   | SW HTC old                 | Softwareversion vom Hochtemperatur-<br>kühler zu alt    |
| 27   | SW Ext Pt100 old   | Softwareversion vom externen Pt100 zu<br>alt            | 27   | SW Ext Pt100 old           | Softwareversion vom externen Pt100 zu<br>alt            |

| Code | 6XX Schaltkontakte | Bedeutung                                               | Code | 7, 8, 9, 10, 11,<br>16XX Magnetventil | Bedeutung                                               |
|------|--------------------|---------------------------------------------------------|------|---------------------------------------|---------------------------------------------------------|
| 1    | CAN receive overf  | Überlauf beim CAN-Empfang                               | 1    | CAN receive overf                     | Überlauf beim CAN - Empfang                             |
| 2    | Watchdog Reset     | Watchdog-Reset                                          | 2    | Watchdog Reset                        | Watchdog-Reset                                          |
| 9    | Unknown Modul      | unbekanntes Modul angeschlossen                         | 3    | No cooling liquid                     | keine Kühlflüssigkeit vorhanden (HTC)                   |
| 10   | SW Contr. too old  | Softwareversion vom Bedien zu alt                       | 6    | no unfill liquid too hot              | keine Entleerung da Badtemperatur zu<br>heiß (HTC)      |
| 11   | SW Safety too old  | Softwareversion vom Schutz zu alt                       | 9    | Unknown Modul                         | unbekanntes Modul angeschlossen                         |
| 12   | SW Comand too old  | Softwareversion von Fernbedieneinheit<br>Command zu alt | 10   | SW Contr. too old                     | Softwareversion vom Bedien zu alt                       |
| 13   | SW Cool too old    | Softwareversion vom Kältemodul zu alt                   | 11   | SW Safety too old                     | Softwareversion vom Schutz zu alt                       |
| 14   | SW Analog too old  | Softwareversion vom Analog zu alt                       | 12   | SW Comand too old                     | Softwareversion von Fernbedieneinheit<br>Command zu alt |
| 15   | SW Serial too old  | Softwareversion vom RS 232 zu alt                       | 13   | SW Cool too old                       | Softwareversion vom Kältemodul zu alt                   |
| 16   | SW Contact old     | Softwareversion vom Kontaktmodul zu<br>alt              | 14   | SW Analog too old                     | Softwareversion vom Analog zu alt                       |
| 17   | SW Valve 0 old     | Softwareversion vom Magnetventil O zu<br>alt            | 15   | SW Serial too old                     | Softwareversion vom RS 232 zu alt                       |
| 18   | SW Valve 1 old     | Softwareversion vom Magnetventil 1 zu<br>alt            | 16   | SW Contact old                        | Softwareversion vom Kontaktmodul zu<br>alt              |
| 19   | SW Valve 2 old     | Softwareversion vom Magnetventil 2 zu<br>alt            | 17   | SW Valve 0 old                        | Softwareversion vom Magnetventil O zu<br>alt            |
| 20   | SW Valve 3 old     | Softwareversion vom Magnetventil 3 zu<br>alt            | 18   | SW Valve 1 old                        | Softwareversion vom Magnetventil 1 zu<br>alt            |
| 21   | SW Valve 4 old     | Softwareversion vom Magnetventil 4 zu<br>alt            | 19   | SW Valve 2 old                        | Softwareversion vom Magnetventil 2 zu<br>alt            |
| 26   | SW HTC old         | Softwareversion vom Hochtemperatur-<br>kühler zu alt    | 20   | SW Valve 3 old                        | Softwareversion vom Magnetventil 3 zu<br>alt            |
| 27   | SW Ext Pt100 old   | Softwareversion vom externen Pt100 zu alt               | 21   | SW Valve 4 old                        | Softwareversion vom Magnetventil 4 zu<br>alt            |
|      |                    |                                                         | 26   | SW HTC old                            | Softwareversion vom Hochtemperatur-<br>kühler zu alt    |
|      |                    |                                                         | 27   | SW Ext Pt100 old                      | Softwareversion vom externen Pt100 zu<br>alt            |

| Code | 17XX Pt100/LiBus-Modul | Bedeutung                                            |
|------|------------------------|------------------------------------------------------|
| 1    | CAN receive overf      | Überlauf beim CAN-Empfang                            |
| 2    | Watchdog Reset         | Watchdog-Reset                                       |
| 3    | Ext_Pt_short           | Leitungskurzschluss beim externen Pt100              |
| 7    | Invalid Parameter      | unzulässige Parameter im Speicher                    |
| 8    | CAN system             | Problem beim internen Datenaustausch                 |
| 9    | Unknown Modul          | unbekanntes Modul angeschlossen                      |
| 10   | SW Contr. too old      | Softwareversion vom Bedien zu alt                    |
| 11   | SW Safety too old      | Softwareversion vom Schutz zu alt                    |
| 12   | SW Comand too old      | Softwareversion von Fernbedieneinheit Command zu alt |
| 13   | SW Cool too old        | Softwareversion vom Kältemodul zu alt                |
| 14   | SW Analog too old      | Softwareversion vom Analog zu alt                    |
| 15   | SW Serial too old      | Softwareversion vom RS 232 zu alt                    |
| 16   | SW Contact old         | Softwareversion vom Kontaktmodul zu alt              |
| 17   | SW Valve 0 old         | Softwareversion vom Magnetventil O zu alt            |
| 18   | SW Valve 1 old         | Softwareversion vom Magnetventil 1 zu alt            |
| 19   | SW Valve 2 old         | Softwareversion vom Magnetventil 2 zu alt            |
| 20   | SW Valve 3 old         | Softwareversion vom Magnetventil 3 zu alt            |
| 21   | SW Valve 4 old         | Softwareversion vom Magnetventil 4 zu alt            |
| 26   | SW HTC old             | Softwareversion vom Hochtemperaturkühler zu alt      |
| 27   | SW Ext Pt100 old       | Softwareversion vom externen Pt100 zu alt            |

# C Externregelung

Die Geräte können optional auch über einen externen Pt100-Temperaturfühler geregelt werden, der an der Rückseite des Kontrollkopfes anschließbar ist. Für die Externregelung ist der Einbau eines externen Pt100/LiBus-Moduls (⇔ F) erforderlich. Das Modul ist als Zubehör erhältlich (⇔ 9).

Weiterhin kann auch auf das Signal, das von einem analogen oder seriellen Modul kommt, geregelt werden. Analogmodul und Kontaktmodule sind als Zubehör erhältlich (⇔ 9).

### C.1 Externregelung aktivieren (externes Pt100)

- Aktivieren Sie die Softkeyleiste durch Drücken einer beliebigen Taste.

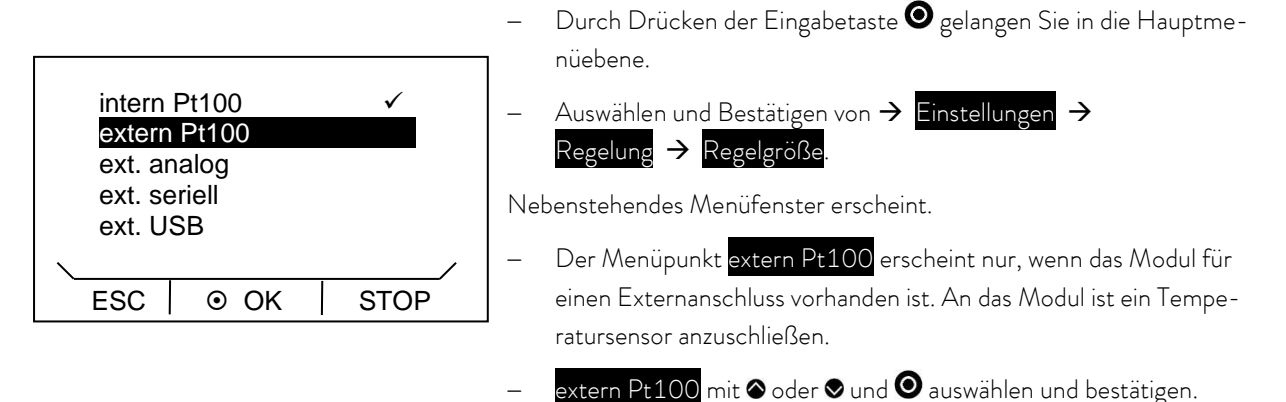

– Durch Drücken von 🖲 oder 👄 (ESC) gelangen Sie ohne Änderung in die Menüebene zurück.

**Hinweis:** Um die ausgewählte (eingestellte) Regelgröße auf dem Display angezeigt zu bekommen, müssen Sie Kapitel ( $\Rightarrow$  C.2) beachten.

Anschluss des externen Pt100 an Lemobuchse 10S ( $\Rightarrow$  F.5)

#### C.2 Anzeigen der ausgewählten Regelgröße (externe Temperatur) auf dem Display

Hinweis: Diese Einstellung muss durchgeführt werden, damit die in Kapitel C.1 ausgewählte Regelgröße im Grundfenster angezeigt wird.

- Aktivieren Sie die Softkeyleiste durch Drücken einer beliebigen Taste.

|                                                                 | <ul> <li>Durch Drucken der Eingabetaste Sie in die Hauptme-</li> <li>nüebene.</li> </ul>                                   |
|-----------------------------------------------------------------|----------------------------------------------------------------------------------------------------|
| Temp. extern Pt100 ✓<br>Temp extern anal.<br>Temp. ext. seriell | <ul> <li>Auswählen und Bestätigen von → Einstellungen →</li> <li>Grundeinstellung → Anzeige → Angezeigte T-ext.</li> </ul> |
| Temp. ext. USB                                                  | Nebenstehendes Menüfenster erscheint.                                                                                      |
|                                                                 | Die verschiedenen Menüpunkte erscheinen nur, wenn das Modul vor-<br>handen ist (zum Beispiel Temp. extern Pt100).          |
|                                                                 | – Temp extern Pt100 mit © oder ©und © auswählen und bestäti-                                                               |
|                                                                 | gen.                                                                                                    |

Offsetwert Min: -500,0

ESC

# C.3 Sollwertoffset Betriebsart (Diff. Soll-/Istw)

Es ist möglich die Temperatur, die vom externen Temperaturfühler vorgegeben wird, mit einem Offsetwert zu beaufschlagen und dann als Sollwert zu verarbeiten.

Die Badtemperatur kann also z.B. -15 °C unter der Temperatur eines Reaktors, die der externe Temperaturfühler misst, gefahren werden.

- Aktivieren Sie die Softkeyleiste durch Drücken einer beliebigen Taste.

Max: 500,0

+/-

-15,0

⊙ OK

| aus                        | <ul> <li>Durch Drücken der Eingabetaste Ogelangen Sie in die Hauptme-<br/>nüebene.</li> </ul>                         |
|----------------------------|----------------------------------------------------------------------------------------------------|
| extern Pt100<br>extern USB | <ul> <li>Auswählen und Bestätigen von → Einstellungen →</li> <li>Regelung → Sollwertoffset → Offsetquelle.</li> </ul> |
|                            | Nebenstehendes Menüfenster erscheint.                                                                                 |
| ESC O K STOP               | <ul> <li>Die Sollwertquelle mit</li></ul>                                                                             |
|                            | <ul> <li>Mit "aus" wird das Sollwertoffset deaktiviert.</li> </ul>                                                    |

| _ | Durch Auswahl des Menüpunktes Diff.Soll-/Istw erscheint das |
|---|-------------------------------------------------------------|
|   | Eingabefenster.                                             |

Es werden die minimal und maximal möglichen Offsetwerte sowie der aktuelle Offsetwert angezeigt.

- 🛛 Ändern des Wertes mit 🛇 oder 🛇.
- Durch Drücken von 🛥 (+/-) kann das Vorzeichen verändert werden.
- 🛛 Bestätigen Sie mit der Eingabetaste 🔍
- Durch Drücken von 🗢 (ESC) gelangen Sie ohne Änderung in die Menüebene zurück.

# D Programmgeber

Die Programmgeberfunktion erlaubt Ihnen das Speichern eines Temperatur-Zeit-Programms. Das Programm besteht aus mehreren Temperatur-Zeit-Segmenten sowie Angaben zu deren Wiederholung (Durchläufe). Die Gesamtzahl an frei programmierbaren Segmenten beträgt 20 Stück. Möglich sind Temperatursprünge (Zeit ist Null) oder auch eine Temperaturhaltephase bei gleicher Start- und Endtemperatur im Segment. Beim Start wird der aktuelle Sollwert als Anfangswert des ersten Segments übernommen.

Änderungen der Pumpenstufe werden in die jeweilige Programmzeile eingegeben. Soll die Pumpenstufe unverändert bleiben wird "O" eingegeben (Anzeige dabei "---").

### D.1 Programmbeispiel

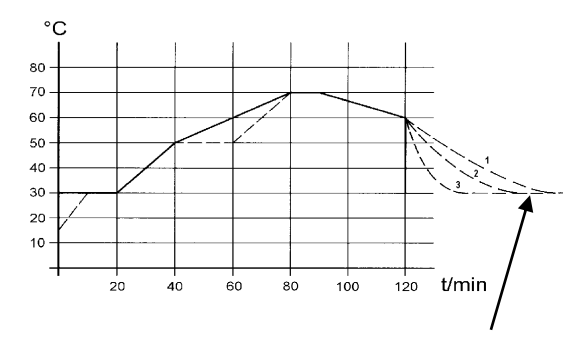

<sup>(</sup>Abkühlzeit je nach Gerätetyp, Verbraucher usw.)

Die ursprünglichen Werte (Tabelle "vorher") sind mit durchgezogener Linie dargestellt, der editierte Verlauf (Tabelle "nachher") mit gestrichelter Linie.

In der editierten Tabelle wurde ein neues Segment ⊕ eingetragen, sowie Segmentzeit ⊕, Toleranz ⊛ und Pumpenstufe ⊕ verändert (⇔ D.2).

|   | vorher () |       |      |  |   |     |     |     |     |
|---|-----------|-------|------|--|---|-----|-----|-----|-----|
|   | Tend      | hh:mm | Tol. |  |   | Pmp | S1  | S2  | S3  |
| 1 | 30.00     |       | 0.1  |  | 1 | 2   | aus | aus | aus |
| 2 | 50.00     | 0:20  | 0.0  |  | 2 | 2   | aus | aus | aus |
| 3 | 70.00     | 0:40  | 0.0  |  | 3 | З   | aus | aus | aus |
| 4 | 70.00     | 0:10  | 0.1  |  | 4 | 4   | aus | aus | aus |
| 5 | 60.00     | 0:30  | 0.0  |  | 5 | 2   | aus | aus | aus |
| 6 | 30.00     | 0:00  | 0.0  |  | 6 | 2   | aus | aus | aus |

| nachher (, editiert) |       |        |      |  |   |     |     |     |     |
|----------------------|-------|--------|------|--|---|-----|-----|-----|-----|
|                      | Tend  | hh:mm  | Tol. |  |   | Pmp | S1  | S2  | S3  |
| 1                    | 30.00 |        | 0.1  |  | 1 | 2   | aus | aus | aus |
| 2                    | 50.00 | 0:20   | 0.0  |  | 2 | 2   | aus | aus | aus |
| 30                   | 50.00 | 0:20   | 0.1  |  | З | Э   | aus | aus | aus |
| 4                    | 70.00 | 0:20 © | 0.0  |  | 4 | 44  | aus | aus | aus |
| 5                    | 70.00 | 0:10   | 0.83 |  | 5 | 24  | aus | aus | aus |
| 6                    | 60.00 | 0:30   | 0.0  |  | 6 | 2   | aus | aus | aus |
| 7                    | 30.00 | 0:00   | 0.0  |  | 7 | 2   | aus | aus | aus |

Die Grafik zeigt exemplarisch das Umprogrammieren eines Soll-Temperatur-Verlaufes.

Bspl. Segm. Nr. 2: ➔ "erreiche 50 °C innerhalb von 20 Minuten!"

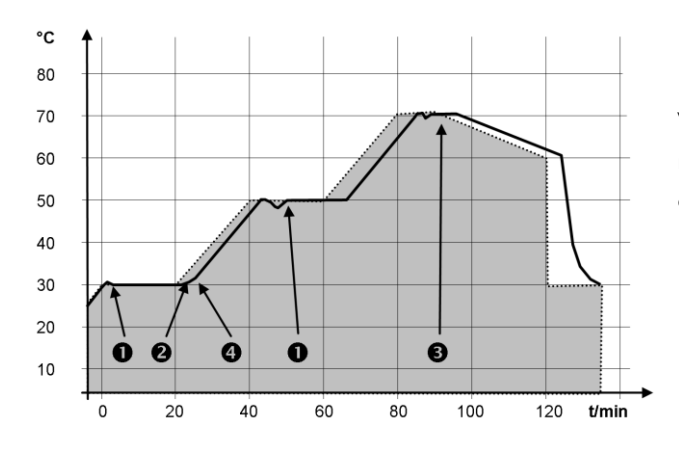

Die Toleranzeingabe kann großen Einfluss bei externer Badregelung besitzen. Nebenstehende Grafik des editierten Verlaufs verdeutlicht den möglichen Nachlauf der Isttemperatur im Badgefäß (durchgezogene Linie) zur Solltemperatur des Programmgebers (grau hinterlegt).

Beachten Sie:

- Das Feld Toleranz ermöglicht eine genaue Einhaltung der Verweilzeit bei einer bestimmten Temperatur. Erst wenn die Isttemperatur das Toleranzband erreicht **①**, wird das folgende Segment abgearbeitet, so dass beispielsweise die Rampe von Segment 2 erst bei **②** verzögert gestartet wird.
- Ein zu eng gewähltes Toleranzband kann aber auch unerwünschte Verzögerungen verursachen. Insbesondere bei Externregelung sollte das Band nicht zu eng gewählt werden. Im Segment 5 wurde eine größere Toleranz eingegeben, so dass die gewünschte Zeit von 10 Minuten auch mit Einschwingvorgängen eingehalten wird <sup>(3)</sup>.
- Nur flache (langsame) Rampen sollten bei Bedarf mit einem Toleranzband programmiert werden. Steile Rampen die nahe an den maximal möglichen Aufheiz- oder Abkühlraten des Thermostaten liegen werden bei zu engem Toleranzband (hier im Segment 2) ggf. stark verzögert <sup>4</sup>.

<u>Hinweis:</u> Im Startsegment (Nr. 1) ist keine Zeitvorgabe möglich. Die Temperatur des ersten Segments wird schnellstmöglich angefahren, um nach Erreichen der eingestellten Toleranz auf Segment 2 zu schalten.

### D.2 Programm anlegen und editieren

Erläutert werden im weiteren folgende Funktionen:

- Erstellen und Editieren eines Programms.
- Einfügen oder Anhängen eines neuen Segments.
- Löschen eines Segments.

#### Beachten Sie:

- Auch wenn ein Programm gerade ausgeführt wird, können neue Segmente eingefügt und bestehende verändert werden. Des Weiteren können alle Segmente, außer dem momentan aktiven, jederzeit gelöscht werden.
- auser dem momentan aktiven, jederzeit geloscht werden.
- Änderungen am gerade laufenden Segment sind möglich. Das Segment wird so fortgesetzt, als ob die Änderung seit Segmentbeginn gültig wäre.
- Ist die neue Segmentzeit k
  ürzer als die bereits abgelaufene Segmentzeit, dann springt das Programm in das n
  ächste Segment.
- Ist eine Segmentzeit >999 h:59 min vorgesehen, muss diese Zeit auf mehrere aufeinander folgenden Segmenten verteilt werden.

Erstellen und Editieren eines Programms:

|  | Tend                       |         | hh:mm |      | Tol.  |       |
|--|----------------------------|---------|-------|------|-------|-------|
|  | 1                          | 1 35.00 |       | :    |       | 0.1   |
|  | 2                          | 40      | 0.00  | 0:1  | 0     | 0.1   |
|  | 3                          | 50      | 0.00  | 0:2  | 20    | 0.0   |
|  | 4                          | 70      | 0.00  | 0:50 |       | 0.1   |
|  | ES                         | С       | ٥     | NEU  |       | LÖSCH |
|  |                            | Pm      | מו    | S1   | S2    | 2 S3  |
|  | 1                          |         | 1     | ein  |       | - aus |
|  | 2 1<br>3 2<br>4 2<br>ESC 0 |         | ein   |      | - aus |       |
|  |                            |         | ein   |      | - aus |       |
|  |                            |         | ein   |      | - aus |       |
|  |                            |         | 0     | OK   |       |       |

Vergleiche Programmbeispiel ( $\Rightarrow$  D.1)

- Durch Auswählen und Bestätigen von → Programmgeber → Editieren gelangen Sie in die Editieransicht des Programmgebers. Um die gesamte Fensterinformation zu sehen, gehen Sie mit • nach rechts.
- Mit den Tasten , , , und gelangen Sie in die einzelnen Segmentfelder.
- Befindet sich der Cursor in der ersten Spalte sind in der Softkeyleiste die Funktionen "neu" und "lösch" sichtbar. Damit können Programmschritte neu angelegt bzw. gelöscht werden.
- Bei allen anderen Cursorpositionen wird in der Softkeyleiste die Funktion "OK" sichtbar.

<u>Hinweis:</u> Im Startsegment ist keine Zeitvorgabe möglich. Die Temperatur des ersten Segments wird schnellstmöglich angefahren, um nach Erreichen der eingestellten Toleranz auf Segment 2 zu schalten.

Das Editierfenster des Programmgebers enthält folgende Parameter:

In der ersten Spalte steht die Segmentnummer des Programms.

- Tend: Endtemperatur, die erreicht werden soll.
- hh:mm: Zeit in Stunden (hh) und Minuten (mm) in der die vorgegebene Temperatur erreicht werden soll.

Wenn im Feld "hh:mm" der Wert "O:00" eingetragen ist, wird der Sollwert sofort übernommen und die Badtemperatur so schnell wie möglich angefahren.

Tol.: Toleranz legt fest, wie exakt die Endtemperatur erreicht werden soll, bevor das nächste Segment abgearbeitet wird.

Wird im Feld "Tol." der Toleranzbereich zu klein gewählt, kann es sein, dass das Programm nicht fortgesetzt wird, da die geforderte Toleranz nie erreicht wird.

- Pmp: Pumpenstufe, bei der das Segment abgearbeitet werden soll.
- S1, S2, S3: Schaltkontakte des Kontaktmoduls (falls vorhanden) können hier programmiert werden. Kontaktmodule sind als Zubehör (⇒ 9) erhältlich. Die Einstellung "- -, steht für keine Änderung zum vorangehenden Segment, d.h. wenn in allen Feldern "- -, steht, wird die Kontaktstellung der Starteinstellung oder die vor dem Programmstart beibehalten.

#### Einfügen eines neuen Segments

|     | Tend  | hh:mm | Tol.  |
|-----|-------|-------|-------|
| 1   | 35.00 | :     | 0.1   |
| 2   | 40.00 | 0:10  | 0.1   |
| 3   | 50.00 | 0:20  | 0.0   |
| 4   | 70.00 | 0:50  | 0.1   |
| ESC | • N   | IEU   | LÖSCH |

- Gehen Sie mit ∕ oder ♥ auf die Segmentnummer, unter der das neue Segment eingefügt werden soll.
- Durch Drücken von **O** (neu) wird das neue Segment eingefügt. Dieses können Sie wie oben beschrieben editieren.

#### Löschen eines Segments

|   |     | Tend  | hh:mm | Tol.  |
|---|-----|-------|-------|-------|
|   | 1   | 35.00 | :     | 0.1   |
|   | 2   | 40.00 | 0:10  | 0.1   |
|   | 3   | 50.00 | 0:20  | 0.0   |
|   | 4   | 70.00 | 0:50  | 0.1   |
| _ | ESC | 0 1   | IEU   | LÖSCH |

- Gehen Sie mit ⊗ oder ⊗ auf das zu löschende Segment.
- Durch Drücken von 🗢 (lösch) wird das entsprechende Segment entfernt.

### D.3 Programm starten

- Aktivieren Sie die Softkeyleiste durch Drücken einer beliebigen Taste.

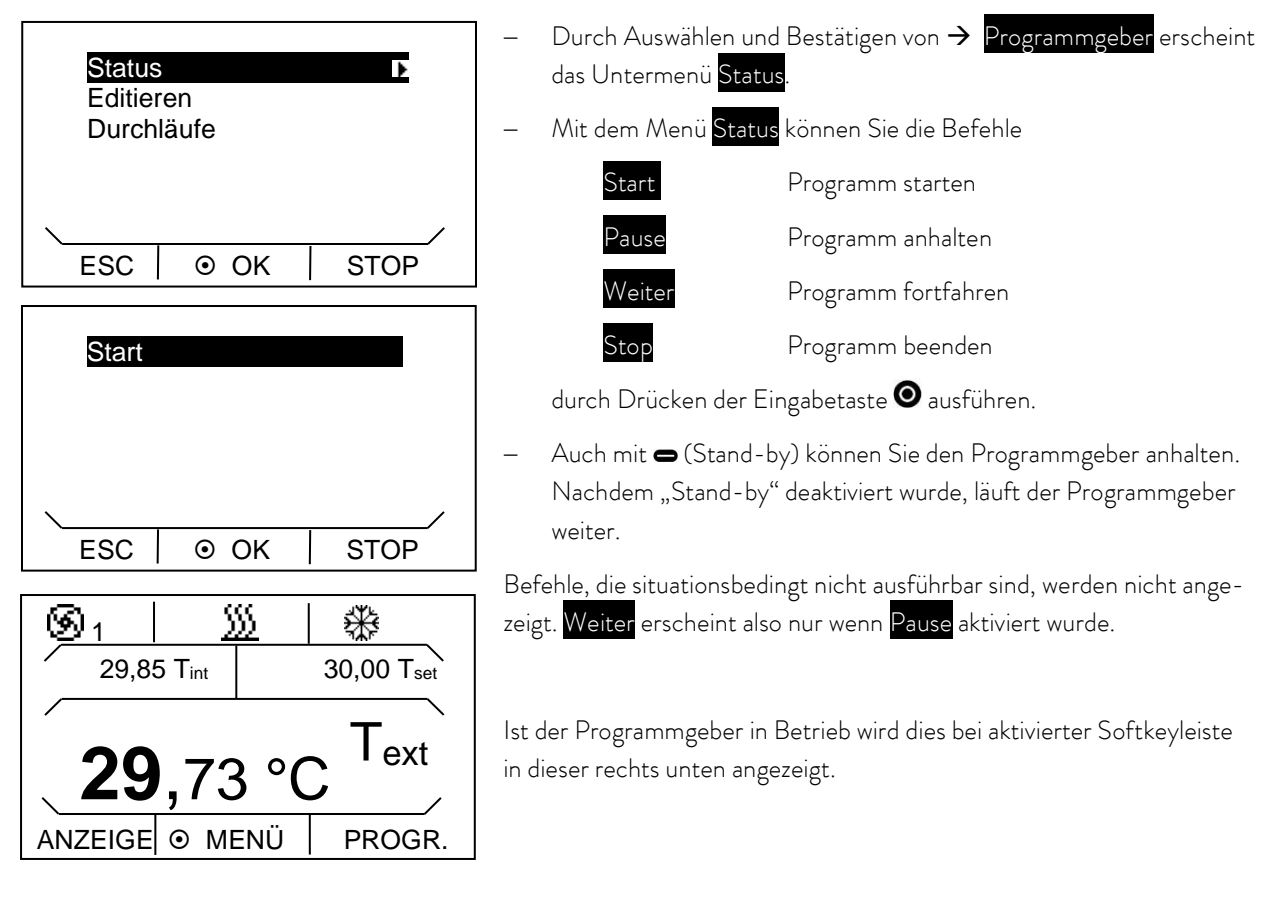

### D.4 Programm unterbrechen, fortsetzen oder beenden

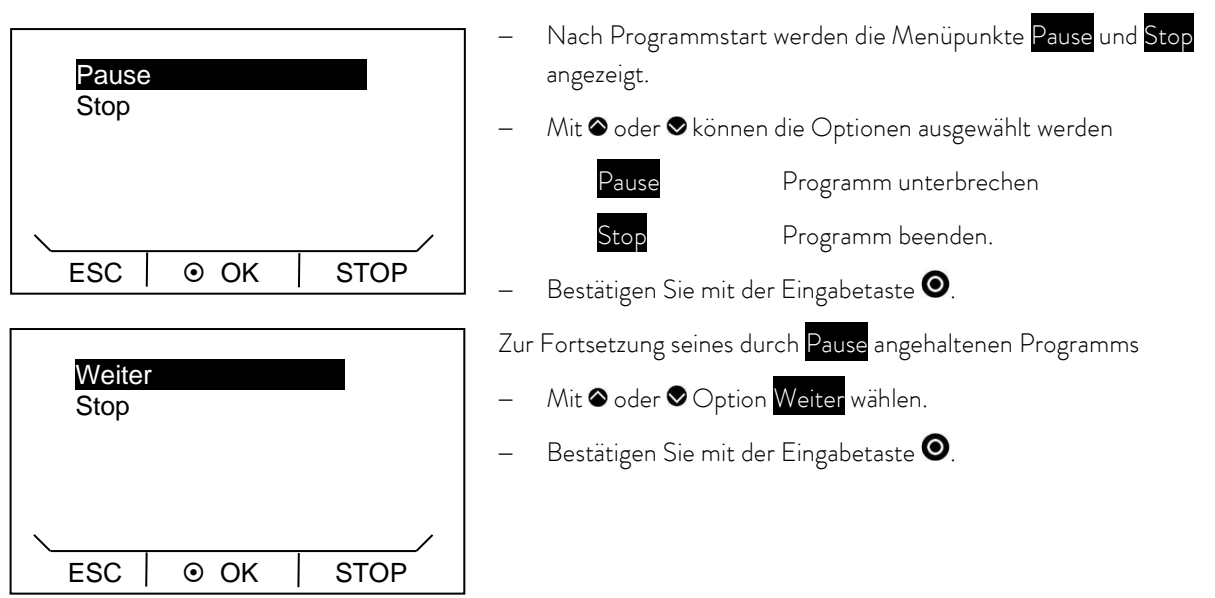

- Auch 🗢 (Stand-by) hält den Programmgeber an. Pumpe, Heizung und Kälteaggregat werden dabei ausgeschaltet.

#### D.5 Anzahl der Programmdurchläufe festlegen (Durchläufe)

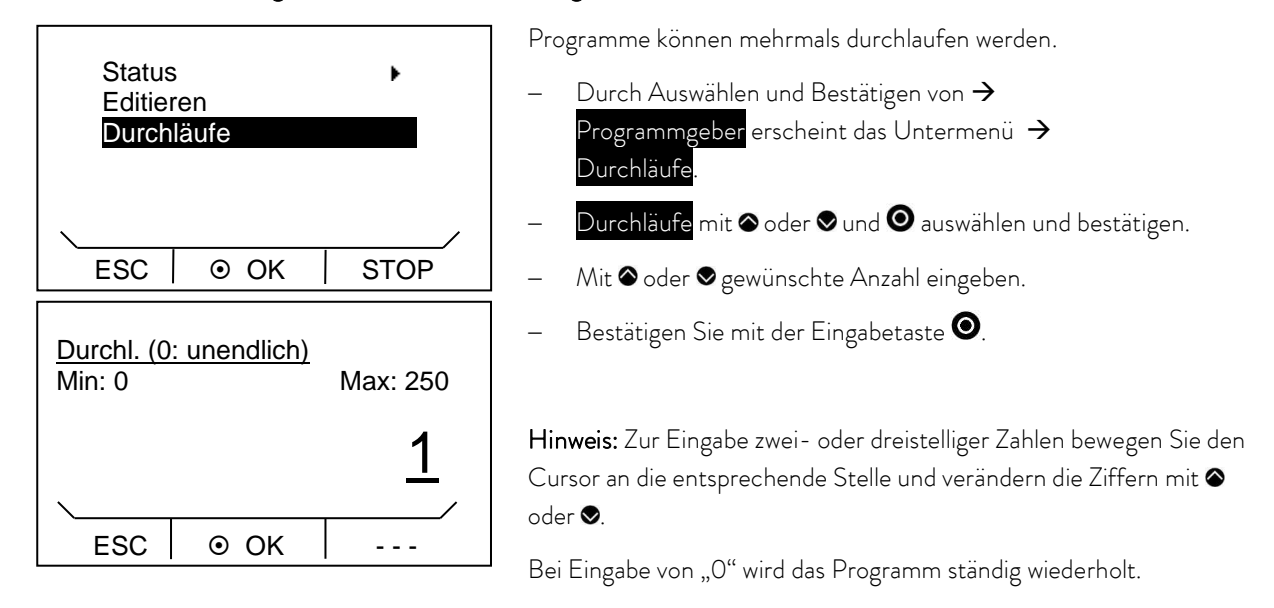

– Durch Drücken von 🗢 (ESC) gelangen Sie ohne Änderung in die Menüebene zurück.

# E Regelparameter

Die Regelparameter sind ab Werk für den Betrieb als Badthermostat (mit Wasser als Temperierflüssigkeit) mit Internregelung optimiert. Für die Temperierung externer Applikationen mit Externregelung sind die Standard-Parameter bereits voreingestellt.

Abhängig von der Applikation können von Fall zu Fall Anpassungen der Konfiguration notwendig werden. Auch die Wärmekapazität und die Viskosität der Temperierflüssigkeit beeinflussen das Regelverhalten.

Beachten Sie: Bitte verändern Sie die Regelparameter nur, wenn Sie über ausreichend regelungstechnische Kenntnisse verfügen.

# E.1 Interne Regelgröße (interner Temperaturfühler)

Wenn Sie keinen externen Temperaturfühler angeschlossen haben, lesen Sie bitte hier weiter. Für aktivierte Externregelung lesen Sie (⇔ E.2).

Die Regelung vergleicht die Solltemperatur mit der aktuellen Badtemperatur und berechnet die Stellgröße für Heizen bzw. Kühlen.

| Bezeichnung         | Abkürzung | Einheit |
|---------------------|-----------|---------|
| Proportionalbereich | Хр        | К       |
| Nachstellzeit       | Tn        | s       |
| Vorhaltzeit         | Tv        | S       |
| Dämpfung            | Td        | S       |

Es können diese Regelparameter eingestellt werden:

Wenn "Tv man/auto" auf "a" (automatisch) steht, können Tv und Td nicht geändert werden. Sie werden in diesem Fall mit festen Faktoren aus Tn abgeleitet.

Beachten Sie den Einfluss der Temperaturgrenzwerte Tih und Til (⇔ 7.4.5) auf die Regelung.

- Aktivieren Sie die Softkeyleiste durch Drücken einer beliebigen Taste.

| Хр          | 10.0         |  |  |
|-------------|--------------|--|--|
| Tn          | 30           |  |  |
| Tv man/auto | auto         |  |  |
| Τv          | 24 (auto) 🖬  |  |  |
| Td          | 4.0 (auto) 🖥 |  |  |
|             | /            |  |  |
| ESC 0 C     | DK STOP      |  |  |

Durch Drücken der Eingabetaste 👁 gelangen Sie in die Hauptmenüebene.

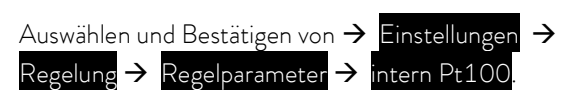

Nebenstehendes Menüfenster erscheint. Neben den Regelparametern werden die derzeit eingestellten Werte angezeigt.

- Unter dem Menüpunkt "Tv man/auto" können Sie mit • zwischen manueller und automatischer Eingabe wählen.

Die Auswahl wird in der Menüzeile durch auto (automatisch) oder man (manuell) angezeigt. Ist "automatisch" gewählt, ist die Eingabe für die Parameter Tv und Td gesperrt.

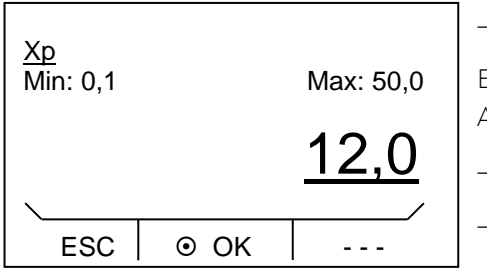

Es erscheint das entsprechende Editierfenster mit Min- und Max-Angaben der Parameterwerte Xp, Tn, Tv und Td.

- Ändern des Wertes mit 🛇 oder 📎.

Durch Drücken von ⊗ oder ⊗ können dabei einzelne Ziffern ausgewählt werden.

Bestätigen Sie mit der Eingabetaste O.

- Durch Drücken von 🗢 (ESC) gelangen Sie ohne Änderung in die Menüebene zurück.

# E.2 Externe Regelgröße

Die in diesem Abschnitt dargestellten Einstelloptionen sind nur bei angeschlossenem externen Temperaturfühler oder vorhandenem Modul (entsprechend Kapitel C als Regelgröße aktiviert) zum Einlesen der Isttemperatur möglich.

Das Regelsystem für externe Istwerte ist zur Verbesserung des Führungsverhaltens als 2-stufiger Kaskadenregler ausgeführt. Ein "Führungsregler" ermittelt aus dem Temperatursollwert und der externen Temperatur, die in der Regel vom externen Pt100 gemessen wird, den "internen Sollwert", der dem Folgeregler zugeführt wird. Dessen Stellgröße steuert die Heizung und Kühlung.

#### Korrekturgrößenbegrenzung

Wenn ein Solltemperatursprung vorgegeben wird, kann es vorkommen, dass die optimale Regelung eine Vorlauftemperatur einstellen würde, die erheblich über der am externen Gefäß gewünschten Temperatur liegt. Mit der Korrekturgrößenbegrenzung kann die maximal zugelassene Abweichung zwischen der Temperatur im externen Verbraucher und der Vorlauftemperatur begrenzt werden. Die Begrenzung kann über einen Menüpunkt eingestellt werden.

Am Führungsregler (PIDT<sub>1</sub>-Regler oder Externregler) können diese Parameter eingestellt werden:

| Bezeichnung         | Abkürzung | Einheit |  |
|---------------------|-----------|---------|--|
| Verstärkungsfaktor  | Кре       | _       |  |
| Proportionalbereich | Prop_E    | K       |  |
| Nachstellzeit       | Tne       | S       |  |
| Vorhaltezeit        | Tve       | S       |  |
| Dämpfungszeit       | Tde       | S       |  |

Am Folgeregler (P-Regler): können diese Parameter eingestellt werden:

| Bezeichnung         | Abkürzung | Einheit |
|---------------------|-----------|---------|
| Proportionalbereich | Xpf       | К       |

Wenn "Tv man/auto" auf automatisch steht, können Tve, Tde und Prop\_E nicht geändert werden. Tve und Tde werden in diesem Fall mit festen Faktoren aus Tne abgeleitet.

– Aktivieren Sie die Softkeyleiste durch Drücken einer beliebigen Taste.

| Kpe         | 0.5 🔲        |  |  |
|-------------|--------------|--|--|
| Tne         | 100          |  |  |
| Xpf         | 4.0          |  |  |
| Tv man/auto | auto         |  |  |
| Tve 28      | 0 (auto) 🖬 🍴 |  |  |
| \<br>\      |              |  |  |
| ESC OK      | STOP         |  |  |

- Durch Drücken von der Eingabetaste Ogelangen Sie in die Hauptmenüebene.
- Auswählen und Bestätigen von → Einstellungen →
   Regelung → Regelparameter → extern Pt100.

Nebenstehendes Menüfenster erscheint. Neben den Regelparametern werden die derzeit eingestellten Werte angezeigt.

 Unter Menüpunkt "Tv man/auto" können Sie mit O zwischen manueller und automatischer Eingabe wählen.

Die Auswahl wird in der Menüzeile durch "auto" (automatisch) oder "man" (manuell) angezeigt. Ist "automatisch" gewählt, ist die Eingabe für die Parameter Tv und Td gesperrt.

- Parameter mit ⊗ oder ⊗ und ⊙ auswählen und bestätigen.

| <u>Kpe</u><br>Min: 0,01 |      | Max: 30,0  |
|-------------------------|------|------------|
|                         |      | <u>2,0</u> |
|                         |      | /          |
| ESC                     | ⊙ OK |            |

Jeweiliges Editierfenster mit Min- und Max-Angaben der Parameterwerte Kpe, Tne, Tve, Tde und Xpf erscheint.

- 🛛 Ändern des Wertes mit 🛇 oder 오.
- Durch Drücken von ♥ oder ♥ können dabei einzelne Ziffern ausgewählt werden.
  - Bestätigen Sie mit der Eingabetaste 🔍
- Durch Drücken von 🗢 (ESC) gelangen Sie ohne Änderung in die Menüebene zurück.

### E.2.1 Korrekturgrößenbegrenzung einstellen

- Aktivieren Sie die Softkeyleiste durch Drücken einer beliebigen Taste.

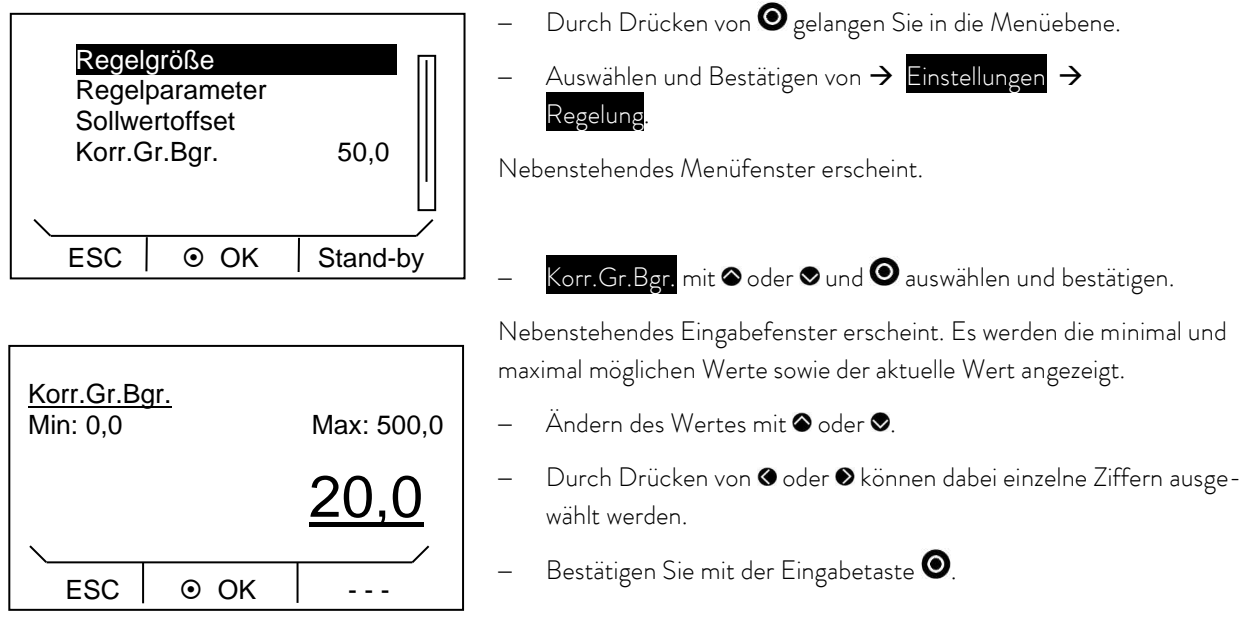

– Durch Drücken von 🗢 (ESC) gelangen Sie ohne Änderung in die Menüebene zurück.

### E.2.2 Vorgehensweise zur Einstellung der Regelparameter bei Externregelung

- 1. Externregelung aktivieren (⇔ C.1).
- 2. Folgeregler einstellen:
- 2.1. Parameter auf auto ; Xpf in Abhängigkeit von:
  - Gerätetyp überprüfen oder einstellen (⇔ 8.2.4).
  - Temperierflüssigkeit möglichst dünnflüssig und mit möglichst hoher Wärmekapazität auswählen.
     Rangliste: Wasser, Wasser-Glykol, Öle, Fluorinert®.
  - Pumpenstufe möglichst hoch einstellen,
  - Achten Sie auf eine ausreichende Umwälzung,
  - Schlauchlänge möglichst kurz wählen, z.B. 2 x 1 m,
  - Schlauchquerschnitt möglichst groß wählen, z.B. ½ Zoll,
  - Durchsatz durch den externen Verbraucher möglichst groß einstellen.
- 2.2. Xpf einstellen:
  - Bei Schwingneigung mit kurzer Periodendauer der Schwingung, (z.B. 30 s) → Xpf kleiner, sonst größer,
  - bei schlechter thermischer Kopplung und großer zu temperierender Masse → groß (z.B. 2 5, eventuell noch größer),
  - bei guter thermischer Kopplung und kleiner zu temperierender Masse → klein (z.B. 0,2 0,7),
  - wenn schnelle Temperaturänderungen gewünscht werden, sollten externe Bäder möglichst mit Internregelung geregelt werden. Ansonsten Xpf sehr klein wählen (0,05 – 0,1).
- 3. Führungsregler einstellen (PID-Regler):
  - Erst mit Auto beginnen, dann eventuell mit manuell weiterarbeiten.
  - 3.1. Kpe einstellen:
  - Bei Schwingneigung (lange Periodendauer der Schwingung, z.B. 10 min) → Kpe größer, sonst kleiner.
  - 3.2. Tne/ Tve/ Tde einstellen:
    - Im Allgemeinen recht hohe Werte (Tne = 70 s 200 s; Tve = 50 s 150 s),
  - bei kleineren Werten → schnellere Einschwingvorgänge, sonst langsamere Einschwingvorgänge, dafür schwingungsärmer,
  - Tve: Überschwinger reduzieren → Tve vergrößern, sonst umgekehrt,
  - Tde (Dämpfung für Tve): im Allgemeinen ca. 10 % von Tve.
- 4. Korrekturgrößenbegrenzung (⇔ E.2.1) und Temperaturgrenzwerte (Til/Tih) (⇔ 7.4.5):
  - Entsprechend den physikalischen Randbedingungen einstellen.

Beispiel:

| Temperierflüssigkeit | Korrekturgrößenbegrenzung                       | Til | Tih   |
|----------------------|-------------------------------------------------|-----|-------|
| Wasser               | abhängig von Temperierflüssigkeit und vom Gefäß | 5°C | 95 °C |

# F Schnittstellenmodule

# F.1 Menüstruktur der Module

Es sind alle Menüpunkte dargestellt. Module und Menüpunkte die nicht ausführbar sind, werden ausgeblendet.

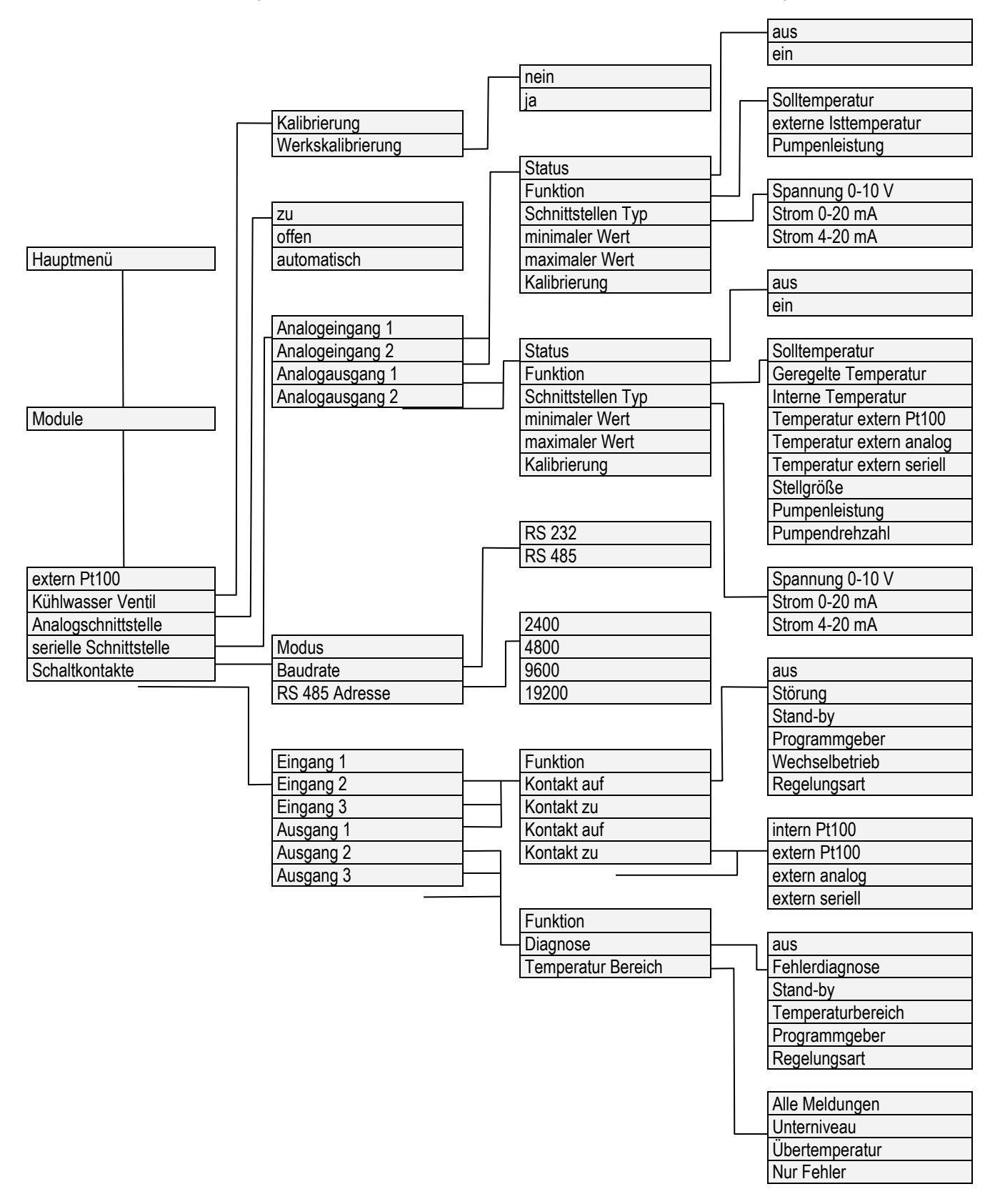

# F.2 Analogmodul

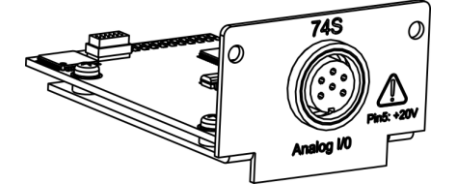

Das Analogmodul (Best. Nr. LRZ 912) besitzt 2 Ein- und 2 Ausgänge, die auf eine 6-polige DIN Buchse nach Namur-Empfehlung (NE 28) herausgeführt sind.

Die Ein- und Ausgänge sind voneinander unabhängig als 0 – 20 mA, 4 – 20 mA oder 0 – 10 V Schnittstelle einstellbar. Für die Ein- und Ausgänge können verschiedene Funktionen gewählt werden. Dementsprechend wird das Signal am Eingang unterschiedlich interpretiert bzw. unterschiedliche Informationen am Ausgang ausgegeben.

Außerdem sind die Schnittstellen entsprechend der eingestellten Funktion frei skalierbar.

Für Messumformer stehen 20 V DC zur Verfügung.

Folgende Werte können über die Eingänge vorgegeben werden:

- Solltemperatur
- Ext. Isttemperatur
- Pumpenleistung

Solltemperatur externe lsttemperatur Pumpenleistung

Folgende Werte können über die Ausgänge ausgegeben werden:

Solltemperatur Solltemperatur Geregelte Temp. Die Temperatur auf die geregelt wird Interne Temp. lsttemperatur (Badtemperatur) Temp.extern Pt100 externe Isttemperatur des Pt100 Temp.extern analog externe lsttemperatur des analogen Eingangs Temp.extern seriell externe Isttemperatur der seriellen Schnittstelle Stellgröße Stellgröße Pumpenleistung Pumpenleistung Pumpendrehzahl Pumpendrehzahl

Außerdem sind die Schnittstellen entsprechend der eingestellten Funktion mit minimaler Wert und maximaler Wert frei skalierbar.

Zum Beispiel: 4 mA entspricht 0 °C und 20 mA entspricht 100 °C.

Genauigkeit der Ein- und Ausgänge nach Kalibrierung besser 0,1 % vom Skalenendwert (full scale)

| - | Eingänge Strom    | Eingangswiderstand < 100 Ohm |
|---|-------------------|------------------------------|
| _ | Eingänge Spannung | Eingangswiderstand > 50 kOhm |
| _ | Ausgänge Strom    | Bürde < 400 Ohm              |
| _ | Ausgänge Spannung | Last > 10 kOhm               |

#### Anschluss der analogen Ein- und Ausgänge

Es wird ein 6-poliger Rundsteckverbinder mit Schraubverschluss und Kontaktanordnung gemäß DIN EN 60130-9 oder IEC 130-9 benötigt.

Ein geeigneter Kupplungsstecker ist unter der Best. Nr. EQS 057 erhältlich.

Ansicht auf Buchse (Front) bzw. Lötseite Stecker:

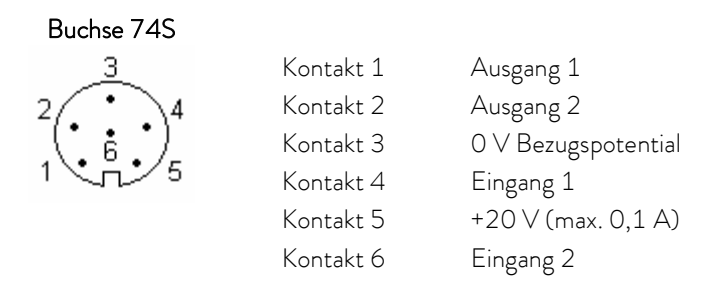

Beachten Sie: Verwenden Sie ausschließlich geschirmte Anschlussleitungen, die Abschirmung dabei mit Steckergehäuse verbinden!

### F.3 RS 232/485-Schnittstellenmodul

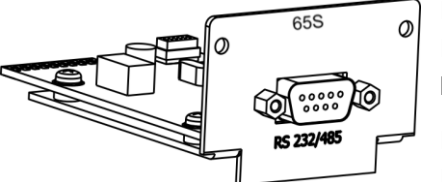

RS 232/485-Schnittstellenmodul (Best. Nr.) mit 9-poliger D-Sub-Buchse. Durch Optokoppler galvanisch getrennt. Mit LAUDA Befehlssatz weitestgehend kompatibel zur Ecoline, Proline und Integral Serie.

Die RS 232-Schnittstelle ist mit 1:1 kontaktierten Kabel (Best.-Nr. EKS 037, 2 m Kabel und EKS 057, 5 m Kabel) direkt am PC anschließbar.

F.3.1 Verbindungskabel und Schnittstellentest RS 232

|               |                       | Rechner |                            | Thermosta | t                     |   |               |
|---------------|-----------------------|---------|----------------------------|-----------|-----------------------|---|---------------|
| Signal        | 9-polige D-Sub-Buchse |         | 25-polige D-Sub-<br>Buchse |           | 9-polige D-Sub-Buchse |   | Signal        |
|               | 0                     | 2       | 0                          | 2         | 0                     | 2 |               |
| R x D         | 2                     | 2       | 3                          | 3         | 2                     | 2 | T x D         |
| ТхD           | 3                     | 3       | 2                          | 2         | 3                     | 3 | R x D         |
| DTR           | 4                     |         | 20                         |           | 4                     |   | DSR           |
| Signal Ground | 5                     | 5       | 7                          | 7         | 5                     | 5 | Signal Ground |
| DSR           | 6                     |         | 6                          |           | 6                     |   | DTR           |
| RTS           | 7                     |         | 4                          |           | 7                     |   | CTS           |
| CTS           | 8                     |         | 5                          |           | 8                     |   | RTS           |

① mit Hardware-Handshake: Beim Anschluss eines Thermostaten an den PC ein 1:1 und **kein** Null-Modem-Kabel verwenden!

∅ ohne Hardware-Handshake: Am Rechner/PC muss Betriebsart "ohne Hardware-Handshake" eingestellt sein.

- Geschirmte Anschlussleitungen verwenden. Abschirmung mit Steckergehäuse verbinden.
- Die Leitungen sind galvanisch von der restlichen Elektronik getrennt.
- Nicht belegte Pins sollten nicht angeschlossen werden!

Die RS 232-Schnittstelle kann bei angeschlossenem PC mit Microsoft Windows-Betriebssystem auf einfache Art überprüft werden. Bei Windows<sup>®</sup> 95/98/NT/XP mit dem Programm "HyperTerminal".

In den Betriebssystemen Windows Vista, Windows 7, Windows 8 und Windows 10 ist "HyperTerminal" nicht mehr Teil des Betriebssystems.

 Im Internet gibt es Terminalprogramme als Freeware. Diese Programme bieten ähnliche Funktionen wie "HyperTerminal" (zum Beispiel PuTTY). Suchanfrage "serial port terminal program".

#### F.3.2 Protokoll RS 232

Beachten Sie folgendes:

- Die Schnittstelle arbeitet mit 1 Stoppbit, ohne Paritätsbit und mit 8 Datenbits.
- Übertragungsgeschwindigkeit wahlweise: 2400, 4800, 9600 (Werkseinstellung) oder 19200 Baud.
- Die RS 232-Schnittstelle kann mit oder ohne Hardware Handshake (RTS/ CTS) betrieben werden.
- Der Befehl vom Rechner muss mit einen CR, CRLF oder LFCR abgeschlossen sein.
- Die Antwort vom Thermostaten wird immer mit einem CRLF abgeschlossen.
- Nach jedem an den Thermostaten gesendeten Befehl muss die Antwort abgewartet werden, bevor der nächste Befehl gesendet wird. Somit ist die Zuordnung von Anfragen und Antworten eindeutig.

CR = Carriage Return (Hex: OD); LF = Line Feed (Hex: OA)

#### Beispiel:

Sollwertübergabe von 30,5 °C an den Thermostaten

| Rechner              | Thermostat |
|----------------------|------------|
| "OUT_SP_00_30.5"CRLF | <b>①</b>   |
| 4                    | "OK"CRLF   |

#### F.3.3 Verbindungskabel RS 485

| Thermostat            |                                |  |
|-----------------------|--------------------------------|--|
| 9-polige D-Sub-Buchse |                                |  |
| Kontakt               | Daten                          |  |
| 1                     | Data A (-)                     |  |
| 5                     | SG (Signal Ground)<br>optional |  |
| 6                     | Data B (+)                     |  |

- Geschirmte Anschlussleitungen verwenden. Abschirmung mit Steckergehäuse verbinden.
- Die Leitungen sind galvanisch von der restlichen Elektronik getrennt.
- Nicht belegte Pins sollten nicht angeschlossen werden!

Ein **RS 485-Bus** erfordert unbedingt einen Busabschluss in Form eines Terminierungsnetzwerkes, das in den hochohmigen Phasen des Busbetriebes einen definierten Ruhezustand sicherstellt. Der Busabschluss sieht wie folgt aus:

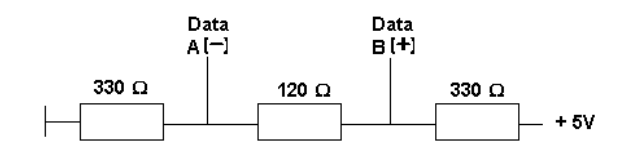

In der Regel ist dieses Terminierungsnetzwerk auf der PC-Einsteckkarte (RS 485) integriert.

#### F.3.4 Protokoll RS 485

Beachten Sie folgendes:

- Die Schnittstelle arbeitet mit 1 Stoppbit, ohne Paritätsbit und mit 8 Datenbits.
- Übertragungsgeschwindigkeit wahlweise: 2400, 4800, 9600 (Werkseinstellung) oder 19200 Baud.
- Den RS 485 Befehlen wird immer die Geräteadresse vorangestellt. Möglich sind bis zu 127 Adressen.
   Die Adresse muss immer dreistellig sein (A000\_...bis A127\_...).
- Der Befehl vom Rechner muss mit einem CR abgeschlossen sein.
- Die Antwort vom Thermostaten wird immer mit einem CR abgeschlossen.

CR = Carriage Return (Hex: OD)

Beispiel:

Sollwertübergabe von 30,5 °C an den Thermostaten mit Adresse 15.

| Rechner                 | Thermostat  |
|-------------------------|-------------|
| "A015_OUT_SP_00_30.5"CR | ⇒           |
| $\Leftrightarrow$       | "A015_OK"CR |

#### F.4 LiBus-Modul

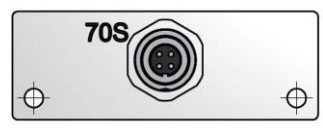

Das LiBus-Modul (Best. Nr. LRZ 920) besitzt eine Buchse (70S) zum Anschluss von Komponenten über den LAUDA Gerätebus LiBus (Fernbedieneinheit Command, Absperreinheit/Rücklaufsicherung, Kühlflüssigkeitsventil).

LiBus = LAUDA interner BUS (CAN basiert)

Verlängerungskabel für LiBus siehe Zubehör (⇔ 9)

#### F.5 Pt100/LiBus-Modul

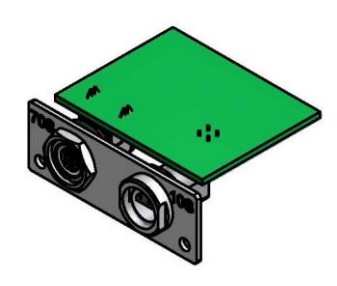

#### Extern Pt100 (10S)

Kontakt von Lemo-Buchse 10S

| 1 | + | I |
|---|---|---|
| 2 | + | U |
| 3 | - | U |
| 4 | - | I |

Das Pt100-/LiBus-Modul (Best. Nr. LRZ 918) besitzt zwei Anschlussbuchsen.

Eine Lemo-Buchse (10S) zum Anschluss eines externen Pt100-Temperaturfühlers und eine Buchse (70S) zum Anschluss von Komponenten über den Lauda Gerätebus LiBus (Fernbedieneinheit Command, Absperreinheit/Rücklaufsicherung, Kühlflüssigkeitsventil).

Stecker: 4-polig Lemosa für Pt100-Anschluss Bestellnummer EQS 022.

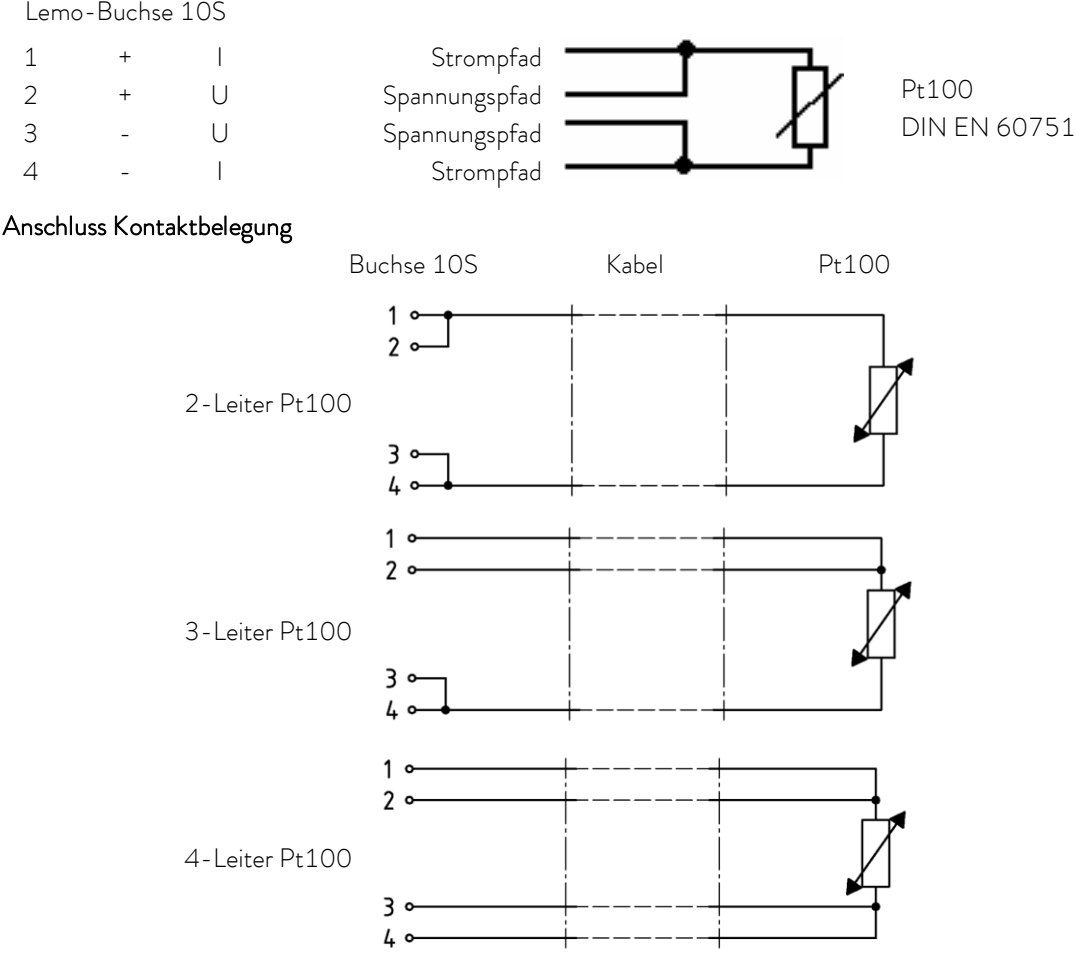

Beachten Sie:

Geschirmte Anschlussleitungen verwenden. Abschirmung mit Steckergehäuse verbinden. \_

### F.6 USB-Schnittstelle

Wichtig: Erst den Treiber installieren und dann den Thermostat an den PC anschließen.

#### F.6.1 Beschreibung

Die ECO Wärme- und Kältethermostate sind an der Kontrollkopf-Rückseite mit einer USB-Schnittstelle ausgestattet. Diese ermöglicht den Anschluss an einen PC. Außerdem sind Softwareupdates über die USB-Schnittstelle möglich.

Das Verbindungskabel ist nicht im Lieferumfang enthalten. Achten Sie bitte bei der Verbindung auf einen korrekten Stecker.

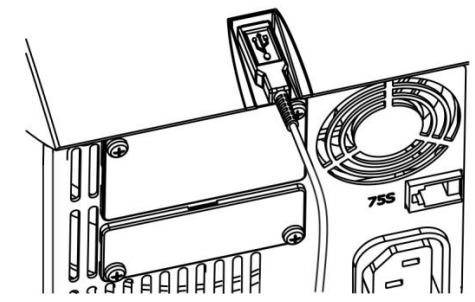

USB-Schnittstelle

LAUDA stellt unter http://www.lauda.de den speziell für die USB-Schnittstelle konzipierten Treiber kostenlos zum Download zur Verfügung.

#### F.6.2 Installation des USB Treibers

Der Treiber wird einmal pro PC installiert.

Unterstützte Betriebssysteme: Windows ME, Windows XP SP3, Windows 2000, Windows VISTA, Windows 7, Windows 8 und Windows 10 (alle 32-/64-bit).

Datei "LAUDA\_ECO\_USB\_Driver.exe" ausführen. Das untenstehende Fenster öffnet sich.

| Select Language                                                    | a ×          |
|--------------------------------------------------------------------|--------------|
| Please select the language that you would like to us installation. | e during the |
| U.S. English<br>Deutsch                                            |              |
| OK Canc                                                            | el           |

1. Sprache wählen und mit OK bestätigen

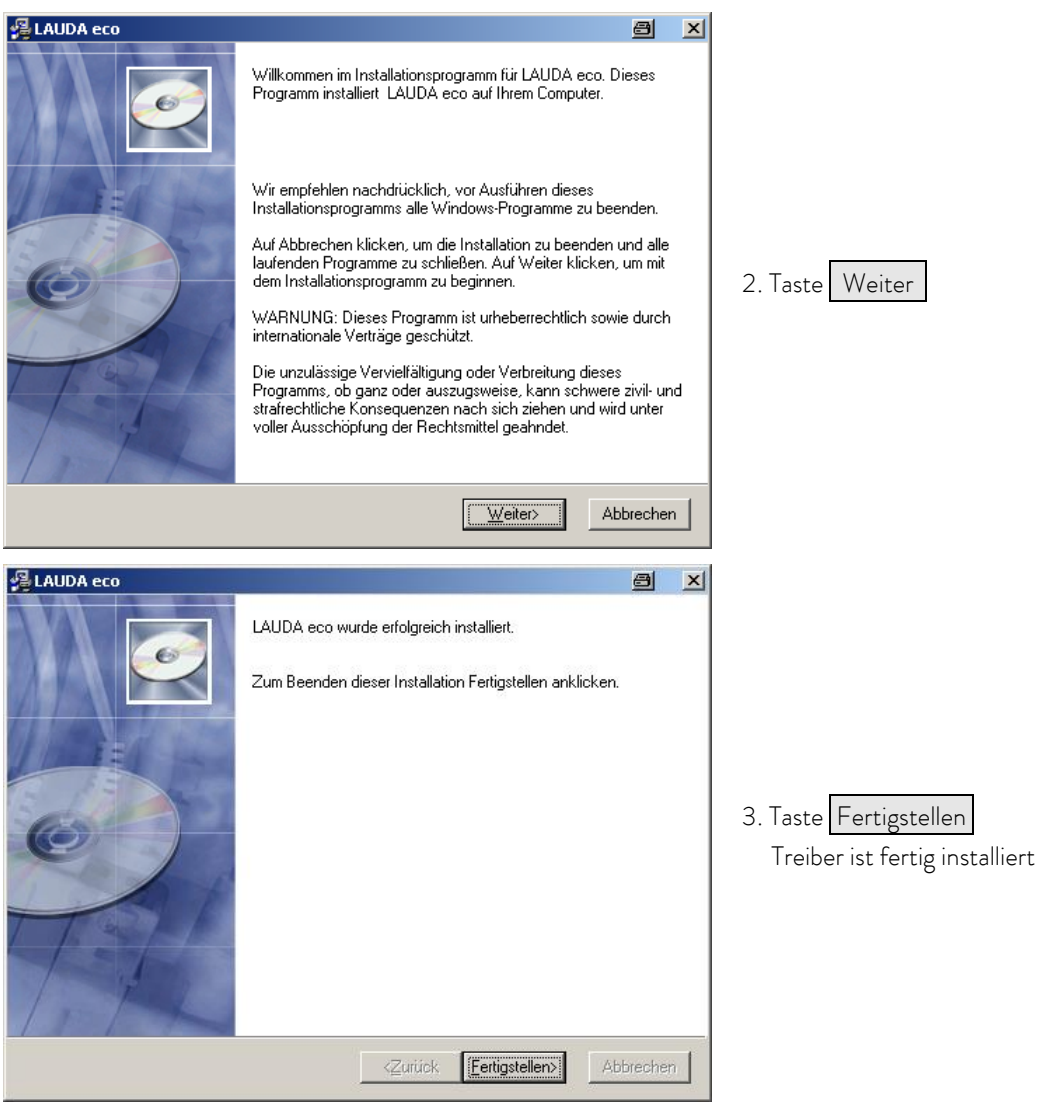

#### F.6.3 Den Thermostaten an den PC anschließen

Wird ein ECO Thermostat über die USB-Schnittstelle angeschlossen, wird diesem automatisch ein freier COM Anschluss zugewiesen. Der PC identifiziert eindeutig den Thermostaten über eine interne Seriennummer und weist diesem Thermostaten immer denselben COM-Anschluss zu.

Werden weitere ECO Thermostaten über die USB-Schnittstelle angeschlossen, werden diesen Thermostaten weitere freie COM-Anschlüsse zugewiesen.

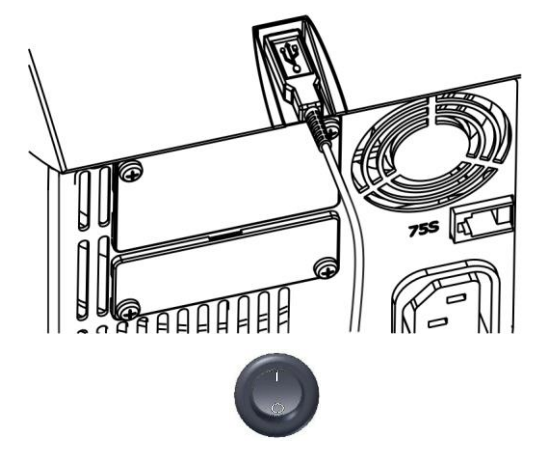

1. USB-Kabel in den Kontrollkopf einstecken.

2. Thermostat am Netzschalter einschalten.

Beim ersten Mal, nach der Installation auf dem PC, öffnet sich ein Assistent für das Suchen neuer Hardware. Dem Assistenten bitte folgen.

| Assistent für das Suchen neu                               | uer Hardware 🗃                                                                                                    |                                                                                              |
|------------------------------------------------------------|----------------------------------------------------------------------------------------------------|----------------------------------------------------------------------------------------------|
|                                                            | Willkommen         Es wird nach aktueller und aktualisierter Software auf dem Computer, auf der Hardwareinstallations-CD oder auf der Windows Update-Website (mit Ihrer Erlaubnis) gesucht.         Datenschutzrichtlinie anzeigen         Soll eine Verbindung mit Windows Update hergestellt werden, um nach Software zu suchen?         Image: Datenschutzrichtlinie anzeigen         Image: Datenschutzrichtlinie anzeigen                                                                                                    | 3. Taste Weiter                                                                              |
| Assistent für das Suchen net                               | International discontrastication         Mit diesem Assistenten können Sie Software für die folgende Hardwarekomponente installieren:         LAUDA Thermostat ECO Virtual COM Port         Image: Software discontrastic discontrastic discontrasti discontrasti discontrastic discontrastic discontrasti | 4. Taste Weiter                                                                              |
| Assistent für das Suchen neu<br>Die Software wird installi | iert  Destat ECD Virtual COM Port  C C C C C C C C C C C C C C C C C C                                                                                                    | Dieses Fenster wird überdeckt vom folgendem<br>Fenster "Hardwareinstallation" (siehe unten); |
| Hardwareinstallation                               |                                                                                                    | <u>a</u>                                                        |            |
|----------------------------------------------------|----------------------------------------------------------------------------------------------------|-----------------------------------------------------------------|------------|
| Die Software<br>LAUDA The                          | , die für diese Hardware installiert wird:<br>mostat ECO Virtual COM Port                                                                                             |                                                                 |            |
| hat den Win<br>Windows XF<br><b>Das Fortse</b>     | dows-Logo-Test nicht bestanden, der die Kom<br>überprüft. <u>(Warum ist dieser Test wichtig?)</u><br>t <b>zen der Installation dieser Soft<del>w</del>are k</b>       | patibilität mit<br>a <b>nn die korrekte</b>                     |            |
| Funktion d<br>Microsoft<br>und sich m<br>Windows-L | es Systems direkt oder in Zukunft bee<br>impfichlt strengstens, die Installation j<br>it dem Hardwarehersteller für Software<br>logo-Test bestanden hat, in Verbindun | inträchtigen.<br>etzt abzubrechen<br>e, die den<br>g zu setzen. | 5. aut     |
|                                                    |                                                                                                    |                                                                 |            |
| istent für das Suchen r                            | Installation fortsetzen Installation                                                                                                    |                                                                 |            |
|                                                    | Fertigstellen des Assiste                                                                                                    | enten<br>wurde installiert:                                     |            |
|                                                    | LAUDA Thermostat ECO Virtu                                                                                                    | al COM Port                                                     |            |
|                                                    |                                                                                                    |                                                                 | 6. auf Tas |
|                                                    |                                                                                                    |                                                                 |            |
|                                                    | Klicken Sie auf "Fertig stellen", um den \                                                                                                    | /organg abzuschließen.                                          |            |
|                                                    | < Zurück Fertig                                                                                                    | stellen Abbrechen                                               |            |

### F.6.4 Wo liegt der ECO Virtual COM Port?

Der Thermostat kann über die herkömmlichen Kommunikationsprogramme (z. B. Hyperterminal) als COM Port angesprochen werden. Weitere Einstellungen, wie z. B. Baudrate, sind nicht nötig.

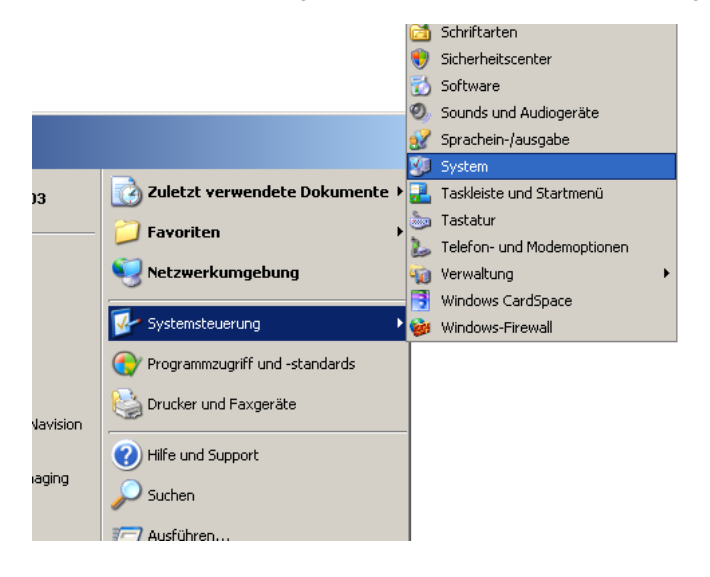

| iys | temeigenscha                                                                                                    | aften                                                 |                                              |                                                                   | <u>?</u> ×                                |
|-----|----------------------------------------------------------------------------------------------------|-------------------------------------------------------|----------------------------------------------|-------------------------------------------------------------------|-------------------------------------------|
|     | Systemwieder                                                                                                    | herstellung                                           | Auton                                        | natische Updates                                                  | Remote                                    |
|     | Allgemein                                                                                                    | Compute                                               | ername                                       | Hardware                                                          | Erweitert                                 |
|     | -Geräte-Mana <u>c</u><br>Der<br>Har<br>die I                                                                                                    | er<br>Geräte-Manag<br>dwaregeräte au<br>Eigenschaften | er listet alle<br>uf. Verwend<br>eines Geräl | auf dem Compute<br>len Sie den Geräte<br>s zu ändern.<br>Geräte-M | r installierten<br>-Manager, um<br>anager |
|     | Treiber<br>Durch die Treibersignierung kann sichergestellt werden, dass<br>installierte Treiber mit Windows kompatibel sind. Über Windows<br>Update können Sie festlegen, wie Treiber über diese Website<br>aktualisiert werden sollen. |                                                       |                                              | verden, dass<br>Über Windows<br>liese Website                     |                                           |
|     |                                                                                                    | Treibersignie                                         | rung                                         | Windows                                                           | Update                                    |
|     | Hardwareprofile Uber Hardwareprofile können Sie verschiedene Hardware- konfigurationen einrichten und speichern.                                                                                                    |                                                       |                                              |                                                                   |                                           |
|     |                                                                                                    |                                                       |                                              |                                                                   |                                           |
|     |                                                                                                    |                                                       | OK                                           | Abbreche                                                          | en Übernehmen                             |
|     | Beräte-M<br>Datei Aktio                                                                                                    | anager<br>n Ansicht                                   | ?                                            | M S 7 4                                                           | 1                                         |
| - 1 |                                                                                                    |                                                       |                                              | <b></b> •                                                         |                                           |

 Jatei Aktion Ansicht ?

 Image: Sector Analger

 Datei Aktion Ansicht ?

 Image: Sector Analger

 Image: Sector Analger

 Image: Sector Analger

 Image: Sector Analger

 Image: Sector Analger

 Image: Sector Analger

 Image: Sector Analger

 Image: Sector Analger

 Image: Sector Analger

 Image: Sector Analger

 Image: Sector Analger

 Image: Sector Analger

 Image: Sector Analger

 Image: Sector Analger

 Image: Sector Analger

 Image: Sector Analger

 Image: Sector Analger

 Image: Sector Analger

 Image: Sector Analger

 Image: Sector Analger

 Image: Sector Analger

 Image: Sector Analger

 Image: Sector Analger

 Image: Sector Analger

 Image: Sector Analger

 Image: Sector Analger

 Image: Sector Analger

 Image: Sector Analger

 Image: Sector Analger

 Image: Sector Analger

 Image: Sector Analger

 Image: Sector Analger

 Image: Sector Analger

 <

Mit der Maus auf den Reiter Hardware klicken und dann auf den Geräte-Manager klicken

### F.7 Befehle und Fehlermeldungen gültig für die RS 232/485-Schnittstellenmodule und für die Ethernet-Schnittstelle

| ID | Befehl                | Bedeutung                                                                 |
|----|-----------------------|---------------------------------------------------------------------------|
| 15 | OUT_PV_05_XXX.XX      | Externe Temperatur über Schnittstelle vorgeben                            |
| 1  | OUT_SP_00_XXX.XX      | Sollwertübergabe mit maximal 3 Stellen vor dem Dezimalpunkt und maximal   |
|    |                       | 2 Stellen danach.                                                         |
| 17 | OUT_SP_01_XXX         | Pumpenleistungsstufe 1 bis 6.                                             |
| 23 | OUT_SP_02_XXX         | Betriebsart Kühlung (0 = AUS / 1 = EIN / 2 = AUTOMATIK).                  |
| 26 | OUT_SP_04_XXX         | TiH Vorlauftemperaturbegrenzung oberer Wert.                              |
| 28 | OUT_SP_05_XXX         | TiL Vorlauftemperaturbegrenzung unterer Wert.                             |
| 32 | OUT_SP_07_XXX         | Sollwert Temperatur Tset im Safe Mode                                     |
| 34 | OUT_SP_08_XX          | Timeout Kommunikation über Schnittstelle (1 - 99 Sekunden; 0 = Off)       |
|    |                       |                                                                           |
| 38 | OUT_PAR_00_XXX.X      | Einstellung des Regelparameters Xp.                                       |
| 40 | OUT_PAR_01_XXX        | Einstellung des Regelparameters Tn (5 – 180 s; 181 = Off).                |
| 42 | OUT_PAR_02_XXX        | Einstellung des Regelparameters Tv.                                       |
| 44 | OUT_PAR_03_XX.X       | Einstellung des Regelparameters Td.                                       |
| 46 | OUT_PAR_04_XX.XX      | Einstellung des Regelparameters KpE.                                      |
| 48 | OUT_PAR_05_XXXX       | Einstellung des Regelparameters TnE (0 – 9000 s; 9001 = Off).             |
| 50 | OUT_PAR_06_XXXX       | Einstellung des Regelparameters TvE (5 = OFF).                            |
| 52 | OUT_PAR_07_XXXX.X     | Einstellung des Regelparameters TdE.                                      |
| 54 | OUT_PAR_09_XXX.X      | Einstellung der max. Korrekturgrößenbegrenzung.                           |
| 56 | OUT_PAR_10_XX.X       | Einstellung des Regelparameters XpF.                                      |
| 58 | OUT_PAR_14_XXX.X      | Einstellung des Sollwertoffsets.                                          |
| 60 | OUT_PAR_15_XXX        | Einstellung des Regelparameters PropE.                                    |
|    |                       |                                                                           |
| 62 | OUT_MODE_00_X         | Tastatur: 0 = frei / 1 = gesperrt (entspricht: "KEY").                    |
| 66 | OUT_MODE_01_X         | Regelung: 0 = int. / 1 = ext. Pt100 / 2 = ext. Analog / 3 = ext. Seriell. |
| 64 | OUT_MODE_03_X         | Tastatur Fernbedieneinheit Command: 0 = frei / 1 = gesperrt.              |
| 68 | OUT_MODE_04_X         | Sollwertoffsetquelle: 0 = normal / 1 = ext. Pt / 2 = ext. Analog /        |
|    |                       | 3 = ext. Seriell.                                                         |
|    |                       |                                                                           |
| 74 | START                 | Schaltet Gerät ein (aus Stand-by)                                         |
| 74 | STOP                  | Schaltet Gerät in Stand-by (Pumpe, Heizung, Kälteaggregat aus).           |
|    |                       |                                                                           |
| 76 | RMP_SELECT_X          | Wahl des Programms (1 – 5) auf welches sich weitere Befehle beziehen      |
|    |                       | sollen. Nach Einschalten des Geräts ist Programm 5 gewählt.               |
| 78 | RMP_START             | Programmgeber starten.                                                    |
| 79 | RMP_PAUSE             | Programmgeber anhalten.                                                   |
| 80 | RMP_CONT              | Programmgeber nach Pause wieder starten.                                  |
| 81 | RMP_STOP              | Programm beenden.                                                         |
| 83 | RMP_RESET             | Programm löschen (alle Segmente).                                         |
| 84 | RMP_OUT_00_XXX.XX_XXX | Setzt Programmgebersegment (Temperatur, Zeit, Toleranz und Pumpenstu-     |
|    | XX_XXX.XX_X           | fe). Es wird ein Segment angehängt und mit entsprechenden Werten belegt.  |
| 89 | RMP_OUT_02_XXX        | Anzahl der Programmdurchläufe: 0 = unendlich / 1 – 250.                   |

### F.7.1 Schreibbefehle Schnittstelle (Datenvorgabe an den Thermostaten)

- Für "\_" ist auch " " (Leerzeichen) zulässig.
- Antwort vom Thermostat "OK" oder bei Fehler " ERR\_X" (RS 485-Schnittstelle z.B.
   "A015\_OK" oder bei Fehler "A015\_ERR\_X".).
- Der Befehl vom Rechner muss mit einem CR, CRLF oder LFCR abgeschlossen sein.
- Die Antwort vom Thermostaten wird immer mit einem CRLF abgeschlossen.
- Nach jedem an den Thermostaten gesendeten Befehl muss die Antwort abgewartet werden, bevor der nächste Befehl gesendet wird. Somit ist die Zuordnung von Anfragen und Antworten eindeutig.

```
CR = Carriage Return (Hex: OD); LF = Line Feed (Hex: OA)
```

| -XXXX.XX | -XXXX.X | -XXXX. | -XXXX | XXXX.XX | XXXX.X | XXXX. | XXXX |
|----------|---------|--------|-------|---------|--------|-------|------|
| -XXX.XX  | -XXX.X  | -XXX.  | -XXX  | XXX.XX  | XXX.X  | XXX.  | XXX  |
| -XX.XX   | -XX.X   | -XX.   | -XX   | XX.XX   | XX.X   | XX.   | XX   |
| -X.XX    | -X.X    | -X.    | -X    | X.XX    | X.X    | Х.    | Х    |
| XX       | X       | .XX    | .Х    |         |        |       |      |

#### Zulässige Datenformate:

### F.7.2 Lesebefehle Schnittstelle

| ID | Befehl    | Bedeutung                                                                              |
|----|-----------|----------------------------------------------------------------------------------------|
| 3  | IN_PV_00  | Abfrage der Badtemperatur (Vorlauftemperatur).                                         |
| 5  | IN_PV_01  | Abfrage der geregelten Temperatur (int./ext., Pt/ext., Analog/ext. Seriell).           |
| 7  | IN_PV_03  | Abfrage der externen Temperatur TE (Pt100).                                            |
| 8  | IN_PV_04  | Abfrage der externen Temperatur TE (Analogeingang).                                    |
| 4  | IN_PV_10  | Abfrage der Badtemperatur (Vorlauftemperatur) in 0.001 °C.                             |
| 14 | IN_PV_13  | Abfrage der externen Temperatur TE (Pt100) <b>in 0.001 °C.</b>                         |
|    |           |                                                                                        |
| 2  | IN_SP_00  | Abfrage Temperatursollwert.                                                            |
| 18 | IN_SP_01  | Abfrage der Pumpenleistungsstufe.                                                      |
| 24 | IN_SP_02  | Abfrage Betriebsart Kühlung (0 = AUS / 1 = EIN / 2 = AUTOMATIK).                       |
| 25 | IN_SP_03  | Abfrage des Übertemperaturabschaltpunktes.                                             |
| 27 | IN_SP_04  | Abfrage der Vorlauftemperaturbegrenzung TiH.                                           |
| 29 | IN_SP_05  | Abfrage der Vorlauftemperaturbegrenzung TiL.                                           |
| 33 | IN_SP_07  | Sollwert Temperatur Tset im Safe Mode (Safe Sollwert bei Kommunikationsunterbrechung). |
| 35 | IN_SP_08  | Timeout-Kommunikation über Schnittstelle (1 – 99 Sekunden; 0 = Off)                    |
|    |           |                                                                                        |
| 39 | IN_PAR_00 | Abfrage des Regelparameters Xp.                                                        |
| 41 | IN_PAR_01 | Abfrage des Regelparameters Tn (181 = OFF).                                            |
| 43 | IN_PAR_02 | Abfrage des Regelparameters Tv.                                                        |
| 45 | IN_PAR_03 | Abfrage des Regelparameters Td.                                                        |
| 47 | IN_PAR_04 | Abfrage des Regelparameters KpE.                                                       |
| 49 | IN_PAR_05 | Abfrage des Regelparameters TnE (Antwort: XXXX; 9001 = OFF).                           |
| 51 | IN_PAR_06 | Abfrage des Regelparameters TvE (Antwort: XXXX; 5 = OFF).                              |
| 53 | IN_PAR_07 | Abfrage des Regelparameters TdE (Antwort: XXXX.X).                                     |
| 55 | IN_PAR_09 | Abfrage der max. Korrekturgrößenbegrenzung.                                            |

| 57     INLPAR.10     Abfrage des Regelparameters XpF.       59     INLPAR.14     Abfrage des Solveronfriets.       61     INLPAR.15     Abfrage des Solveronfriets.       96     INLD.01     Zustand vom Kontakteingang 1:0 = geöffnet / 1 = geschlossen.       100     IN.D.02     Zustand vom Kontakteingang 2:0 = geöffnet / 1 = geschlossen.       101     IN.D.02     Zustand vom Kontakteingang 2:0 = geöffnet / 1 = Schleßer geschlossen.       102     IN.DO.01     Zustand vom Kontakteingang 2:0 = Schleßer geöffnet / 1 = Schleßer geschlossen.       104     IN.DO.02     Zustand vom Kontakteingang 3:0 = Schleßer geöffnet / 1 = Schleßer geschlossen.       104     IN.DO.03     Zustand vom Kontakteingang 3:0 = Schleßer geöffnet / 1 = Schleßer geschlossen.       106     IN.DO.03     Zustand vom Kontakteingang 3:0 = Schleßer geöffnet / 1 = Schleßer geschlossen.       106     IN.DODE.00     Tastaur: 0 = frei / 1 = gespert.       63     IN.MODE.00     Stard-by: 0 = Gerät EIN / 1 = Gerät AUS.       64     IN.MODE.03     Tastaur: 1 = ent. Pt100 / 2 = ent. Analog / 3 = ext. Seriell.       75     IN.MODE.03     Tastaur: 6 = Gerätetype (Antwort = "ECO").       76     IN.MODE.04     Stardage der Softwareversionsnummer des Regelsystems.       700     VERSION.R     Abfrage der Softwareversionsnummer des Schutztystems.       710     VERSION.R     Abfrage der Softwareversionsnu                                                                                                    | ID  | Befehl           | Bedeutung                                                                                      |
|----------------------------------------------------------------------------------------------------|-----|------------------|------------------------------------------------------------------------------------------------|
| 59     IN PAR 14     Abfrage des Solivertoffsets.       61     IN_PAR_15     Abfrage des Regelparameters PropE       96     IN_DL01     Zustand vom Kontakteingang 1: 0 = geöffnet / 1 = geschlossen.       98     IN_DL02     Zustand vom Kontakteingang 2: 0 = geöffnet / 1 = geschlossen.       91     IN_DL03     Zustand vom Kontaktausgang 1: 0 = Schließer geöffnet / 1 = Schließer geschlossen.       102     IN_DO_01     Zustand vom Kontaktausgang 2: 0 = Schließer geöffnet / 1 = Schließer geschlossen.       104     IN_DO_02     Zustand vom Kontaktausgang 3: 0 = Schließer geöffnet / 1 = Schließer geschlossen.       104     IN_DO_02     Zustand vom Kontaktausgang 3: 0 = Schließer geöffnet / 1 = Schließer geschlossen.       105     IN_MODE.00     Testatur: 0 = frei / 1 = gespert.       67     IN_MODE.01     Regelung: 0 = int. / 1 = net. Pt100 / 2 = net. Analog / 3 = ext. Seriell.       75     IN_MODE.02     Stand-by: 0 = Gerät EIN / 1 = Gerät AUS.       69     IN_MODE.04     Soltwertoffsetquelle: 0 = normal / 1 = ext. Pt / 2 = ext. Analog / 3 = ext. Seriell.       107     TYPE     Abfrage der Softwareversionsnummer des Schutzsystems.       108     VERSION_R     Abfrage der Softwareversionsnummer des Kühlsystems.       110     VERSION_R     Abfrage der Softwareversionsnummer des Schutzsystems.       111     VERSION_R     Abfrage der Softwareversionsnummer des Magnetventis (Kühlwasser)                                                                                                    | 57  | IN_PAR_10        | Abfrage des Regelparameters XpF.                                                               |
| 61       IN_PAR_15       Abfrage des Regelparameters PropE         96       IN_DL01       Zustand vom Kontakteingang 1:0 = geöffnet / 1 = geschlossen.         98       IN_DL02       Zustand vom Kontakteingang 2:0 = geöffnet / 1 = geschlossen.         100       IN_DL03       Zustand vom Kontakteingang 3:0 - geöffnet / 1 = geschlossen.         101       IN_D0.01       Zustand vom Kontakteingang 3:0 - geöffnet / 1 = geschlossen.         102       IN_D0.02       Zustand vom Kontakteingang 2:0 = Schließer geöffnet / 1 = Schließer geschlossen.         104       IN_D0.03       Zustand vom Kontaktausgang 1:0 = Schließer geöffnet / 1 = Schließer geschlossen.         104       IN_MODE.00       Tastatur: 0 = frei / 1 = gespert.         63       IN_MODE.01       Regelong: 0 = int. / 1 = ext. Pt100 / 2 = ext. Analog / 3 = ext. Seriell.         75       IN_MODE.02       Stand-by: 0 = Gerä EIN / 1 = Gerä AUS.         64       IN_MODE.03       Tastatur: 0 = frei / 1 = gespert.         76       IN_MODE.04       Soltwetoffsetupele: 0 = normal / 1 = ext. Pt / 2 = ext. Analog / 3 = ext. Seriell.         77       IN_MODE.04       Soltwetoffsetupele: 0 = normal / 1 = ext. Pt / 2 = ext. Analog / 3 = ext. Seriell.         77       TVPF       Abfrage der Softwareversionnummer des Schutzsystems.         799       VERSION_R       Abfrage der Softwareversionnummer des Schutzsystems. <td>59</td> <td>IN_PAR_14</td> <td>Abfrage des Sollwertoffsets.</td>                                                                                                    | 59  | IN_PAR_14        | Abfrage des Sollwertoffsets.                                                                   |
| Model         Abfrage der Softwareversionnummer des Kulksystems.           101         VERSION_R         Abfrage der Softwareversionnummer des Kulksystems.           111         VERSION_R         Abfrage der Softwareversionnummer des Kulksystems.           112         VERSION_R         Abfrage der Softwareversionnummer des Kulksystems.           113         VERSION_R         Abfrage der Softwareversionnummer des Kulksystems.           114         VERSION_R         Abfrage der Softwareversionnummer des Kulksystems.           115         IN.MODE.00         Tastatur: 0 = frei / 1 = gespertt.           116         IN.MODE.00         Tastatur: 7 = frei / 1 = gespertt.           117         IN.MODE.00         Tastatur: Fernbedieneinheit Command: 0 = frei / 1 = gespertt.           118         MODE.00         Tastatur: Fernbedieneinheit Command: 0 = frei / 1 = gespertt.           119         IN.MODE.01         Sollwertoffsetzuelle: 0 = normal / 1 = ext. Pt / 2 = ext. Analog / 3 = ext. Seriell.           110         VERSION_R         Abfrage der Softwareversionnummer des Kulksystems.           110         VERSION_R         Abfrage der Softwareversionnummer des Kulksystems.           111         VERSION_R         Abfrage der Softwareversionnummer des Kulksystems.           112         VERSION_R         Abfrage der Softwareversionnummer des Kulksystems.                                                                                                    | 61  | IN_PAR_15        | Abfrage des Regelparameters PropE                                                              |
| 96       IN DI 01       Zustand vom Kontakteingang 1: 0 = geöffnet / 1 = geschlossen.         98       IN.DI 02       Zustand vom Kontakteingang 2: 0 = geöffnet / 1 = geschlossen.         100       IN.DO.01       Zustand vom Kontaktausgang 1: 0 = Schließer geöffnet / 1 = Schließer geschlossen.         104       IN.DO.02       Zustand vom Kontaktausgang 1: 0 = Schließer geöffnet / 1 = Schließer geschlossen.         106       IN.DO.02       Zustand vom Kontaktausgang 3: 0 = Schließer geöffnet / 1 = Schließer geschlossen.         106       IN.MODE.00       Tastatur: 0 = frei / 1 = gespert.         67       IN.MODE.01       Regelung: 0 = int. / 1 = cert. Pt 100 / 2 = ext. Analog / 3 = ext. Seriell.         75       IN.MODE.02       Stand-by: 0 = Gerät EIN / 1 = Gerät AUS.         65       IN.MODE.03       Tastatur: 0 = frei / 1 = gespert.         66       IN.MODE.04       Sollwetröffsetguelle: 0 = normal / 1 = ext. Pt / 2 = ext. Analog / 3 = ext. Seriell.         707       TYPE       Abfrage der Softwareversionsnummer des Schutzsystems.         108       VERSION_R       Abfrage der Softwareversionsnummer des Schutzsystems.         110       VERSION_R       Abfrage der Softwareversionsnummer des Schutzsystems.         111       VERSION_R       Abfrage der Softwareversionsnummer des Edhertmetmoduls.         111       VERSION_R       Abfrage der Softwareversionsnum                                                                                                    |     |                  |                                                                                                |
| 98       IN_DLQ2       Zustand vom Kontakteingang 2:0 = geöffnet / 1 = geschlossen.         100       IN_DLQ3       Zustand vom Kontakteingang 3:0 = geöffnet / 1 = geschlossen.         102       IN_DQ 01       Zustand vom Kontaktausgang 1:0 = Schließer geöffnet / 1 = Schließer geschlossen.         104       IN_DQ 02       Zustand vom Kontaktausgang 2:0 = Schließer geöffnet / 1 = Schließer geschlossen.         104       IN_DQ 00       Zustand vom Kontaktausgang 3:0 = Schließer geöffnet / 1 = Schließer geschlossen.         106       IN_MODE_00       Tastatur: 0 = frei / 1 = gespert.         63       IN_MODE_01       Tastatur: 0 = frei / 1 = gespert.         64       IN_MODE_02       Stand-by: 0 = Gerät EIN / 1 = Gerät AUS.         65       IN_MODE_03       Tastatur Fernbedineninheit Command: 0 = frei / 1 = gespert.         69       IN_MODE_04       Sollwertoffsetquelle: 0 = normal / 1 = ext. Pt / 2 = ext. Analog / 3 = ext. Seriell.         107       TYPE       Abfrage der Softwareversionsnummer des Schutzsystems.         108       VERSION_B       Abfrage der Softwareversionsnummer des Schutzsystems.         110       VERSION_B       Abfrage der Softwareversionsnummer des Schutzsystems.         111       VERSION_A       Abfrage der Softwareversionsnummer des Schutzsystems.         112       VERSION_A       Abfrage der Softwareversionsnummer des Schutzsystems. </td <td>96</td> <td>IN_DI_01</td> <td>Zustand vom Kontakteingang 1: 0 = geöffnet / 1 = geschlossen.</td>                                                                                                    | 96  | IN_DI_01         | Zustand vom Kontakteingang 1: 0 = geöffnet / 1 = geschlossen.                                  |
| 100       IN_DDU3       Zustand vom Kontaktausgang 3: 0 = geöffnet / 1 = geschlossen.         102       IN_DDQ.01       Zustand vom Kontaktausgang 1: 0 = Schließer geöffnet / 1 = Schließer geschlossen.         104       IN_DDQ.02       Zustand vom Kontaktausgang 3: 0 = Schließer geöffnet / 1 = Schließer geschlossen.         104       IN_DDQ.00       Tastatur: 0 = frei / 1 = gespert.         63       IN_MODE_01       Regelung: 0 = int. / 1 = ext. Pt100 / 2 = ext. Analog / 3 = ext. Seriell.         75       IN_MODE_02       Stand-by: 0 = Gerät EIN / 1 = Gerät AUS.         65       IN_MODE_04       Sollwertoffsetquelle: 0 = normal / 1 = ext. Pt / 2 = ext. Analog / 3 = ext. Seriell.         107       TYPE       Abfrage der Softwareversionsnummer des Schutzsystems.         109       VERSION_R       Abfrage der Softwareversionsnummer des Schutzsystems.         100       VERSION_R       Abfrage der Softwareversionsnummer des Schutzsystems.         110       VERSION_A       Abfrage der Softwareversionsnummer des Schutzsystems.         112       VERSION_A       Abfrage der Softwareversionsnummer des Schutzsystems.         112       VERSION_A       Abfrage der Softwareversionsnummer des Ralaggmedusi.         114       VERSION_A       Abfrage der Softwareversionsnummer des Ragnetventik (Kählwesser)         114       VERSION_A       Abfrage der Softwareversionsnummer de                                                                                                    | 98  | IN_DI_02         | Zustand vom Kontakteingang 2: 0 = geöffnet / 1 = geschlossen.                                  |
| 102       IN_DO_01       Zustand vom Kontaktausgang 1: 0 = Schließer geöffnet / 1 = Schließer geschlossen.         104       IN_DO_02       Zustand vom Kontaktausgang 2: 0 = Schließer geöffnet / 1 = Schließer geschlossen.         106       IN_MODE_00       Tastatur: 0 = frei / 1 = gesperrt.         67       IN_MODE_02       Stand-by: 0 = fier / 1 = ext. Pt100 / 2 = ext. Analog / 3 = ext. Seriell.         75       IN_MODE_03       Tastatur: Formbedineninhet Command. 0 = frei / 1 = gespert.         69       IN_MODE_03       Tastatur Fernbedineninhet Command. 0 = frei / 1 = gespert.         69       IN_MODE_04       Sollweroffsetquelle: 0 = normal / 1 = ext. Pt / 2 = ext. Analog / 3 = ext. Seriell.         107       TYPE       Abfrage der Softwareversionsnummer des Schutzsystems.         109       VERSION_R       Abfrage der Softwareversionsnummer des Schutzsystems.         110       VERSION_B       Abfrage der Softwareversionsnummer des Schutzsystems.         110       VERSION_T       Abfrage der Softwareversionsnummer des Schutzsystems.         111       VERSION_Z       Abfrage der Softwareversionsnummer des Schutzsystems.         112       VERSION_Y       Abfrage der Softwareversionsnummer des Schutzsystems.         114       VERSION_Y       Abfrage der Softwareversionsnummer des Schutzsystems.         115       VERSION_Y       Abfrage der Softwareversionsnu                                                                                                    | 100 | IN_DI_03         | Zustand vom Kontakteingang 3: 0 = geöffnet / 1 = geschlossen.                                  |
| 102       IN_DO_01       Zustand vom Kontaktausgang 1:0 = Schließer geöffnet / 1 = Schließer geschlossen.         104       IN_DO_02       Zustand vom Kontaktausgang 3:0 = Schließer geöffnet / 1 = Schließer geschlossen.         105       IN_MODE_00       Tastatur; 0 = frei / 1 = gespert.         67       IN_MODE_02       Stand-by: 0 = Geriat EIN / 1 = Geriat AUS.         67       IN_MODE_03       Tastatur; 0 = frei / 1 = gespert.         67       IN_MODE_03       Tastatur; Fernbedirennheit Command: 0 = frei / 1 = gespert.         68       IN_MODE_04       Soltwertoffsetquelle: 0 = normal / 1 = ext. Pt / 2 = ext. Analog / 3 = ext. Seriell.         77       TYPE       Abfrage der Softwareversionsnummer des Regelsystems.         100       VERSION_R       Abfrage der Softwareversionsnummer des Schutzsystems.         110       VERSION_R       Abfrage der Softwareversionsnummer des Schutzsystems.         111       VERSION_R       Abfrage der Softwareversionsnummer des RS 232/485-Moduls.         112       VERSION_A       Abfrage der Softwareversionsnummer des RS 232/485-Moduls.         113       VERSION_Z       Abfrage der Softwareversionsnummer des RS 232/485-Moduls.         114       VERSION_Z       Abfrage der Softwareversionsnummer des RS 232/485-Moduls.         115       VERSION_Z       Abfrage der Softwareversionsnummer des RS 232/485-Moduls.                                                                                                    |     |                  |                                                                                                |
| 104       IN_DO_02       Zustand vom Kontaktausgang 2: 0 = Schließer geöffnet / 1 = Schließer geschlossen.         106       IN_DO_03       Zustand vom Kontaktausgang 3: 0 = Schließer geöffnet / 1 = Schließer geschlossen.         63       IN_MODE_00       Tastatur: 0 = frei / 1 = gespert.         64       IN_MODE_01       Regelung: 0 = int. / 1 = ext. Pt.100 / 2 = ext. Analog / 3 = ext. Seriell.         75       IN_MODE_02       Stand-by: 0 = Gerät EIN / 1 = Gerät AUS.         65       IN_MODE.04       Sollwertoffsetquelle: 0 = normal / 1 = ext. Pt / 2 = ext. Analog / 3 = ext. Seriell.         67       IN_MODE.04       Sollwertoffsetquelle: 0 = normal / 1 = ext. Pt / 2 = ext. Analog / 3 = ext. Seriell.         7       TYPE       Abfrage der Softwareversionsnummer des Regelsystems.         107       TYPE       Abfrage der Softwareversionsnummer des Schutzsystems.         108       VERSION_S       Abfrage der Softwareversionsnummer des Kulhsystems.         110       VERSION_A       Abfrage der Softwareversionsnummer des Schutzsystems.         111       VERSION_A       Abfrage der Softwareversionsnummer des Expendues.         112       VERSION_V       Abfrage der Softwareversionsnummer des Externetmoduls.         114       VERSION_V       Abfrage der Softwareversionsnummer des Externetmoduls.         115       VERSION_V.       Abfrage der Softwareversionsnummer                                                                                                    | 102 | IN_DO_01         | Zustand vom Kontaktausgang 1: 0 = Schließer geöffnet / 1 = Schließer geschlossen.              |
| 106       IN.DO.03       Zustand vom Kontaktausgang 3: 0 = Schließer geöffnet / 1 = Schließer geschlossen.         63       IN.MODE.00       Tastatur: 0 = frei / 1 = gespert.         67       IN.MODE.01       Regelung: 0 = int. / 1 = ext. Pt 100 / 2 = ext. Analog / 3 = ext. Seriell.         75       IN.MODE.03       Tastatur Fernbedineninheit Command: 0 = frei / 1 = gespert.         69       IN.MODE.04       Sellwertoffsetquelle: 0 = normal / 1 = ext. Pt / 2 = ext. Analog / 3 = ext. Seriell.         107       TYPE       Abfrage des Gerätztyps (Antwort = "ECO").         108       VERSION.R       Abfrage der Softwareversionnummer des Regelsystems.         109       VERSION.R       Abfrage der Softwareversionnummer von Fernbedieneinheit Command         111       VERSION.J       Abfrage der Softwareversionnummer des Kuhlsystems.         112       VERSION.J       Abfrage der Softwareversionnummer des S2 32/485-Moduls.         113       VERSION.J       Abfrage der Softwareversionnummer des S2 32/485-Moduls.         114       VERSION.J       Abfrage der Softwareversionnummer des S2 32/485-Moduls.         115       VERSION.Z       Abfrage der Softwareversionnummer des S2 32/485-Moduls.         116       VERSION.Z       Abfrage der Softwareversionnummer des S2 32/485-Moduls.         117       VERSION.Z       Abfrage der Softwareversionnummer des Magnetventils (Kühlwa                                                                                                    | 104 | IN_DO_02         | Zustand vom Kontaktausgang 2: 0 = Schließer geöffnet / 1 = Schließer geschlossen.              |
| 63     IN_MODE_00     Tastatur: 0 = frei / 1 = gespert:       67     IN_MODE_01     Regelung: 0 = int. / 1 = ext. Pt100 / 2 = ext. Analog / 3 = ext. Seriell.       75     IN_MODE_02     Stand-by: 0 = Gerät EIN / 1 = Gerät AUS.       65     IN_MODE_03     Tastatur Fernbedieneinheit Command: 0 = frei / 1 = gespert.       69     IN_MODE_04     Sollwertoffsetquelle: 0 = normal / 1 = ext. Pt / 2 = ext. Analog / 3 = ext. Seriell.       70     TYPE     Abfrage der Softwareversionsnummer des Regelsystems.       109     VERSION_R     Abfrage der Softwareversionsnummer des Schutzsystems.       110     VERSION_R     Abfrage der Softwareversionsnummer des Schutzsystems.       111     VERSION_R     Abfrage der Softwareversionsnummer des Regelsystems.       112     VERSION_A     Abfrage der Softwareversionsnummer des Schutzsystems.       113     VERSION_A     Abfrage der Softwareversionsnummer des Analogmoduls.       114     VERSION_Z     Abfrage der Softwareversionsnummer des Ethernetmoduls.       115     VERSION_Z     Abfrage der Softwareversionsnummer des Ethernetmoduls.       116     VERSION_D     Abfrage der Softwareversionsnummer des Magnetventils (Kühlwasser)       112     VERSION_M.     Abfrage der Softwareversionsnummer des Magnetventils (Kühlwasser)       121     VERSION_E     Abfrage der Softwareversionsnummer des Magnetventils (Kühlwasser)       121     VERSI                                                                                                    | 106 | IN_DO_03         | Zustand vom Kontaktausgang 3: 0 = Schließer geöffnet / 1 = Schließer geschlossen.              |
| 63       IN_MODE_00       Tastatur: 0 = frei / 1 = gespert.         67       IN_MODE_01       Regelung: 0 = int / 1 = ext. Pt100 / 2 = ext. Analog / 3 = ext. Seriell.         75       IN_MODE_02       Stand-by: 0 = Gerät EIN / 1 = Gerät AUS.         65       IN_MODE_04       Sollwertoffsetquelle: 0 = normal / 1 = ext. Pt / 2 = ext. Analog / 3 = ext. Seriell.         69       IN_MODE_04       Sollwertoffsetquelle: 0 = normal / 1 = ext. Pt / 2 = ext. Analog / 3 = ext. Seriell.         107       TYPE       Abfrage des Gerätetyps (Antwort = "ECO").         108       VERSION_R       Abfrage der Softwareversionsnummer des Regelsystems.         109       VERSION_B       Abfrage der Softwareversionsnummer des Kühlsystems.         110       VERSION_A       Abfrage der Softwareversionsnummer des Kalogmoduls.         111       VERSION_M       Abfrage der Softwareversionsnummer des RS 232/485-Moduls.         112       VERSION_V       Abfrage der Softwareversionsnummer des BigteIndouls.         114       VERSION_Z       Abfrage der Softwareversionsnummer des BigteIndouls.         115       VERSION_Z       Abfrage der Softwareversionsnummer des BigteIndouls.         114       VERSION_M       Abfrage der Softwareversionsnummer des Magnetventils (Kühlwasser)         112       VERSION_M       Abfrage der Softwareversionsnummer des BigteIndouls.                                                                                                    |     |                  |                                                                                                |
| 67       IN_MODE_01       Regelung: 0 = int. / 1 = ext. Pt100 / 2 = ext. Analog / 3 = ext. Seriell.         75       IN_MODE_02       Stand-by: 0 = Gerit EIN/ 1 = Gerit AUS.         65       IN_MODE_03       Tastatur Fernbedieneinheit Command: 0 = frei / 1 = gesperrt.         69       IN_MODE_04       Sollwertoffsetquelle: 0 = normal / 1 = ext. Pt / 2 = ext. Analog / 3 = ext. Seriell.         107       TYPE       Abfrage des Gerätetyps (Antwort = "ECO").         108       VERSION_R       Abfrage der Softwareversionsnummer des Regelsystems.         110       VERSION_S       Abfrage der Softwareversionsnummer von Fernbedieneinheit Command         111       VERSION_A       Abfrage der Softwareversionsnummer von Fernbedieneinheit Command         111       VERSION_A       Abfrage der Softwareversionsnummer von Fernbedieneinheit Command         111       VERSION_A       Abfrage der Softwareversionsnummer von Fernbedieneinheit Command         111       VERSION_Y       Abfrage der Softwareversionsnummer von S2/485-Moduls.         115       VERSION_Z       Abfrage der Softwareversionsnummer von Extentmoduls.         116       VERSION_M_O       Abfrage der Softwareversionsnummer des Ragnetventils (Kühlwasser)         121       VERSION_M_O       Abfrage der Softwareversionsnummer des Magnetventils (Absperventil 1)         128       VERSION_M_O       Abfrage der Softwar                                                                                                    | 63  | IN_MODE_00       | Tastatur: 0 = frei / 1 = gesperrt.                                                             |
| 75       IN_MODE_02       Stand-by: 0 = Gerät EIN / 1 = Gerät AUS.         65       IN_MODE_03       Tastatur Fernbedleneinheit Command: 0 = frei / 1 = gespert.         69       IN_MODE_04       Sollwertoffsetquelle: 0 = normal / 1 = ext, Pt / 2 = ext. Analog / 3 = ext. Seriell.         107       TYPE       Abfrage des Gerätetyps (Antwort = "ECO").         108       VERSION_R       Abfrage der Softwareversionsnummer des Regelystems.         109       VERSION_S       Abfrage der Softwareversionsnummer von Fernbedineinheit Command         111       VERSION_A       Abfrage der Softwareversionsnummer von Fernbedineinheit Command         111       VERSION_X       Abfrage der Softwareversionsnummer von Fernbedineinheit Command         111       VERSION_X       Abfrage der Softwareversionsnummer des Relagmoduls.         112       VERSION_X       Abfrage der Softwareversionsnummer des EthercAT-Moduls.         114       VERSION_X       Abfrage der Softwareversionsnummer des EthercAT-Moduls.         115       VERSION_D       Abfrage der Softwareversionsnummer des Magnetventils (Kühlwasser)         121       VERSION_M_O       Abfrage der Softwareversionsnummer des externen Pt100-Moduls         132       STATUS       Abfrage der Softwareversionsnummer des externen Pt100-Moduls         133       STATU       Abfrage der Softwareversionsnummer des externen Pt100-Moduls <td>67</td> <td>IN_MODE_01</td> <td>Regelung: 0 = int. / 1 = ext. Pt100 / 2 = ext. Analog / 3 = ext. Seriell.</td>                                                                                                    | 67  | IN_MODE_01       | Regelung: 0 = int. / 1 = ext. Pt100 / 2 = ext. Analog / 3 = ext. Seriell.                      |
| 65       IN_MODE_03       Tastatur Fernbedieneinheit Command: 0 = frei / 1 = gesperrt.         69       IN_MODE_04       Sollwertoffsetquelle: 0 = normal / 1 = ext. Pt / 2 = ext. Analog / 3 = ext. Seriell.         107       TYPE       Abfrage des Gerätetyps (Antwort = "ECO").         108       VERSION_R       Abfrage der Softwareversionsnummer des Regelsystems.         109       VERSION_B       Abfrage der Softwareversionsnummer von Fernbedieneinheit Command         111       VERSION_T       Abfrage der Softwareversionsnummer von Fernbedieneinheit Command         112       VERSION_T       Abfrage der Softwareversionsnummer von Fernbedieneinheit Command         114       VERSION_Z       Abfrage der Softwareversionsnummer des Kühlsystems.         115       VERSION_Z       Abfrage der Softwareversionsnummer des Ethernetmoduls.         116       VERSION_Z       Abfrage der Softwareversionsnummer des EtherCAT-Moduls.         117       VERSION_D       Abfrage der Softwareversionsnummer des Magnetventis (Kühlwasser)         121       VERSION_D       Abfrage der Softwareversionsnummer des externen Pt100-Moduls.         131       VERSION_E       Abfrage der Softwareversionsnummer des externen Pt100-Moduls         133       STATUS       Abfrage der Softwareversionsnummer des externen Pt100-Moduls         134       STAT       Abfrage der Softwareversionsnummer des exte                                                                                                    | 75  | IN_MODE_02       | Stand-by: 0 = Gerät EIN / 1 = Gerät AUS.                                                       |
| 69       IN_MODE_04       Sollwertoffsetquelle: 0 = normal / 1 = ext. Pt / 2 = ext. Analog / 3 = ext. Seriell.         107       TYPE       Abfrage des Gerätetyps (Antwort = "ECO").         108       VERSION_R       Abfrage der Softwareversionsnummer des Regelsystems.         109       VERSION_B       Abfrage der Softwareversionsnummer des Schutzsystems.         110       VERSION_F       Abfrage der Softwareversionsnummer des Analogmoduls.         111       VERSION_A       Abfrage der Softwareversionsnummer des Analogmoduls.         112       VERSION_X       Abfrage der Softwareversionsnummer des Analogmoduls.         114       VERSION_X       Abfrage der Softwareversionsnummer des Ethernetmoduls.         115       VERSION_Z       Abfrage der Softwareversionsnummer des EtherCAT-Moduls.         117       VERSION_M       Abfrage der Softwareversionsnummer des Magnetventils (Kühlwasser)         121       VERSION_M_3       Abfrage der Softwareversionsnummer des Magnetventils (Kühlwasser)         123       VERSION_M_3       Abfrage der Softwareversionsnummer des externen Pt100-Moduls         130       STATUS       Abfrage der Softwareversionsnummer des externen Pt100-Moduls         131       STAT       Abfrage der Softwareversionsnummer des Magnetventils (Kühlwasser)         124       VERSION_E       Abfrage der Softwareversionsnummer des Magnetventils (Kühlwasse                                                                                                    | 65  | IN_MODE_03       | Tastatur Fernbedieneinheit Command: 0 = frei / 1 = gesperrt.                                   |
| 107     TYPE     Abfrage des Gerätetyps (Antwort = "ECO").       108     VERSION_R     Abfrage der Softwareversionsnummer des Regelsystems.       109     VERSION_S     Abfrage der Softwareversionsnummer von Fernbedieneinheit Command       111     VERSION_B     Abfrage der Softwareversionsnummer von Fernbedieneinheit Command       111     VERSION_A     Abfrage der Softwareversionsnummer von Fernbedieneinheit Command       111     VERSION_A     Abfrage der Softwareversionsnummer des Kühlsystems.       112     VERSION_A     Abfrage der Softwareversionsnummer des S.232/485-Moduls.       114     VERSION_Y     Abfrage der Softwareversionsnummer des EtherrCAT-Moduls.       116     VERSION_Z     Abfrage der Softwareversionsnummer des Magnetventils (Kühlwasser)       121     VERSION_D     Abfrage der Softwareversionsnummer des Magnetventils (Kühlwasser)       121     VERSION_M_O     Abfrage der Softwareversionsnummer des Magnetventils (Kühlwasser)       121     VERSION_E     Abfrage der Softwareversionsnummer des externen Pt100-Moduls       130     STATUS     Abfrage der Softwareversionsnummer des externen Pt100-Moduls       131     STAT     Abfrage der Softwareversionsnummer des externen Pt100-Moduls       133     STAT     Abfrage der Softwareversionsnummer des externen Pt100-Moduls       134     STAT     Abfrage der Softwareversionsnummer des externen Pt100-Moduls       13                                                                                                    | 69  | IN_MODE_04       | Sollwertoffsetquelle: 0 = normal / 1 = ext. Pt / 2 = ext. Analog / 3 = ext. Seriell.           |
| 107       TYPE       Abfrage des Gerätetyps (Antwort = "ECO").         108       VERSION_R       Abfrage der Softwareversionsnummer des Regelsystems.         109       VERSION_S       Abfrage der Softwareversionsnummer des Schutzsystems.         110       VERSION_B       Abfrage der Softwareversionsnummer von Fernbedieneinheit Command         111       VERSION_T       Abfrage der Softwareversionsnummer des Kühlystems.         112       VERSION_A       Abfrage der Softwareversionsnummer des RS 232/485-Moduls.         114       VERSION_Y       Abfrage der Softwareversionsnummer des Ethernetmoduls.         115       VERSION_Z       Abfrage der Softwareversionsnummer des EtherCAT-Moduls.         116       VERSION_D       Abfrage der Softwareversionsnummer des Digitalmoduls.         117       VERSION_M_O       Abfrage der Softwareversionsnummer des Magnetventils (Absperventil 1)         128       VERSION_M_O       Abfrage der Softwareversionsnummer des externen Pt100-Moduls         130       STATUS       Abfrage der Softwareversionsnummer des externen Pt100-Moduls         131       STAT       Abfrage der Softwareversionsnummer des externen Pt100-Moduls         132       STATUS       Abfrage der Softwareversionsnummer des externen Pt100-Moduls         133       STAT       Abfrage der Softwareversionsnummer des externen Pt100-Moduls <t< td=""><td></td><td></td><td></td></t<>                                                                                                    |     |                  |                                                                                                |
| 108       VERSION_R       Abfrage der Softwareversionsnummer des Regelsystems.         109       VERSION_S       Abfrage der Softwareversionsnummer des Schutzsystems.         110       VERSION_B       Abfrage der Softwareversionsnummer des Kühlsystems.         111       VERSION_A       Abfrage der Softwareversionsnummer des Analogmoduls.         114       VERSION_A       Abfrage der Softwareversionsnummer des Analogmoduls.         114       VERSION_Y       Abfrage der Softwareversionsnummer des Analogmoduls.         115       VERSION_Z       Abfrage der Softwareversionsnummer des Ethernetmoduls.         116       VERSION_Z       Abfrage der Softwareversionsnummer des Ethernetmoduls.         117       VERSION_Z       Abfrage der Softwareversionsnummer des Digitalmoduls.         118       VERSION_M_O       Abfrage der Softwareversionsnummer des Magnetventis (Kühlwasser)         121       VERSION_M_O       Abfrage der Softwareversionsnummer des Magnetventis (Kühlwasser)         121       VERSION_M_S       Abfrage der Softwareversionsnummer des Magnetventis (Kühlwasser)         122       VERSION_M_S       Abfrage der Softwareversionsnummer des Nagnetventis (Kühlwasser)         123       VERSION_M_S       Abfrage der Softwareversionsnummer des Nagnetventis (Kühlwasser)         124       VERSION_M_S       Abfrage der Softwareversionsnummer des Nagnetventis (Kühlwa                                                                                                    | 107 | TYPE             | Abfrage des Gerätetyps (Antwort = "ECO").                                                      |
| 109       VERSION_S       Abfrage der Softwareversionsnummer von Fernbedieneinheit Command         110       VERSION_B       Abfrage der Softwareversionsnummer von Fernbedieneinheit Command         111       VERSION_T       Abfrage der Softwareversionsnummer des Kühlsystems.         112       VERSION_A       Abfrage der Softwareversionsnummer des RS 232/485-Moduls.         114       VERSION_Y       Abfrage der Softwareversionsnummer des RS 232/485-Moduls.         115       VERSION_Y       Abfrage der Softwareversionsnummer des Ethernetmoduls.         116       VERSION_Z       Abfrage der Softwareversionsnummer des Ethernetmoduls.         117       VERSION_D       Abfrage der Softwareversionsnummer des Magnetventils (Kühlwasser)         121       VERSION_M_O       Abfrage der Softwareversionsnummer des Magnetventils (Kühlwasser)         122       VERSION_M_O       Abfrage der Softwareversionsnummer des externen Pt100-Moduls         130       STATUS       Abfrage der Softwareversionsnummer des externen Pt100-Moduls         130       STAT       Abfrage der Softwareversionsnummer des Etherset         12       Zeichen = Fehler       2 zeichen = Alarm         3       Zeichen = Ubertemperatur       5 Zeichen = 0         7       Zeichen = Externer Regelwert fehlt       7         85       RMP_IN_00_XXX       Abfrage der ast                                                                                                    | 108 | VERSION_R        | Abfrage der Softwareversionsnummer des Regelsystems.                                           |
| 110       VERSION_B       Abfrage der Softwareversionsnummer von Fernbedieneinheit Command         111       VERSION_T       Abfrage der Softwareversionsnummer des Kühlsystems.         112       VERSION_A       Abfrage der Softwareversionsnummer des Analogmoduls.         114       VERSION_Y       Abfrage der Softwareversionsnummer des RS 232/485-Moduls.         115       VERSION_Y       Abfrage der Softwareversionsnummer des Ethernetmoduls.         116       VERSION_Z       Abfrage der Softwareversionsnummer des EthercCAT-Moduls.         117       VERSION_D       Abfrage der Softwareversionsnummer des Magnetventils (Kühlwasser)         121       VERSION_M_O       Abfrage der Softwareversionsnummer des Magnetventils (Absperrventil 1)         128       VERSION_M_3       Abfrage der Softwareversionsnummer des externen Pt100-Moduls         130       STATUS       Abfrage der Softwareversionsnummer des externen Pt100-Moduls         131       STAT       Abfrage der Softwareversionsnummer des externen Pt100-Moduls         133       STATUS       Abfrage der Softwareversionsnummer des externen Pt100-Moduls         134       Zeichen = Fehler       2       Zeichen = Cherne         135       STAT       Abfrage der Softwareversionsnumer des externen Pt100-Moduls         136       STAT       Abfrage der Softwareversionsnumer des externen Pt100-Moduls <td>109</td> <td>VERSION_S</td> <td>Abfrage der Softwareversionsnummer des Schutzsystems.</td>                                                                                                    | 109 | VERSION_S        | Abfrage der Softwareversionsnummer des Schutzsystems.                                          |
| 111       VERSION_T       Abfrage der Softwareversionsnummer des Kühlsystems.         112       VERSION_A       Abfrage der Softwareversionsnummer des RS 232/485-Moduls.         114       VERSION_Y       Abfrage der Softwareversionsnummer des Ethernetmoduls.         115       VERSION_Y       Abfrage der Softwareversionsnummer des Ethernetmoduls.         116       VERSION_Z       Abfrage der Softwareversionsnummer des EtherCAT-Moduls.         117       VERSION_D       Abfrage der Softwareversionsnummer des Magnetventils (Kühlwasser)         121       VERSION_M_O       Abfrage der Softwareversionsnummer des Magnetventils (Kühlwasser)         121       VERSION_M_O       Abfrage der Softwareversionsnummer des Magnetventils (Kühlwasser)         121       VERSION_E       Abfrage der Softwareversionsnummer des externen Pt100-Moduls         130       STATUS       Abfrage der Softwareversionsnummer des externen Pt100-Moduls         131       STAT       Abfrage aus Störungsdiagnose Antwort: XXXXXXX → X = 0 keine Störung, X = 1 Störung<br>1 Zeichen = Fehler<br>2 Zeichen = Alarm<br>3 Zeichen = Ubertemperatur<br>5 Zeichen = Ubertemperatur<br>5 Zeichen = Unterniveau<br>6 Zeichen = 0<br>7 Zeichen = Externer Regelwert fehlt         85       RMP_IN_00_XXX       Abfrage der should 0.00_0001.00_00_00.00_00.00_00.00_00.00_00.00_00.00_00.00_00.00_00.00_00.00_00.00_00.00_00.00_00.00_00.00_00.00_00.00_00.00_00.00_00.00_00.00_00.00_00.00_00.00_00.00_00.00_00.00_00.00_00.00_00.00_00.00_00.00_00.00_00.00_00.00_00.00_00.00_00.00_00.00                                                                                                    | 110 | VERSION_B        | Abfrage der Softwareversionsnummer von Fernbedieneinheit Command                               |
| 112       VERSION_A       Abfrage der Softwareversionsnummer des Analogmoduls.         114       VERSION_V       Abfrage der Softwareversionsnummer des S 232/485-Moduls.         115       VERSION_Y       Abfrage der Softwareversionsnummer des Ethernetmoduls.         116       VERSION_Z       Abfrage der Softwareversionsnummer des Ethernetmoduls.         117       VERSION_D       Abfrage der Softwareversionsnummer des Digitalmoduls.         118       VERSION_M.0       Abfrage der Softwareversionsnummer des Magnetventils (Kühlwasser)         121       VERSION_M.3       Abfrage der Softwareversionsnummer des Magnetventils (Kühlwasser)         122       VERSION_E       Abfrage der Softwareversionsnummer des Magnetventils (Kühlwasser)         130       STATUS       Abfrage der Softwareversionsnummer des externen Pt100-Moduls         131       STAT       Abfrage der Softwareversionsnummer des Ethernetmoduls.         131       STAT       Abfrage der Softwareversionsnummer des Nagnetventils (Kühlwasser)         131       STAT       Abfrage der Softwareversionsnummer des Nagnetventils (Kühlwasser)         131       STAT       Abfrage der Softwareversionsnummer des externen Pt100-Moduls         132       Zeichen = Narm       3         133       STAT       Abfrage der Softwareversionsnummer des externen Pt100-Moduls         134                                                                                                    | 111 | VERSION_T        | Abfrage der Softwareversionsnummer des Kühlsystems.                                            |
| 114       VERSION_V       Abfrage der Softwareversionsnummer des RS 232/485-Moduls.         115       VERSION_Y       Abfrage der Softwareversionsnummer des Ethernetmoduls.         116       VERSION_Z       Abfrage der Softwareversionsnummer des EtherCAT-Moduls.         117       VERSION_D       Abfrage der Softwareversionsnummer des Digitalmoduls.         118       VERSION_M_O       Abfrage der Softwareversionsnummer des Magnetventils (Kühlwasser)         121       VERSION_M_3       Abfrage der Softwareversionsnummer des Magnetventils (Absperrventil 1)         128       VERSION_E       Abfrage der Softwareversionsnummer des externen Pt100-Moduls         130       STATUS       Abfrage der Gerätestatus 0 = OK, -1 = Störung.         131       STAT       Abfrage zur Störungsdiagnose Antwort: XXXXXXX → X = 0 keine Störung, X = 1 Störung 1 Zeichen = Fehler         2       Zeichen = Fehler       Zeichen = Klarm         3       Zeichen = Unterniveau       6 Zeichen = 0         7       Zeichen = D       Zeichen = Externer Regelwert fehlt         85       RMP_IN_001       Abfrage eines Programmsegments XXX<br>(Antwort: z. B. 030.00_00010.00_005.00_001.00 => Solltemperatur = 30.00 °C, Zeit = 10 min, Toleranz = 5,00 °C, Pumpenstufe = 1).         88       RMP_IN_02       Abfrage der aktuellen Programmdurchläufe.         90       RMP_IN_03       Abfrage der eingestellten Pro                                                                                                    | 112 | VERSION_A        | Abfrage der Softwareversionsnummer des Analogmoduls.                                           |
| 115       VERSION_Y       Abfrage der Softwareversionsnummer des Ethernetmoduls.         116       VERSION_Z       Abfrage der Softwareversionsnummer des EtherCAT-Moduls.         117       VERSION_D       Abfrage der Softwareversionsnummer des Digitalmoduls.         118       VERSION_M_O       Abfrage der Softwareversionsnummer des Magnetventils (Kühlwasser)         121       VERSION_M_3       Abfrage der Softwareversionsnummer des Magnetventils (Absperrventil 1)         128       VERSION_E       Abfrage der Softwareversionsnummer des externen Pt100-Moduls         130       STATUS       Abfrage des Gerätestatus 0 = OK, -1 = Störung.         131       STAT       Abfrage zur Störungsdiagnose Antwort: XXXXXXX → X = 0 keine Störung, X = 1 Störung 1 Zeichen = Fehler 2 Zeichen = Alarm 3 Zeichen = Warnung 4 Zeichen = Warnung 4 Zeichen = Unterniveau 6 Zeichen = 0 7 Zeichen = Unterniveau 6 Zeichen = 0 7 Zeichen = Externer Regelwert fehlt         85       RMP_IN_00_XXX       Abfrage eines Programmsegments XXX (Antwort: z. B. 030.00_0001.00_005.00_001.00 => Solltemperatur = 30.00 °C, Zeit = 10 min, Toleranz = 5,00 °C, Pumpenstufe = 1).         88       RMP_IN_01       Abfrage der skuellen Programmdurchläufe.         90       RMP_IN_03       Abfrage der skuellen Programmdurchläufe.         92       RMP_IN_04       Abfrage der skuellen Programm sich weitere Befehle beziehen.                                                                                                    | 114 | VERSION_V        | Abfrage der Softwareversionsnummer des RS 232/485-Moduls.                                      |
| 116       VERSION_Z       Abfrage der Softwareversionsnummer des EtherCAT-Moduls.         117       VERSION_D       Abfrage der Softwareversionsnummer des Digitalmoduls.         118       VERSION_M_O       Abfrage der Softwareversionsnummer des Magnetventils (Kühlwasser)         121       VERSION_M_3       Abfrage der Softwareversionsnummer des Magnetventils (Absperrventil 1)         128       VERSION_E       Abfrage der Softwareversionsnummer des externen Pt100-Moduls         130       STATUS       Abfrage des Gerätestatus 0 = OK, -1 = Störung.         131       STAT       Abfrage zur Störungsdiagnose Antwort: XXXXXXX → X = 0 keine Störung, X = 1 Störung 1 Zeichen = Fehler 2 Zeichen = Alarm 3 Zeichen = Warnung 4 Zeichen = Übertemperatur 5 Zeichen = Unterniveau 6 Zeichen = 0 7 Zeichen = 0 7 Zeichen = 0 7 Zeichen = Externer Regelwert fehlt         85       RMP_IN_00_XXX       Abfrage eines Programmsegments XXX (Antwort: z. B. 030.00_00010.00_005.00_001.00 => Solltemperatur = 30.00 °C, Zeit = 10 min, Toleranz = 5,00 °C, Pumpenstufe = 1).         88       RMP_IN_01       Abfrage der aktuellen Segmentnummer.         90       RMP_IN_03       Abfrage der eingestellten Programmdurchläufe.         92       RMP_IN_04       Abfrage auf welches Programm sich weitere Befehle beziehen.                                                                                                    | 115 | VERSION_Y        | Abfrage der Softwareversionsnummer des Ethernetmoduls.                                         |
| 117       VERSION_D       Abfrage der Softwareversionsnummer des Digitalmoduls.         118       VERSION_M_0       Abfrage der Softwareversionsnummer des Magnetventils (Kühlwasser)         121       VERSION_M_3       Abfrage der Softwareversionsnummer des Magnetventils (Absperrventil 1)         128       VERSION_E       Abfrage der Softwareversionsnummer des externen Pt100-Moduls         130       STATUS       Abfrage des Gerätestatus 0 = OK, -1 = Störung.         131       STAT       Abfrage zur Störungsdiagnose Antwort: XXXXXXX → X = 0 keine Störung, X = 1 Störung<br>1 Zeichen = Fehler<br>2 Zeichen = Alarm<br>3 Zeichen = Warnung<br>4 Zeichen = Übertemperatur<br>5 Zeichen = Unterniveau<br>6 Zeichen = 0<br>7 Zeichen = Externer Regelwert fehlt         85       RMP_IN_00_XXX       Abfrage eines Programmsegments XXX<br>(Antwort: z. B. 030.00_00010.00_005.00_001.00 => Solltemperatur = 30.00 °C, Zeit =<br>10 min, Toleranz = 5,00 °C, Pumpenstufe = 1).         88       RMP_IN_01       Abfrage der aktuellen Segmentnummer.         90       RMP_IN_03       Abfrage der situellen Programmdurchläufe.         92       RMP_IN_04       Abfrage der auf welches Programm sich weitere Befehle beziehen.                                                                                                    | 116 | VERSION_Z        | Abfrage der Softwareversionsnummer des EtherCAT-Moduls.                                        |
| 118       VERSION_M_0       Abfrage der Softwareversionsnummer des Magnetventils (Kühlwasser)         121       VERSION_M_3       Abfrage der Softwareversionsnummer des Magnetventils (Absperrventil 1)         128       VERSION_E       Abfrage der Softwareversionsnummer des externen Pt100-Moduls         130       STATUS       Abfrage des Gerätestatus 0 = OK, -1 = Störung.         131       STAT       Abfrage zur Störungsdiagnose Antwort: XXXXXXX → X = 0 keine Störung, X = 1 Störung<br>1 Zeichen = Fehler<br>2 Zeichen = Alarm<br>3 Zeichen = Warnung<br>4 Zeichen = Übertemperatur<br>5 Zeichen = Unterniveau<br>6 Zeichen = 0<br>7 Zeichen = Externer Regelwert fehlt         85       RMP_IN_00_XXX       Abfrage eines Programmsegments XXX<br>(Antwort: z. B. 030.00_00010.00_005.00_001.00 => Solltemperatur = 30.00 °C, Zeit =<br>10 min, Toleranz = 5,00 °C, Pumpenstufe = 1).         88       RMP_IN_01       Abfrage der aktuellen Segmentnummer.         90       RMP_IN_02       Abfrage der eingestellten Programmdurchläufe.         92       RMP_IN_03       Abfrage der skuellen Programm sich weitere Befehle beziehen.                                                                                                    | 117 | VERSION_D        | Abfrage der Softwareversionsnummer des Digitalmoduls.                                          |
| 121       VERSION_M_3       Abfrage der Softwareversionsnummer des Magnetventils (Absperrventil 1)         128       VERSION_E       Abfrage der Softwareversionsnummer des externen Pt100-Moduls         130       STATUS       Abfrage des Gerätestatus 0 = OK, -1 = Störung,         131       STAT       Abfrage zur Störungsdiagnose Antwort: XXXXXXX → X = 0 keine Störung, X = 1 Störung         131       STAT       Abfrage zur Störungsdiagnose Antwort: XXXXXXX → X = 0 keine Störung, X = 1 Störung         1 Zeichen = Fehler       2 Zeichen = Alarm         3 Zeichen = Warnung       4 Zeichen = Übertemperatur         5 Zeichen = Unterniveau       6 Zeichen = 0         7 Zeichen = Externer Regelwert fehlt       7 Zeichen = Externer Regelwert fehlt         85       RMP_IN_00_XXX       Abfrage eines Programmsegments XXX<br>(Antwort: z. B. 030.00_0001.00_005.00_001.00 => Solltemperatur = 30.00 °C, Zeit = 10 min, Toleranz = 5,00 °C, Pumpenstufe = 1).         88       RMP_IN_01       Abfrage der aktuellen Segmentnummer.         90       RMP_IN_02       Abfrage der eingestellten Programmdurchläufe.         92       RMP_IN_03       Abfrage des aktuellen Programmdurchläufes.         77       RMP_IN_04       Abfrage auf welches Programm sich weitere Befehle beziehen.                                                                                                    | 118 | VERSION_M_0      | Abfrage der Softwareversionsnummer des Magnetventils (Kühlwasser)                              |
| 128       VERSION_E       Abfrage der Softwareversionsnummer des externen Pt100-Moduls         130       STATUS       Abfrage des Gerätestatus 0 = OK, -1 = Störung.         131       STAT       Abfrage zur Störungsdiagnose Antwort: XXXXXXX → X = 0 keine Störung, X = 1 Störung         131       STAT       Abfrage zur Störungsdiagnose Antwort: XXXXXXX → X = 0 keine Störung, X = 1 Störung         1 Zeichen = Fehler       2 Zeichen = Alarm         3 Zeichen = Warnung       4 Zeichen = Übertemperatur         5 Zeichen = Unterniveau       6 Zeichen = 0         7 Zeichen = Externer Regelwert fehlt       7         85       RMP_IN_00_XXX       Abfrage eines Programmsegments XXX         (Antwort: z. B. 030.00_00010.00_005.00_001.00 => Solltemperatur = 30.00 °C, Zeit = 10 min, Toleranz = 5,00 °C, Pumpenstufe = 1).         88       RMP_IN_01       Abfrage der aktuellen Segmentnummer.         90       RMP_IN_02       Abfrage der eingestellten Programmdurchläufe.         92       RMP_IN_03       Abfrage der einge stullen Programm sich weitere Befehle beziehen.                                                                                                    | 121 | VERSION_M_3      | Abfrage der Softwareversionsnummer des Magnetventils (Absperrventil 1)                         |
| 130STATUSAbfrage des Gerätestatus 0 = OK, -1 = Störung.131STATAbfrage zur Störungsdiagnose Antwort: XXXXXXX → X = 0 keine Störung, X = 1 Störung<br>1 Zeichen = Fehler<br>2 Zeichen = Alarm<br>3 Zeichen = Warnung<br>4 Zeichen = Übertemperatur<br>5 Zeichen = Unterniveau<br>6 Zeichen = 0<br>7 Zeichen = Externer Regelwert fehlt85RMP_IN_00_XXXAbfrage eines Programmsegments XXX<br>(Antwort: z. B. 030.00_0001.00_005.00_001.00 => Solltemperatur = 30.00 °C, Zeit =<br>10 min, Toleranz = 5,00 °C, Pumpenstufe = 1).88RMP_IN_01Abfrage der aktuellen Segmentnummer.<br>9090RMP_IN_02Abfrage der eingestellten Programmdurchläufe.92RMP_IN_03Abfrage der aktuellen Sergammdurchlaufes.77RMP_IN_04Abfrage auf welches Programm sich weitere Befehle beziehen.                                                                                                    | 128 | VERSION_E        | Abfrage der Softwareversionsnummer des externen Pt100-Moduls                                   |
| <ul> <li>131 STAT Abfrage zur Störungsdiagnose Antwort: XXXXXXX → X = 0 keine Störung, X = 1 Störung         <ol> <li>Zeichen = Fehler</li> <li>Zeichen = Alarm</li> <li>Zeichen = Übertemperatur</li> <li>Zeichen = Unterniveau</li> <li>Zeichen = Externer Regelwert fehlt</li> </ol> </li> <li>85 RMP_IN_00_XXX Abfrage eines Programmsegments XXX         <ol> <li>(Antwort: z. B. 030.00_00010.00_005.00_001.00 =&gt; Solltemperatur = 30.00 °C, Zeit = 10 min, Toleranz = 5,00 °C, Pumpenstufe = 1).</li> <li>RMP_IN_02 Abfrage der aktuellen Segmentnummer.</li> <li>RMP_IN_03 Abfrage des aktuellen Programmdurchläufe.</li> <li>RMP_IN_04 Abfrage auf welches Programm sich weitere Befehle beziehen.</li> </ol></li></ul>                                                                                                    | 130 | STATUS           | Abfrage des Gerätestatus 0 = OK, -1 = Störung.                                                 |
| 1 Zeichen = Fehler2 Zeichen = Alarm3 Zeichen = Warnung4 Zeichen = Übertemperatur5 Zeichen = Unterniveau6 Zeichen = 07 Zeichen = Externer Regelwert fehlt7 Zeichen = Externer Regelwert fehlt85RMP_IN_00_XXXAbfrage eines Programmsegments XXX<br>(Antwort: z. B. 030.00_00010.00_005.00_001.00 => Solltemperatur = 30.00 °C, Zeit =<br>10 min, Toleranz = 5,00 °C, Pumpenstufe = 1).88RMP_IN_01Abfrage der aktuellen Segmentnummer.90RMP_IN_02Abfrage der eingestellten Programmdurchläufe.92RMP_IN_04Abfrage auf welches Programm sich weitere Befehle beziehen.                                                                                                    | 131 | STAT             | Abfrage zur Störungsdiagnose Antwort: XXXXXXX $\rightarrow$ X = 0 keine Störung, X = 1 Störung |
| 2 Zeichen = Alarm         3 Zeichen = Warnung         4 Zeichen = Übertemperatur         5 Zeichen = Unterniveau         6 Zeichen = 0         7 Zeichen = Externer Regelwert fehlt         85         RMP_IN_00_XXX         Abfrage eines Programmsegments XXX         (Antwort: z. B. 030.00_00010.00_005.00_001.00 => Solltemperatur = 30.00 °C, Zeit = 10 min, Toleranz = 5,00 °C, Pumpenstufe = 1).         88       RMP_IN_01         Abfrage der aktuellen Segmentnummer.         90       RMP_IN_02         Abfrage der eingestellten Programmdurchläufe.         92       RMP_IN_03         Abfrage auf welches Programm sich weitere Befehle beziehen.                                                                                                    |     |                  | 1 Zeichen = Fehler                                                                             |
| 3 Zeichen = Warnung         4 Zeichen = Übertemperatur         5 Zeichen = Unterniveau         6 Zeichen = 0         7 Zeichen = Externer Regelwert fehlt         85         RMP_IN_00_XXX         Abfrage eines Programmsegments XXX         (Antwort: z. B. 030.00_00010.00_005.00_001.00 => Solltemperatur = 30.00 °C, Zeit = 10 min, Toleranz = 5,00 °C, Pumpenstufe = 1).         88       RMP_IN_01         Abfrage der aktuellen Segmentnummer.         90       RMP_IN_02         Abfrage des aktuellen Programmdurchläufe.         92       RMP_IN_03         Abfrage auf welches Programm sich weitere Befehle beziehen.                                                                                                    |     |                  | 2 Zeichen = Alarm                                                                              |
| 4 Zeichen = Ubertemperatur         5 Zeichen = Unterniveau         6 Zeichen = 0         7 Zeichen = Externer Regelwert fehlt         85         RMP_IN_00_XXX         Abfrage eines Programmsegments XXX         (Antwort: z. B. 030.00_00010.00_005.00_001.00 => Solltemperatur = 30.00 °C, Zeit = 10 min, Toleranz = 5,00 °C, Pumpenstufe = 1).         88       RMP_IN_01         Abfrage der aktuellen Segmentnummer.         90       RMP_IN_02         Abfrage des aktuellen Programmdurchläufe.         92       RMP_IN_03         Abfrage auf welches Programm sich weitere Befehle beziehen.                                                                                                    |     |                  | 3 Zeichen = Warnung                                                                            |
| 5 Zeichen = Unterniveau         6 Zeichen = 0         7 Zeichen = Externer Regelwert fehlt         85         RMP_IN_00_XXX         Abfrage eines Programmsegments XXX         (Antwort: z. B. 030.00_00010.00_005.00_001.00 => Solltemperatur = 30.00 °C, Zeit = 10 min, Toleranz = 5,00 °C, Pumpenstufe = 1).         88       RMP_IN_01         Abfrage der aktuellen Segmentnummer.         90       RMP_IN_02         Abfrage der eingestellten Programmdurchläufe.         92       RMP_IN_03         Abfrage auf welches Programm sich weitere Befehle beziehen.                                                                                                    |     |                  | 4 Zeichen = Übertemperatur                                                                     |
| 6 Zeichen = 0         7 Zeichen = Externer Regelwert fehlt         85       RMP_IN_00_XXX         Abfrage eines Programmsegments XXX         (Antwort: z. B. 030.00_00010.00_005.00_001.00 => Solltemperatur = 30.00 °C, Zeit = 10 min, Toleranz = 5,00 °C, Pumpenstufe = 1).         88       RMP_IN_01         Abfrage der aktuellen Segmentnummer.         90       RMP_IN_02         Abfrage der eingestellten Programmdurchläufe.         92       RMP_IN_03         Abfrage auf welches Programm sich weitere Befehle beziehen.                                                                                                    |     |                  | 5 Zeichen = Unterniveau                                                                        |
| 7       Zeichen = Externer Regelwert fehlt         85       RMP_IN_00_XXX       Abfrage eines Programmsegments XXX<br>(Antwort: z. B. 030.00_00010.00_005.00_001.00 => Solltemperatur = 30.00 °C, Zeit =<br>10 min, Toleranz = 5,00 °C, Pumpenstufe = 1).         88       RMP_IN_01       Abfrage der aktuellen Segmentnummer.         90       RMP_IN_02       Abfrage der eingestellten Programmdurchläufe.         92       RMP_IN_03       Abfrage des aktuellen Programmdurchlaufes.         77       RMP_IN_04       Abfrage auf welches Programm sich weitere Befehle beziehen.                                                                                                    |     |                  | 6 Zeichen = 0                                                                                  |
| 85       RMP_IN_00_XXX       Abfrage eines Programmsegments XXX<br>(Antwort: z. B. 030.00_00010.00_005.00_001.00 => Solltemperatur = 30.00 °C, Zeit =<br>10 min, Toleranz = 5,00 °C, Pumpenstufe = 1).         88       RMP_IN_01       Abfrage der aktuellen Segmentnummer.         90       RMP_IN_02       Abfrage der eingestellten Programmdurchläufe.         92       RMP_IN_03       Abfrage des aktuellen Programmdurchlaufes.         77       RMP_IN_04       Abfrage auf welches Programm sich weitere Befehle beziehen.                                                                                                    |     |                  | / Zeichen = Externer Regelwert fehlt                                                           |
| 65       KIVIP_IIN_UU_XXX       Abtrage eines Programmsegments XXX<br>(Antwort: z. B. 030.00_00010.00_005.00_001.00 => Solltemperatur = 30.00 °C, Zeit =<br>10 min, Toleranz = 5,00 °C, Pumpenstufe = 1).         88       RMP_IN_01       Abfrage der aktuellen Segmentnummer.         90       RMP_IN_02       Abfrage der eingestellten Programmdurchläufe.         92       RMP_IN_03       Abfrage des aktuellen Programmdurchlaufes.         77       RMP_IN_04       Abfrage auf welches Programm sich weitere Befehle beziehen.                                                                                                    |     |                  |                                                                                                |
| Image: Control of the control of the control of th | 85  | KIVIP_IIN_UU_XXX |                                                                                                |
| 10 min, Toteranz = 3,00 C, Pumpensture = 1).         88       RMP_IN_01         90       RMP_IN_02         Abfrage der eingestellten Programmdurchläufe.         92       RMP_IN_03         Abfrage des aktuellen Programmdurchläufes.         77       RMP_IN_04                                                                                                    |     |                  | (Antwort: z. B. 050.00_00010.00_005.00_001.00 => Solltemperatur = 30.00 °C, Zeit =             |
| OO     R/NF_IN_OI     Abfrage der aktuellen Segmentnummer.       90     RMP_IN_02     Abfrage der eingestellten Programmdurchläufe.       92     RMP_IN_03     Abfrage des aktuellen Programmdurchlaufes.       77     RMP_IN_04     Abfrage auf welches Programm sich weitere Befehle beziehen.                                                                                                    | 00  |                  | Abfraga das aktuallas Sagmantauronas                                                           |
| 92     RMP_IN_03     Abfrage des aktuellen Programmdurchlaufes.       77     RMP_IN_04     Abfrage auf welches Programm sich weitere Befehle beziehen.                                                                                                    | 00  |                  | Abirage der aktuellen Segmentnummer.                                                           |
| 72         NMF_IN_03         Abilitige des aktiellen Programm durchladies.           77         RMP_IN_04         Abfrage auf welches Programm sich weitere Befehle beziehen.                                                                                                    | 20  |                  | Abfrage des aktuellen Programmdurchlaufer                                                      |
| Abiliage auf weiches Programm sich weiche Dezenen.                                                                                                    | 72  |                  | Abfrage auf welches Programm sich weitere Refehle beziehen                                     |
| 94 RMP IN 05 Abfrage welches Programm gorade läuft (0 = keizee)                                                                                                    | Q1  | RMD INI 05       | Abfrage welches Programm gerade läuft (0 = keizer)                                             |

#### Beachten Sie:

- Für "\_" ist auch " " (Leerzeichen) zulässig.
- Wenn beim Befehl nicht anders angegeben, erfolgt die Antwort vom Thermostaten immer im Festkommaformat "XXX.XX" oder für negative Werte "-XXX.XX" oder "ERR\_X". (RS 485-Schnittstelle z.B. "A015\_XXX.XX" oder "A015\_-XXX.XX" oder "A015\_ERR\_X").
- Der Befehl vom Rechner muss mit einem CR, CRLF oder LFCR abgeschlossen sein.
- Die Antwort vom Thermostaten wird immer mit einem CRLF abgeschlossen.
- Nach jedem an den Thermostaten gesendeten Befehl muss die Antwort abgewartet werden, bevor der n
  ächste Befehl gesendet wird. Somit ist die Zuordnung von Anfragen und Antworten eindeutig.
- CR = Carriage Return (Hex: OD); LF = Line Feed (Hex: OA)

| F.7.3 | Fehlermeldungen Schnittstelle |  |
|-------|-------------------------------|--|
|       | Fehler                        |  |
|       |                               |  |

| Fehler | Bedeutung                               |
|--------|-----------------------------------------|
| ERR_2  | Falsche Eingabe (z. B. Pufferüberlauf). |
| ERR_3  | Falscher Befehl.                        |
| ERR_5  | Syntaxfehler im Wert.                   |
| ERR_6  | Unzulässiger Wert.                      |
| ERR_8  | Modul bzw. Wert nicht vorhanden.        |
| ERR_30 | Programmgeber, alle Segmente belegt.    |
| ERR_31 | Keine Sollwertvorgabe möglich           |
| ERR_33 | Externer Fühler fehlt.                  |
| ERR_34 | Analogwert nicht vorhanden.             |

### F.7.4 Treiber-Software für LABVIEW®

Mit Hilfe der Programmentwicklungstools LABVIEW® von National Instruments

(http://sine.ni.com/apps/we/nioc.vp?cid=1381&lang=US) kann eine komfortable individuelle Steuer- bzw. Automatisierungssoftware zum Betrieb von ECO Geräten erstellt werden. Um die hierbei verwendete RS 232/485-Schnittstelle programmtechnisch ansprechen zu können, stellt LAUDA unter http://www.lauda.de die speziell für LABVIEW® konzipierten Treiber kostenlos zum Download zur Verfügung.

### F.8 Kontaktmodule

### F.8.1 Kontaktmodul LRZ 914 mit je einem Ein- und Ausgang

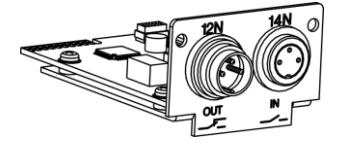

Kontaktmodul (Best. Nr. LRZ 914) mit Steckverbinder nach NAMUR NE28. mit je 1 Ausgang und 1 Eingang auf 2 DIN Buchsen.

#### Folgende Funktionen stellen die Eingänge zur Verfügung:

| _ | Störung        | Störung setzen                                                                                                    |
|---|----------------|----------------------------------------------------------------------------------------------------|
| _ | Stand-by       | Stand-by setzen                                                                                                    |
| - | Programmgeber  | Programmgeber steuern (Eingang 1 aktiviert den Programmgeber. Beim ersten<br>"zu" wird der Programmgeber gestartet mit "auf" in "Pause" versetzt. Das nächste<br>"zu" löst "weiter" aus) mit Funktion. |
| _ | Wechselbetrieb | Wechselbetrieb steuern (den Schaltzuständen Kontakt "auf" oder "zu" werden 2<br>unterschiedliche Solltemperaturen zugewiesen).                                                                         |
| - | Regelungsart   | Regelungsart steuern (den Schaltzuständen Eingang "auf" oder "zu" können 2<br>unterschiedliche Regelungstemperaturquellen zugeordnet werden. Z. B. interne ↔<br>externe Regelung).                     |

Folgende Funktionen stellen die Ausgänge zur Verfügung:

- Fehlerdiagnose diverse Fehlerzustände signalisieren
  - Standby Stand-by signalisieren
- Temperaturbereich

Stand-by signalisieren Status der Isttemperatur innerhalb eines bestimmten Bereiches angeben (innerhalb ↔ außerhalb)

– Programmgeber

Programmgeberstatus angeben

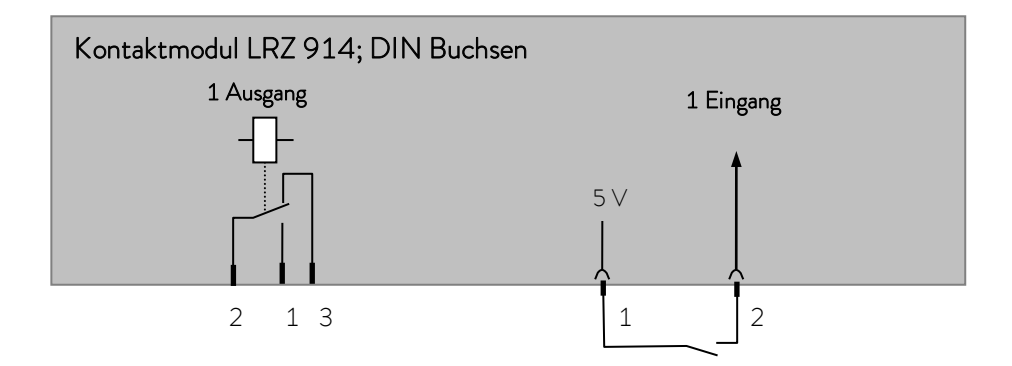

#### Kontakt Aus- und Eingänge

| Ausgang                                                                                     | Eingang                                                                                       |
|---------------------------------------------------------------------------------------------|-----------------------------------------------------------------------------------------------|
| <ul> <li>Ansicht auf Flanschstecker (Front) oder</li> <li>Kupplungsdose Lötseite</li> </ul> | <ul> <li>Ansicht auf Buchse (Front) beziehungsweise</li> <li>Lötseite des Steckers</li> </ul> |
| – Max. 30 ∨; 0,2 A                                                                          | <ul> <li>Signal ca. 5 V, 10 mA Kontakt 3 nicht belegen!</li> </ul>                            |
| Kupplungsdose Bestell-Nr. EQD 047                                                           | Kupplungsstecker Bestell-Nr. EQS 048                                                          |
|                                                                                             | Schließer 3                                                                                   |
|                                                                                             | = Mitte                                                                                       |
| 3                                                                                           | = Öffner                                                                                      |

Beachten Sie: Verwenden Sie ausschließlich geschirmte Anschlussleitungen, die Abschirmung dabei mit Steckergehäuse verbinden. Unbenutzte Steckverbindungen mit Schutzkappen abdecken!

### F.8.2 Kontaktmodul LRZ 915 mit je drei Ein- und Ausgängen

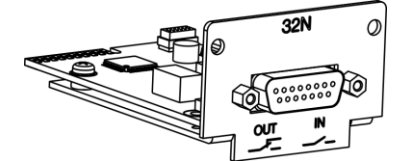

Kontaktmodul (Best. Nr. LRZ 915) auf 15-polige SUB-D Buchse. Funktionalität wie LRZ 914, aber mit 3 Relaiskontakt-Ausgängen (Wechsler, max. 30 V/ 0,2 A) und 3 binären Eingängen zur Steuerung über externe potentialfreie Kontakte:

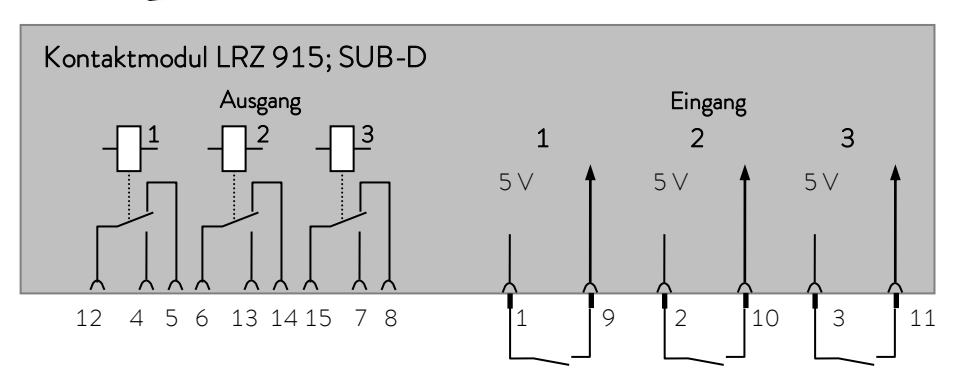

#### Kontakt Ein- und Ausgänge

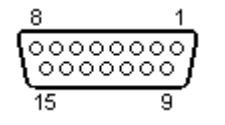

Ansicht auf Buchse von der Steckseite bzw. auf Stecker von der Lötseite.

Einen passenden 15poligen Sub-D Stecker können Sie zusammen mit einem passenden Gehäuse unter Best. Nr. EQM 030 (Steckergehäuse Best. Nr. EQG 017) beziehen.

### Warenrücksendung und Unbedenklichkeitserklärung

| Warenrücksendung | Sie möchten LAUDA ein von Ihnen erworbenes LAUDA Produkt zurück-<br>senden? Für die Warenrücksendung zum Beispiel zur Reparatur beziehungs-<br>weise Reklamation benötigen Sie eine Freigabe von LAUDA in Form einer<br><i>Return Material Authorization (RMA)</i> oder <i>Bearbeitungsnummer</i> . Sie erhalten<br>diese RMA-Nummer von unserem Kundendienst unter<br>+49 (0) 9343 503 350 oder per E-Mail <u>service@lauda.de</u> . |
|------------------|----------------------------------------------------------------------------------------------------|
| Rücksendeadresse | LAUDA DR. R. WOBSER GMBH & CO. KG                                                                                                    |
|                  | Laudaplatz 1                                                                                                    |
|                  | 97922 Lauda-Königshofen                                                                                                    |
|                  | Deutschland/Germany                                                                                                    |
|                  | Kennzeichnen Sie Ihre Sendung deutlich sichtbar mit der RMA-Nummer.<br>Weiterhin legen Sie bitte diese vollständig ausgefüllte Erklärung bei.                                                                                                    |

| RMA-Nummer                                                                    | Seriennummer Produkt                                                                                                    |
|-------------------------------------------------------------------------------|----------------------------------------------------------------------------------------------------|
| Kunde/Betreiber                                                               | Kontakt Name                                                                                                    |
| Kontakt E-Mail                                                                | Kontakt Telefon                                                                                                    |
| Postleitzahl                                                                  | Ort                                                                                                    |
| Straße & Hausnummer                                                           |                                                                                                    |
| Zusätzliche Erläuterungen                                                     |                                                                                                    |
| Unbedenklichkeitserklärung Hiermit<br>RMA-I<br>vorhand<br>explosiv<br>radioak | bestätigt der Kunde/Betreiber, dass das unter oben genannter<br>Nummer eingesandte Produkt sorgfältig geleert und gereinigt wurde,<br>Jene Anschlüsse, sofern möglich, verschlossen sind und sich weder<br>re, brandfördernde, umweltgefährliche, biogefährliche, giftige sowie<br>tive noch andere gefährliche Stoffe in oder an dem Produkt befinden. |

| Ort, Datum | Name in Druckschrift | Unterschrift |
|------------|----------------------|--------------|

Version 02 - DE

Leerseite

Hersteller LAUDA DR. R. WOBSER GMBH & CO. KG º Laudaplatz 1 º 97922 Lauda-Königshofen Telefon: +49 (0)9343 503-0 E-Mail: info@lauda.de º Internet: https://www.lauda.de